# brother FAX-2800J <sub>取扱説明書</sub>

本書はなくさないように注意し、 いつでも手に取ってみることができるようにしてください。

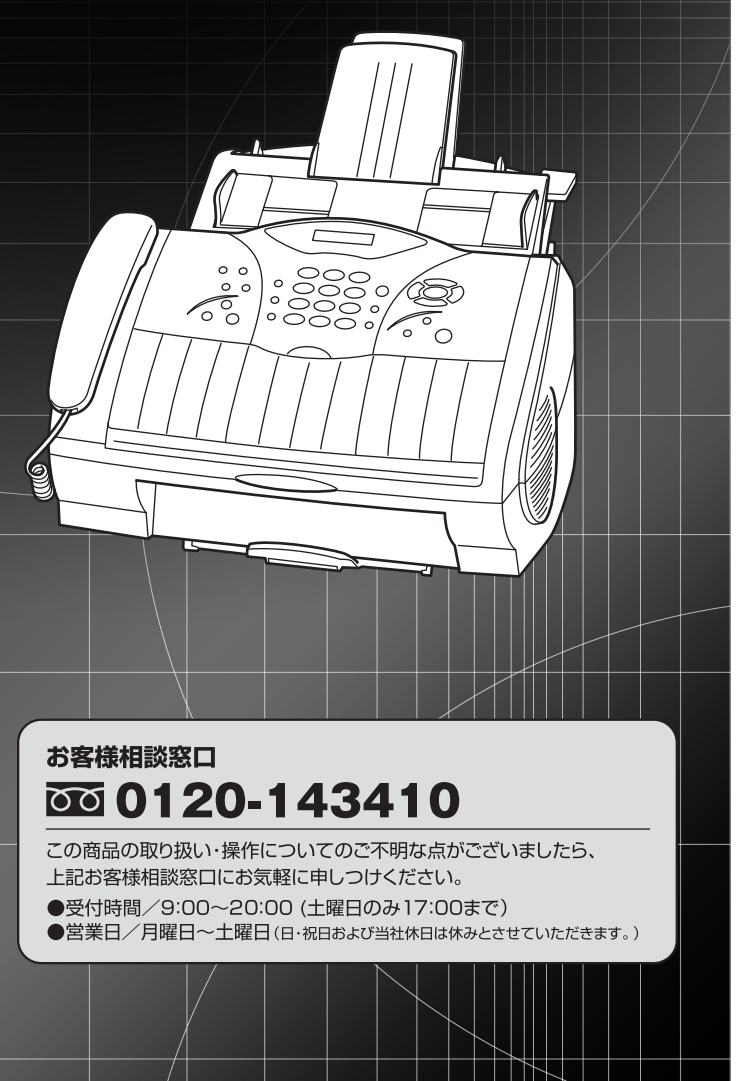

### 本書の使い方・目次

操作パネル

ご使用前の準備

ご使用前の基本設定

ファクス送信

ファクス受信

ファクスの応用機能

レポート・リスト

コピー

日常のお手入れ

困ったときには

仕様・用語集・索引

# やりたいことがすぐ探せる! やりたいこと目次 14-

VersionB

#### トナーカートリッジとドラムユニットの回収リサイクルのご案内

#### http://www.brother.co.jp/jp/printer/recycle/

ブラザーでは環境保護に対する取り組みの一環としてトナーカートリッジとドラムユニット のリサイクルに取り組んでおります。使い終わりましたブラザー製トナー/ドラムがござい ましたら回収にご協力お願い申し上げます。詳しくは、ホームページをご参照ください。

#### 国際エネルギースタープログラム

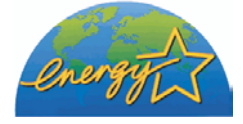

この制度は、地球規模の問題である省エネルギー対策に積 極的に取り組むために、エネルギー消費の少ない効率的な 製品を、開発・普及させることを目的としています。 当社は国際エネルギースタープログラムの参加事業者と して、本製品が国際エネルギースタープログラムの対象製 品に関する基準を満たしていると判断します。

#### VCCI規格

この装置は、情報処理装置等電波障害自主規制協議会(VCCI)の基準に基づくクラスB情報技術装置です。この装置は、家庭環境で使用することを目的としていますが、この装置がラジオやテレビジョン受信機に近接して使用されると、受信障害を引き起こすことがあります。取扱説明書にしたがって正しい取り扱いをしてください。

#### レーザーに関する安全性

本製品は、米国において、保健および安全に関する放射線規制法(1968年制定)にしたがった米国厚生省(DHHS)施行基準で、クラスIレーザー製品であることが証明されており、危険なレーザー放射のないことが確認されています。

製品内部で発生する放射は保護ケースと外側カバーによって完全に保護されており、ユー ザーが操作しているときに、レーザー光が製品から漏れることはありません。

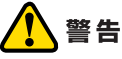

(本書で指示されている以外の)機器の分解や改造はしないでください。レーザー光線への被ばくや、レーザー光漏れによる失明の恐れがあります。内部の点検-調整・修理は、販売店にご依頼ください。

#### 電源高調波

本機器は社団法人ビジネス機械・情報システム産業協会が定めた複写機および類似の機 器の高調波対策ガイドライン(家電:汎用品高調波抑制対策ガイドラインに準拠)に適合し ています。

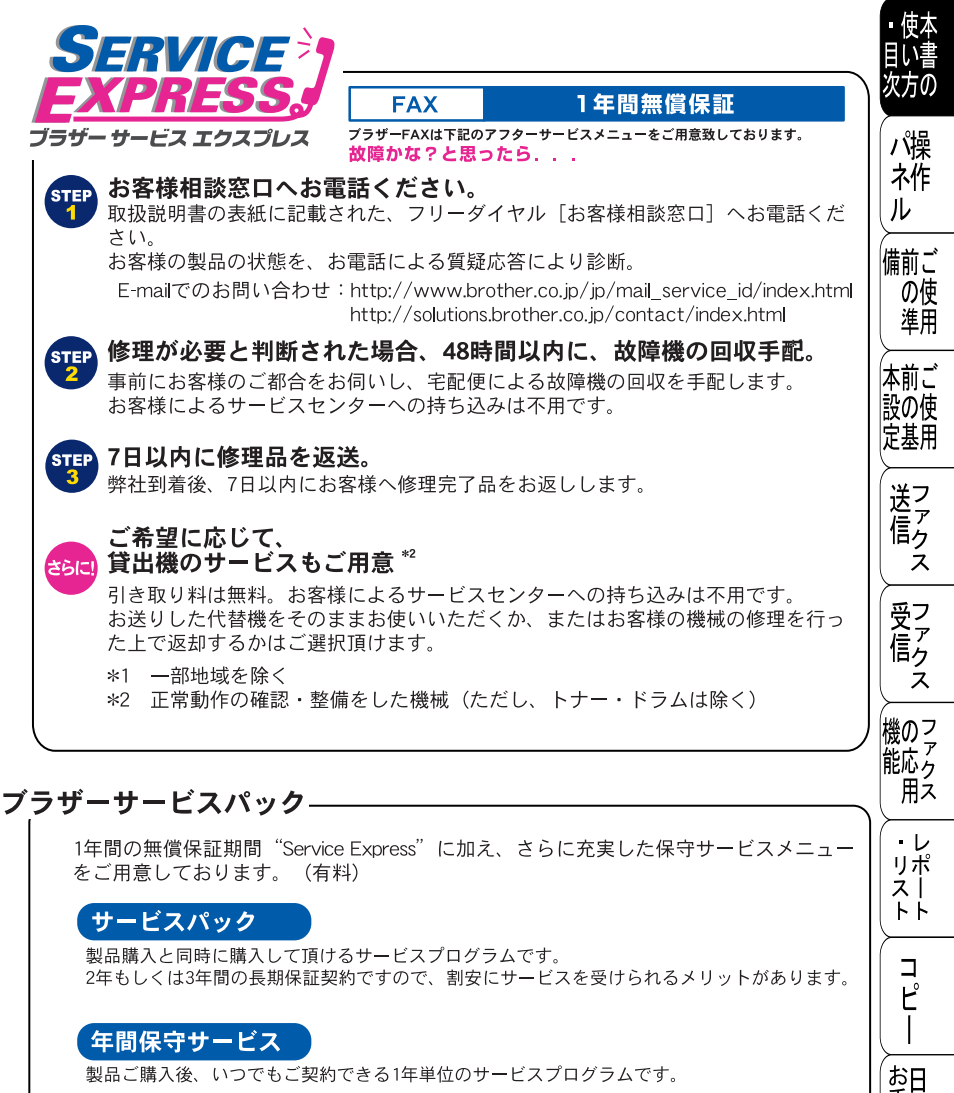

製品ご購入後、いつでもご契約できる1年単位のサービスプログラムです。

※各保守契約については、「出張修理」か「引取修理」を選択していただけます。

- ・上記2つの保守契約には、技術料/部品代が含まれます。
- ・出張修理は原則、コール受付の翌営業日にエンジニアが設置先へ訪問し修理対応します。 出張修理契約には、出張料が含まれております。
- 引取修理は、宅配業者による故障機の回収手配をし、修理完了後返送します。引取修理契約 には、送料も含まれております。
- ・サービス提供時間:月~金(除く祝祭日、弊社休業日)9:00~17:00

各保守契約についての料金体系・サービス内容の詳細は、下記の窓口へお問い合わせください。 TEL: 052-824-3253 http://www.brother-hanbai.co.jp/brother\_support/index.html

¥ 手常

れの

と困っし

はた

索用仕

引語様

集· .

# 安全にお使いいただくために

このたびは本機をお買い上げいただきまして誠にありがとうございます。 この取扱説明書には、お客様や他の人々への危害や財産への損害を未然に防 ぎ、本製品を安全にお使いいただくために、守っていただきたい事項を示し ています。

その表示と図記号の意味は次のようになっています。内容をよく理解してか ら本文をお読みください。

この表示を無視して、誤った取り扱いをすると、人が死亡または重症を **警告** 負う可能性がある内容を示しています。

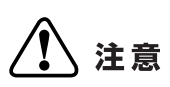

この表示を無視して、誤った取り扱いをすると、人が傷害を負う可能性 が想定される内容および物的損害のみの発生が想定される内容を示し ています。

本書で使用している絵文字の意味は次のとおりです。

| $\bigcirc$  | 特定しない<br>禁止事項 | $\odot$ | 分解し<br>いけま  | ては<br>せん     | $\bigcirc$ | 水に濡らした | らして<br>ません |            | 火気に近づけて<br>はいけません |
|-------------|---------------|---------|-------------|--------------|------------|--------|------------|------------|-------------------|
| 0           | 特定しない<br>義務行為 |         |             | 電源プラ<br>抜いて< | ラグを<br>くださ | เา     | 9          | アース<br>くださ | くをつないで<br>Sい      |
| $\triangle$ | 特定しない<br>危険通告 |         | $\bigwedge$ | 感電のが<br>あります | き険が<br>す   |        |            | 火災0<br>ありき | D危険が<br>Eす        |

- ・本書の内容につきましては万全を期しておりますが、お気づきの点がございましたら、お客様相談窓口 0120-143410 へご連絡ください。
- 本機の故障、誤動作、不具合、あるいは停電などの外部要因によって、受信文書の全部または一部が消失したり、通話や録音などの機会を逸したために生じた損害などの純粋経済損害につきましては、当社は一切その責任を負いかねますので、あらかじめご了承ください。
- 本機の設置に伴う回線工事には、工事担任者資格を必要とします。無資格者の 工事は違法となり、また事故のもとになりますので絶対におやめください。
- •取扱説明書等、付属品を紛失した場合は、お買い上げの販売店へ申し出ていた だければ購入できます。

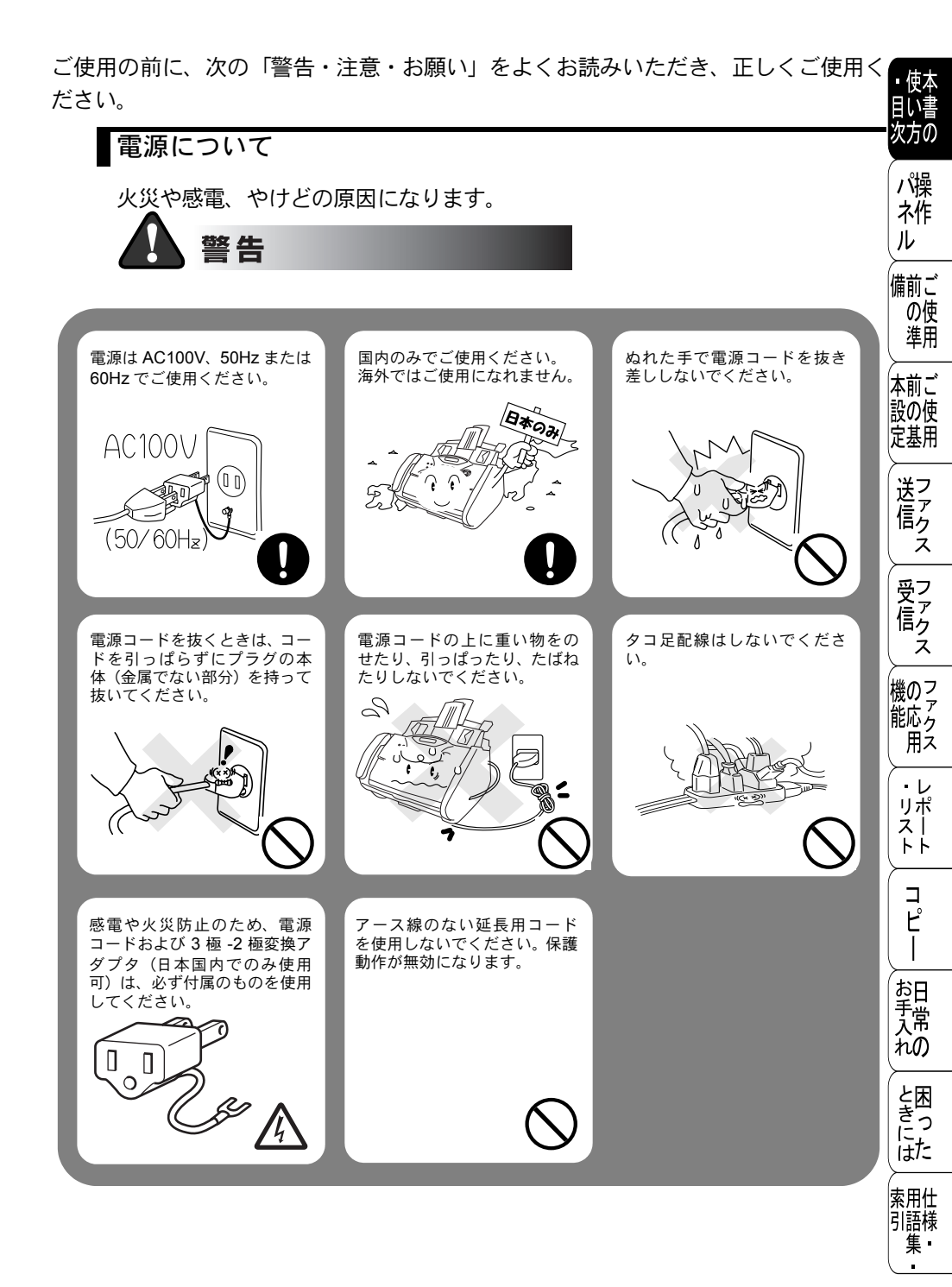

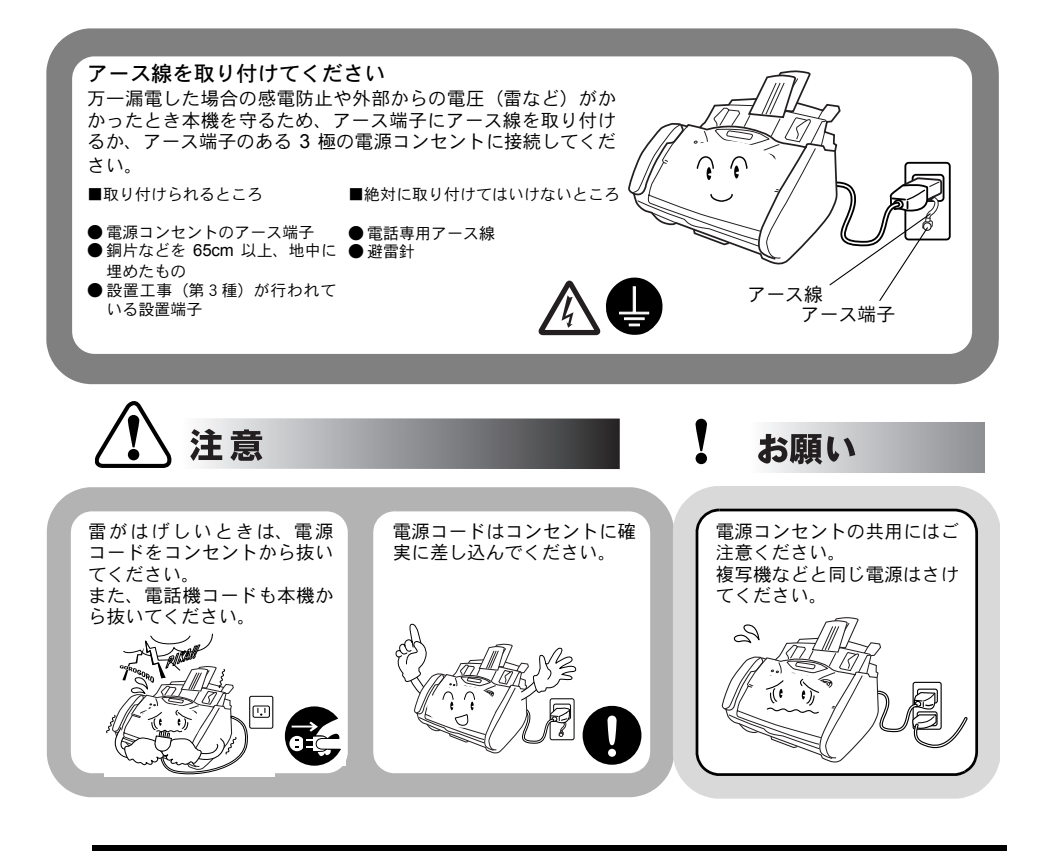

### このような場所に置かないで

以下の場所には設置しないでください。故障や変形、火災の原因となります。

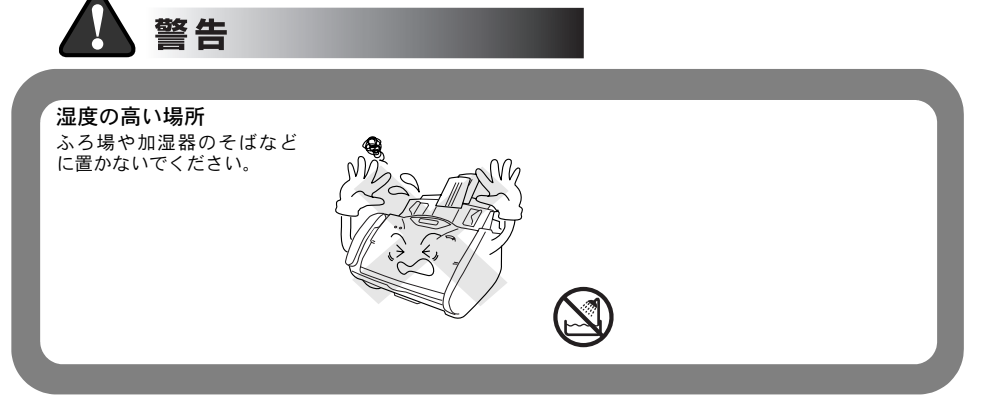

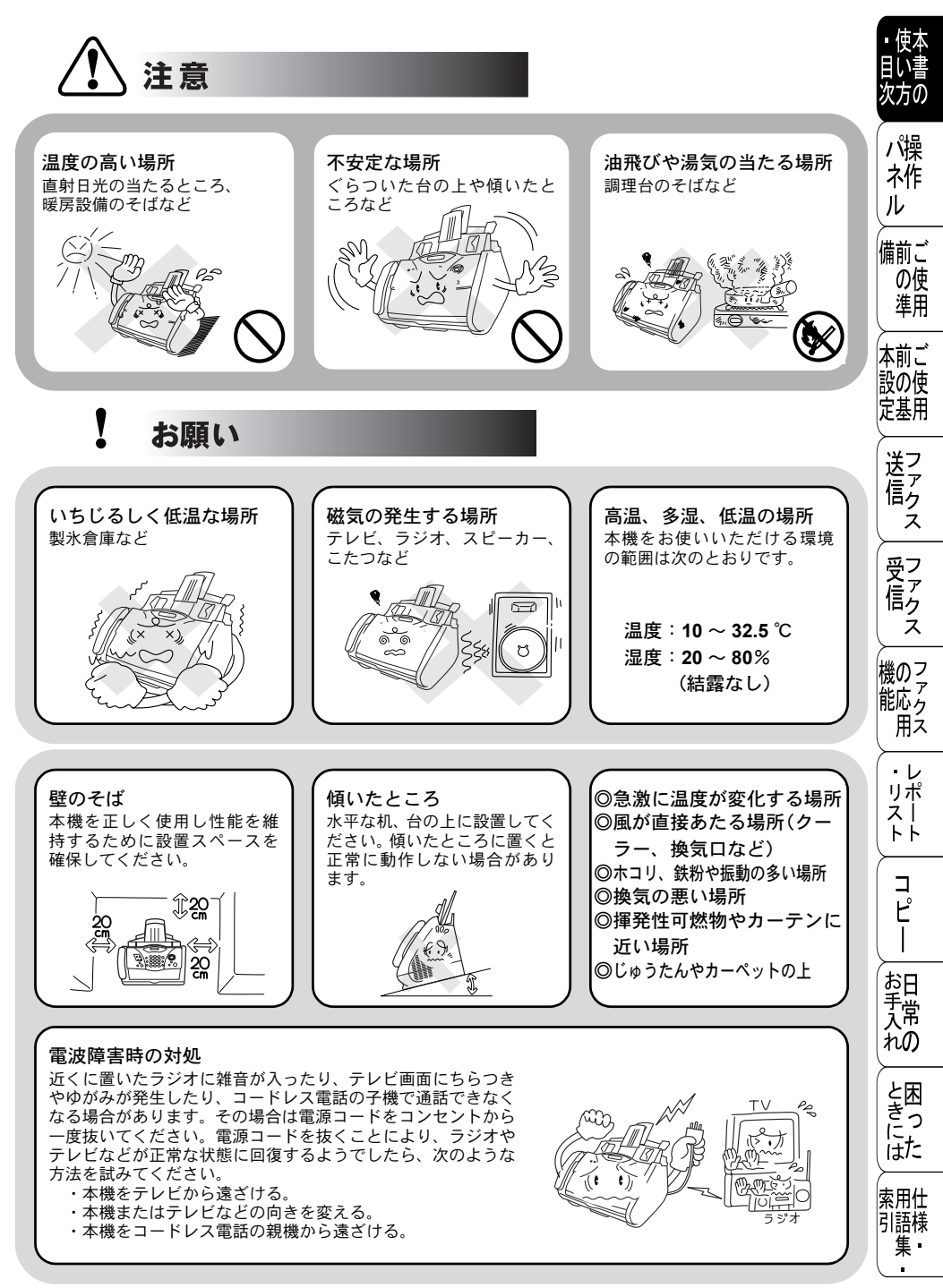

### もしもこんなときには

下記の状況でそのまま使用すると火災、感電の原因となります。必ず電源コー ドをコンセントから抜いてください。

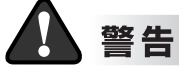

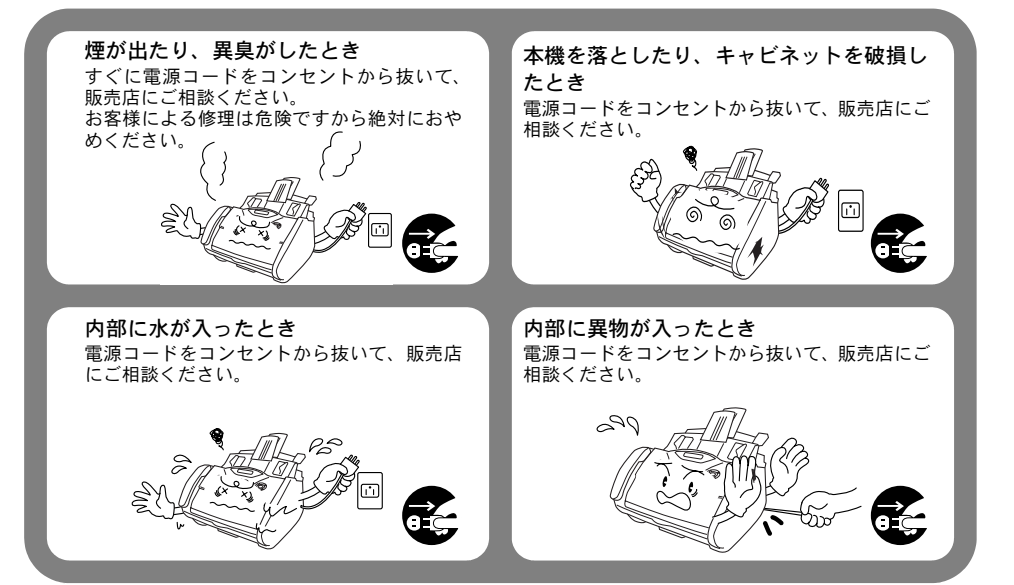

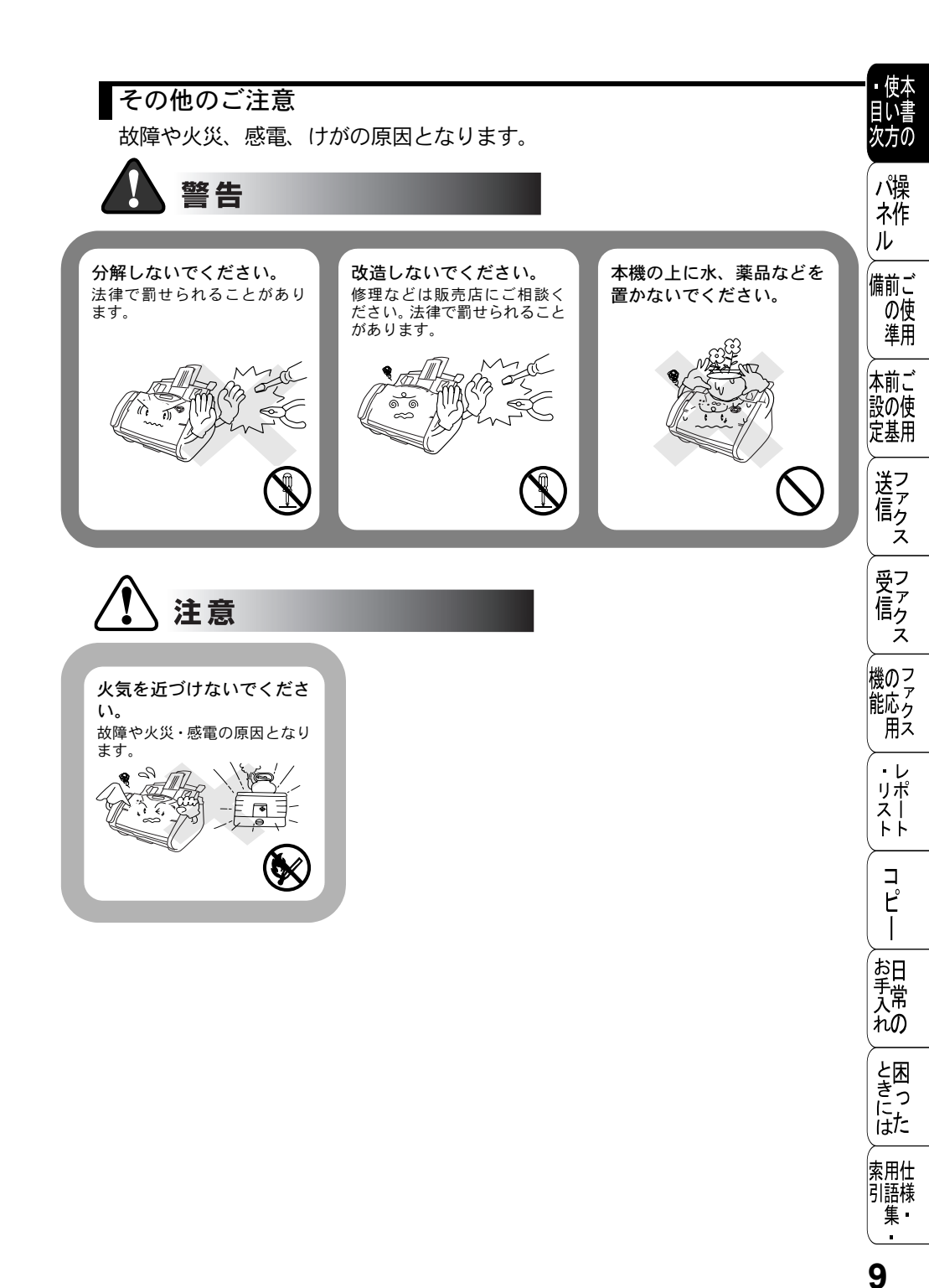

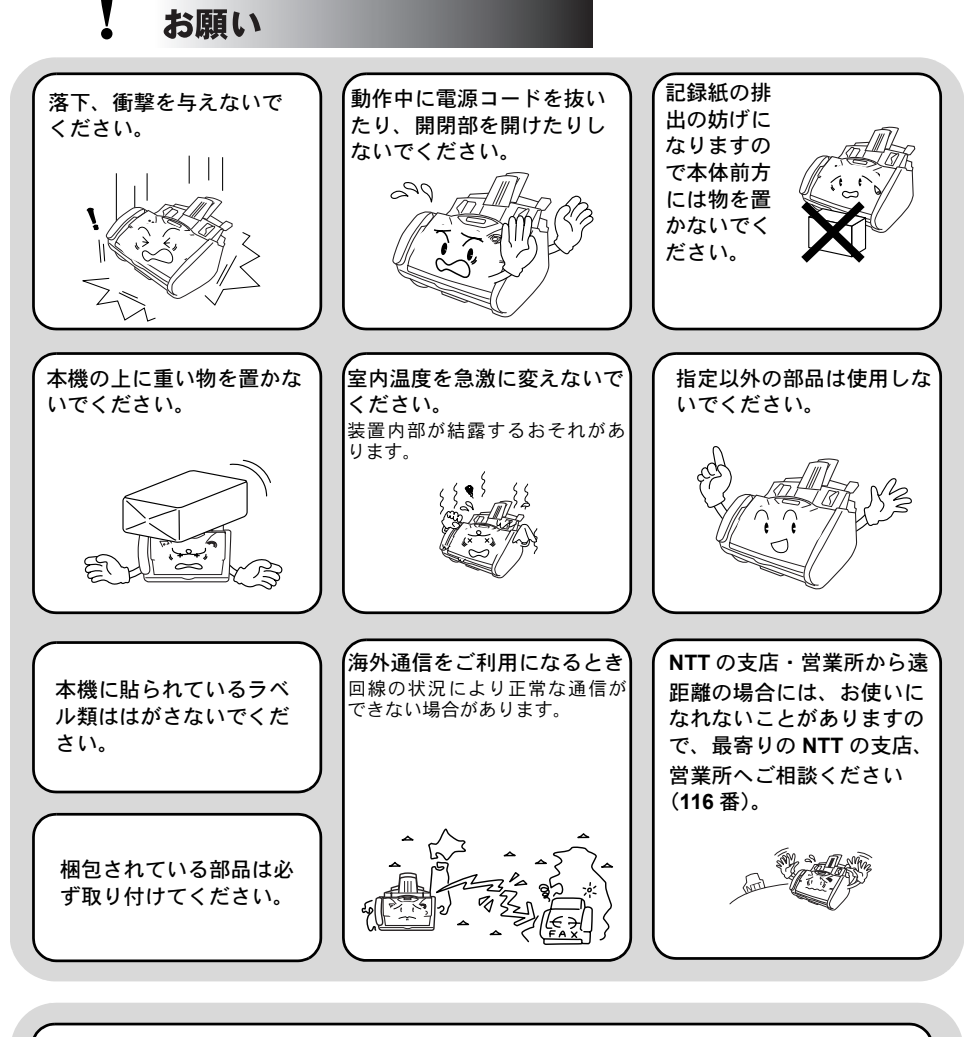

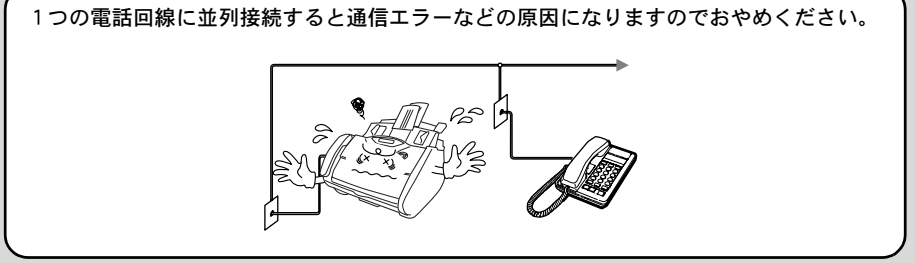

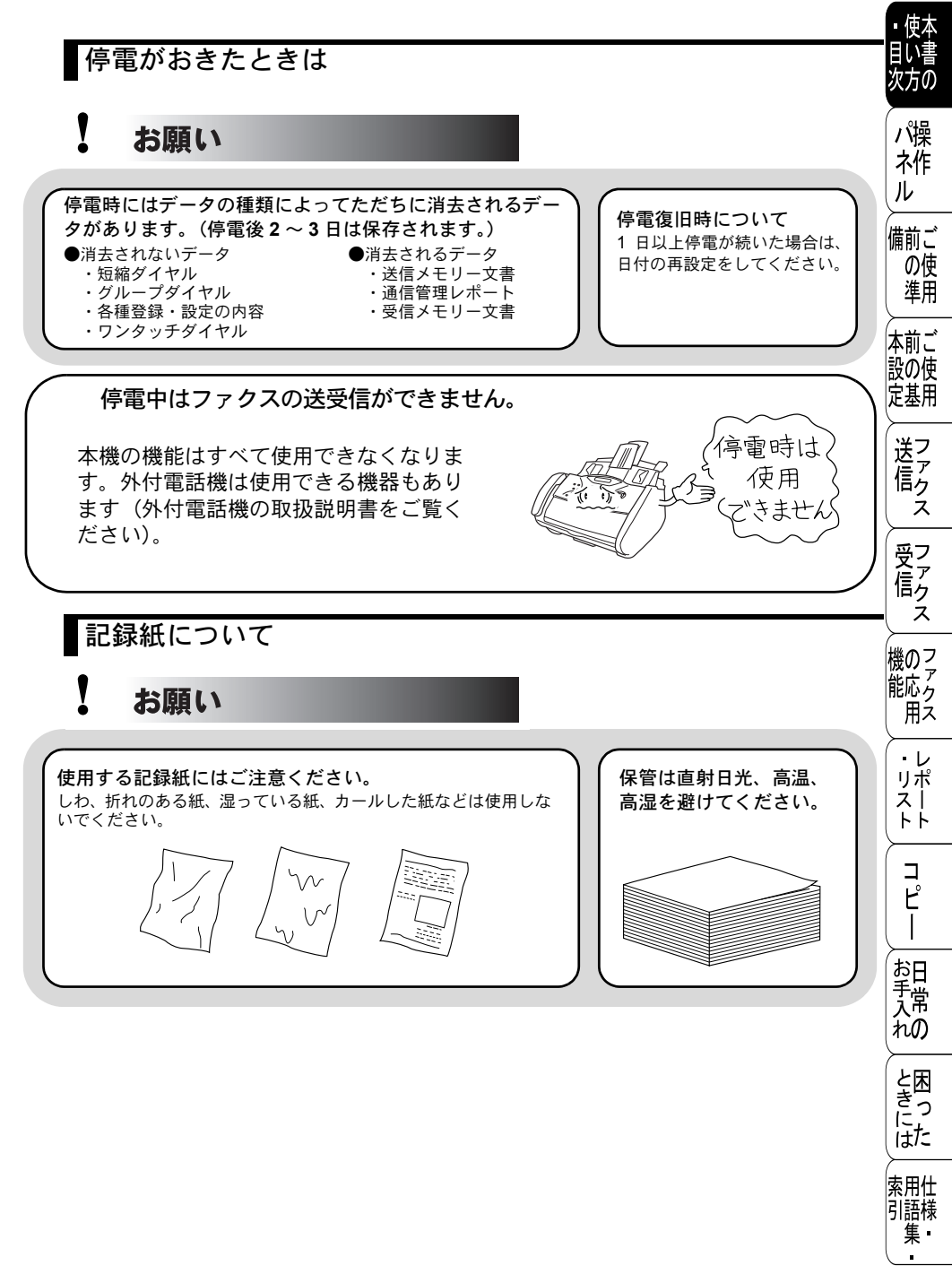

# 取扱説明書の構成

本機には、以下の取扱説明書が同梱されています。

|            | <b>かんたん設置ガイド</b><br>本機を使用するための準備について記載しています。                     |
|------------|------------------------------------------------------------------|
| $\diamond$ | <b>取扱説明書(本書)</b><br>ファクス、コピー、本機のお手入れ、困ったときの<br>対処法などについて記載しています。 |

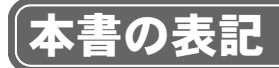

本文中では、マークおよび商標について、以下のように表記しています。

# 🔘 マークについて

| 濾る     | 本機をお使いになるにあたって、守っていただきたいことがらを<br>説明しています。 |
|--------|-------------------------------------------|
| 補足     | 本機の操作手順に関する補足情報を説明しています。                  |
| P. XXX | 参照先を記載しています(XXX はページ)。                    |

### )商標について

本書に記載されているその他の会社名および製品名は、各社の商標または登録商標です。

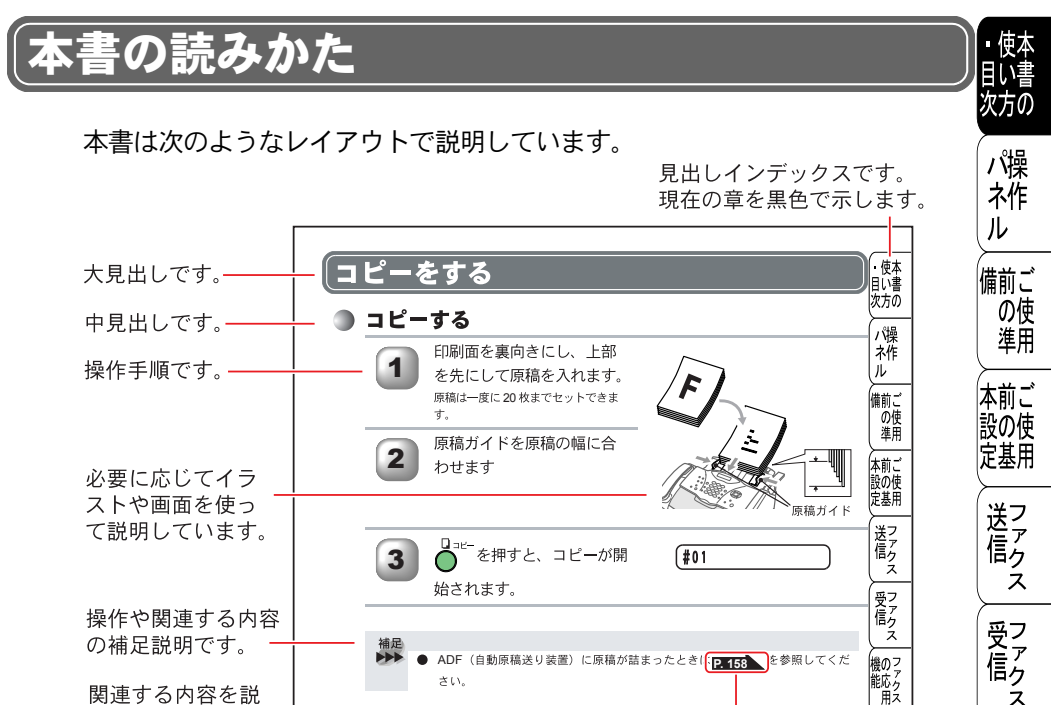

関連する内容を説 明しているページ を示します。

ご注意していただ く内容です。 特に \Lambda マークの あるものは、記載 事項を遵守いただ かないと、けがや 事故、本機の故障 につながる恐れが あります。

お手入れの (と困っした) ( 索用仕 引語様 集 ⊐ピ**-**する **143** 奇数ページでは中見出しを、 偶数ページでは章を示します。

法律で禁止されている物(絶対にコピーしないでください)

には注意してください。

著作権のある物

その他の注意を要する物

■法律によりコピーが禁じられている物があります。以下のような物のコピ

ページ番号です。

・レポート

**⊓**″⊔–

このページは説明のために作成したもので、実際のページとは異なります。

ス

機のフ

能応っ

用え

・レ

リポ

スト

トト

コ

Ľ

お日 手常

れの

と困っした

索用仕 引語様 集·

# やりたいこと目次

あなたの「〇〇したい」から該当ページを参照できます。 各機能をご利用になる前に「第2章 ご使用前の準備」を必ずお読みください。

# 🌒 ファクス

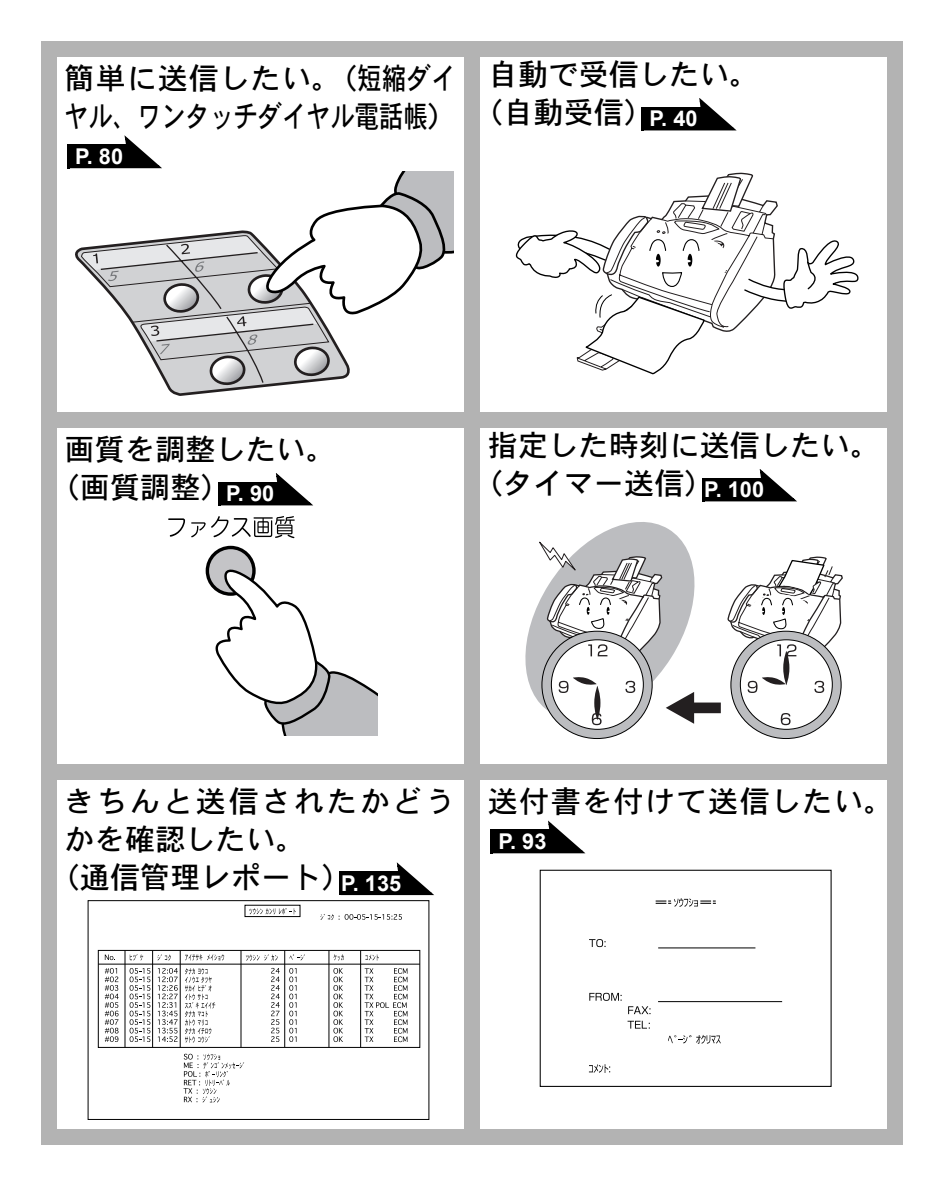

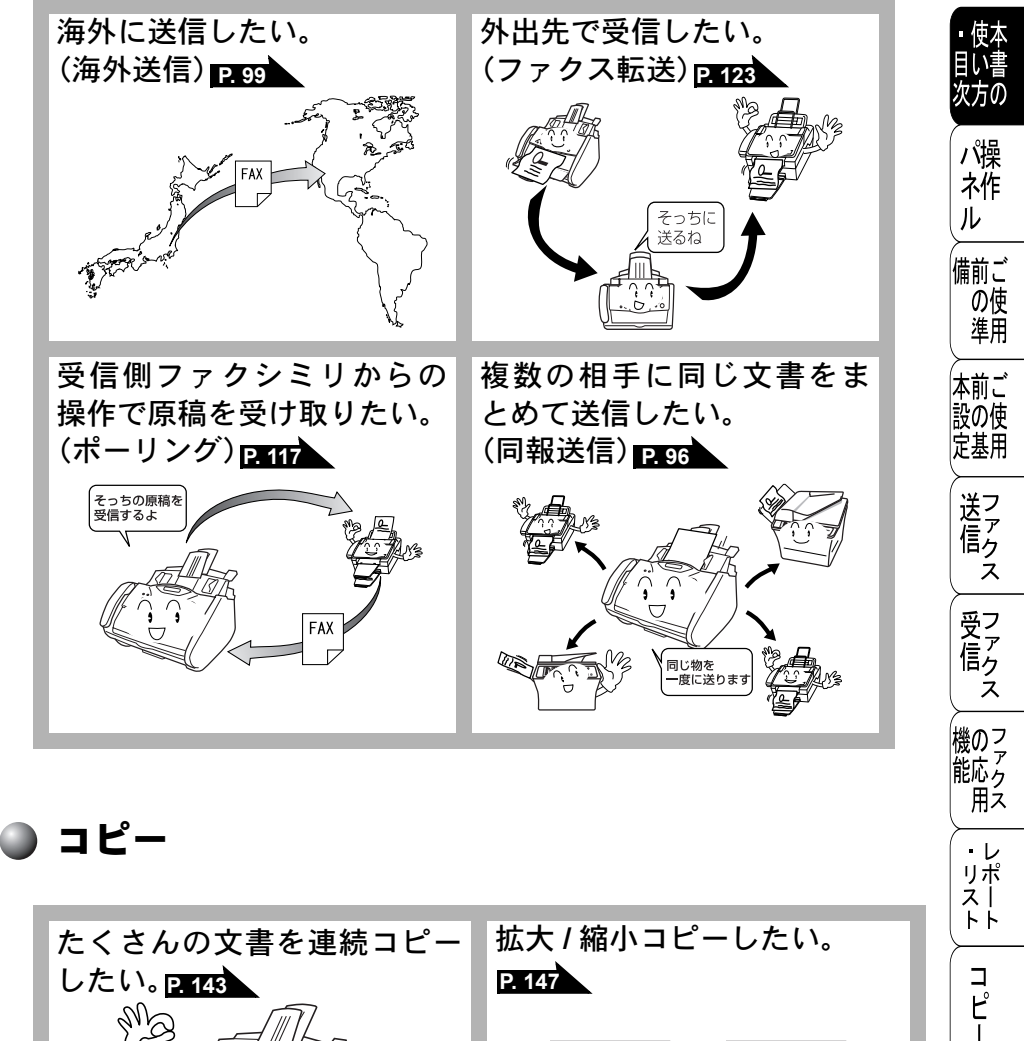

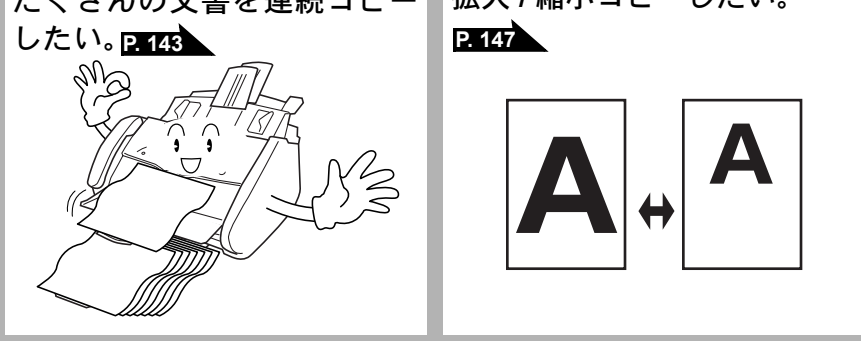

15

お手入れの

と困った

索用仕 引語様 集・

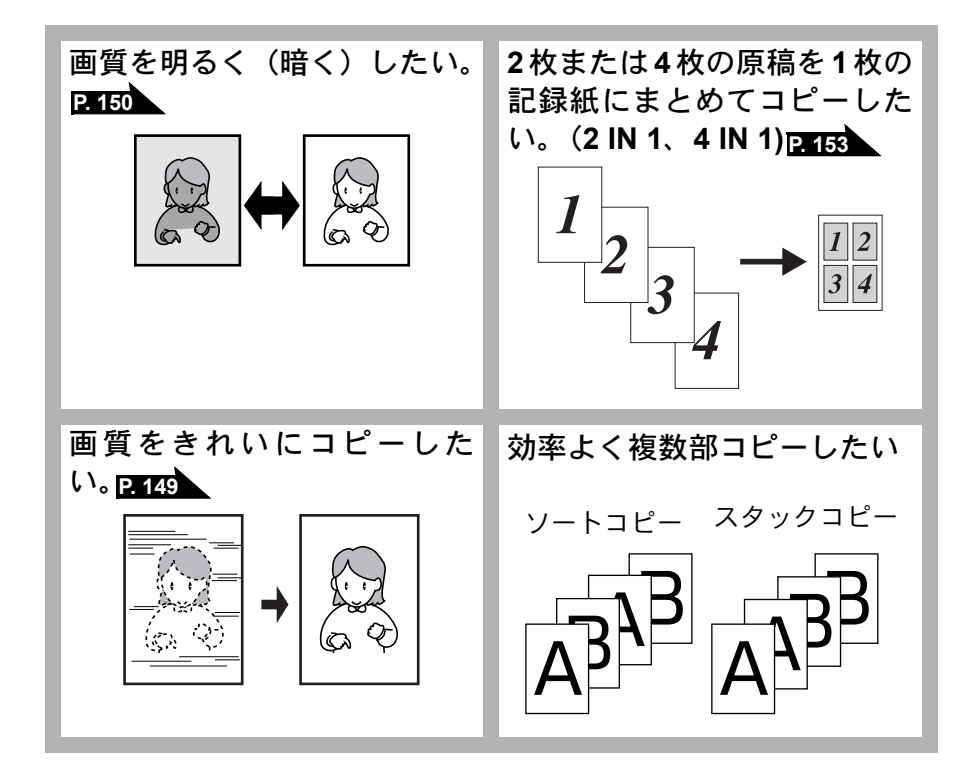

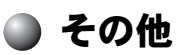

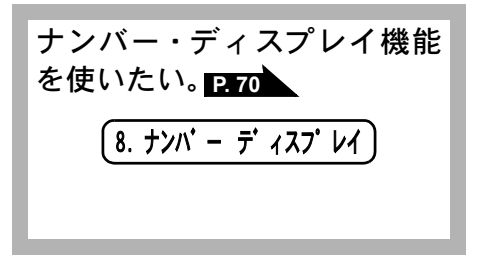

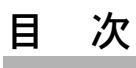

| H   | 八   |                                                                                                    |                                    | • 使本                    |
|-----|-----|----------------------------------------------------------------------------------------------------|------------------------------------|-------------------------|
| 第 · | 1章  | 各部の名称とはたらき                                                                                                   | 23                                 | 日い書<br>次方の              |
|     |     | コントロールパネルの名称とはたらき<br>各部の名称                                                                                   | . 24<br>. 26                       | (パ操<br>ネ作<br>ル          |
| 第2  | 2 章 | ご使用前の準備                                                                                                    | 27                                 | 備前ごの使                   |
|     |     | 記録紙について<br>推奨紙<br>記録紙トレイ用記録紙の規格<br>セットできる記録紙枚数<br>使用できる記録紙<br>記録紙の知知可能範囲について                                 | . 28<br>28<br>28<br>28<br>29<br>29 | 準用<br>本前ご<br>設の使<br>定基用 |
|     |     | 記録和の印刷可能報告について                                                                                               | . 30<br>. 32<br>32<br>33           | 送信<br>クァクス              |
|     |     | 利用中の電話回線の種別を調べる<br>ご使用前の設定をする                                                                                | . 34<br>. 35                       | 受<br>ア<br>ア<br>ク<br>ス   |
|     |     | ロバ・時刻を合わせる「時間ビット」<br>名前とファクス番号を登録する〔発信元登録〕<br>発信元登録を消去する<br>文字入力をする                                          | 35<br>36<br>37<br>38               | 機のフ<br>ア<br>が<br>用ス     |
|     |     | 受信モードについて                                                                                                    | . <b>40</b><br>40<br>41<br>42      | ・レ<br>リポ<br>ス <br>トト    |
|     |     | 電話モード(電話として使う、ファクスを手動で受ける)<br>受信モードを選ぶ                                                                       | 43<br>44<br>. <b>46</b>            | (<br>า ะ<br>-           |
|     |     | 公衆回線に接続する場合(電話・ファクスとして使う場合)<br>公衆回線に接続する場合(外付電話機を接続する場合)<br>ADSL(タイプ1)環境に接続する場合<br>ISDN回線に接続する場合(電話平日が1つの場合) | 46<br>46<br>47<br>48               | お手穴れの                   |
|     |     | ISDN 回線に接続する場合(電話番号が 2 つの場合)<br>構内交換機 (PBX)、ホームテレホン、ビジネスホンに接続する場合<br>内線電話として接続する場合<br>CS チューナーを接続する場合        | 48<br>50<br>51<br>52               | ときには                    |
| 第:  | 3 章 | ご使用前の基本設定<br>液晶ディスプレイの特徴                                                                                     | <b>53</b><br>. 54                  | 索用仕<br>引語様<br>集         |
|     |     |                                                                                                    |                                    | 17                      |

|     | 機能設定する                                           | 55           |
|-----|--------------------------------------------------|--------------|
|     | ナビゲーションキーを使った基本操作                                | . 55         |
|     | ダイヤルボタンを使った基本操作                                  | . 56         |
|     |                                                  | . 50<br>ຄວ   |
|     | 本中 政 に ど 炎 史 り る                                 | 62           |
|     | ボタン確認音量を変える〔ボタン確認 & ブザー音量〕                       | . 63         |
|     | スピーカー音量を調節する                                     | . 64         |
|     | 受詰器の音量を調節する<br>トナーを節約する                          | . 65         |
|     | 電気の節約モードに入る時間を設定する(スリープモード)                      | . 67         |
|     | 印刷濃度を調節する                                        | . 68         |
|     | 液晶ティスブレイの表示言語を切り替える〔英語・日本語〕<br>キンバー・ディスプレイの設定をする | . 69         |
|     |                                                  | . 70         |
| 第4章 | ファクス送信                                           | 71           |
|     | ファクスを送信する前に                                      | 72           |
|     | 原稿サイズ                                            | . 72         |
|     | 原稿の読み取り範囲                                        | . 73         |
|     | ファクスを送信する                                        | 74           |
|     | ファクスを自動で送信する                                     | . 74         |
|     | ファクスを手動で送信する                                     | . 76         |
|     | はの新作生にファンス原稿を読み込む ひょうルアッセス」                      | . 77         |
|     | ファクス送信を途中で止める                                    | . 77         |
|     | 便利にダイヤルする                                        | 78           |
|     | ダイヤルのしかた                                         | . 78         |
|     | 同じ相手にもう一度送信する[再ダイヤル]<br>雪託嶋を使って送信する              | . 79<br>. 80 |
|     | 電話にたたけて                                          | . 00<br>01   |
|     | 电   む   吹   と                                    | 0 I<br>81    |
|     | ワンタッチダイヤルを変更する                                   | . 83         |
|     | 短縮ダイヤルを登録する                                      | . 84         |
|     | 短縮タイヤルを変更する<br>グループダイヤルを登録する                     | . 85<br>. 86 |
|     | ジループダイヤルを変更する                                    | . 88         |
|     | ファクスを便利に送信する                                     | 90           |
|     | 画質を設定する〔一時的に変更する〕                                | . 90         |
| _   | 画質を設定する〔設定内容を保持する〕                               | . 91         |

液晶ディスプレイについて ...... 54

|             |                                                                                                    | 目い書                        |
|-------------|----------------------------------------------------------------------------------------------------|----------------------------|
|             | 原稿濃度を設定する       92         送付書を付けて送信する       93         送付書のオリジナルコメントを登録する       95         同じ原稿を数ヶ所に送信する〔順次同報送信〕       96         原稿を直接送信する〔リアルタイム送信〕       97         海外へ送信する〔海外送信モード〕       99         指定時刻に送信する〔タイマー送信〕       100         送信する時間を固定する       101 | 次方の<br>パネル<br>備の進          |
|             | メモリー内の又書を同し相手に一括送信する「取りよどの送信」、101<br>送信待ち確認・送信待ちファクス解除                                                                                                    | 準用                         |
| 第5章         | ファクス受信 103                                                                                                    | 本前ご<br>設の使<br>定基用          |
|             | ファクスを受信する 104<br>メモリー代行受信について 104<br>手動でファクスを受信する 105<br>呼出回数を設定する 106                                                                                                    | 送<br>に<br>て<br>ア<br>ク<br>ス |
|             | 再呼出回数を設定する107<br>親切受信で受信する                                                                                                    | 受信<br>ファクス                 |
|             | 自動的に縮小受信する 111<br>着信履歴を確認する 112                                                                                                    | 機のファクファクス<br>能応のファクス       |
| <b>第6</b> 草 | ファクスの心用機能113                                                                                                    | · v                        |
|             | 相手の操作で原稿を送信する 114<br>標準ポーリング送信する 114                                                                                                    | リポ<br>ス <br>トト             |
|             |                                                                                                    | Г<br>Ч<br>Ч                |
|             | 機密ポーリング受信する                                                                                                    | お<br>手<br>入<br>の           |
|             | メモリー受信を設定する                                                                                                    | と困きつ                       |
|             | 電話呼び出し機能とファクス転送123電話呼び出し機能とファクス転送について123ファクス転送の流れ123ファクス転送の設定を行う124電話呼び出し機能の流れ125電話呼び出し機能の設定を行う125                                                                                                    | ばた<br>索用仕<br>引<br>幕        |
|             |                                                                                                    | 4.0                        |

■ 使太

|     | 外出先から本機を操作する: リモコンアクセス 12<br>暗証番号を設定する 1<br>リモコンアクセスをする 1<br>リモコンアクセスで設定できる機能〔コマンド一覧〕 1                                                                                                    | 27<br>27<br>28<br>30                                                                     |
|-----|----------------------------------------------------------------------------------------------------|------------------------------------------------------------------------------------------|
| 第7章 | レポート・リスト 13                                                                                                    | 3                                                                                        |
|     | レポート・リストの印刷                                                                                                    | 35<br>35<br>35<br>35<br>35<br>36<br>36<br>38                                             |
| 第8章 | コピー 13                                                                                                    | 9                                                                                        |
|     | コピーをする前に       14         コピー機能について       1         原稿サイズ       1         コピーの読み取り範囲       1         コピーの読み取り範囲       1         コピーをする       14         コピーをする       1         「メモリーガ       イッパイデス」と表示されたときは         コピー設定:       一時的に設定する       14         コピー設定:       一時的に設定する       14         コピー設定:       一時的に設定する       14         コピー設定:       一時的に設定する       14         コピー設定:       一時的に設定する       15         コピーの明るさを調整する       15       15         コピーの明るさを認をする       15       15         コピー設定:       設定内容を保持する       15         コピー設定:       設定内容を保持する       15         コピー設定:       設定内容を保持する       15         コピー設定:       設定内容を保持する       15         コピー設定:       設定内容を保持する       15         コピー設定:       設定内容を保持する       15         コピー設定:       設定内容を保持する       15         コピー設定       15       15         コピー設定:       15       15         コピー設定       15       15         コピー設定       15       15         コピー設定       15       15 | <b>10</b> 40 41 2<br><b>13</b> 43 5<br><b>16</b> 46 7 8 9 0 1 5 5 5 6<br><b>55</b> 5 5 6 |
|     | デフォルトの設定を変更する〔コントラスト〕                                                                                                    | 57<br>58                                                                                 |

|        |                       | <ul> <li>使本</li> <li>目い書</li> </ul>                                                                                                    |
|--------|-----------------------|----------------------------------------------------------------------------------------------------|
| 第9章    | 日常のお手入れ 159           | 次万の                                                                                                    |
|        | 紙づまりについて              | (パ操<br>ネ作<br>ル                                                                                                    |
|        | 記録紙トレイで記録紙がつまったときは    | 備前ご<br>の使<br>準用                                                                                                    |
|        | キャビネット内部のお手入れ         | 本前ご<br>設の使<br>定基用                                                                                                    |
| 第 10 章 | 下 困ったときには             | (送って<br>に<br>して<br>この<br>して<br>に<br>クマ<br>の<br>して<br>の<br>の<br>の<br>の<br>の<br>の<br>の<br>の<br>の<br>の<br>の<br>の<br>の<br>の<br>の<br>の<br>の |
|        | 困ったときには               | 受信<br>ス                                                                                                    |
| 第 11 章 | <sup>故障かな?と思ったら</sup> | 機のフ<br>アクク<br>用ス                                                                                                    |
|        | 本装置の仕様                | ・<br>レ<br>リポ<br>トト                                                                                                    |
|        | アフターサービスのご案内 205      | ר<br>ר<br>ר<br>ר                                                                                                    |
|        |                       | お手入れの                                                                                                    |
|        |                       | と困<br>きに<br>はた                                                                                                    |

索用仕 引語様 集

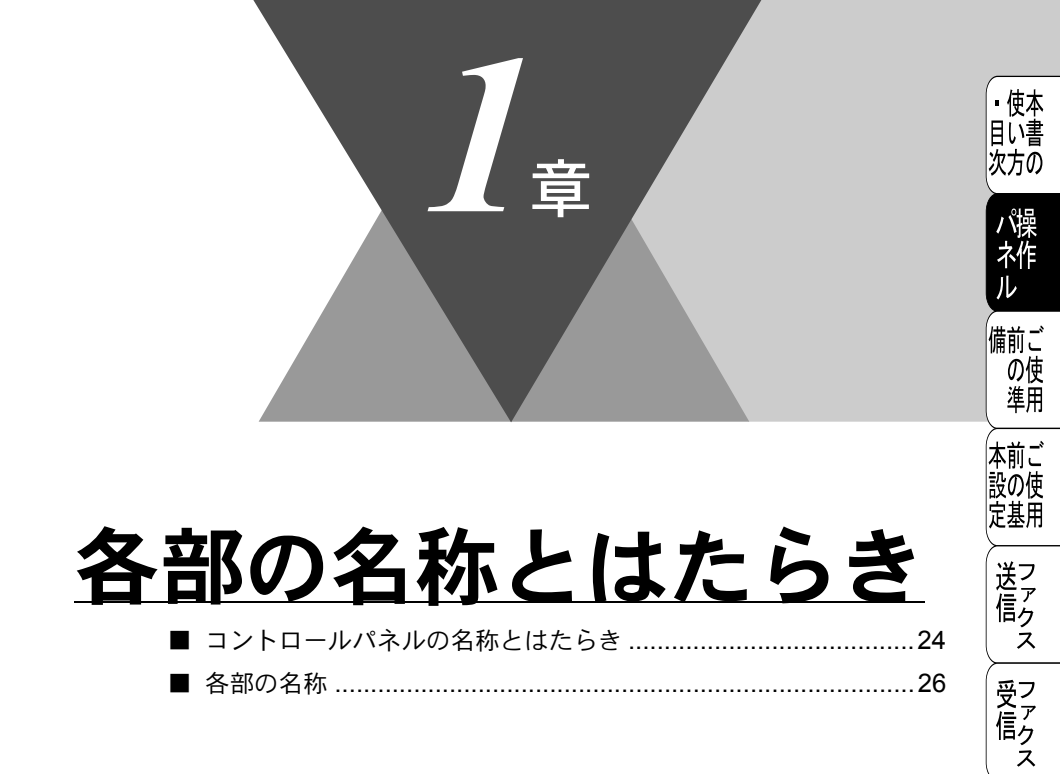

機 の ファク ス

> ・レ リポー ト

> > コピー

お手入れの

と困った

索用仕 引語様 集

# コントロールパネルの名称とはたらき

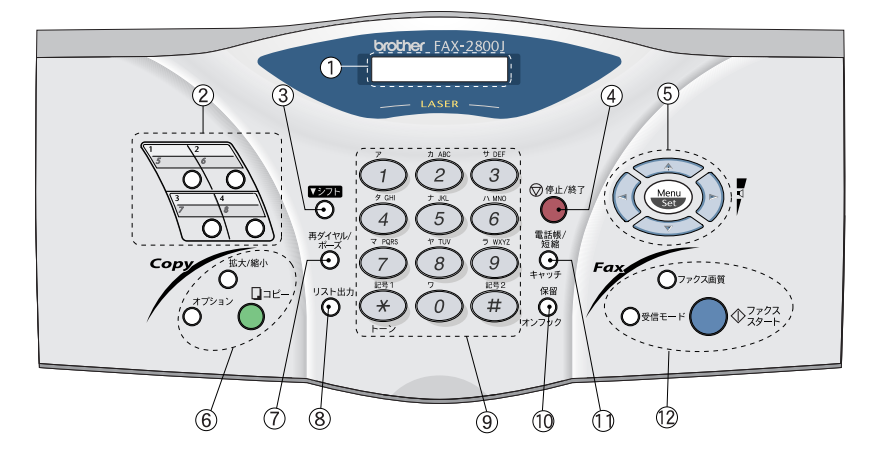

#### <u>①液晶ディスプレイ</u>

月日、時刻、宛先、電話番号、各 動作の状態やエラーメッセージを 表示します。

#### <u> ②ワンタッチボタン</u>

あらかじめ登録したワンタッチダ イヤルまたはグループダイヤルを 使用するときに押します。

付属の宛名ラベルをご利用ください。

#### <u>③シフトボタン</u>

ワンタッチダイヤルの5~8を登 録またはダイヤルするときにこの ボタンを押しながらワンタッチボ タンを押します。

#### <u>④停止 / 終了ボタン</u>

ファクス送信または操作を中止す るとき、機能設定を解除するとき に押します。

#### <u>⑤ナビゲーションキー</u> ■ **P.55** ・ ()))

各種機能の設定に入るとき、各種 データを登録するときに押します。

メニューから選択肢を指定する際、これらのボタンを押せば、前・次のレベルのメニューに移動します。また、ワンタッチダイヤル、短縮ダイヤルとし

て登録されている番号に対する名称を アルファベット順に検索する場合に も、これらのキーを使用できます。

#### 

 $\checkmark$ 

メニューや選択項目をスクロールす るときに押します。

スピーカーの音量、またはベルの音 量を調節するときも、これらのキー を使用します。

リポ スト ΗĤ コピー お日常 'nΟ ときにはた

ル

▪使本 目い書 次方の

備前ご の使

進用 本前ご 設の使

定基用

送信ク ż

受 て ア ク

ス 用え

機のフ 能応っ ・レ

- ⑥コピー機能
  - 拡大/縮小ボタン 拡大/縮小コピーをするときに押 します。 P. 147
  - オプションボタン コピーの設定を一時的に変更す るときに押します。P. 146
  - コピーボタン 原稿をコピーするときに押しま す。
- (7) 再ダイヤル / ポーズボタン

最後にダイヤルした番号を再びダ イヤルするときに押します。 P. 79

ダイヤル番号の入力時にハイフン を入れるときに押します。

⑧リスト出力ボタン

各種レポートやリストを印刷しま

### す。P. 134

⑨ダイヤルボタン

ダイヤルするときや発信元データ などの文字入力をするときに押し ます。

(1)保留/オンフックボタン

電話中に保留したいときに押しま す。

受話器を上げずにダイヤルすると きに押します。

#### (1)電話帳/短縮/キャッチボタン

ワンタッチダイヤル、短縮ダイヤ ルやグループダイヤルに登録され ている電話番号を検索するときに

#### 押します。P.78

あらかじめ登録した短縮ダイヤル をダイヤルするときに押します。 キャッチホンを受けるときに押し ます。

#### (12)ファクス機能

- ファクス画質ボタン ファクス送信する原稿に合わせ て、解像度を一時的に設定すると きに押します。 P.90
- 受信モードボタン 受信モードを変更するときに押 します。 P. 40
- ファクススタートボタン ファクスを送信するときや受信 するときに押します。

索用仕 引語様 集·

各部の名称

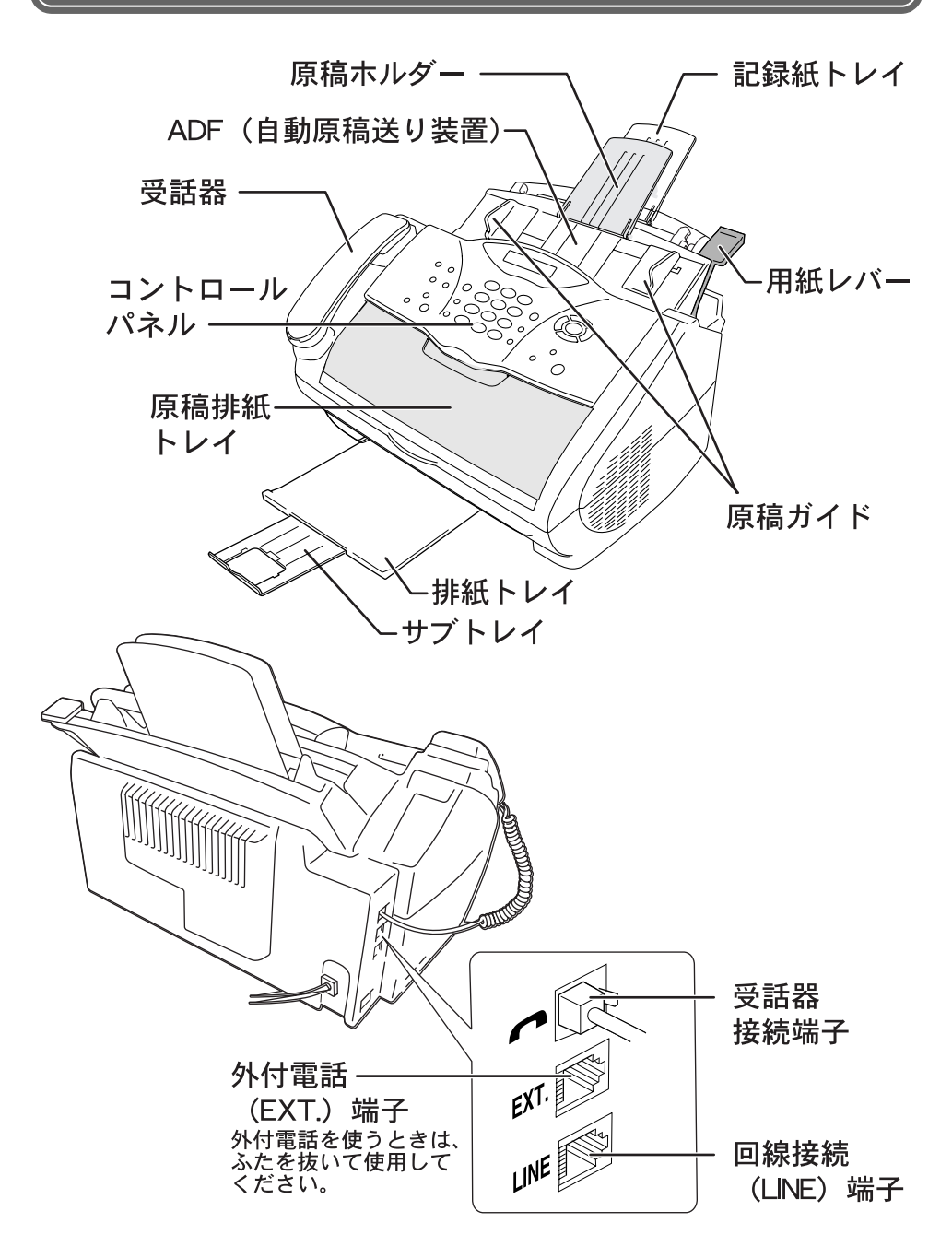

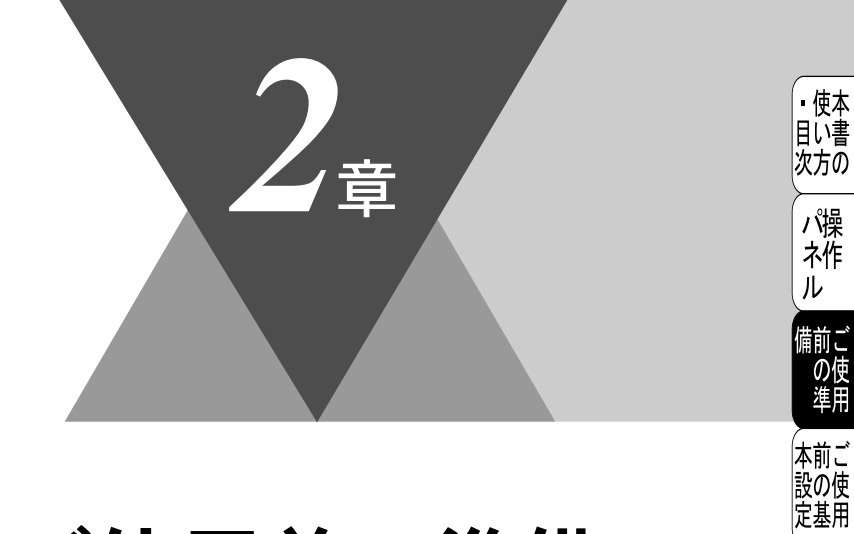

送信ス

(受信)ス

機 の ファク ス

> ・レ リポ スト

> > コピー

お手入れの

と困っにはた

索用仕 引語様 集

# ご使用前の準備

| 記録紙について                                 | 28       |
|-----------------------------------------|----------|
| 推奨紙                                     | 28       |
| 記録紙トレイ用記録紙の規格                           | 28       |
| セットできる記録紙枚数                             | 28       |
| 使用できる記録紙                                | 29       |
| 記録紙の印刷可能範囲について                          | 30       |
| 回線種別を設定する                               | 32       |
| 自動で回線種別を設定する                            | 32       |
| 手動で回線種別を設定する                            | 33       |
| 利用中の電話回線の種別を調べる                         | 34       |
| ご使用前の設定をする                              | 35       |
| 日付・時刻を合わせる〔時計セット〕                       | 35       |
| 名前とファクス番号を登録する〔発信元登録〕                   | 36       |
| 発信元登録を消去する                              | 37       |
| 文字入力をする                                 | 38       |
| 受信モードについて                               | 40       |
| ファクス専用モード(ファクスを自動で受ける)                  | 40       |
| 自動切替モード(ファクスを自動で受ける)                    | 41       |
| 外付留守電モード(ファクスを自動で受ける)                   | 42       |
| 電話モード(電話として使う、ファクスを手動で受ける)              | 43       |
| <br>受信モードを選ぶ                            | 44       |
| 本機の接続イメージ                               | 46       |
| 公衆回線に接続する場合(電話・ファクスとして使う場合)             | 46       |
| 公衆回線に接続する場合(外付電話機を接続する場合)               | 46       |
| ADSL (タイフ1) 境境に接続する場合                   | 47       |
| ISDN 回線に接続する場合 (電話番号が 1 つの場合)           | 48       |
| ISUN 回線に接続する場合 (電話番号が2つの場合)             | 48       |
| 「「「「「」」「「」」「「」」「」」「「」」「」」「「」」「」」「「」」「」」 | 50<br>C4 |
| 内标电品としし ( 友祝 9 る 場 ⊂                    | 57       |
|                                         | . 17     |

# 記録紙について

# )推奨紙

| 記録紙種類 | 記録紙名                |     |
|-------|---------------------|-----|
| 普通紙   | 富士ゼロックスオフィスサプライ P 紙 | 64g |

# 🌒 記録紙トレイ用記録紙の規格

| 項目 |                  | 規格                                                            |
|----|------------------|---------------------------------------------------------------|
| 坪量 | 普通紙<br>はがき       | :64g/m <sup>2</sup> ~ 158g/m <sup>2</sup><br>:官製はがきと同等        |
| 厚さ | 普通紙<br>はがき<br>封筒 | : 0.08mm ~ 0.2mm<br>: 官製はがきと同等<br>: 洋形 4 号と同等<br>または洋形定型最大と同等 |

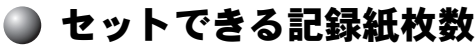

記録紙トレイの最大積載は、厚さ22mm(記録紙ガイドの▼マークまで)です。

| 種類                       | 記録紙枚数   |
|--------------------------|---------|
| 普通紙(80g/m <sup>2</sup> ) | 約 200 枚 |
| はがき                      | 約 30 枚  |
| 封筒                       | 約 10 枚  |
| OHP フィルム                 | 約1枚     |

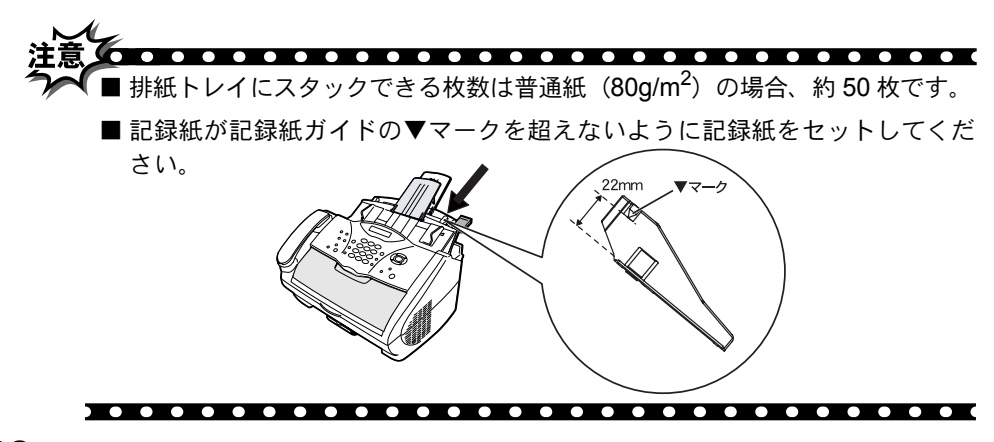

## 使用できる記録紙

本機では下記のサイズの記録紙が使用できますが、受信したファクスは A4 サ イズでのみ印刷できます。

| 種類       | サイズ                                            |
|----------|------------------------------------------------|
| 普通紙      | A4、US レター、B5、リーガル、A5、A6                        |
| OHP フィルム | A4、US レター                                      |
| はがき      | 100mm × 148mm(官製はがき、または同<br>等品)                |
| 封筒       | 洋形 4 号(105mm × 235mm)<br>洋形定型最大(120mm × 235mm) |
| システム手帳用紙 | バイブルサイズ                                        |
|          | ·                                              |

補足
 ● 特殊なサイズや種類の記録紙を使用する場合は、最初にテストを行ってください。
 ● QUP ス・ルイバーレーザーブリンクE のたわたいください

- OHP フィルムは、レーザープリンタ用のものをお使いください。
- 最高の印刷品質を得るために、たて目用紙を使用することをお勧めします。
- 本機は再生紙を使用できます。

・使本目い書次方の

ź

受信ス

機 の ファク ス

・レポースト

コピ

お手入れの

と思った

索用仕 引語様 集・

# ▶ 記録紙の印刷可能範囲について

記録紙には印刷できない部分があります。

以下の図と表に、印刷できない部分を示します。なお、図と表のA、B、C、D、 はそれぞれ対応しています。

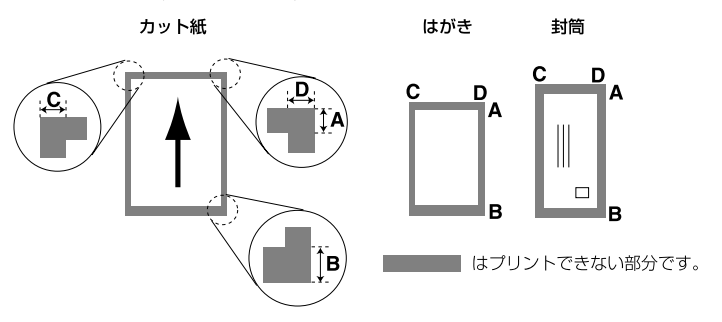

(単位:mm)

| 種類      | サイズ              | モード  | Α   | В   | С   | D   |
|---------|------------------|------|-----|-----|-----|-----|
| カット紙    | A4               | ファクス | 4.5 | 4.5 | 2.0 | 2.0 |
|         |                  | コピー  |     |     | 3.0 | 3.0 |
|         | エグゼクティブ          | コピー  | 4.5 | 4.5 | 3.5 | 3.5 |
| オーガナイザー | バイブルサイズ          | コピー  | 4.5 | 4.5 | 3.5 | 3.5 |
| はがき     | 官製はがき            | コピー  | 4.5 | 4.5 | 3.5 | 3.5 |
| 封筒      | 洋形定型最大<br>洋形 4 号 | コピー  | 4.5 | 4.5 | 3.5 | 3.5 |

- 補足
  - 印刷できない部分の数値(表中の A、B、C、D)は、概算値ですので、目安として参考にしてください。また、お使いの記録紙によっても値が変わってきます。
    - 特殊な記録紙をご使用になる場合は、必ず印字テストを行ってください。
    - OHP フィルムをご使用になると次に印字される記録紙を汚すことがあります。
       重ならないように1枚ずつ抜き取ってください。
    - A4 幅を超える記録紙(US レター等)の場合は、表中 C、D の数値が大きくなります。

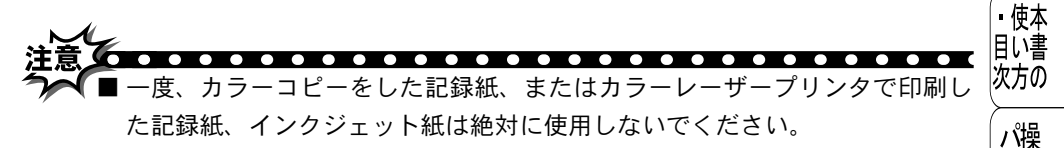

- ■一部をすでに使用した宛名ラベルの印刷は避けてください。故障の原因になります。
- ビニールコーティングされた記録紙は絶対に使用しないでください。
- 極端に滑らかな記録紙は使用しないでください。
- ルーズリーフなど穴の開いた記録紙を使用する前には、紙をよくさばいて、給紙がスムーズになるようにしてください。

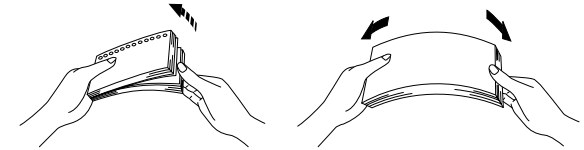

- ■記録紙がカールしていないか、確認してください。もしカールしている場合は、まっすぐにしてからご使用ください。カールしたままの記録紙をご使用になりますと、紙づまりなどの原因になります。
- 以下のような封筒は使用しないでください。
  - 長形封筒
  - 傷がついていたり、カールしていたり、しわが入っている封筒
  - 規格外の封筒
  - 表面に光沢があったり、表面がすべりやすい封筒
  - 留め金付きの封筒
  - エンボス加工(紙に凹凸がある)を施した封筒
  - ふたに粘着のりが付いた封筒
  - 一度レーザープリンタで印刷された封筒
  - マチ付きの封筒
  - 内側にすでに印刷されている封筒
  - きちんと折り目が付いていない封筒
  - 積み重ねたときに、一定に積み重ねられない封筒

ネ作

ル

本前ご

設の使 定基用

送信クス

受フ ア ク

機のファ 能応っ

用え

・レ

リポ

スト

コピ

お日本

れの

ときにはた

引語様

ス

Ξ

# 回線種別を設定する

## ▶ 自動で回線種別を設定する

電話機コードと電源コードを接続すると、本機は回線種別の自動設定を行いま す。

回線種別の自動設定が行われた後、液晶ディスプレイには以下のいずれかが表 示された後、待機表示に変わります。

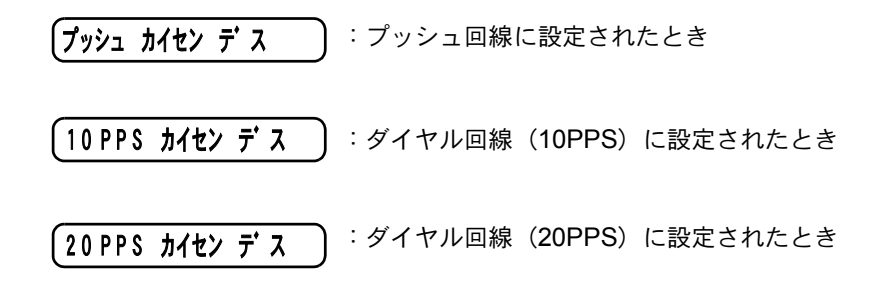

● 回線チェック中に「ピピピ」という警告音が鳴り、下記のメッセージが表示されたときは、電話機コードが正しく接続されていません。かんたん設置ガイドを参照して、電話機コードを正しく接続してください。正しく接続しないまま 10 分以上放置すると、回線種別は「ブッシュ回線」に設定されます。
 「デンワキ コート・ヲ
 セッソ・クシテクタ・サイ
 ● 回線チェック中に「ピピピ」という警告音が鳴り、下記のメッセージが表示されたときは、自動的に回線種別を設定できていません。手動で回線種別を設定してください。手動回線種別の設定については P.33
 を参照してください。

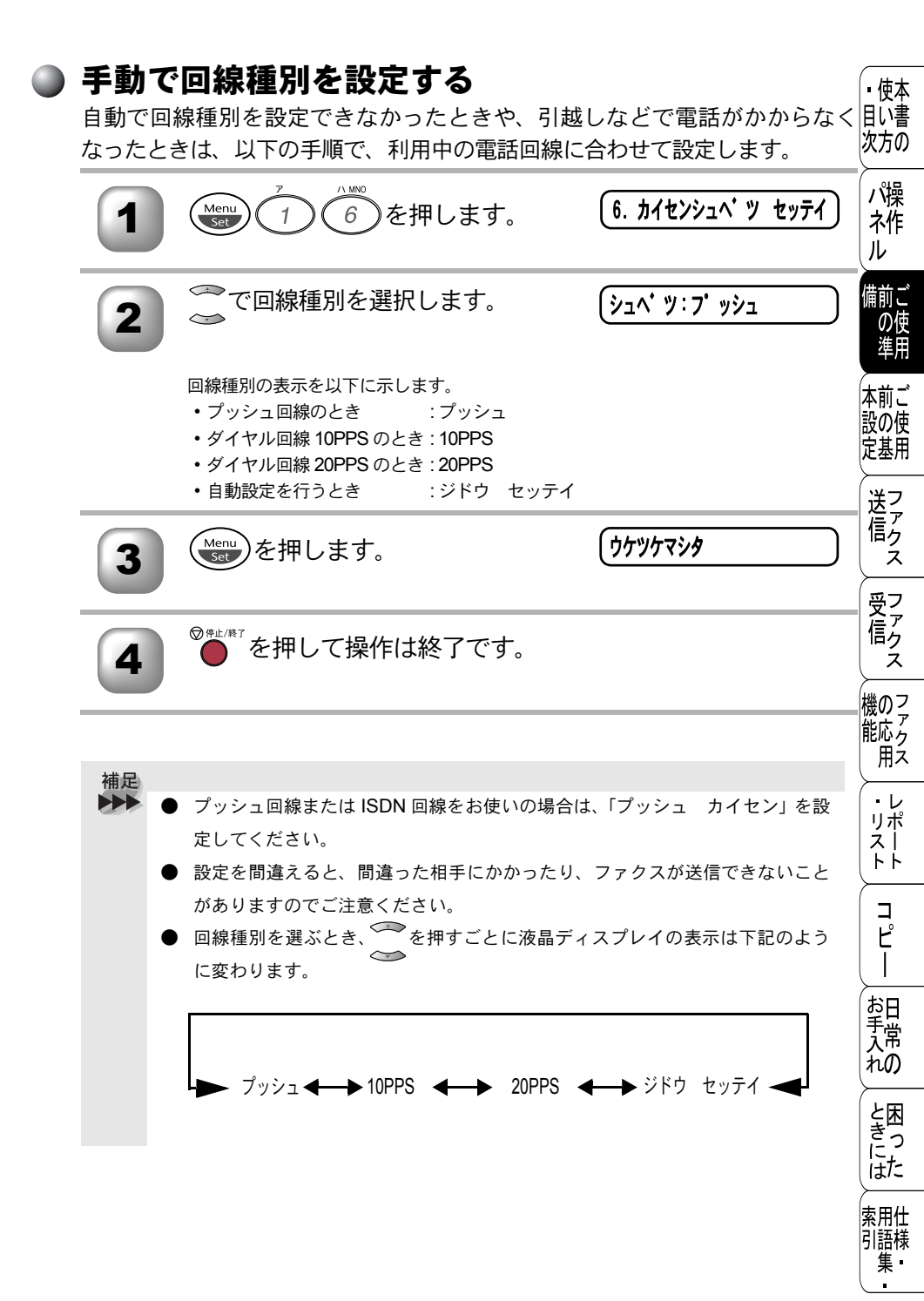

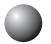

# ▶ 利用中の雷話回線の種別を調べる

回線種別は、次の手順で調べることができます。もし、分からないときは、最 寄りのNTTの支店・営業所またはNTT窓口(116:無料)にお問い合わせください。

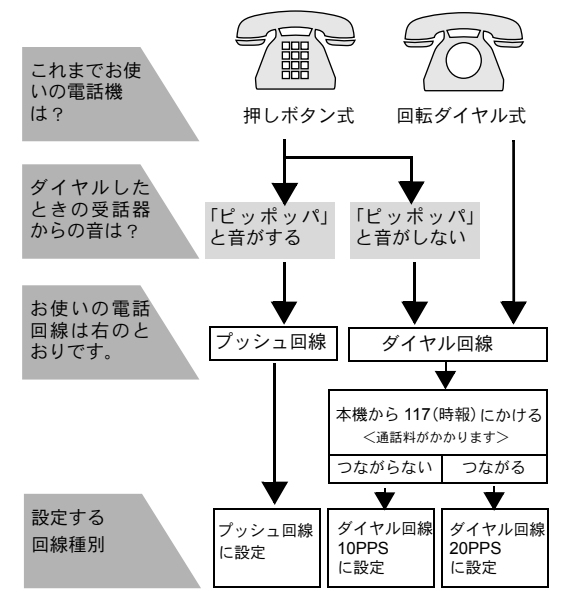

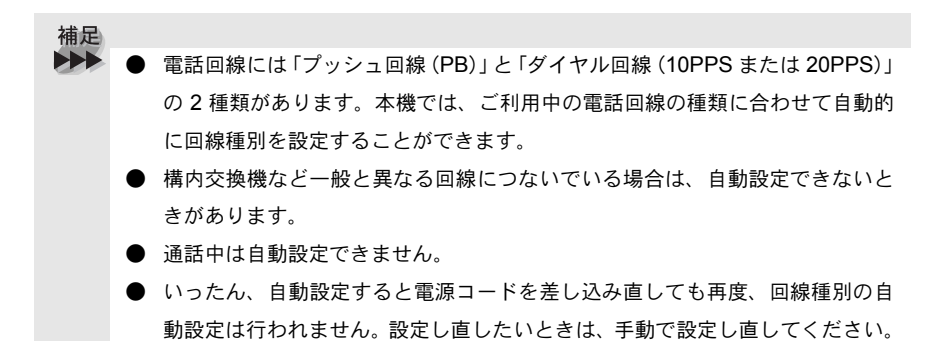

|   | 使用育                         | 前の設定をする                                                              |                                             | <ul> <li>使本</li> <li>目い書</li> </ul> |
|---|-----------------------------|----------------------------------------------------------------------|---------------------------------------------|-------------------------------------|
| ٠ | 日付・<br>現在の日<br>れます。<br>紙にも印 | 時刻を合わせる(時計セッ<br>付と時刻を合わせます。この日付と時刻(<br>また、ファクス送信したとき、発信元登録<br>副されます。 | <b>ト〕</b><br>は液晶ディスプレイに表示さ<br>録がしてあれば相手側の記録 | パ操れた                                |
|   | 1                           | Menu 1 1 を押します。                                                      | 1.                                          | 備前ご<br>の使<br>準用                     |
|   | 2                           | 年号(西暦の下2桁)を入力し、<br>(Menu)<br>を押します。                                  | (ネン:03                                      | 本前ご<br>設の使<br>定基用                   |
|   | 3                           | ・例:2003年の場合は「03」<br>月を2桁で入力し、 (Menu)を押しま                             | (")+:05                                     | (送信クス)                              |
|   |                             | す。<br>・例:5月の場合は「05」                                                  |                                             | 受信クス                                |
|   | 4                           | 日付を2桁で入力し、 (Menu) を押し<br>ます。<br>・例:1日の場合は「01」                        | (                                           | 機応応用                                |
|   | 5                           | 時刻(24時間制)を入力し、                                                       | ジョク:15:25                                   | ・レ<br>リポ<br>スト                      |
|   |                             | ・例:午後3時25分の場合は「15:25」                                                |                                             | ー<br>ー<br>ピー                        |
|   | 6                           |                                                                      |                                             | -<br>お日<br>予常<br>れの                 |
|   |                             |                                                                      |                                             | と困っ<br>まに<br>はた                     |

索用仕 引語様 集

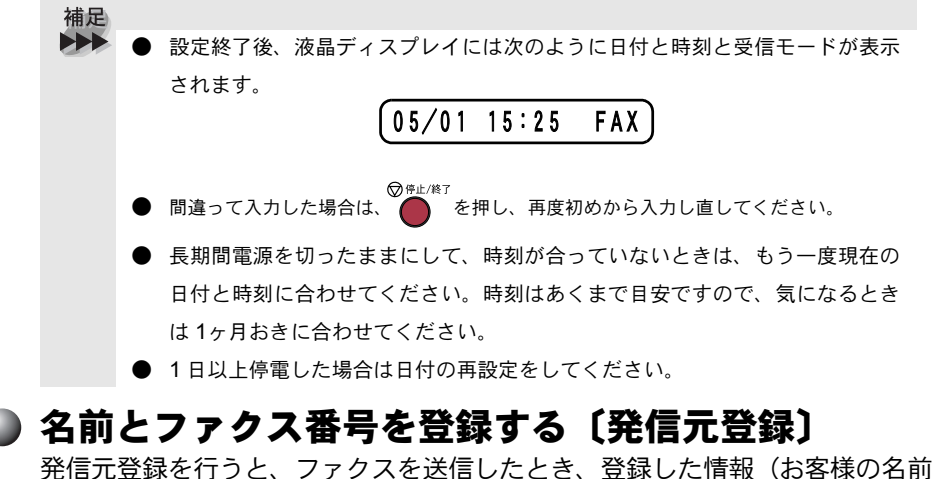

光信元豆球を行うと、ファクスを送信したとき、豆球した情報(お客様の名前 と電話番号、ファクス番号)が相手側の記録紙に印刷されます。

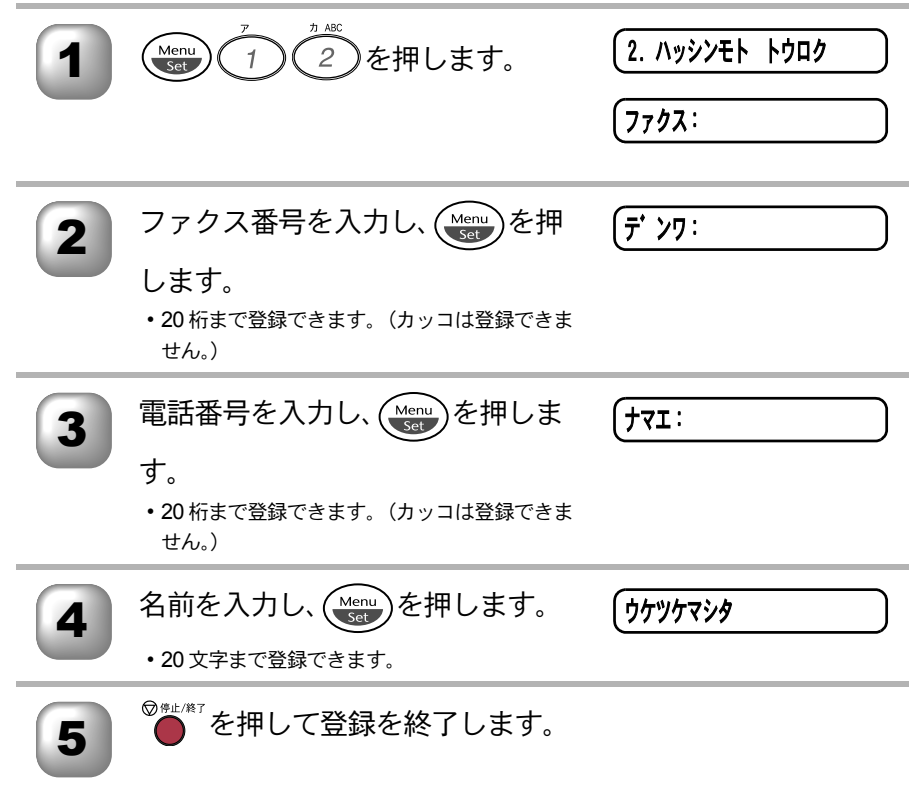
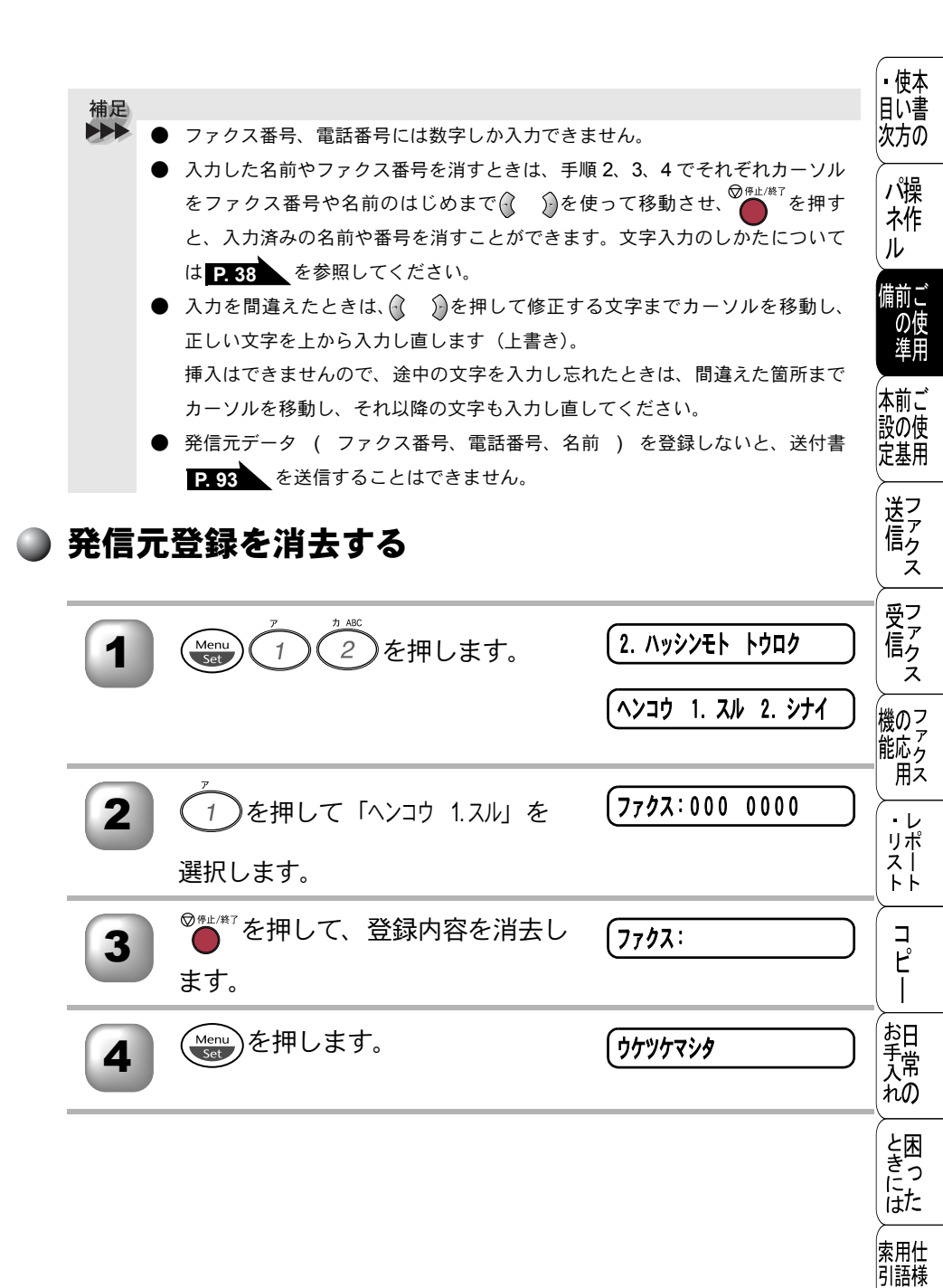

集

### 🌑 文字入力をする

ワンタッチダイヤル・短縮ダイヤル・グループダイヤル・発信元データの登録 などで文字を入力するときに利用します。

### 文字配列

ダイヤルボタンの数字ボタンには、下記の表のように、押す回数に応じてカタ カナ、アルファベット、数字が割り当てられています。また、記号ボタンには 各種の記号などが割り当てられています。

| 押す回数<br>ダイヤルボタン | 1    | 2   | З | 4                  | 5       | 6 | 7 | 8 | 9 | 10 | 11 | 12 | 13 | 14 | 15 | 16 |
|-----------------|------|-----|---|--------------------|---------|---|---|---|---|----|----|----|----|----|----|----|
| Ţ               | ア    | イ   | ウ | I                  | オ       | ア | イ | ウ | I | オ  | 1  |    |    |    |    |    |
| 2               | 力    | +   | ク | ケ                  |         | А | В | С | 2 |    |    |    |    |    |    |    |
| y def           | サ    | シ   | ス | セ                  | ソ       | D | Е | F | З |    |    |    |    |    |    |    |
| 2 GHI           | タ    | チ   | ッ | テ                  | $\prec$ | ッ | G | Н |   | 4  |    |    |    |    |    |    |
| 5               | ナ    | _   | R | ネ                  | ノ       | J | Κ | L | 5 |    |    |    |    |    |    |    |
| 6               | Л    | Ł   | フ |                    | 朩       | Μ | Ν | 0 | 6 |    |    |    |    |    |    |    |
|                 | 7    | 111 | Ь | Х                  | Ŧ       | Ρ | Q | R | S | 7  |    |    |    |    |    |    |
|                 | Þ    | ユ   | Π | Þ                  | L       | Э | Т | U | V | 8  |    |    |    |    |    |    |
| 9<br>WXYZ       | ラ    | IJ  | ル | $\boldsymbol{\nu}$ |         | W | Х | Y | Ζ | 9  |    |    |    |    |    |    |
|                 | ワ    | F   | ン | W                  | 0       | _ | 0 |   |   |    |    |    |    |    |    |    |
|                 | スペース | ļ   | " | #                  | \$      | % | & | , | ( | )  | *  | +  | ,  | _  |    | /  |
| #               | :    | ;   | < | =                  | >       | ? | @ | [ | ] | ^  | _  |    |    |    |    |    |

### ▪使本 目に書 基本的な文字入力のしかた 次方の 文字を入力するときは、次のような手順で入力します。例えば、発信元データ パ操 の「ナマエ」の項目に「スズキ ケイコ」という名前を入力するときは、「文字配 木作 列」を見ながら以下の手順で入力します。 ル 備前ご (ナマエ:ス 3 を3回押します。 の使 準用 ●を押してカーソルを右へ移動しま 本前ご (ナマエ:ス 2 設の使 す。 定基用 送信 ファクス 3 を3回(0)を4回押しま す。 受信 ファクス

4

5

シを2回押します。

を2回押します。

2

(ナマエ:スス゛キ

「ナマエ:スス゛キ

(ナマエ:スズ キ ケイコ 1 を2回、2 2 を4回( 6 )を 5回押します。

補足 間違えて入力した場合は、🎧 を押して、修正する文字までカーソルを移動 し、正しい文字を入力し直します。途中の文字を入力し忘れたときは、文字を 挿入できませんので挿入する箇所までカーソルを移動し、正しい文字を上書き してください。 ▶ 同じダイヤルボタンを使って入力する文字が続くときは、) を押してカーソル を移動させて、文字を入力します。移動させないと文字が上書きされてしまい ます。

文字と文字の間に空白を入れるときは、 🥐 🏧 を押すか、 🕑 を 2 回押しま す。

機 の ファク ス

・レ リポ

えートト

コピー

お手入れの

ときにはた

索用仕 引語様

集·

# 受信モードについて

本機の受信モードには、以下の種類があります。

- •ファクス専用モード(ファクスを自動で受ける)
- 自動切換モード(ファクスを自動で受ける)
- 外付留守電モード(ファクスを自動で受ける)
- 電話モード(ファクスを手動で受ける)

### ▶ ファクス専用モード(ファクスを自動で受ける)

本機をファクス専用として使用するときに設定すると便利なモードです。お買い上げ時はこのモードに設定されています。

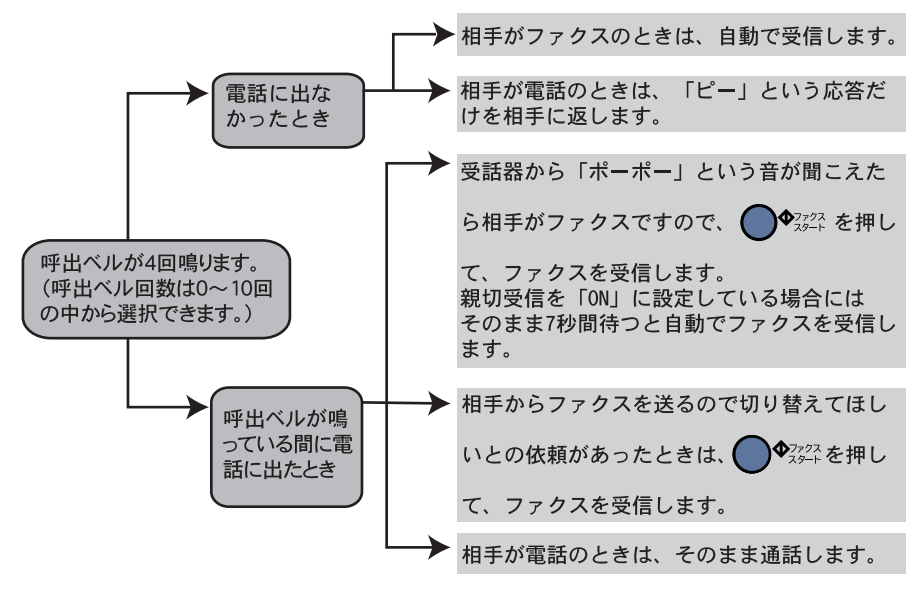

補足
 ● 呼出回数は、0~10回の中から選択できます。0回に設定すると呼出ベルを鳴らさずに自動受信(無鳴動受信)することができます。ファクスを早く受信したいときは呼出回数を0回か1回に設定してください。呼出回数の設定のしかたはP106
 を参照してください。

ファクス専用モードは、電話を受けても「ピー」という応答音を相手に返すだけです。電話を主にお使いになるときは、ファクス専用モードに設定しないでください。

### 自動切替モード(ファクスを自動で受ける)

ファクスが送られてきたときは自動受信し、電話のときは外付電話機を続けて目い書 次方の 呼び出す便利なモードです。

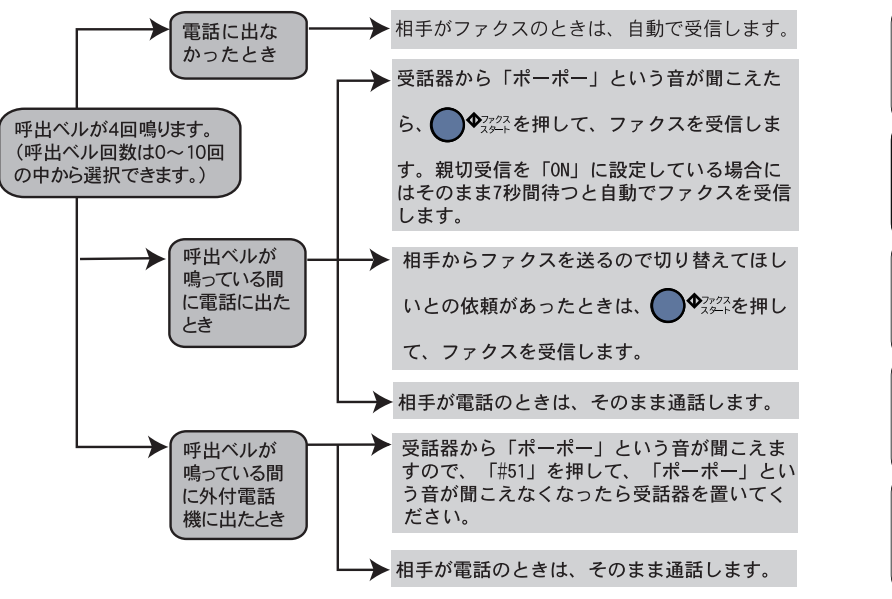

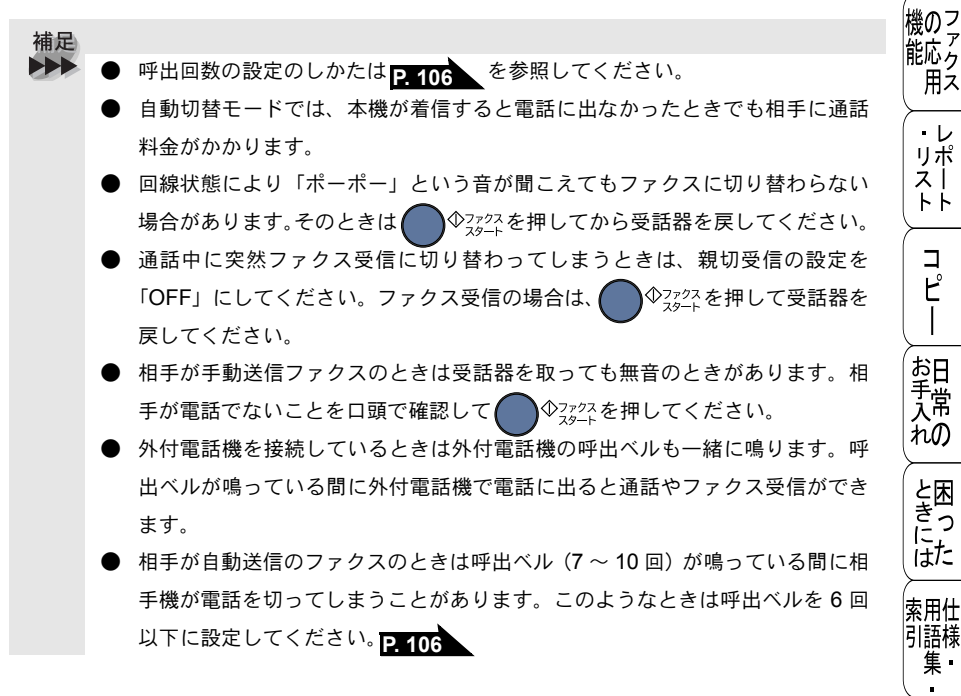

41 自動切替モード(ファクスを自動で受ける)

▪使本

パ操

ネ作

備前ご

の使

進用

本前ご

設の使

定基用

送信ク

受 て ア ク

ス

7

ż

ル

### ▶ 外付留守電モード(ファクスを自動で受ける)

ファクスを自動で受けたい場合、また、外付けの留守番電話機で電話やメッセー ジを受けたい場合に適したモードです。

本機の外付電話端子(EXT.)に留守番電話機が接続されていることが前提です。 留守中のファクスやメッセージに対応できる受信モードです。

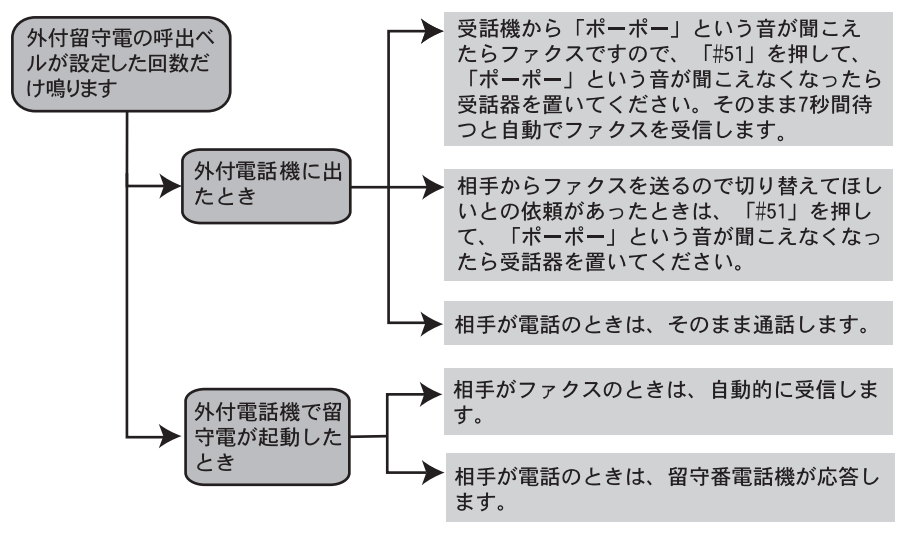

補足

メッセージがいっぱいで留守番電話機が応答しない場合は、ファクスも自動的には応答しません。

● 留守番電話機が持っている機能のうち、使えない機能(転送機能など)が生じ る場合があります。

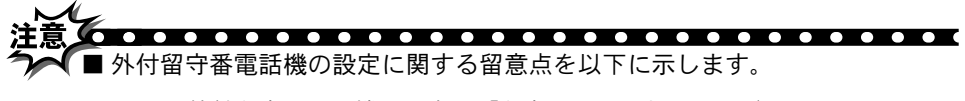

- 外付留守番電話機の設定は「留守」にしておいてください。
- 応答するまでのベル回数は短め(1~2回)に設定してください。
- 応答メッセージは、最初に 4、5 秒くらい無音状態を入れ、できるだけ 短め(20 秒以内)に録音してください。
- 応答メッセージには、BGM を録音しないでください。
- 録音用のテープがある場合は、テープが留守番電話機に入っていること を確認してください。

)雷話モード(雷話として使う、ファクスを手動で受ける) ▪ 使本 相手を確認してからのやファクスを押して、ファクスを受信します。本機を主に電用い書 次方の 話としてお使いになる方に適したモードです。

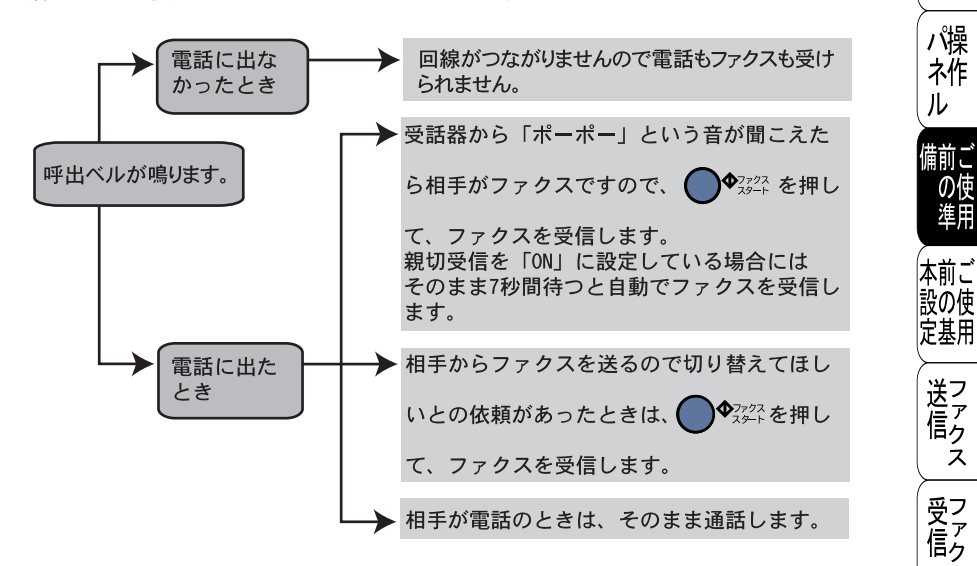

キャッチホン契約をされているとき 補足 

- ▶ NTT とキャッチホンまたはキャッチホン II の契約をされている方は、キャッチ ホン/キャッチホンⅡサービスを利用することができます(局番なしの116番 にお問い合わせください)。
  - キャッチホンがかかってくると、通話中に「プップッ」という音が聞こえます ので、そのときに、「キャッチ」ボタンを押すと、新しくかかってきた相手の電 話につながります。最初の相手には保留メロディが流れます。ファクスのとき ◆ファクスを押してファクス受信が は「ポーポー」という音が聞こえますので、 完了するまで受話器を戻さずにお待ちください。最初の相手に戻るときは、も う一度「キャッチ」ボタンを押します。
  - ファクスの送信や受信中にキャッチホンの電話がかかると、画像が乱れたり、 通信が中断することがあります。画像が乱れることが気になる方は、キャッチ ホンⅡのご利用をお勧めします。
  - キャッチホンでファクス受信するときに、ファクスを何枚も受信し、時間がか かる場合がありますので、最初の相手との通話が終わってからファクス受信す ることをお勧めします。
  - キャッチホンに出ずに、相手が先に電話を切った場合でも、本機のキャッチホ ンの呼び出し音がしばらく鳴り続けることがあります。

ス

ス

機のフ 7

能応ら

用え

・レ リポ

スト

トト

コ

Ľ

お日 手常

れの

と困っし

はた

索用仕

引語様 集·

補足 ファクス受信について

- タイマー送信や、ポーリング送信の設定をしていない原稿がセットされていると、ファクス受信できません。原稿を取り除いて ↓ 2322 を押してください。 親切受信が「ON」に設定されていると原稿をセットした状態で受信できます。
  - 相手が手動送信ファクスのときは受話器を取っても無音のときがあります。相 手が電話でないことを口頭で確認して
     ●<sup>22/24</sup><sub>25</sub>+を押してください。
  - 外付電話機で電話に出たときもファクス受信できます。 P. 109

### ▶ 受信モードを選ぶ

本機の使用目的に応じて、受信モードを選択します。 お買い上げ時は「ファクス専用モード」に設定してあります。

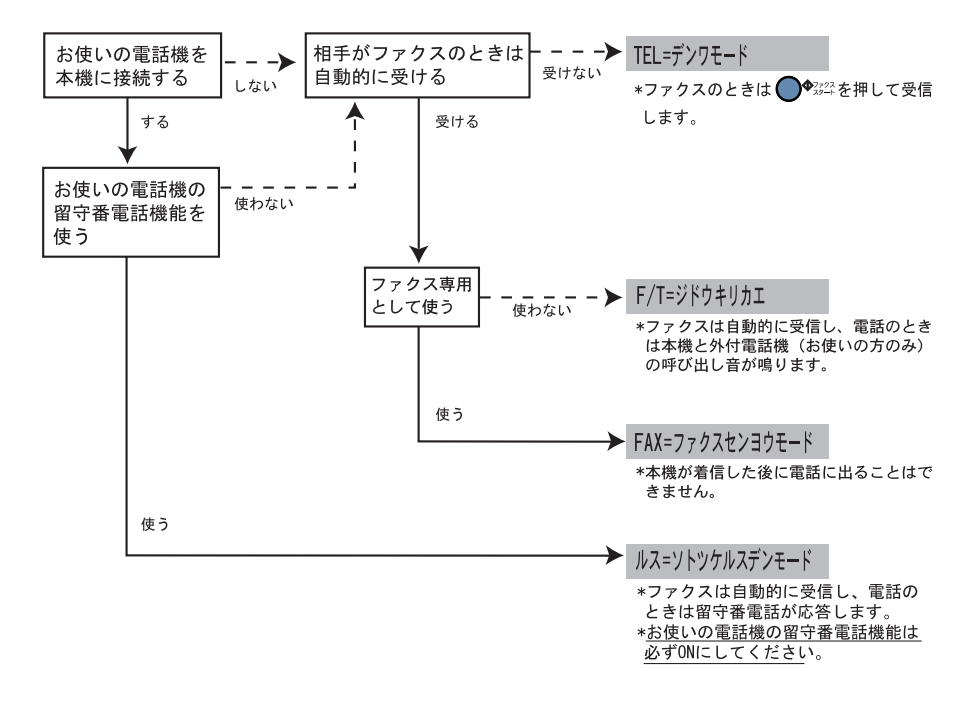

モードを選択した場合の、液晶ディスプレイの表示は以下のように切り替わり ・ 使本 目い書

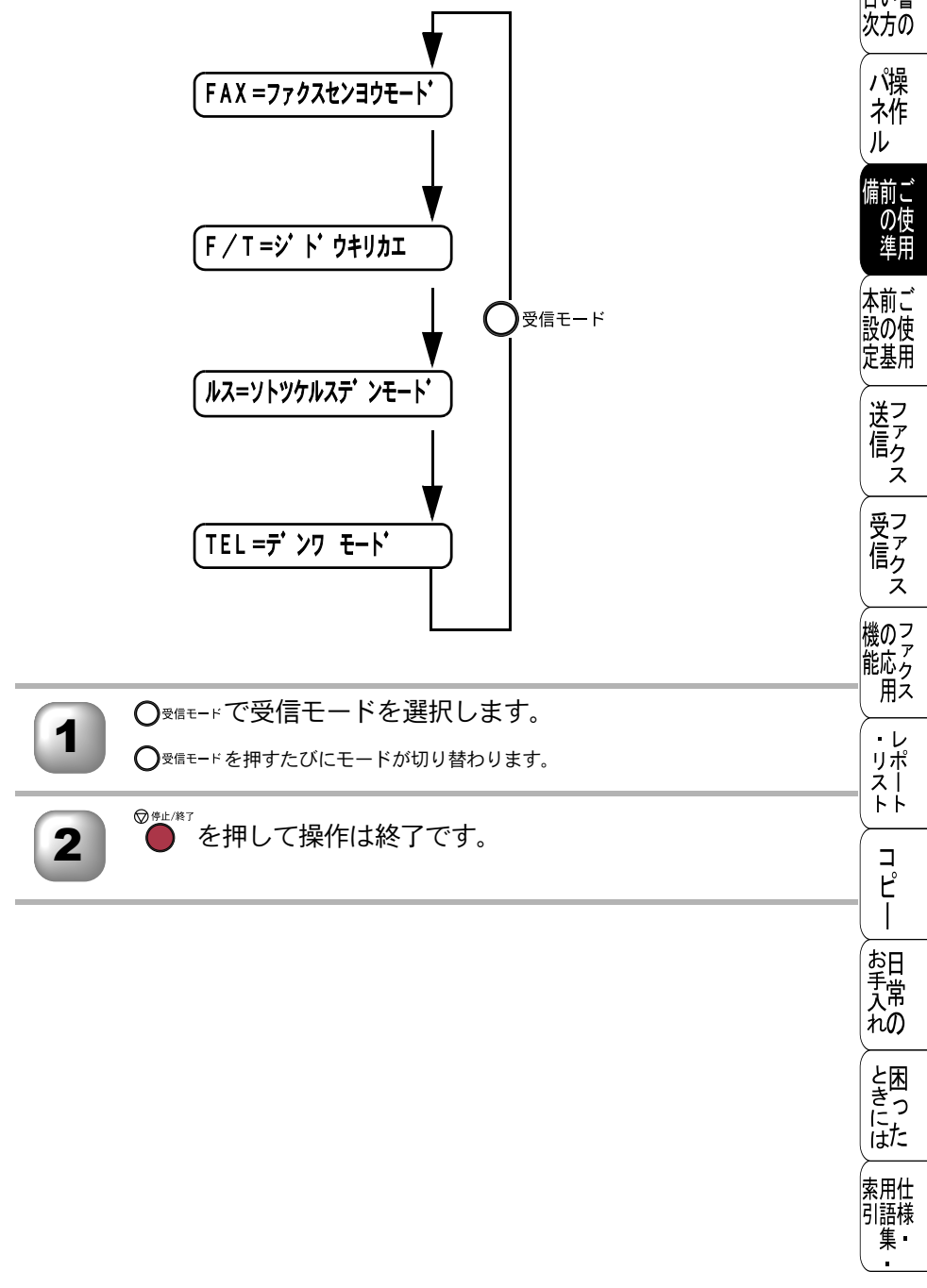

## (本機の接続イメージ

本機ではいろいろな接続の方法があります。以下は代表的な例です。間違った 接続は他の機器に影響を与える場合がありますので、正しく接続してください。 本書に記載されているイメージとは違う接続をしたいときは販売店にご相談く ださい。

### ▶ 公衆回線に接続する場合(電話・ファクスとして使う場合)

ファクス専用として使う場合、受信モードをファクス専用に設定します。電話 とファクス自動受信として使う場合は、自動切換えに設定します。

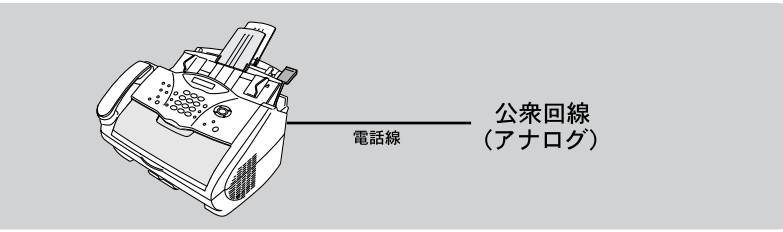

### 🌑 公衆回線に接続する場合(外付電話機を接続する場合)

外付電話機を接続し、電話番号 1 つで電話とファクスを兼用する場合の接続方 法です。受信モードを自動切換えに設定することをお勧めします。

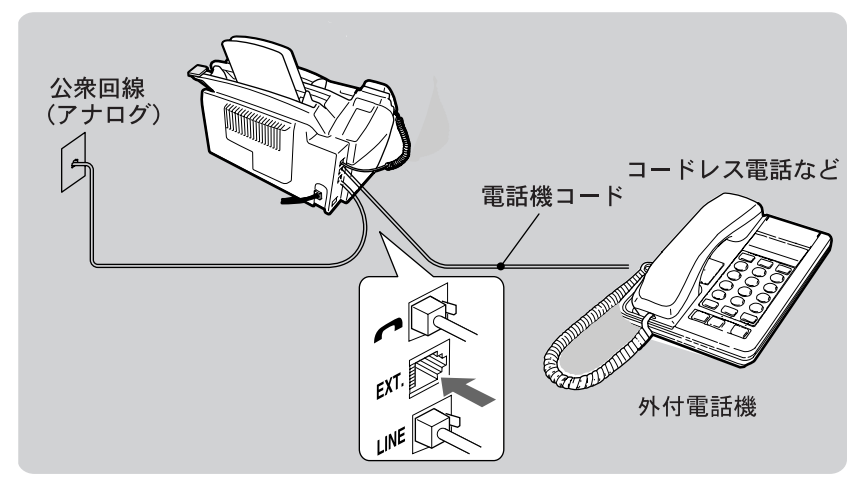

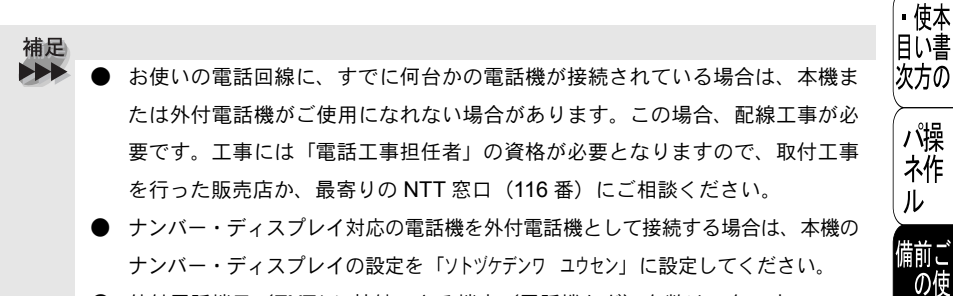

● 外付電話端子(EXT.)に接続できる端末(電話機など)台数は1台です。

### )ADSL(タイプ 1)環境に接続する場合

受信モードを自動切替えに設定します。

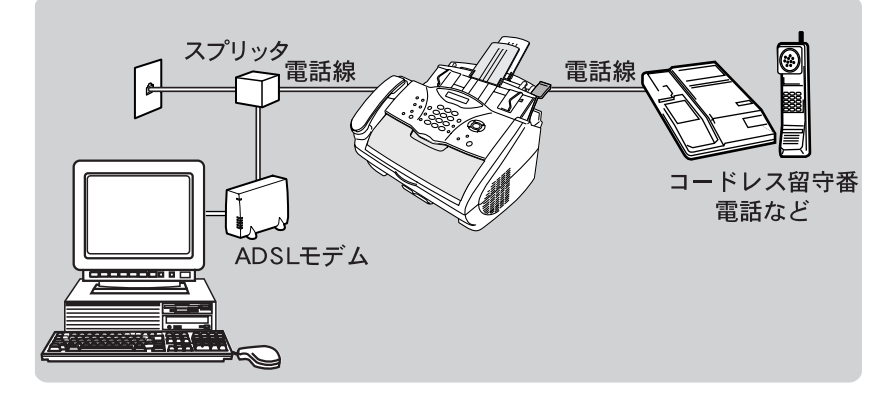

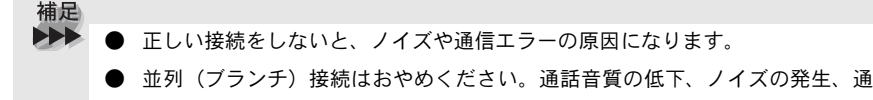

信エラーなどの原因になります。

- ADSL 環境で自分の声が響く、または相手の声が聞きづらいときは、ADSL の スプリッタが影響している可能性があります。スプリッタを交換すると改善す る場合があります。
- IP 網を使用してファクス通信を行う場合は、お客様が契約されているプロバイ ダの通信品質が保証されていることを確認してください。

Ħ

本前ご

設の使

定基用

送 信 ク

受 て ア ク

機能
ノ・リストファクス
レポート

コ ピ

お手入れの

と困っにはた

索用仕 引語様 集

ス

ź

### ● ISDN 回線に接続する場合(電話番号が 1 つの場合)

電話番号が 1 つの場合は、受信モードを自動切換えに設定します。電話とファ クスの同時使用はできません。

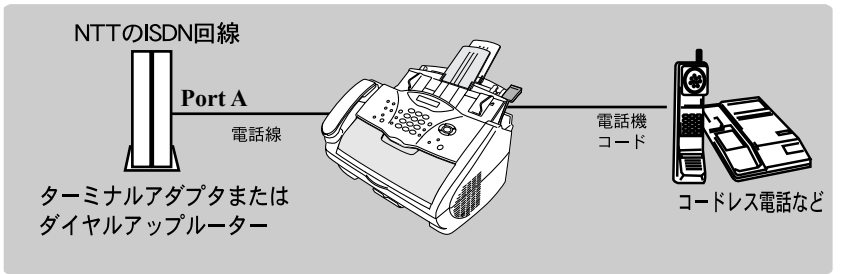

### ● ISDN 回線に接続する場合(電話番号が 2 つの場合)

2回線分の使用が可能ですから、ファクス送受信中でも通話が可能です。 受信モードをファクス専用に設定します。

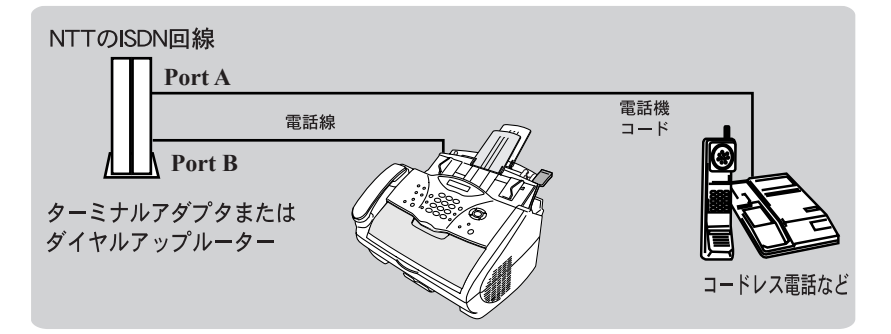

▪使本 目い書 補足 次方の 各種接続を正常に動作させるためには正しい設定が必要です。特に、ISDN 回 線に接続する場合は、以下の点に留意してください。 パ操 電話番号が1つの場合、ターミナルアダプタまたはダイヤルアップルーター ネ作 の空きポートは「使用しない」に設定してください。また、電話番号が1 ル つの場合で、Port A に電話機、Port B に本機を接続した場合 Port A/B 両方 備前ご の端末で呼出ベルが鳴ります。電話機でファクスを受けてしまった場合は、 の 使 準用 Port A から B へ内線転送してください。 
 ・ 雷話番号が2つの場合(ダイヤルインサービスまたはi・ナンバー加入時)
 本前ご は、ターミナルアダプタまたはダイヤルアップルーターの各アナログポー 設の使 トの着信電話番号を設定すると、電話番号とファクス番号を鳴り分けする 定基用 ことができます。 送信ク 本機の回線種別は「プッシュ カイセン」に設定してください。お買い上げ 時の設定は、「プッシュ カイセン」になっています。電話回線の設定の詳

ターミナルアダプタまたはダイヤルアップルーター側は本機を接続して電話がかけられること、また電話が受けられることを確認してください。万一、本機が使えないときは、ターミナルアダプタまたはダイヤルアップルーターの設定を確認してください。設定に関する詳細は、ターミナルアダプタまたはダイヤルアップルーターの取扱説明書をご覧いただくか、製造メーカーにお問い合わせください。

、を参照してください。

細については P.32

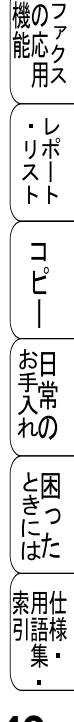

Ż

受ファ

ス

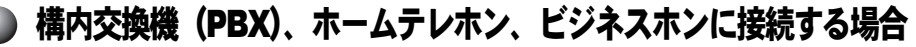

回線数が1つの場合の例を以下に示します。

受信モードを自動切換えに設定します。PBX などの制御装置は、本機の外付電 話端子(EXT.)に接続します。

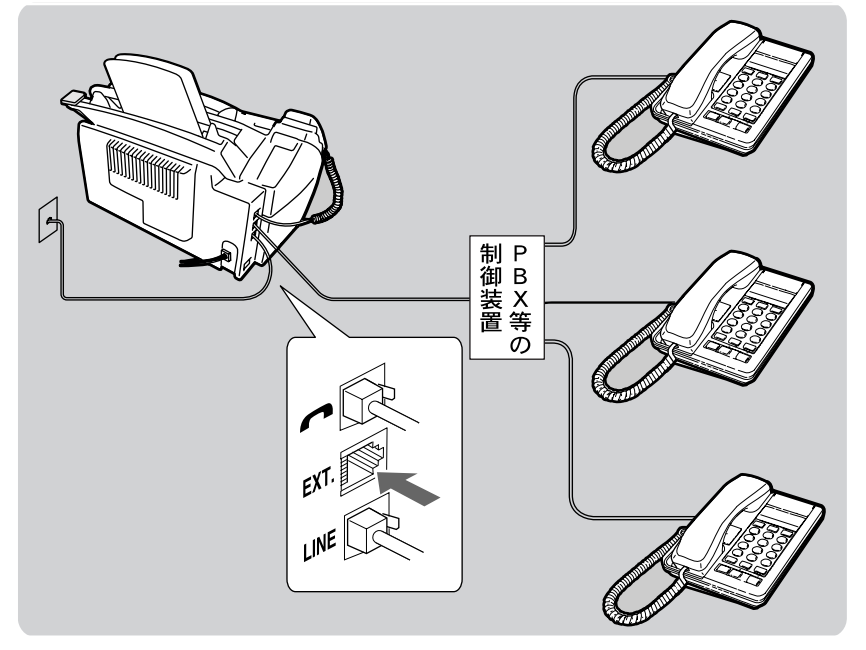

 補足
 ビジネスホンとは 電話回線を3本以上持っていて、その回線を多くの電話機で共有できる、内線 通話なども可能な簡易交換機の機能を持った電話システムです。
 ホームテレフォンとは 電話回線1~2本で複数の電話機を接続して、内線通話やドアホンなども接続 可能な家庭用の簡易交換機の機能を持った電話システムです。

### 内線電話として接続する場合

▪使本 構内交換機(PBX)またはビジネスホンを使用しているところに本機を内線接目に書 続する場合、構内交換機(PBX)またはビジネスホン主装置の設定をアナログ 2<sup>次方の</sup> 芯用に変更してください。設定変更を行わないと、本機をお使いいただくこと パ操 はできません。詳しくは、配線工事を行った販売店にご相談ください。 ネ作

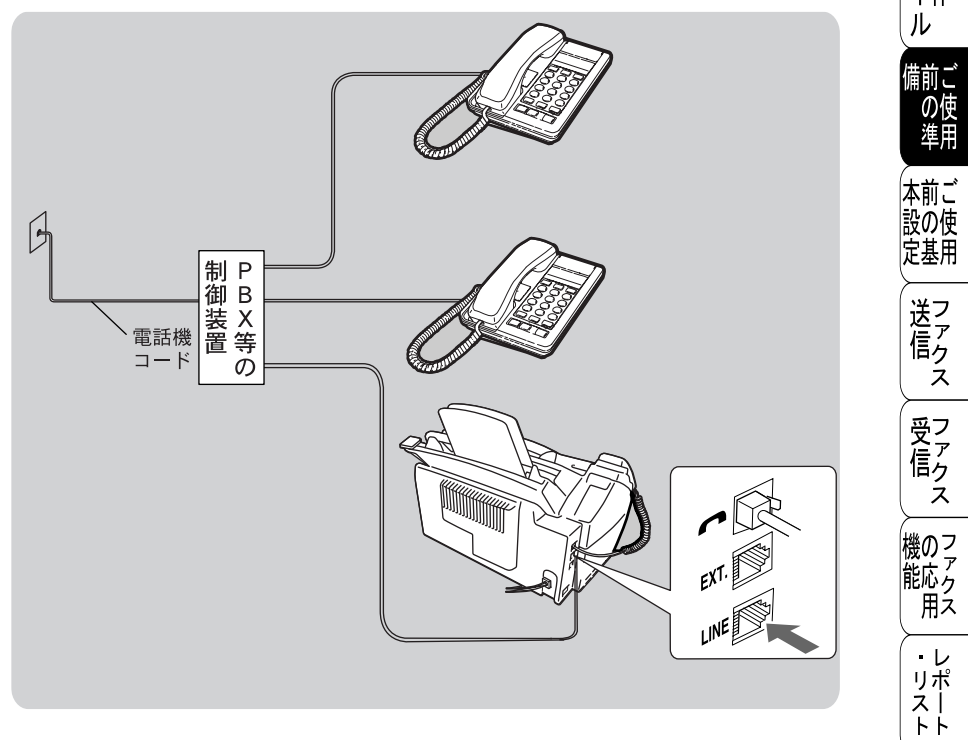

コピー

お手入れの

と思った

索用仕 引語様 集

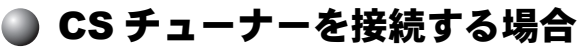

受信モードを自動切換えに設定します。CSチューナーは、本機の外付電話端子 (EXT.)に接続します

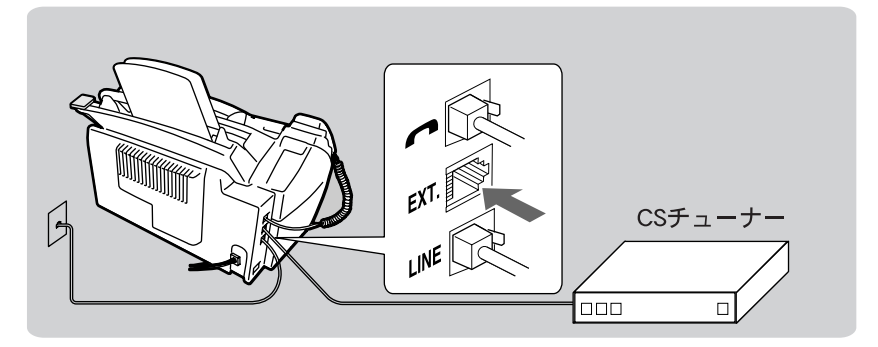

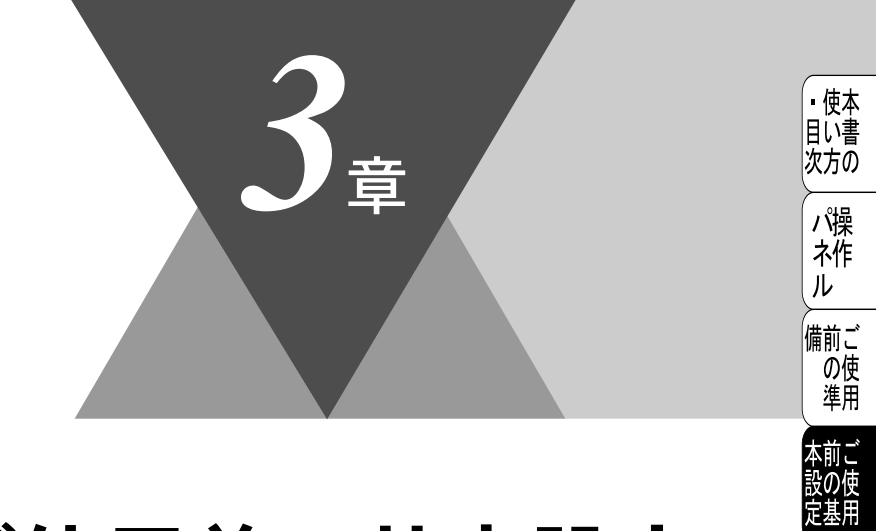

、送信ス

、 受信 ス

機 のファク アクス

> ・レ リポ スト

> > コピー

お手入れの

と困っには

索用仕 引語様 集

# ご使用前の基本設定

|   | 液晶ディスプレイの特徴<br>液晶ディスプレイについて | 54<br>54                                           |
|---|-----------------------------|----------------------------------------------------|
| • | 機能設定する                      | 55<br>55<br>56<br>56                               |
|   | 基本設定を変更する                   | 32<br>33<br>34<br>35<br>36<br>37<br>38<br>39<br>70 |

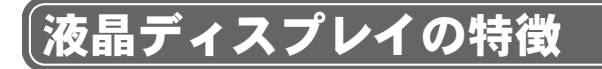

## ▶ 液晶ディスプレイについて

本機は、お客様が使いやすいように、液晶ディスプレイを見るだけで次に何を すれば良いか分かるようになっています。

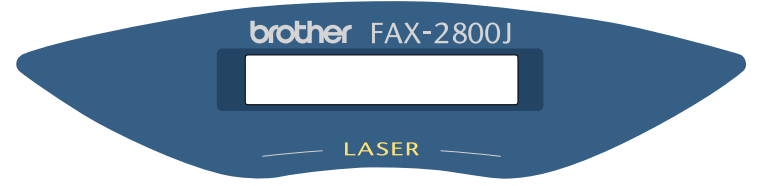

液晶ディスプレイには、現在の設定内容や、操作方法を案内するヘルプメッセージが表示されます。それらの表示は一定の間隔で入れ替わります。

12/10 11:53 FAX

- ①:日付が表示されます。
- ②: 現在の時刻が表示されます。
- ③: 設定した受信モードが表示されます。

液晶ディスプレイの表示例

ADF(自動原稿送り装置)に原稿をセットすると、以下のメッセージが表示されます。この場合、ファクス番号を入力してファクスを送ることと、コピーを取ることが可能であることを示します。

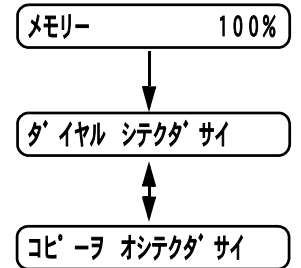

また、本体力バーが完全に閉じていないと、以下のメッセージが表示されます。こ の場合、本体カバーを一度開け、再度閉じてください。

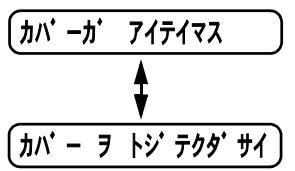

#### 機能設定する ▪使本 目に書 次方の ナビゲーションキーを使った基本操作 パ操 本機は、ナビゲーションキーを使った簡単な操作で、各種の設定ができます。ナ ネ作 ビゲーションキーを使用することによって、取扱説明書を見なくても、本機に ル 用意されているすべての機能が活用できます。 備前ご の使 進用 Menu Set Ħ 送信ク ナビゲーションキーの外観 Ż 受 ファ ク ナビゲーションキー キーの役割 ż 以下の場合に使用します。 メインメニューを表示する場合 機のフ 能応っ メインメニューが表示されると、メニューモー 用え ドになり、画面はスクロールします。 Menu Set 次のメニューレベルに移る場合 ・レ リポ 選択項目を設定する場合 スト 選択項目の設定が終わると、液晶ディスプレイ ΗĤ には「ウケツケマシタ」と表示されます。 コ \_ ピ | <u></u> 現在のメニューレベルをスクロールして選択する 場合に使用します。 $\sim$ お日子常 (-)前のメニューレベルに戻る場合に使用します。 れの と困っした 5-) 次のメニューレベルに進む場合に使用します。 ◎ 停止/終了 メニューモードを終了する場合に使用します。 索用仕 引語様

55

集·

### 🌒 ダイヤルボタンを使った基本操作

を押した後、ダイヤルボタンで、設定したい機能の番号を直接入力することで、本機に対する各種の設定ができます。

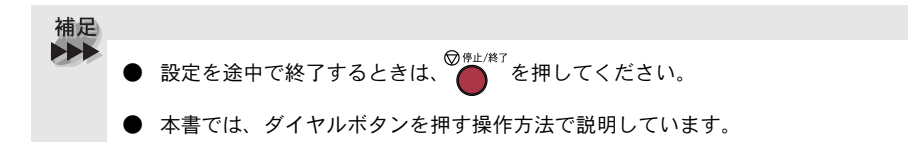

### ● 機能一覧

### 基本設定機能

| メイン<br>メニュー    | サブ<br>メニュー         | メニュー<br>選択               | 選択項目                                  | 内容                                                          | 参照<br>ページ |
|----------------|--------------------|--------------------------|---------------------------------------|-------------------------------------------------------------|-----------|
| 1. キホン<br>セッテイ | 1. トケイ<br>セット      | _                        | -                                     | 液晶ディスプレイに表示される現在の日付・時刻と、<br>ファクスに記される日付・<br>時刻を設定します。       | P. 35     |
|                | 2. ハッシン<br>モト トウロク | _                        | -                                     | ファクスに印刷される発信<br>元の名前、ファクス番号、<br>および送付書に印刷される<br>電話番号を設定します。 | P. 36     |
|                | 3. オンリョ<br>ウ       | 1. チャクシン<br>ベル オンリョ<br>ウ | <b>OFF</b><br><u>ショウ</u><br>チュウ<br>ダイ | ベルの音量を調節します。                                                | P. 62     |
|                |                    | 2. ボタンカク<br>ニン オンリョ<br>ウ | <b>OFF</b><br><u>ショウ</u><br>ダイ        | パネルボタンにタッチした<br>ときの音量を設定します。                                | P. 63     |
|                |                    | 3. スピーカー<br>オンリョウ        | <b>OFF</b><br><u>ショウ</u><br>チュウ<br>ダイ | スピーカーの音量を設定し<br>ます。                                         | P. 64     |
|                |                    | 4. ジュワ<br>オンリョウ          | <u>ショウ</u><br>ダイ                      | 受話器の音量を調整します。                                               | P. 65     |

| メイン<br>メニュー    | サブ<br>メニュー                            | メニュー<br>選択 | 選択項目                                         | 内容                                                                                          | 参照<br>ページ | ・<br>使本<br>目い書              |
|----------------|---------------------------------------|------------|----------------------------------------------|---------------------------------------------------------------------------------------------|-----------|-----------------------------|
| 1. キホン<br>セッテイ | 4. トナー<br>セーブ                         | _          | ON<br><u>OFF</u>                             | トナーの使用量をセーブし<br>ます。                                                                         | P. 66     | 次方の                         |
|                | 5. スリープ<br>モード                        | _          | <u>00 フン</u><br>99 フン<br>(00 分から 99 分<br>まで) | ファクス待機中の消費電力<br>を節約することができます。<br>このスリープ状態になるま<br>での時間を設定します。                                | P. 67     | 、<br>ネ作<br>ル<br>備<br>の<br>使 |
|                | 6. カイセン<br>シュベツ<br>セッテイ               | _          | プッシュ<br>10 PPS<br>20 PPS<br><u>ジドウ セッテイ</u>  | お使いの電話回線に合わせ<br>て回線種別を設定します。                                                                | P. 32     | 2年 前の東京                     |
|                | 7. ヒョウジ<br>ゲンゴ<br>(LOCAL<br>LANGUAGE) | _          | <u>ニホンゴ</u><br>ENGLISH                       | 液晶ディスプレイに表示される言語を設定します。<br>This setting allows you to<br>change LCD Language to<br>English. | P. 69     | 送信ス                         |
|                | 8. ナンバー<br>ディスプレイ                     |            | ON<br><u>OFF</u><br>ソトヅケデンワ ユ                | NTTのナンバー・ディスプ<br>レイサービスを使用すると<br>きに設定します。                                                   | P. 70     | 受 <sup>ア</sup><br>行<br>ス    |
| * 下約           | <br>泉付きの選択項                           | 目は、初期設定    | <u>ウセン</u><br>定(お買い上げ時                       | の設定)を示します。                                                                                  |           | 機のフ<br>アク<br>用ス             |

・レ リポ スト

⊐°ピ–

お手入れの

ときには

索用仕 引語様 集

## ファクス機能

| メイン<br>メニュー | サブ<br>メニュー      | メニュー<br>選択              | 選択項目                                       | 内容                                                                                  | 参照<br>ページ              |
|-------------|-----------------|-------------------------|--------------------------------------------|-------------------------------------------------------------------------------------|------------------------|
| 2. ファクス     | 1. ジュシン<br>セッテイ | 1. ヨビダシ<br>カイスウ         | 0<br>:<br><u>4</u><br>:<br>10<br>(0 から 10) | 「ファクス専用モード」と「自動<br>切替モード」のとき、自動受信<br>するまでの呼出回数を設定しま<br>す。                           | P. 106                 |
|             |                 | 2. サイ ヨ<br>ビダシ カ<br>イスウ | <u>8</u><br>10<br>15<br>20                 | 「自動切替モード」のとき、本機<br>が応答するまでの呼出回数を設<br>定します。                                          | <b>P. 107</b><br>IJモート |
|             |                 | 3. シンセツ<br>ジュシン         | ON<br><u>OFF</u>                           | 本機がファクスを自動受信する<br>前に受話器をとってしまった場<br>合でも、ファクススタートボタ<br>ンを押さずに、ファクスを受信<br>する機能を設定します。 | P. 108                 |
|             |                 | 4. リモート<br>バンゴウ         | ON<br><u>OFF</u>                           | 外付電話機からファクスを受信<br>動作させるときに設定します。                                                    | P. 109                 |
|             |                 | 5. ジドウ<br>シュクショ<br>ウ    | <u>ON</u><br>OFF                           | A4 サイズ以上の長さの原稿が送<br>られてきたときに自動的に縮小<br>する/しないを設定します。                                 | <u>P. 111</u>          |
|             |                 | 6. インサツ<br>ノウド          | -∎∎∎⊡⊡+                                    | 印字の濃さを調整します。                                                                        | P. 68                  |
|             |                 | 7. ポーリン<br>グジュシン        | <u>ヒョウジュン</u><br>キミツ<br>タイマー               | ポーリング通信でファクスを受<br>信するときの設定をします。                                                     | P. 117                 |

| メイン<br>メニュー | サブ<br>メニュー      | メニュー<br>選択             | 選択項目                                             | 内容                                             | 参照<br>ページ             | <ul> <li>・使本</li> <li>目い書</li> <li>次方の</li> </ul>  |
|-------------|-----------------|------------------------|--------------------------------------------------|------------------------------------------------|-----------------------|----------------------------------------------------|
| 2. ファクス     | 2. ソウシン<br>セッテイ | 1. ゲンコウ<br>ノウド         | <u>フツウ</u><br>ウスク<br>コク                          | 原稿に合わせて濃度を一時的に<br>設定します。                       | P. 92                 | パ操<br>ネ作                                           |
|             |                 | 2. ガシツ<br>モード          | <u>ヒョウジュン</u><br>ファイン<br><b>S</b> . ファイン<br>シャシン | 送信時の解像度の設定をします。<br>ここで設定した内容は次に変更<br>するまで有効です。 | <b>P.91</b><br>リモート   | ル<br>前の準<br>、                                      |
|             |                 | 3. タイマー<br>ソウシン<br>ジカン | 00:00                                            | 毎回同じ時刻にファクスを送信<br>する場合の送信時間を設定しま<br>す。         | P. 101                | 本前ご<br>設の使<br>定基用                                  |
|             |                 | 4. タイマー<br>ソウシン        | -                                                | タイマー送信を行うときの送信<br>時刻を設定します。                    | P. 100                | 送<br>信<br>クァ<br>クス                                 |
|             |                 | 5. トリマト<br>メ ソウシ<br>ン  | ON<br><u>OFF</u>                                 | 同一の相手に一括してタイマー<br>送信を行うときに設定します。               | <b>P. 101</b><br>リモート | 受信ス                                                |
|             |                 | 6. リアルタ<br>イム ソウ<br>シン | ON<br><u>OFF</u><br>コンカイノミ                       | メモリーを使わずにリアルタイ<br>ムでファクスを送信するときに<br>設定します。     | <b>P. 97</b><br>リモート  | 機<br>に<br>の<br>ア<br>ア<br>ク<br>ス                    |
|             |                 | 7. ポーリン<br>グソウシン       | <u>ヒョウジュン</u><br>キミツ                             | ポーリング通信でファクスを送<br>信するときの設定をします。                | P. 114                | ・レ<br>リポ<br>スト                                     |
|             |                 | 8. ソウフ<br>ショ           | コンカイノミ<br>ON<br><u>OFF</u><br>プリントサンプ<br>ル       | 送付書を付加する / しないを設定<br>します。                      | <b>P. 93</b><br>リモート  | רא ר<br>גער די די די די די די די די די די די די די |
|             |                 | 9.ソウフ<br>ショ コメ         | -                                                | 送付書のコメントを作成します。                                | <b>P. 95</b><br>∪∓–⊾  | お日本市                                               |
|             |                 | ント<br>0. カイガイ          | ON<br>OFF                                        | 海外送信を行うときに設定しま                                 | P. 99                 | と困<br>きにはた                                         |
|             |                 | ソワシン<br>モード            |                                                  | ¥ ه                                            |                       | ≻<br>索用仕<br>引語様                                    |

☆次ページへ続く

機能一覧 59

| メイン<br>メニュー     | サブ<br>メニュー             | メニュー<br>選択             | 選択項目                                                                                                    | 内容                                                                                   | 参照<br>ページ |
|-----------------|------------------------|------------------------|----------------------------------------------------------------------------------------------------|--------------------------------------------------------------------------------------|-----------|
| <b>2</b> . ファクス | 3. ダイヤル<br>トウロク        | 1. ワンタッ<br>チ ダイヤ<br>ル  | _                                                                                                    | ワンタッチボタン「1」〜「8」<br>に送信先番号、名前を登録しま<br>す。                                              | P. 81     |
|                 |                        | 2. タンシュ<br>ク ダイヤ<br>ル  | _                                                                                                    | 2 桁の短縮番号 00 ~ 99 に、相<br>手先の番号と名前を登録します。                                              | P. 84     |
|                 |                        | 3. グループ<br>ダイヤル        | _                                                                                                    | 同時に多数のファクス送信がで<br>きるように、グループ番号を設<br>定します。                                            | P. 86     |
|                 | 4. ツウシン<br>マチ カクニ<br>ン | _                      | _                                                                                                    | メモリー送信の待ち状態を確認<br>し、メモリー送信、タイマー送<br>信などのジョブを解除します。                                   | P. 102    |
|                 | 5. チャクシン<br>リレキ        | _                      | -                                                                                                    | 最新の30件の着信履歴を確認<br>できます。(ナンバー・ディスプ<br>レイを契約していて、ナンバー・<br>ディスプレイの設定を ON にし<br>ているときのみ) | P.112     |
|                 | 6. リスト<br>セッテイ         | 1. ソウシン<br>レポート        | ON<br>ON+ イメージ<br>OFF<br><u>OFF+ イメージ</u>                                                                                                    | 送信後に送信結果を印刷するか<br>どうかの設定をします。                                                        | P. 136    |
|                 |                        | 2. ツウシン<br>カンリ<br>カンカク | 1 $\frac{1}{2}$ $\frac{1}{2}$ $$ | 通信管理レポートの出力間隔を<br>設定します。                                                             | P. 138    |
|                 | 7. オウヨウ<br>キノウ         | 1. テンソウ                | <u>OFF</u><br>ファクス テン<br>ソウ<br>デンワ ヨビダ<br>シ                                                                                                    | ファクスメッセージを受信した<br>とき、「電話呼出」や「ファクス<br>転送」するための設定をします。                                 | P. 123    |

| メイン<br>メニュー           | サブ<br>メニュー                                                      | メニュー<br>選択            | 選択項目                                                                               |                                | 内容                                                                  | 参照<br>ページ                               | <ul> <li>● 使本<br/>目い書<br/>次方の</li> </ul> |
|-----------------------|-----------------------------------------------------------------|-----------------------|------------------------------------------------------------------------------------|--------------------------------|---------------------------------------------------------------------|-----------------------------------------|------------------------------------------|
|                       | 7. オウヨウ<br>キノウ                                                  | 2. メモリー<br>ジュシン       | ON<br><u>OFF</u>                                                                   | 受信したご<br>積する/<br>(ファクス<br>するとき | ファクスをメモリーに蓄<br>しないを設定します<br>(転送、リモコンアクセス<br>に、ON に設定します)。           | P. 121                                  | パ操<br>パ操<br>ル                            |
|                       |                                                                 | 3. アンショ<br>ウバンゴウ      | _                                                                                  | 外出先か<br>トロール<br>番号を設           | ら本機をリモートコン<br>するときの3桁の暗証<br>定します。                                   | P. 127                                  | 備<br>前<br>ご<br>使<br>単<br>用               |
|                       |                                                                 | 4. ファクス<br>シュツ<br>リョク | _                                                                                  | メモリー<br>れたファ<br>使用しま           | 受信でメモリーに蓄積さ<br>クスを印刷するときに<br>す。                                     | P. 122                                  | 本前ご<br>設の使<br>定基用                        |
| * 下;                  | 線付きの選択項                                                         | 目は、初期話                | 定(お買い上                                                                             | げ時の設                           | 定)を示します。                                                            |                                         | 送<br>に<br>て<br>アクス                       |
| <b>∎</b> ⊐Ł           | ピー機能                                                            |                       |                                                                                    |                                |                                                                     |                                         | 受ファク                                     |
| 1 1 2 2               |                                                                 |                       |                                                                                    |                                |                                                                     |                                         |                                          |
| メイン<br>メニュー           | サプ メニュー                                                         | メニュー道<br>択            | 選 選択項                                                                              | 目                              | 内容                                                                  | 参照<br>ページ                               | え<br>)<br>  横のフ                          |
| メイン<br>メニュー<br>3. コピー | サフ<br>メニュー<br>1. ゲンコウ<br>タイプ                                    | メニュー道<br>択<br>-       | 選 選択項<br>ジドウ<br>テキスト<br>シャシン                                                       |                                | 内 容<br>コピー画質を設定しま<br>す。                                             | 参照<br>ページ<br>P. 156                     | え<br>ファクス<br>機能用                         |
| メイン<br>メニュー<br>3. コピー | サフ<br>メニュー<br>1. ゲンコウ<br>タイプ<br>2. コントラス<br>ト                   | メニュー道<br>-<br>-       | 選 選択項<br><u>ジドウ</u><br>テキスト<br>シャシン<br>-■■■□□                                      | <b>€</b><br>                   | 内容<br>コピー画質を設定しま<br>す。<br>コピーの明るさを調整<br>します。                        | 参照<br>ページ<br>P. 156<br>P. 157           | 、機能」・リスト                                 |
| メイン<br>メニュー<br>3. コピー | サフ<br>メニュー<br>1. ゲンコウ<br>タイプ<br>2. コントラス<br>ト<br>3. キロクシ<br>タイプ | メニュー道<br>-<br>-<br>-  | 選択項<br>ジドウ<br>テキスト<br>シャシン<br>一■■■■□□<br>フツウシ<br>フツウシ<br>アツガミ (ハ<br>チョウアツガ         | 〔目<br>□+<br>ガキ)<br>ミ           | 内 容<br>コピー画質を設定しま<br>す。<br>コピーの明るさを調整<br>します。<br>記録紙のタイプを設定<br>します。 | 参照<br>ページ<br>P. 156<br>P. 157<br>P. 158 | え、一般能の「シリスト」コピー                          |
| メイン<br>メニュー<br>3. コピー | サフ<br>メニュー<br>1. ゲンコウ<br>タイプ<br>2. コントラス<br>ト<br>3. キロクシ<br>タイプ | メニュー道<br>-<br>-       | 選択項<br>ジドウ<br>テキスト<br>シャシン<br>一■■■■□□<br>フツウシ<br>フツウシ<br>フツウシ<br>アツガミ (ハ<br>チョウアツガ | 〔目<br>□+<br>ッメ)<br>ジキ)<br>ミ    | 内 容<br>コピー画質を設定しま<br>す。<br>コピーの明るさを調整<br>します。<br>記録紙のタイプを設定<br>します。 | 参照<br>ページ<br>P.156<br>P.157<br>P.158    | え 機能 ・リスト コピー お手入れる ファクス レポート コピー 日常の    |

索用仕 引語様 集

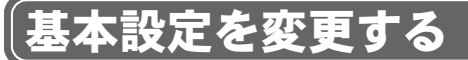

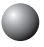

### ベルの音量を調節する

ベルの音量を調節します。

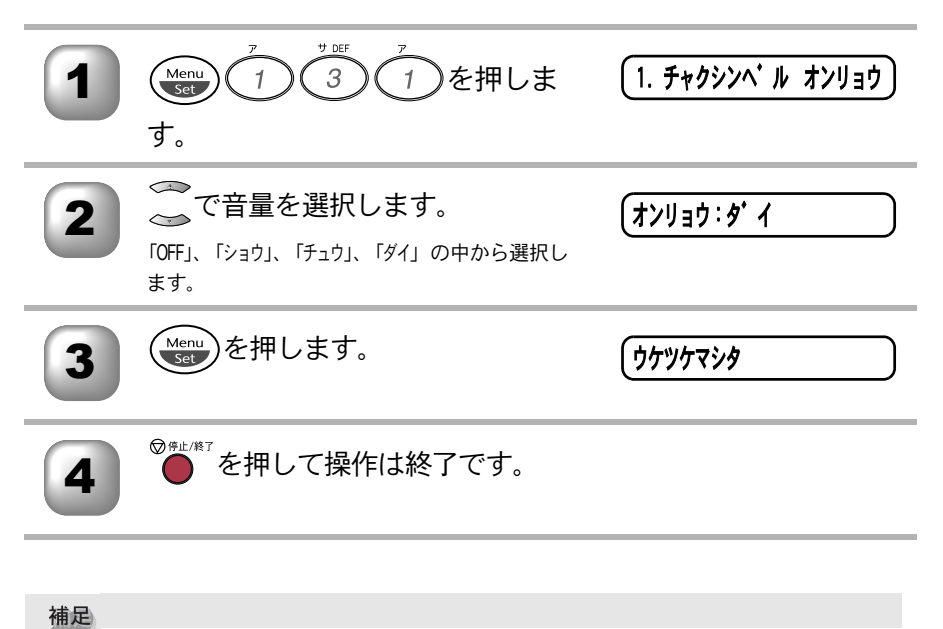

- ▶▶ お買い上げ時は「ショウ」に設定されています。
  - ベルの音量の変更は、原稿がセットされていないとき、またはファクスを使用していないときに

     たけで調整することもできます。
  - 音量を「OFF」に設定しても、電話呼出のベルは最小で鳴ります。

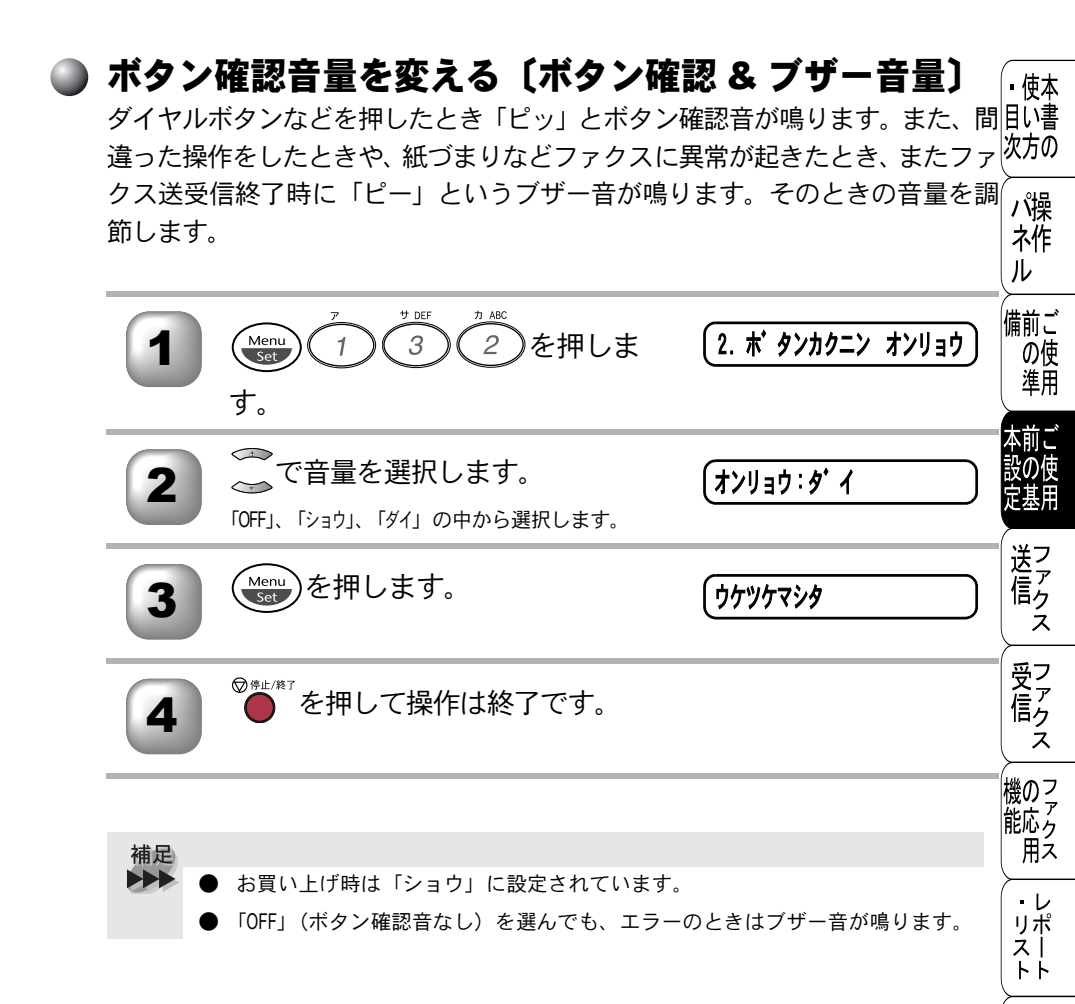

コピー

お手入れの

と困っした

索用仕 引語様 集

### 🕽 スピーカー音量を調節する

手動でファクスを送信するとき、 受信側から「ピー」という音が聞こえること があります。そのときの音量を調節します。

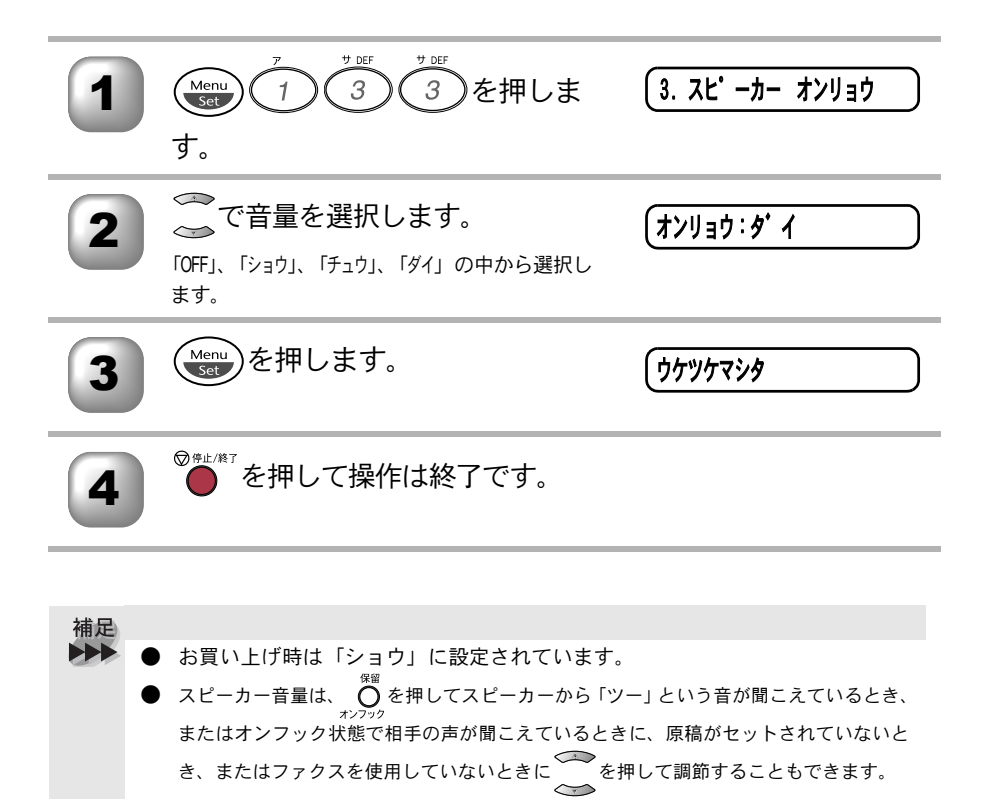

| 受話器<br>受話器の | <b>の音量を調節する</b><br><sup>音量を調節します。</sup>                  |                | <ul> <li>・使本<br/>目い書<br/>次方の</li> </ul> |
|-------------|----------------------------------------------------------|----------------|-----------------------------------------|
| 1           | Menu 1 3 2 CHI<br>す。                                     | (4. ジ ュワ オンリョウ | パ操<br>ネ作<br>ル                           |
| 2           |                                                          | (สวบราว่: ๑' า | 備前ご<br>の使<br>準用                         |
| 3           | Menu<br>Set を押します。                                       | (              | 本則こ<br>設の使<br>定基用                       |
| 4           | ◎━━━━━━━━━━━━━━━━━━━━━━━━━━━━━━━━━━━━                    |                | 【送信って                                   |
| 補足          |                                                          |                | 受ファクス                                   |
|             | ● お買い上げ時は「ショウ」に設定されています<br>● 受話器の音量は、通話中に ──── を押して調節するこ | 。<br>ともできます。   | 機のフ<br>能応<br>月<br>ス                     |
|             |                                                          |                | ・レ<br>リポ<br>スト                          |
|             |                                                          |                | (コ<br>ピー                                |
|             |                                                          |                | お手入れの                                   |
|             |                                                          |                | と思った                                    |
|             |                                                          |                | 索用仕<br>引語様<br>集                         |
|             |                                                          | 受話器の音量を調節する    | 65                                      |

### )トナーを節約する

印字は多少薄くなりますが、トナーを節約したいときは、「トナーセーブ」を 「ON」に設定します。

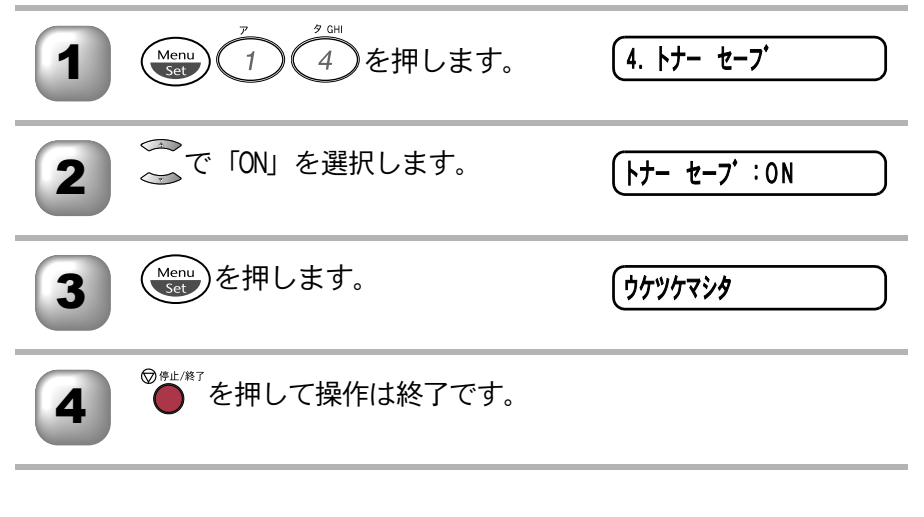

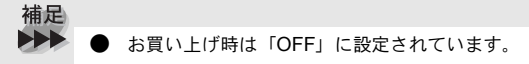

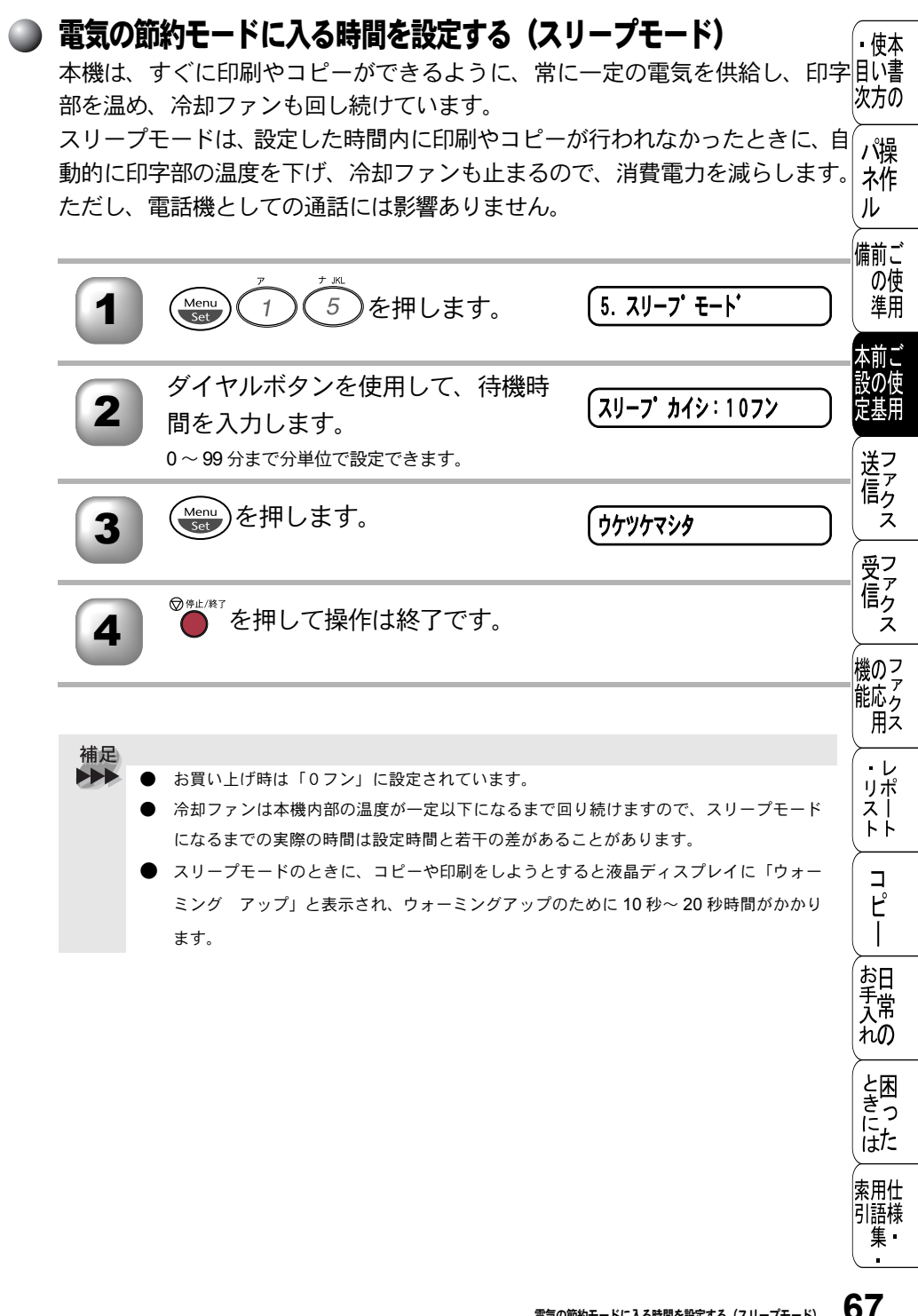

### 印刷濃度を調節する

印刷の濃さを調節できます。印刷濃度は5段階で設定できます。

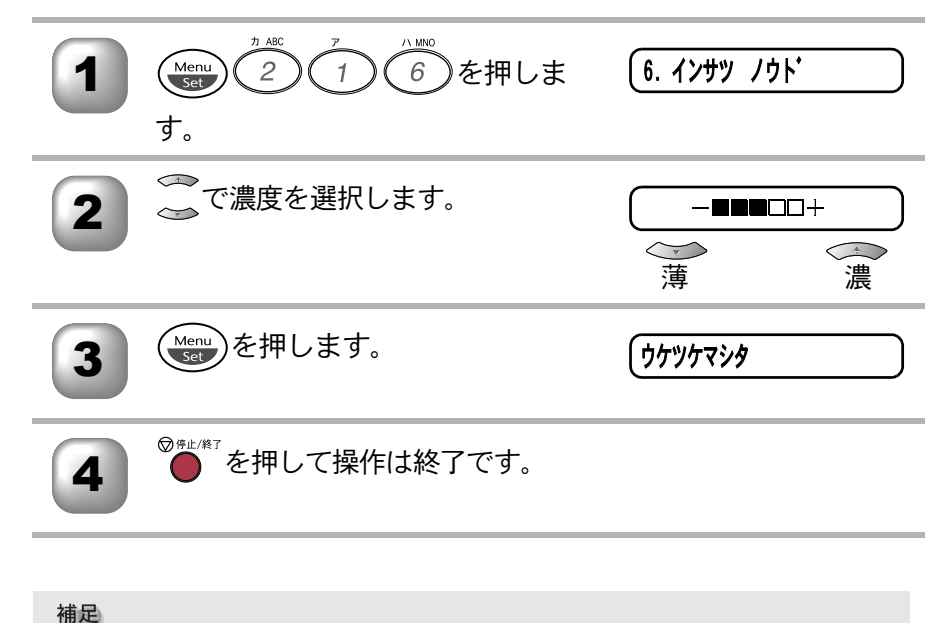

御定
● お買い上げ時は「―■■■□□+」に設定されています。

| ) 液晶ナ<br>液晶デ<br>できま | <b>ディスプレイの表示言語を切り</b><br>ィスプレイに表示される言語を、英語ま<br>す。                         | 替える (英語・日本語)<br>たは日本語に切り替えることが     | ・使本<br>「目い書<br>「次方の           |
|---------------------|---------------------------------------------------------------------------|------------------------------------|-------------------------------|
| 1                   | Menu<br>Set 1 7 を押します。                                                    | <ol> <li>(7. ヒョウジ ゲ ソコ)</li> </ol> | パ操<br>ネ作<br>ル                 |
| 2                   | ~~~~~~~~~~~~~~~~~~~~~~~~~~~~~~~~~~~~~                                     | ביאב: יאוב)                        | 備前こ<br>の<br>停<br>準月           |
| 3                   | Menu<br>Set を押します。                                                        | (                                  | 本前こ<br>設の<br>仮<br>足<br>基<br>月 |
| 4                   | ◎●□/終7を押して操作は終了です。                                                        |                                    | 送信ス                           |
| 補足                  | <ul> <li>● 英語による説明を以下に示します。</li> </ul>                                    |                                    | 受信ス                           |
|                     | This setting allows you to change LCD lar<br>1 Press $^{r}$ $^{r}$ $^{r}$ | iguage to English.                 | 機のアクク                         |
|                     | 2 Press to select "ENGLISH".<br>3 Press .                                 |                                    | ・レ<br>リポ<br>ス <br>トト          |
|                     | 4 Press O <sup>使止/終7</sup> to exit.                                       |                                    | <br>ม                         |
|                     |                                                                           |                                    | お手常れの                         |
|                     |                                                                           |                                    | と困っした                         |
|                     |                                                                           |                                    | 索用<br>引語<br>様                 |

### ▶ ナンバー・ディスプレイの設定をする

電話がかかってきたとき、またはファクスを受信したときに、相手の電話番号 またはファクス番号を外付電話または本機の液晶ディスプレイに表示させるこ とを設定します。ナンバー・ディスプレイを ON にした場合、以下の機能をご 利用できます。

- •着信履歴を液晶ディスプレイで確認するP-112
- 着信履歴リストを印刷する P. 136
- 着信履歴からの電話帳登録

**〔8. ナンバ ー デ ィスプ レイ** Menu )を押します。 8 Set 🦾 で「ΟΝ」「ΟFF」「ソトヅケデンワ 0 N ユウセン」の中から選択します。 •「ON」の場合、本機の液晶ディスプレイに相手の電 話番号またはファクス番号が表示されます。 ・「ソトヅケデンワ ユウセン」の場合、外付電話に相手 の雷話番号またはファクス番号が表示されます。 Menu)を押します。 ウケツケマシタ थू∰∦∛を押して操作は終了です。

補足 ▶ お買い上げ時は、「OFF」に設定されています。 ● ナンバー・ディスプレイを利用するには、NTTへの契約が必要です。契約して いない場合は「OFF」にしてください。 ● ISDN 回線を利用されているときは、ターミナルアダプタまたはダイヤルアッ プルーターの設定が必要です。 ● 構内交換機(PBX)に接続しているときは、構内交換機(PBX)がナンバー・ ディスプレイに対応していなければ利用できません。 ● ブランチ接続(並列接続)をしているとナンバー・ディスプレイは正常に動作 しません。 「ソトヅケデンワ ユウセン」の場合、着信履歴は本機に残りません。

| <b>4</b> 章                                                                                                    | <ul> <li>・使本目の方の</li> <li>パ操</li> </ul> |
|----------------------------------------------------------------------------------------------------|-----------------------------------------|
|                                                                                                    | ネ作<br>ル<br>備前ご<br>使<br>年                |
|                                                                                                    | 本前ご<br>設の使<br>定基用                       |
| <u>ファクス运信</u>                                                                                                    | 送信 ス                                    |
| 原稿 9 イ 入 72<br>原稿の読み取り範囲 73<br>■ ファクスを送信する 74<br>ファクスを自動で送信する 74<br>ファクスを手動で送信する 74                                      | 受って<br>受信<br>ス                          |
| 他の動作中にファクス原稿を読み込む〔デュアルアクセス〕                                                                                              | 機の<br>ファク<br>用<br>ス                     |
| ダイヤルのしかた                                                                                                    | ・レポ<br>リポ<br>トト                         |
| 日本的後を「アメダイヤルを登録する                                                                                                    | ר<br>ר<br>ר<br>ר                        |
| クルーフタイヤルを変更する                                                                                                    | お日<br>入<br>れの                           |
| <ul> <li>原桐辰度を設定する</li></ul>                                                                                             | と困<br>きに<br>はた                          |
| 海外へ送信する〔海外送信モード〕99<br>指定時刻に送信する〔タイマー送信〕100<br>送信する時間を固定する101<br>メモリー内の文書を同じ相手に一括送信する〔取りまとめ送信〕101<br>送信待ち確認・送信待ちファクス解除102 | 太田<br>索用仕<br>引語様<br>集                   |

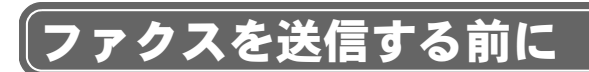

### 🌗 原稿サイズ

セットできる原稿サイズは次のとおりです。これ以外のサイズの原稿は、複写 機で拡大・縮小コピーしてからセットしてください。

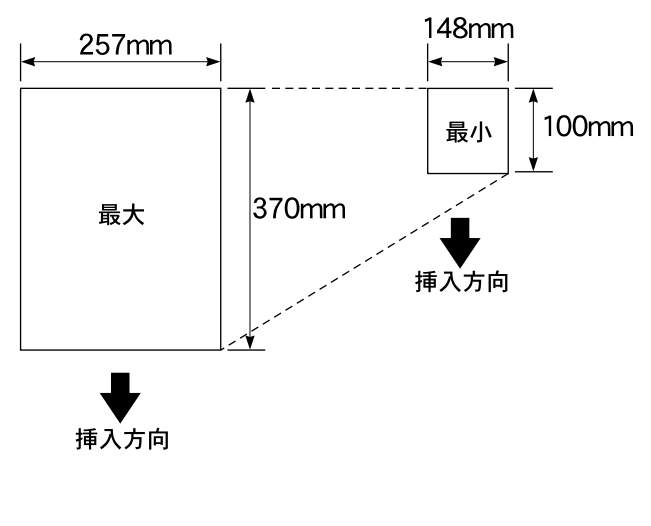

| 厚さ | $:$ 0.08mm $\sim$ 0.12mm                           |
|----|----------------------------------------------------|
| 坪量 | $: 64$ g/m <sup>2</sup> $\sim 90$ g/m <sup>2</sup> |
# 原稿の読み取り範囲

原稿の読み取り範囲を次に示します。

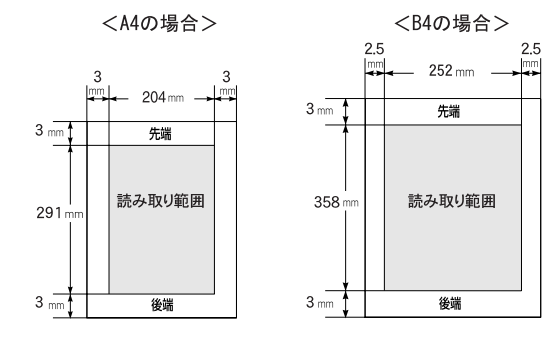

補足

▶ 原稿の読み取り範囲は、概算値ですので、目安として参考にしてください。

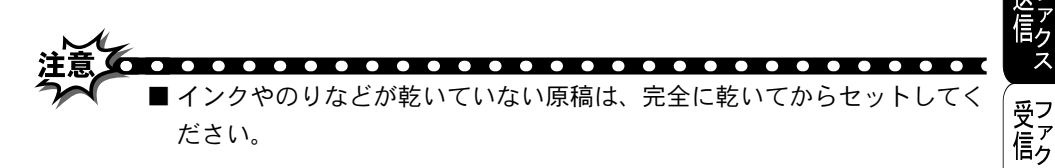

- 原稿のクリップ・ホチキスの針は故障の原因となりますので取り外してく ださい。
- 異なるサイズ・厚さ・紙質の原稿を混ぜてセットしないでください。
- 原稿の先端に色が付いていると、濃い原稿と判断する場合があります。このときは、原稿をセットする向きを変えたり、あらかじめ濃度を下げるなどの対処をしてください。
- 原稿を強く押し込まないでください。原稿づまりを起こしたり、複数枚の 原稿が一度に送られることがあります。
- 以下のような原稿は、複写機でコピーするか、キャリアシートをお使いく ださい。

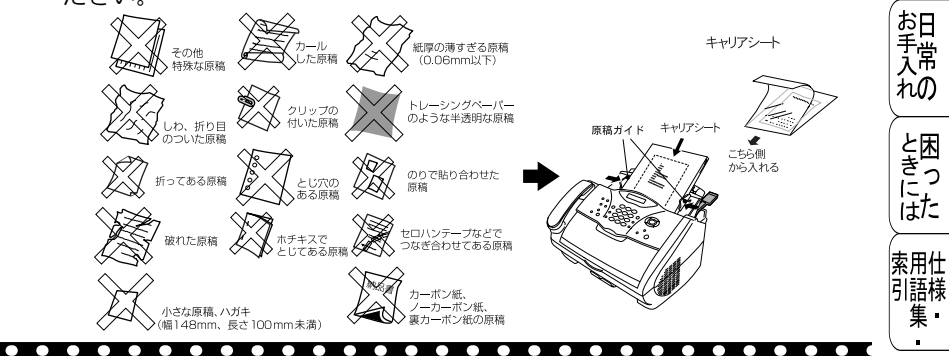

・使本目い書

次方の

パ操

ネ作

の使 進田

本前ご

設の使 定基用

ź

機のファク

面え

・レ

リポスト

ΗĤ

コピー

ル 価前ご

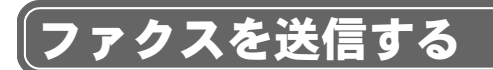

# 🕽 ファクスを自動で送信する

ADF(自動原稿送り装置)に原稿をセットして、ファクスを自動送信します。 原稿をセットする前に原稿が静電気等でくっついていないことを確認してくだ さい。

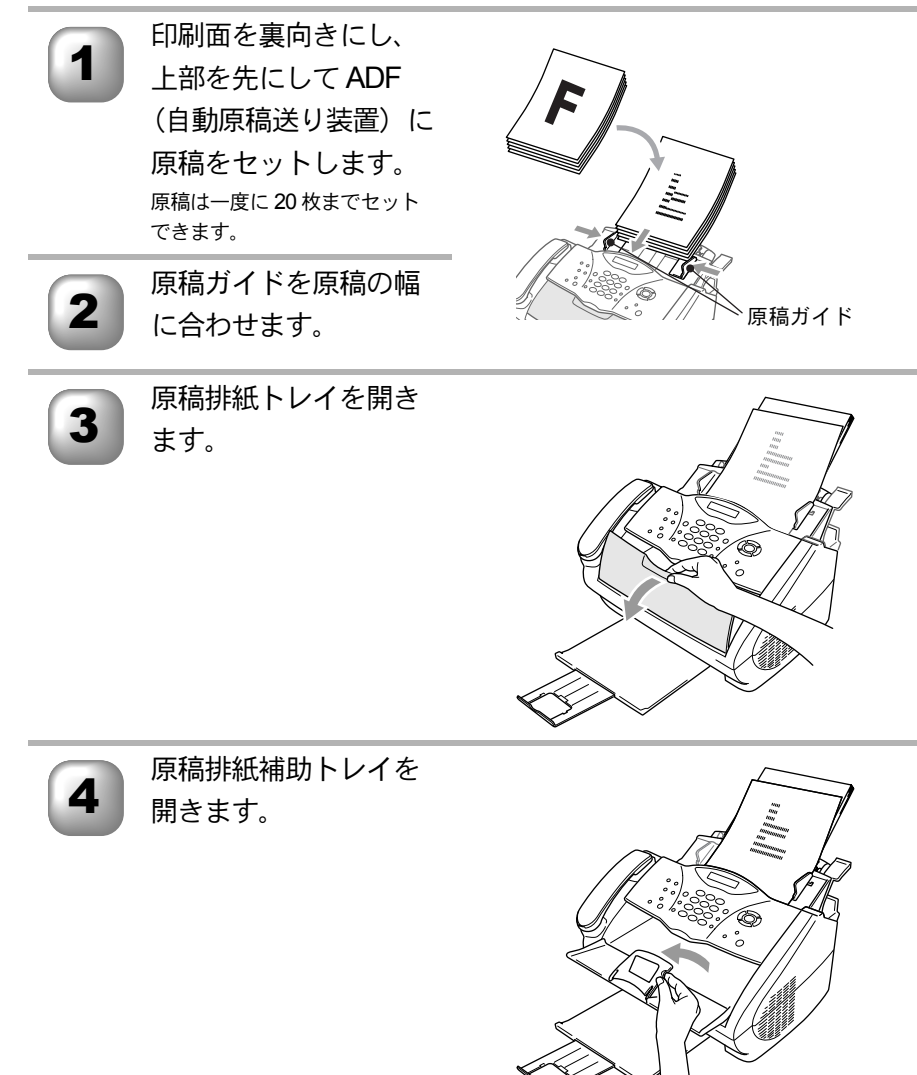

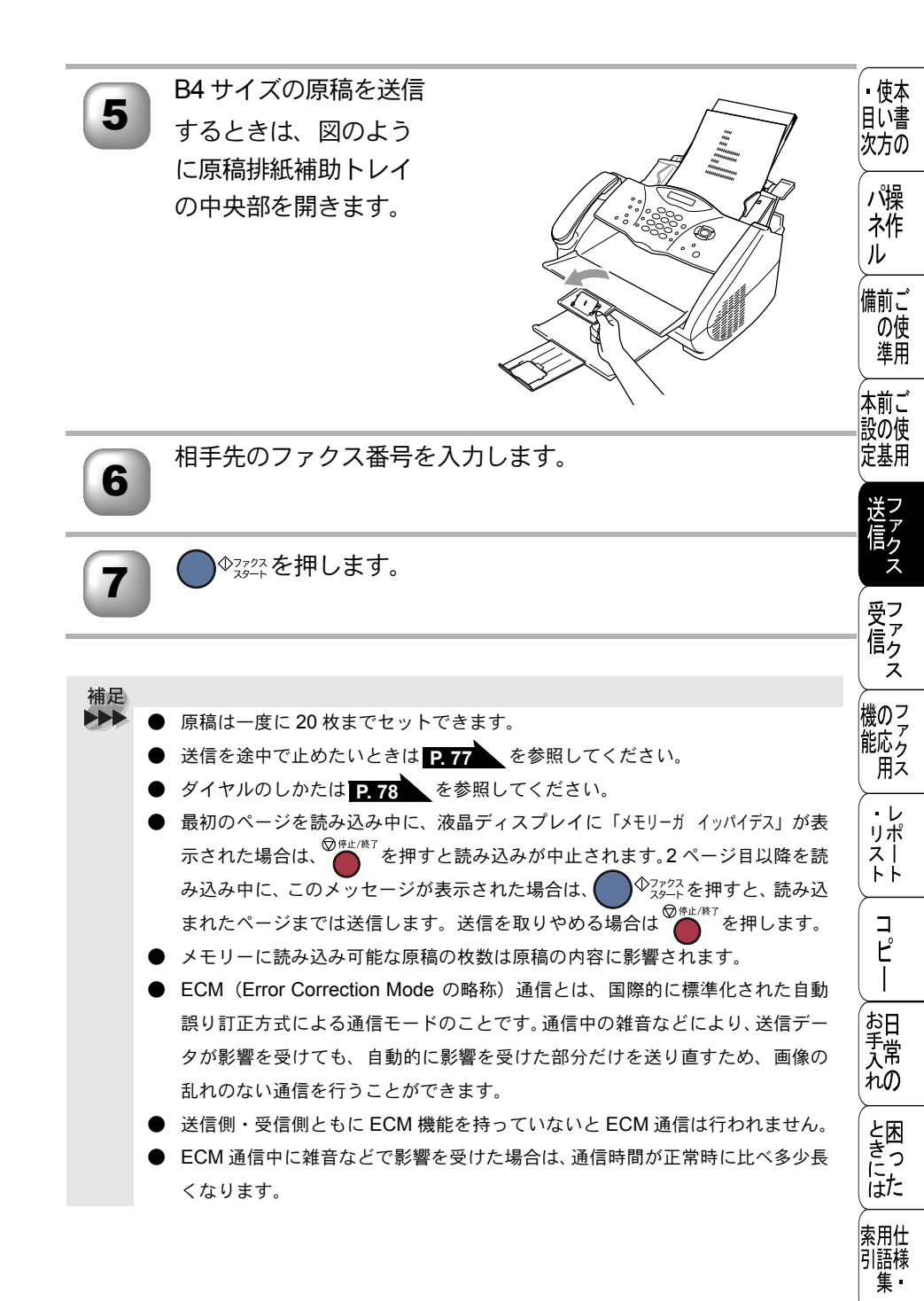

ファクスを自動で送信する 75

# ● ファクスを手動で送信する

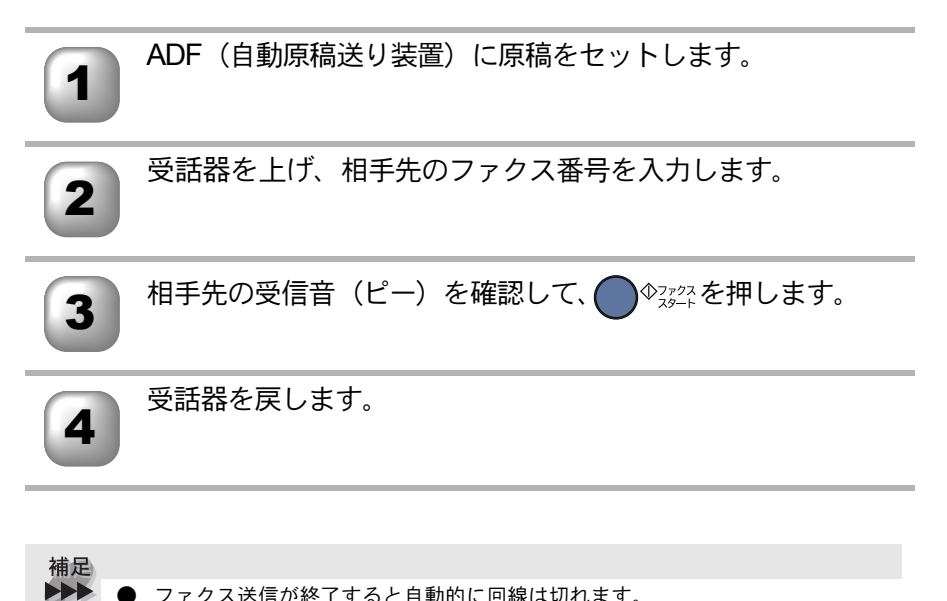

ファクス送信が終了すると自動的に回線は切れます。

# 他の動作中にファクス原稿を読み込む〔デュアルアクセス〕

ファクスの送受信中や印刷中でも、次に送りたいファクス原稿の読み込みがで目い書 きます。そのときもファクス画質などの設定ができます。ファクス原稿の読み次方の 込み中は液晶ディスプレイには新しいジョブ番号とメモリー残量が表示されま す。

#### ● オンフックボタンを押してダイヤルしたとき

#### 🌒 ファクス送信を途中で止める

●スヌ²ュを押す前ならば、受話器を戻すか 0 を押します。

●<sup>◆3%24</sup>を押した後、途中で止めたいときは<sup>®</sup>●<sup>#\*/&7</sup>を押します。まだ原稿が送り込まれていないときは原稿を取り除いてください。原稿が送り込まれている ときは「テイシ ヲ オシテクダサイ」と表示されますので再び<sup>®</sup>●<sup>#\*/&7</sup>を押し、原稿が排 出されるまで待ってから原稿を取り除きます。

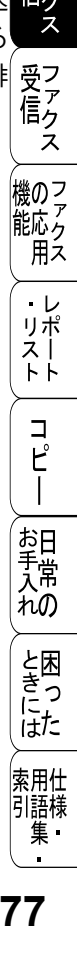

▪使本

ル

設の使

定基用

# 便利にダイヤルする

# 🌒 ダイヤルのしかた

送信するときのダイヤル方法は4つあります。

- ・受話器を取ったりオンフックボタンを押してダイヤルした場合、入力が終わるとすぐに発信します。
- ・受話器を置いたままで、オンフックボタンも操作せずにダイヤルした場合は、
   ●☆☆☆☆
   ●☆☆☆☆
   ●☆☆☆☆
   ●☆☆☆
   ●☆☆☆
   ●☆☆☆
   ●☆☆☆
   ●☆☆
   ●☆☆
   ●☆☆
   ●☆☆
   ●☆☆
   ●☆☆
   ●☆☆
   ●☆☆
   ●☆☆
   ●☆☆
   ●☆☆
   ●☆
   ●☆
   ●☆
   ●☆
   ●☆
   ●☆
   ●☆
   ●☆
   ●☆
   ●☆
   ●☆
   ●☆
   ●☆
   ●☆
   ●☆
   ●☆
   ●☆
   ●☆
   ●☆
   ●☆
   ●☆
   ●
   ●
   ●
   ●
   ●
   ●
   ●
   ●
   ●
   ●
   ●
   ●
   ●
   ●
   ●
   ●
   ●
   ●
   ●
   ●
   ●
   ●
   ●
   ●
   ●
   ●
   ●
   ●
   ●
   ●
   ●
   ●
   ●
   ●
   ●
   ●
   ●
   ●
   ●
   ●
   ●
   ●
   ●
   ●
   ●
   ●
   ●
   ●
   ●
   ●
   ●
   ●
   ●
   ●
   ●
   ●
   ●
   ●
   ●
   ●
   ●
   ●
   ●
   ●
   ●
   ●
   ●
   ●
   ●
   ●
   ●
   ●
   ●
   ●
   ●
   ●
   ●
   ●
   ●
   ●
   ●
   ●
   ●
   ●
   ●
   ●
   ●
   ●
   ●

## ダイヤルボタンを使用する

以下に示すダイヤルボタンで相手のファクス番号を直接ダイヤルします。 最も 一般的な方法です。

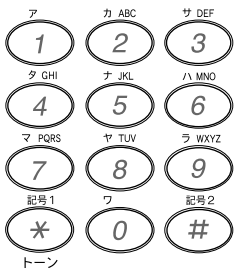

#### ワンタッチダイヤルを使用する

ワンタッチボタンを押すだけで、登録されているファクス番号にダイヤルしま す。ワンタッチダイヤルは8件登録できます。5~8に登録されているファクス 番号にダイヤルするときは、 でを押しながらワンタッチボタンを押します。

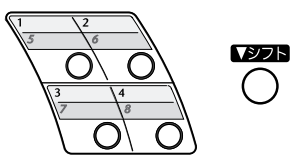

#### 短縮ダイヤルを使用する

 $v_{\pm vyy}^{\overline{y}\overline{y}\overline{y}}$ を押し、  $v_{\pm vyy}$ を押し、  $v_{\pm vyy}$ を押した後、00 ~ 99 の 2 桁の短縮番号を押すだけでダイヤ ルできます。短縮ダイヤルには 100 件登録できます。

#### 電話帳を使用する

ワンタッチダイヤル、短縮ダイヤル、グループダイヤルに登録された名称を検 索し、そのままダイヤルします。

液晶ディスプレイ上で名前だけで検索できます。

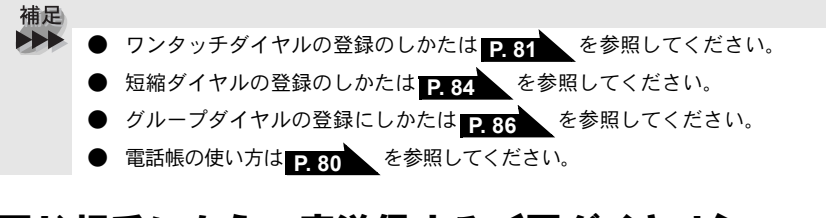

# 同じ相手にもう一度送信する〔再ダイヤル〕

ADF(自動原稿送り装置)に原稿をセットします。

<sup>\*\*-ズ</sup>を押します。

最後にかけた番号が表示されます。

♪Фコァクスを押します。

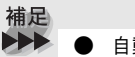

● 自動再ダイヤルについて

- 自動送信でファクス送信しようとして、相手が通話中などで送信できなかったときは自動的に再ダイヤルして送信します(原稿送信のときは、原稿をそのまま置いておいてください)。自動再ダイヤルは30秒間隔で8回繰り返します。
- 自動送信で再送信を繰り返す場合は相手先の電話番号を確認してください。
- 自動再ダイヤルを8回繰り返しても送信できなかったときは、送信を中止し、送信レポートが印刷されます。「ケッカ」の欄が「ハナシチュウ/オウトウナシ」であることを確認し、再度送信してください。
- 自動再ダイヤルは、自動送信時のみ有効な機能です。
- ・送信した内容が相手先に届いても、本機が相手先ファクスからの受信が正しく行われたメッセージ信号を受信できなかった場合、通信エラーと処理され、自動的に再ダイヤルします。

・使本目い書

次方の

パ操

ネ作

備前ご

の使

進田

本前ご

設の使 定基用

アクス

受 て ア ク

機のファ 能応 ク

面え

・レポリスト

コ

Ľ

お日子常

れの

ときにはた

索用仕

引語様

集·

ź

ル

#### )電話帳を使って送信する

あらかじめ、ワンタッチダイヤル、短縮ダイヤルやグループダイヤルに登録されている相手先名称を液晶ディスプレイ上で検索し、そのまま検索した相手に ファクスを送信することができます。

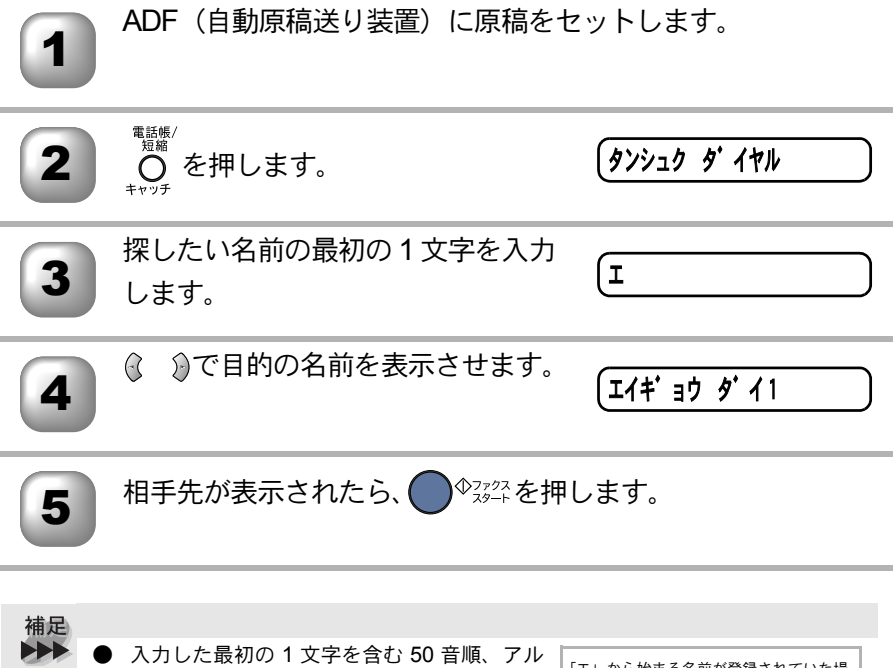

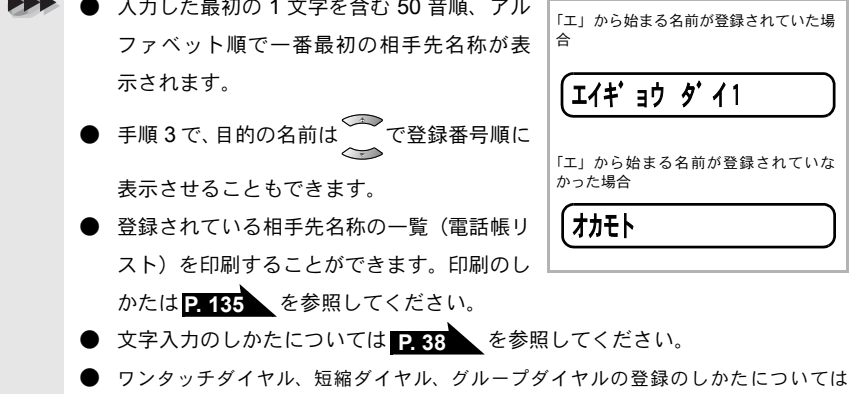

P.81 P.84 P.86 を参照してください。

| Ŧ | 話帳を                          | と作成する                                                                                                  |                            | <ul> <li>・使本</li> <li>目い書</li> <li>次方の</li> </ul> |
|---|------------------------------|----------------------------------------------------------------------------------------------------|----------------------------|---------------------------------------------------|
|   | <b>ワンタ</b><br>電話番号と<br>ことができ | ッチダイヤルを登録する<br>と相手先名称を、ワンタッチダイヤルの1~<br>きます。                                                            | ~8(最大8件)に登録する              | パ操<br>ネ作<br>ル                                     |
|   | 1                            | Menu<br>2<br>3<br>1<br>を押しま<br>す。                                                                      | (1. 7797f 9° 17h           | 備前ご<br>の使<br>準用                                   |
|   | 2                            | ↓ ↓ ↓ ↓ ↓ ↓ ↓ ↓ ↓ ↓ ↓ ↓ ↓ ↓ ↓ ↓ ↓ ↓ ↓                                                                  | (#01                       | 本前ご<br>設の使<br>定基用                                 |
|   |                              | <ul> <li>()</li> <li>します。</li> <li>・例:01 に登録する場合</li> <li>・すでにワンタッチダイヤルが登録されているときは、<br/>ます。</li> </ul> | 名前または電話番号が表示され             | 送信受信                                              |
|   | 3                            | 相手先の電話番号を入力して、                                                                                         | (דבבן:                     | ー<br>クス<br>ファクス<br>ファクス                           |
|   | 4                            | 相手先の名前を入力して、<br>押します。<br>・名前は15文字まで登録できます。<br>・続けて登録する場合は、手順2~5を繰返し<br>ます                              | (ካታሣታマシタ<br>(ワンタッチボ タン シテイ | レポート                                              |
|   | 5                            | ◎●                                                                                                    |                            | ピ<br> <br>お日                                      |
|   | 補足                           |                                                                                                    |                            | 手常<br>れの                                          |
|   | •                            | ワンタッチダイヤルの5~8に登録するときは<br>タンを押してください。<br>例:ワンタッチダイヤルの7に登録するときは                                          | ■ を押したままワンタッチボ             | ときには                                              |
|   |                              |                                                                                                    |                            | 索用仕<br>引語様<br>集 •                                 |

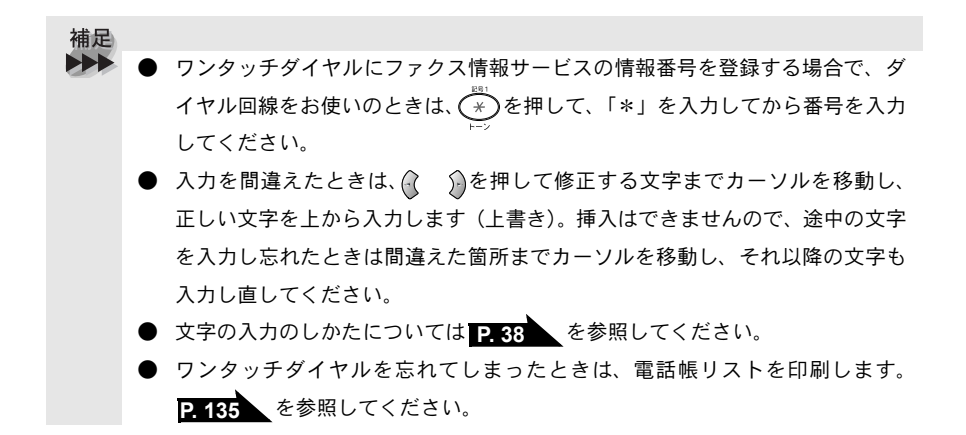

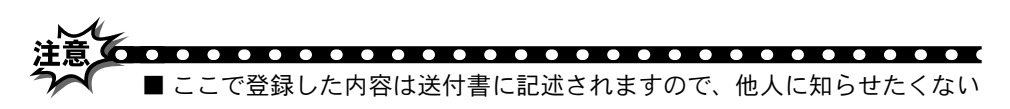

- 場合は送付書を付けずに送信してください。 ■1つのワンタッチボタンには、ワンタッチダイヤルかグループダイヤルの どちらか一方しか登録できません。
- ■電話番号を間違って登録すると、自動再ダイヤル機能により、間違った相手を何度も呼び出すことになり、相手に迷惑をかけることになりますので注意してください。新しく電話番号を登録した後、電話帳リスト P-135

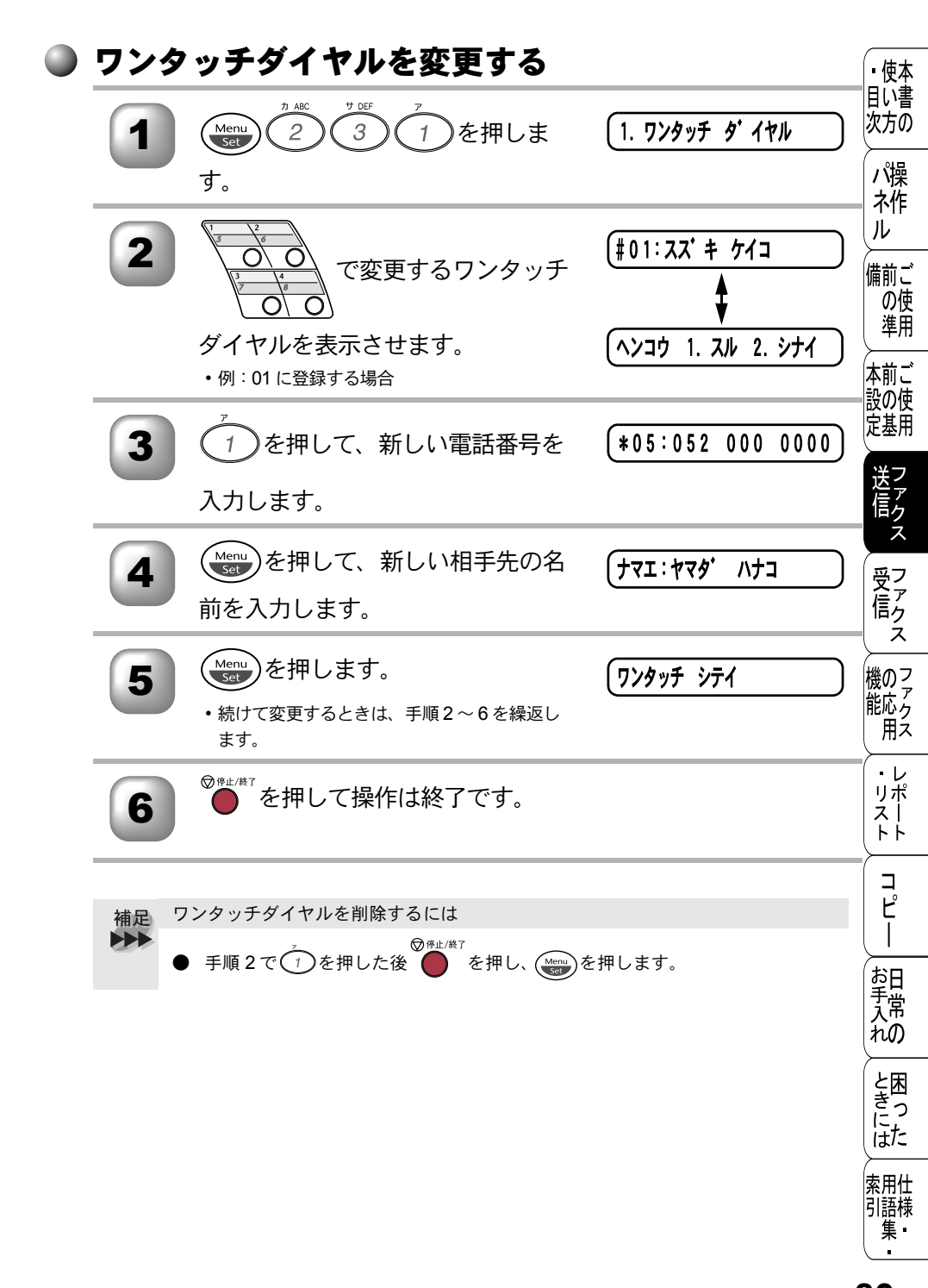

#### )短縮ダイヤルを登録する

ワンタッチダイヤルとは別に、電話番号と相手先名称を、2桁の短縮番号 00~ 99(最大 100件)に登録することができます。

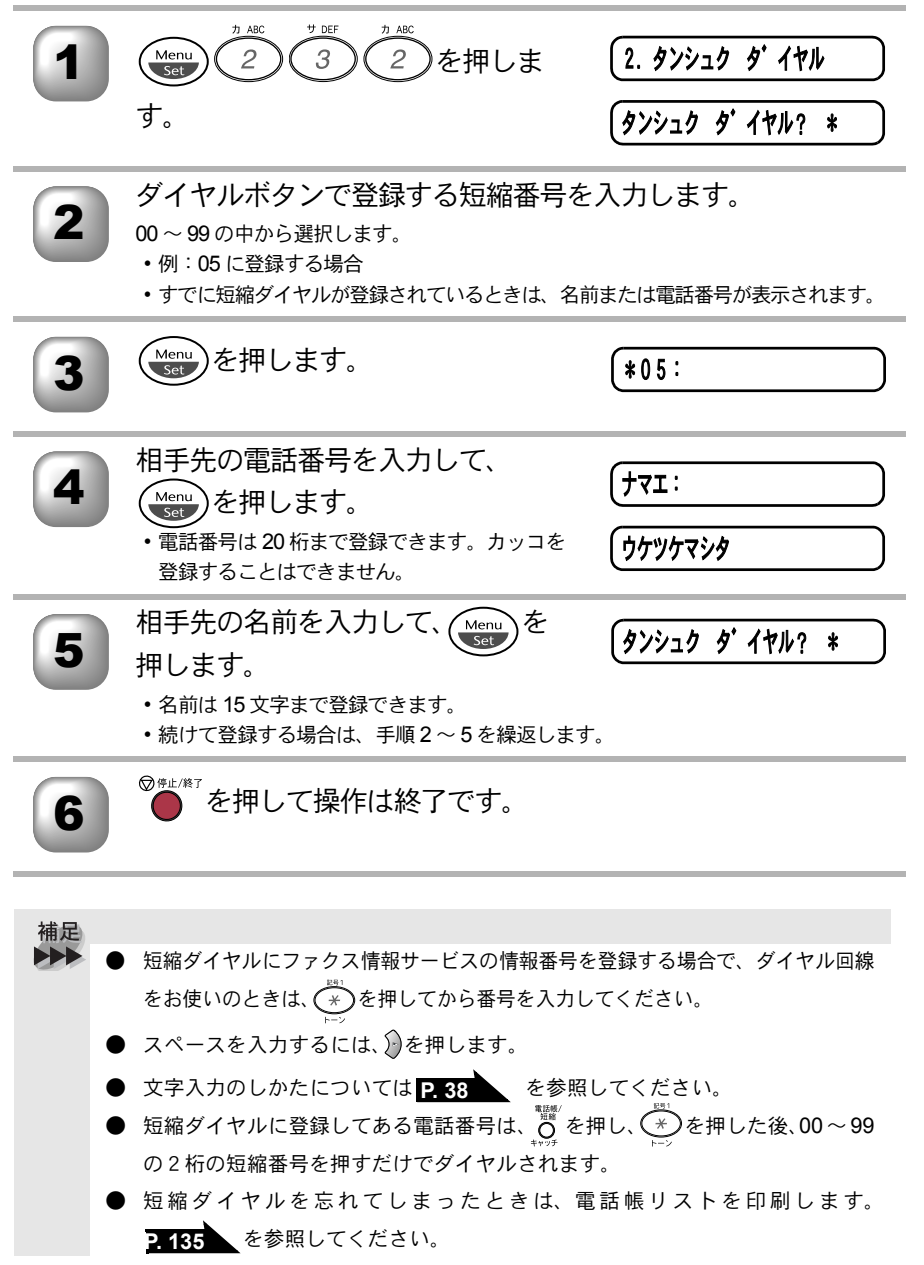

| 注意 | <b>▲</b> 電話       | またして登録すると、自動再ダイヤ<br>た何度も呼び出すことになり、相手に迷惑す                       | 7ル機能により、間違った相                             | <ul> <li>・使本目い書の方の</li> </ul> |
|----|-------------------|----------------------------------------------------------------|-------------------------------------------|-------------------------------|
| 1  | 于 ⁄2<br>注意<br>P.1 | で何度も呼び出すことになり、相子に述る。<br>意してください。新しく電話番号を登<br>35 を印刷して確認してください。 | 録した後、電話帳リスト                               | パ操<br>ネ作<br>ル                 |
|    | 短縮ダ               | イヤルを変更する                                                       |                                           | 備前ご<br>の使<br>準用               |
|    | 1                 | Menu<br>2<br>3<br>2<br>を押しま<br>す。                              | 2. 9>>20 9' 17h<br>(9>>20 9' 17h? *       | 本前ご<br>設の使<br>定基用             |
|    | 2                 | ダイヤルボタンで登録する短縮ダイ<br>ヤルを入力します。<br>・例:05を変更する場合                  |                                           | 送信シスフ                         |
|    | 3                 | Menu を押します。                                                    | *05:97h 303                               | シースファクスファクスファクス               |
|    | 4                 | 1を押して、新しい電話番号を                                                 | (ヘンコウ 1. スル 2. シナイ)<br>(*05:052 000 0000) | 用ス<br>・レ<br>リポ<br>スト<br>トト    |
|    | 5                 | 入力します。<br>を押して、新しい相手先の名<br>前を入力します。                            | בלי יפֿדי: בדי                            |                               |
|    | 6                 | Menu<br>Set<br>・続けて変更するときは、手順2~6を繰返し<br>ます。                    | (ウケツケマシタ<br>(タンシュク ダ・イヤル? *               | 大れときに、                        |
|    | 7                 | ●●●●●●●●●●●●●●●●●●●●●●●●●●●●●●●●●●●●●                          |                                           | は/こ<br>索用仕<br>引語様<br>集・       |

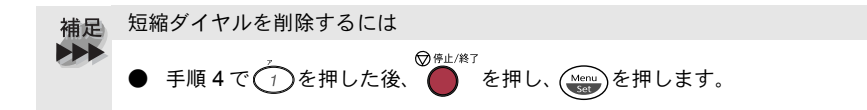

#### 🌒 グループダイヤルを登録する

ワンタッチダイヤルと短縮ダイヤルに登録した複数の相手先を、1 グループとし てワンタッチボタン、短縮ダイヤルに登録できます。グループダイヤルとして 登録し、順次同報送信や順次ポーリング受信をするときに使うと便利です。

GAL AND A CONTRACT AND A CONTRACT AND A C

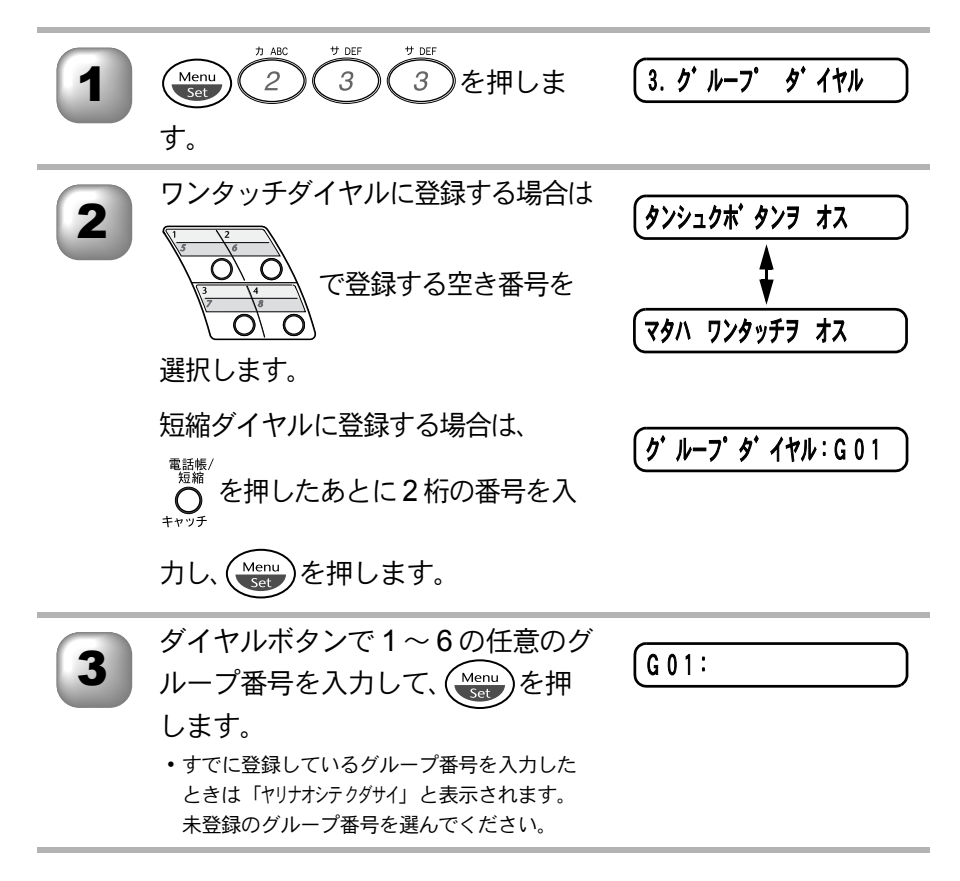

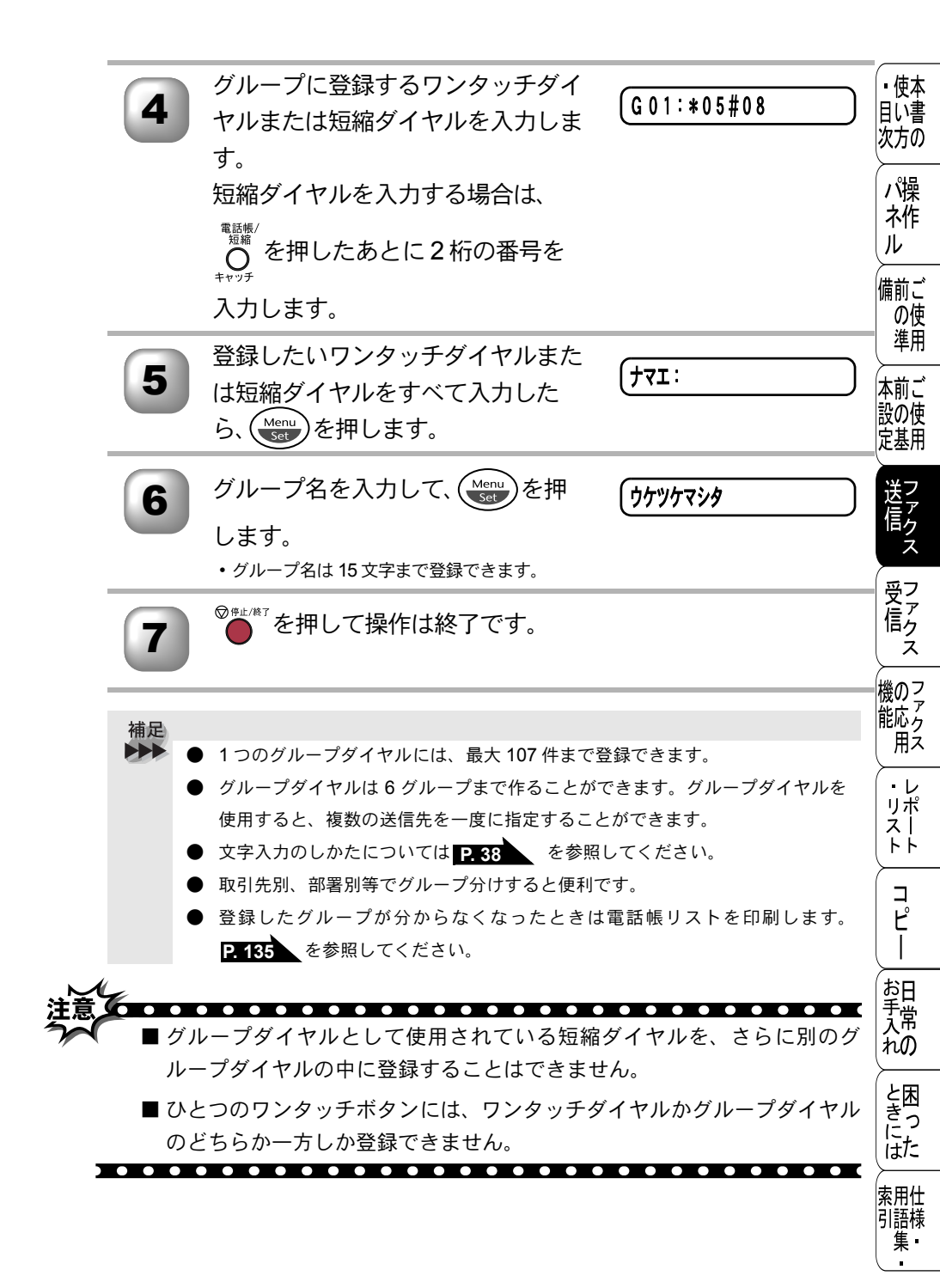

#### ▶ グループダイヤルを変更する

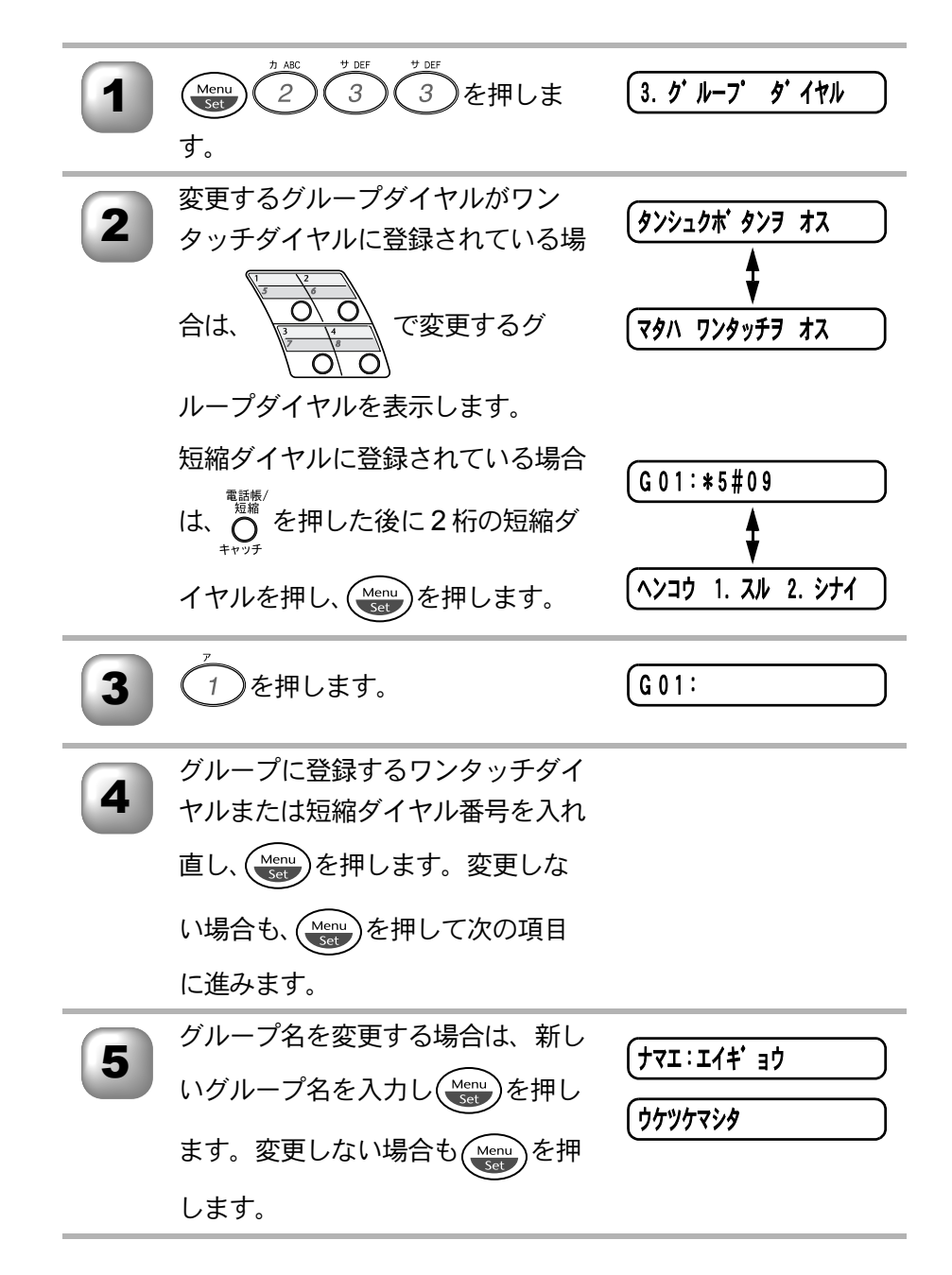

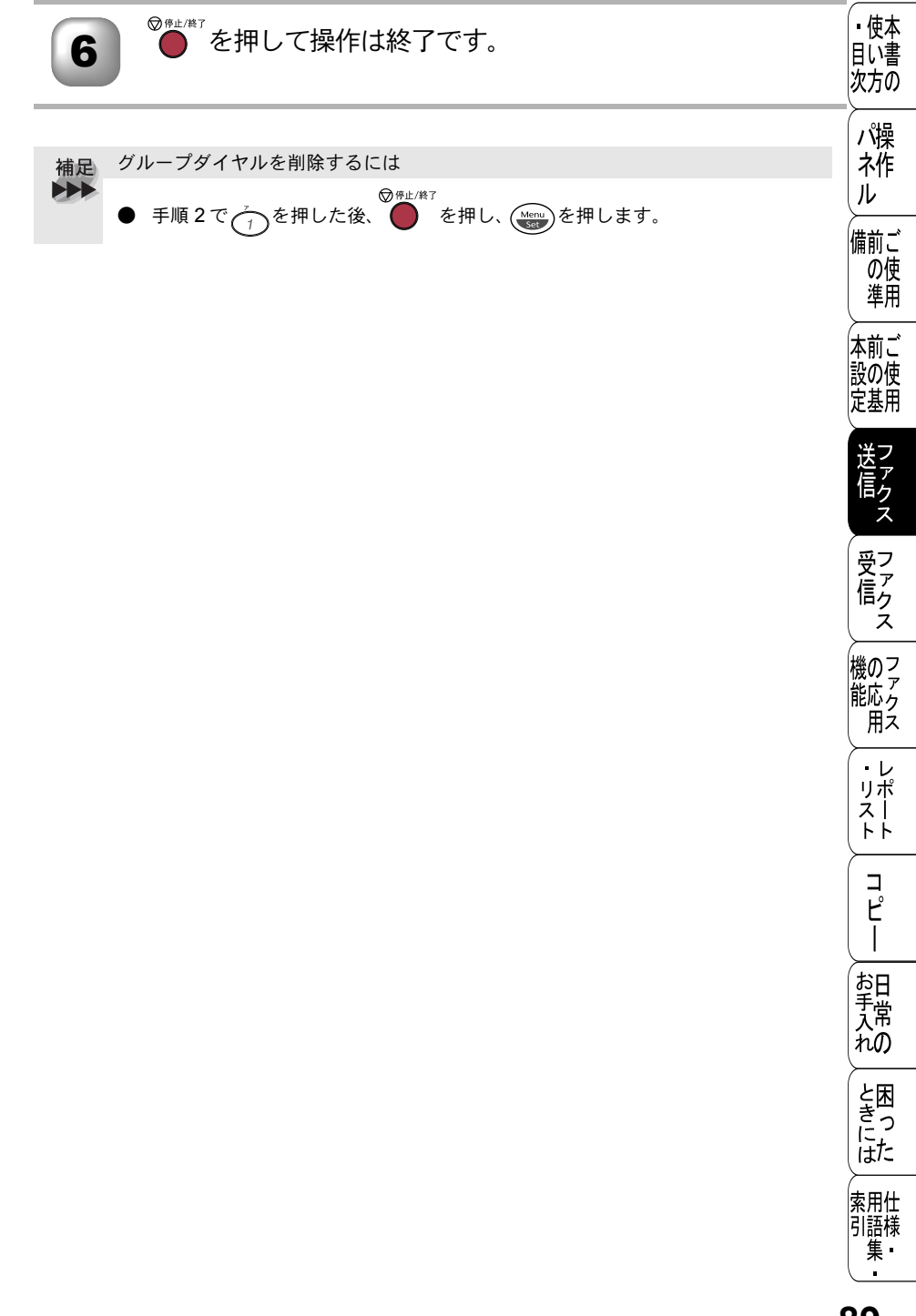

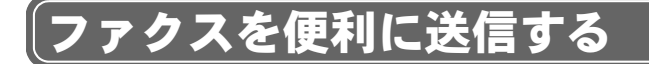

# 🌒 画質を設定する〔一時的に変更する〕

原稿の文字の大きさや写真の有無に合わせて、画質モードを設定して、ファク スを送信することができます。

ここで設定した画質モードは、ファクス送信が終わると設定が解除されます。

ADF(自動原稿送り装置)に原稿をセットします。

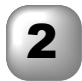

| 2 | ○ <sup>ファクス面質</sup> を繰り返し押して画質を選<br>択します。<br>「ヒョウジュン」「ファイン」「S.ファイン」「シャシン」の中<br>から選択します。何もしなければ2秒後に待機表<br>示に戻ります。 | (ヒョウジ ュン<br>(ファイン |
|---|----------------------------------------------------------------------------------------------------|-------------------|
| 3 | 相手先のファクス番号を入力して、<br>● <sup>0,727,2</sup> を押します。                                                                  | (771)             |
|   | 2秒間、設定した画質が表示されます。                                                                                               |                   |

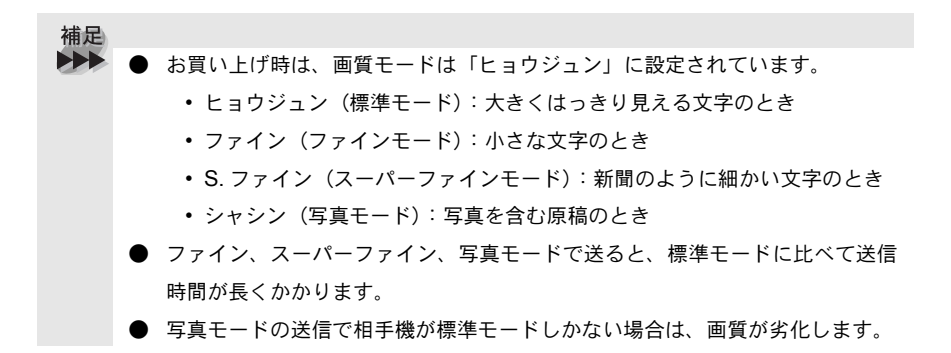

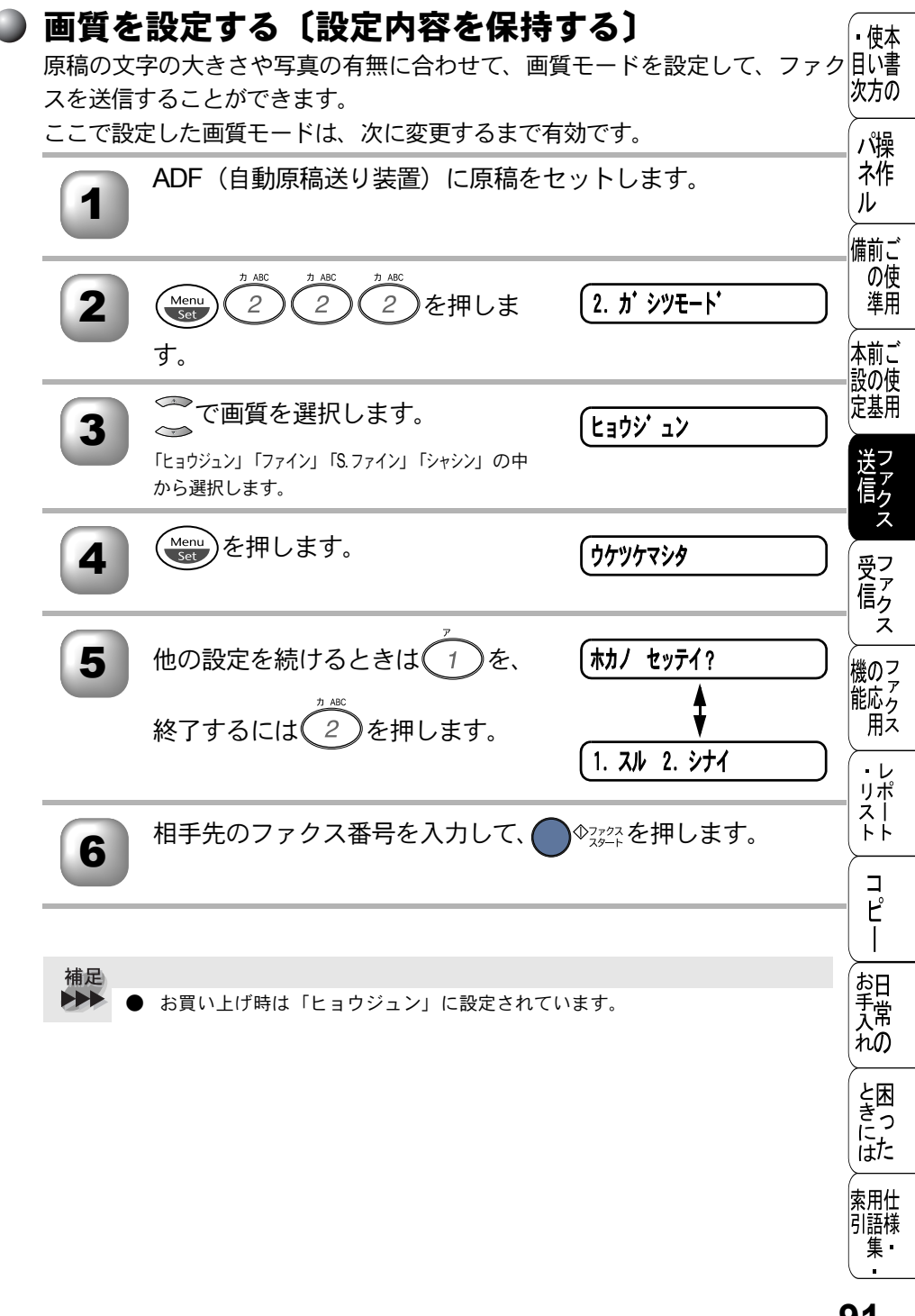

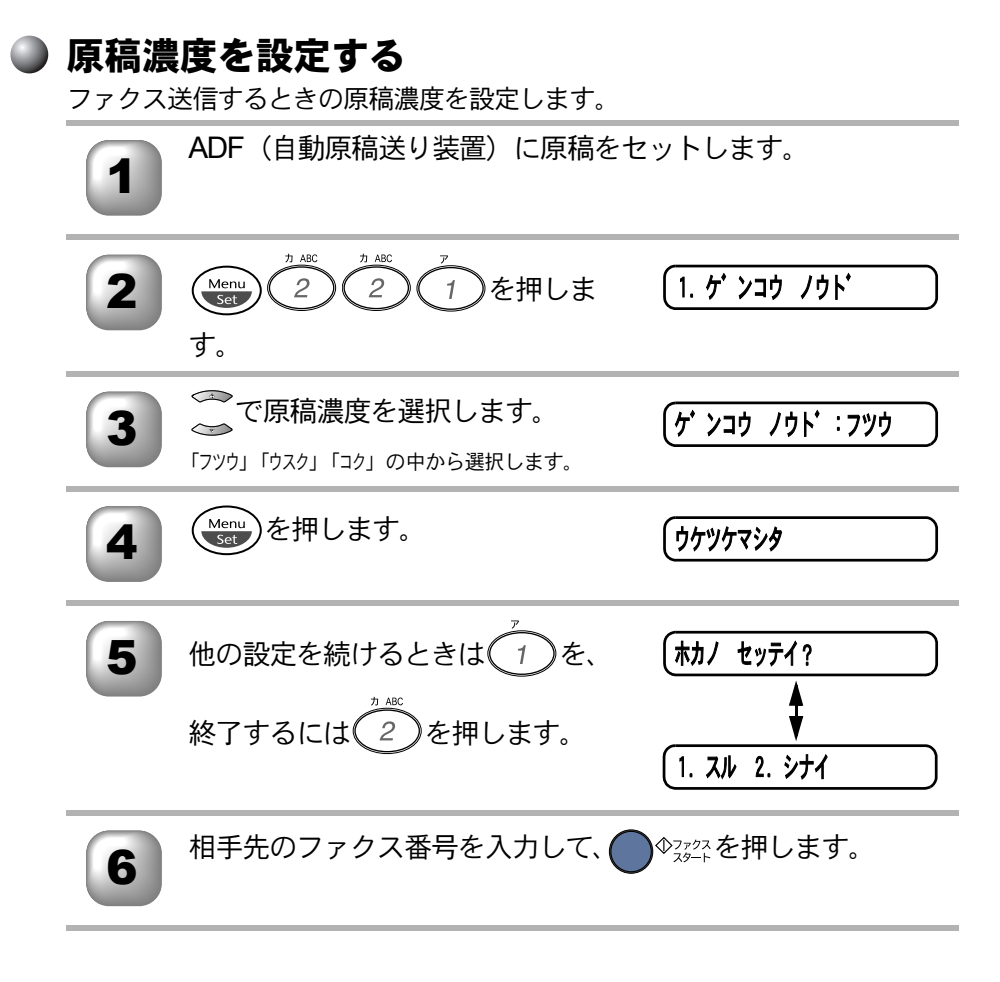

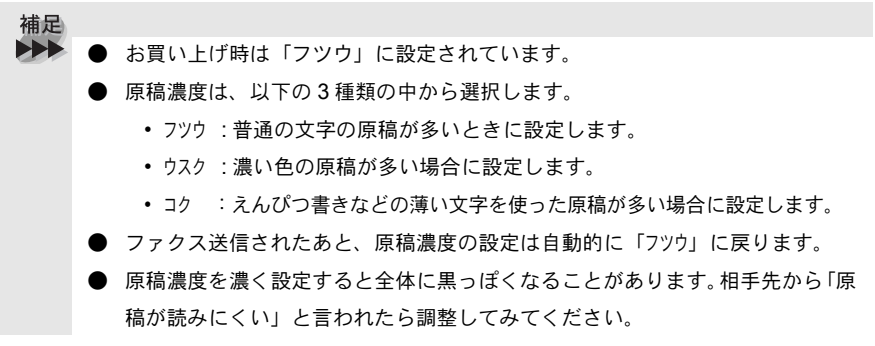

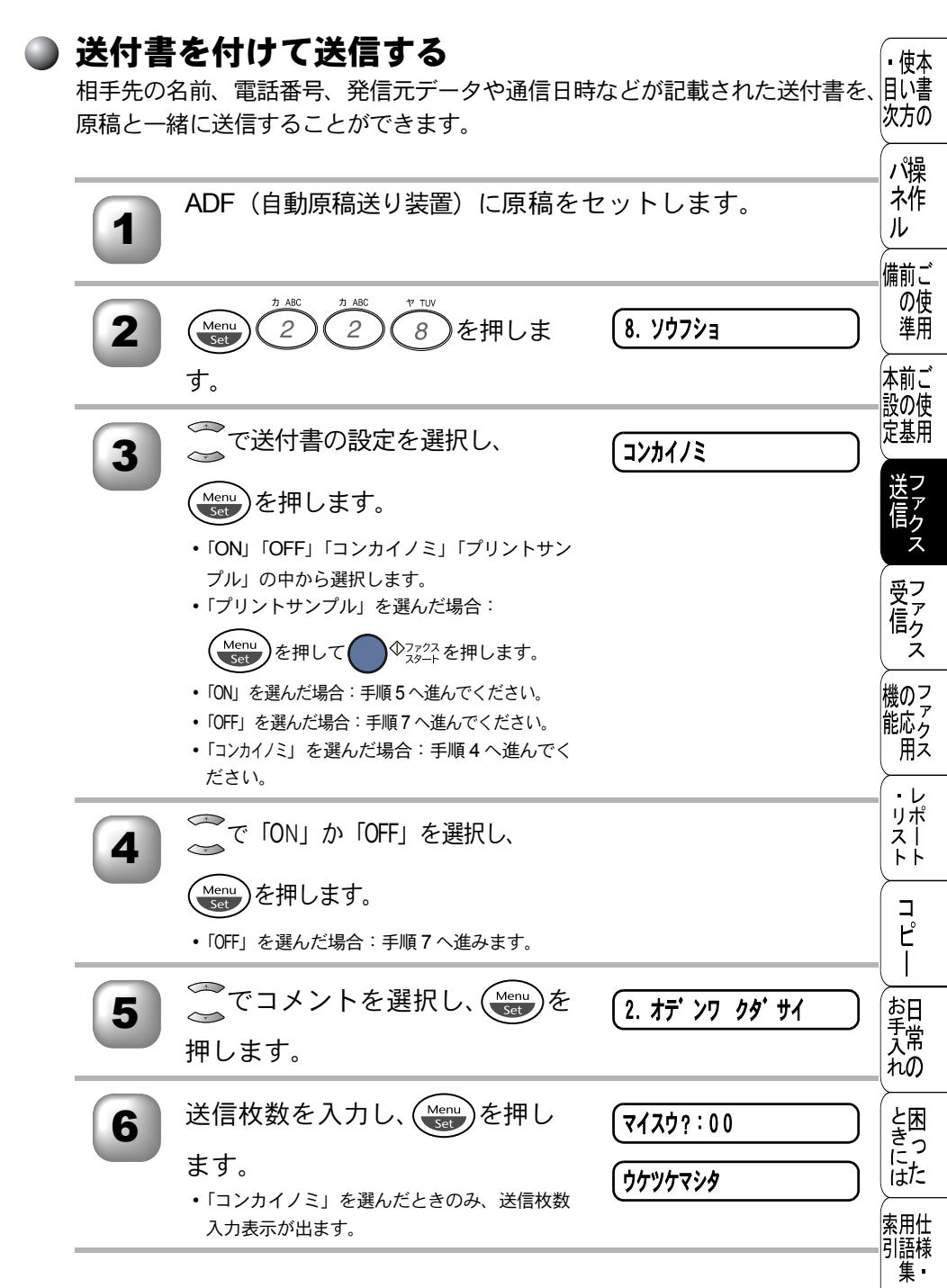

☆次ページへ続く

93

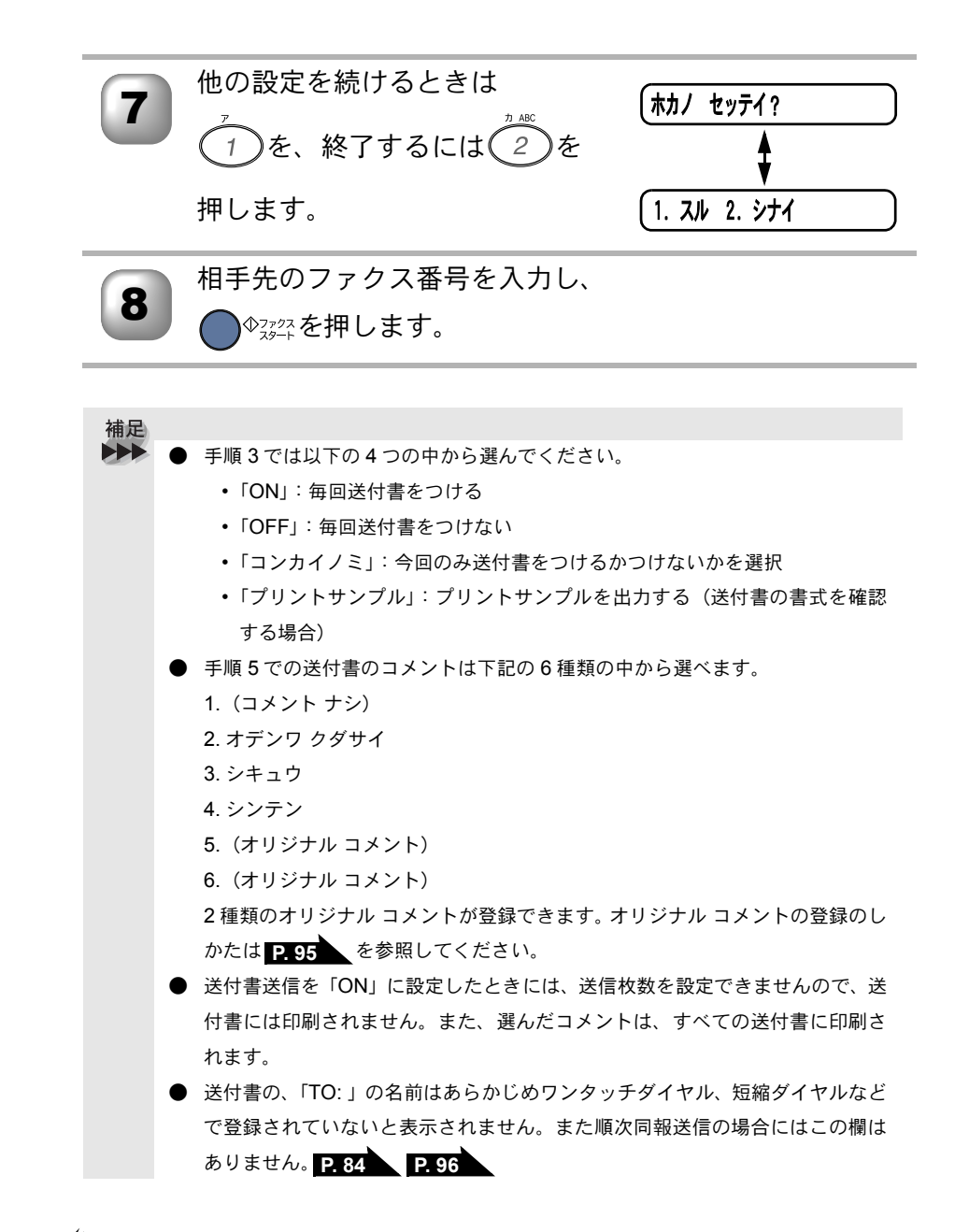

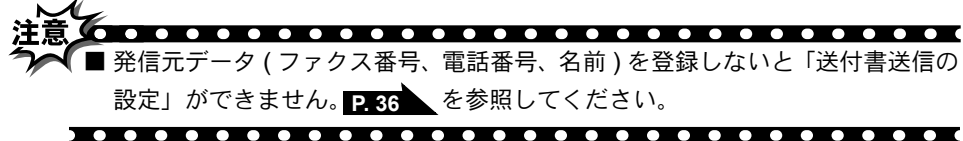

#### 送付書のオリジナルコメントを登録する

送付書のコメント欄に記載するオリジナルコメントを作成し、登録することが目い書できます。

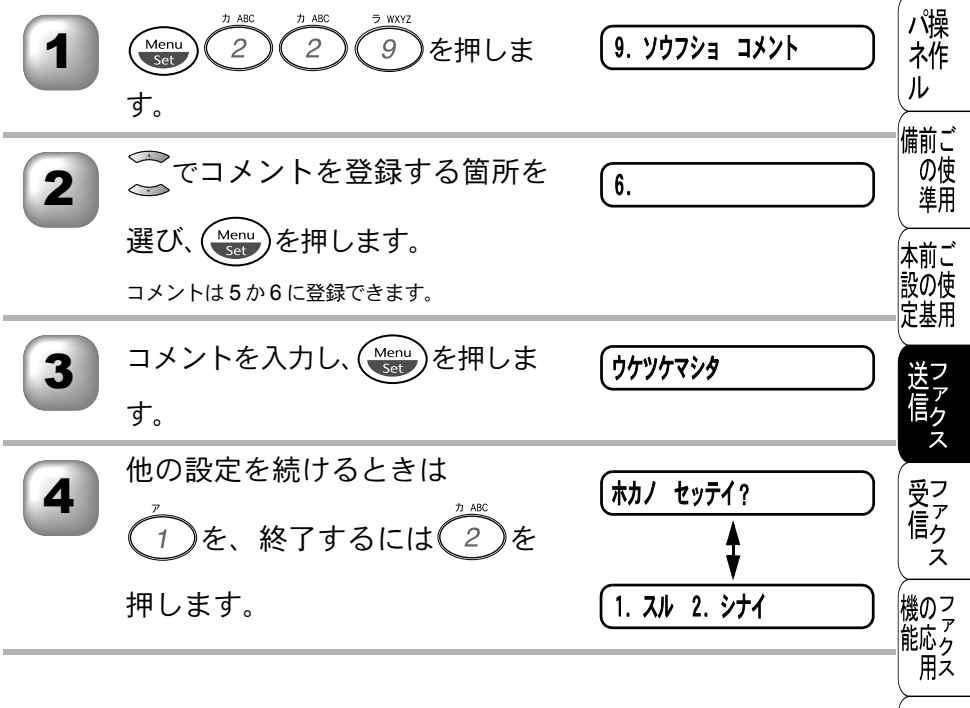

- 補足
   オリジナルコメント5または6を入れて送付書を送信したいときは、
   P.93 の手順5で、コメント5または6を選択することを忘れないでください。
  - コメントは 27 文字まで入力できます。文字の入力のしかたについては P. 38 を参照してください。

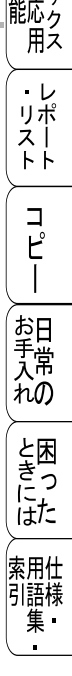

▪使本

# )同じ原稿を数ヶ所に送信する〔順次同報送信〕

同じ原稿を、複数の送信先を設定して一度に送信することができます。送信先 は、ダイヤルボタンで直接入力するか、または、あらかじめ登録されているワ ンタッチダイヤル、短縮ダイヤル、グループダイヤルから指定します(ダイヤ ルボタンで最大 50ヶ所、ワンタッチダイヤル、短縮ダイヤル・グループダイヤ ルと合わせて最大 158ヶ所まで指定できます)。

ADF(自動原稿送り装置)に原稿をセットします。

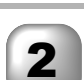

ワンタッチダイヤル、短縮ダイヤル、グループダイヤル、また は電話帳から検索するか、またはダイヤルボタンによる直接入 力で、1件目の送信先を選択します。

・例:短縮ダイヤルから指定する(01番を指定するとき)

Menu を押します。 0 1

Menu)を押します。

(ワンタッチダイヤル、短縮ダイヤル、グループダイヤル、または電話帳から検索したときは液晶ディスプレイに送信先が表示されてから(Menu)を押します。)

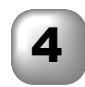

5

液晶ディスプレイに右のように表示 されてから2件目の送信先を手順2 のように選択します。

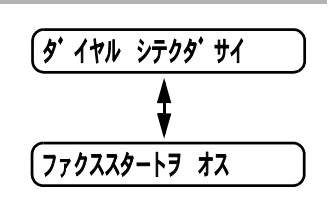

Menu)を押します。

(ワンタッチダイヤル、短縮ダイヤル、グループダイヤル、または電話帳から検索したときは液晶ディスプレイに送信先が表示されてから(Menu)を押します。)

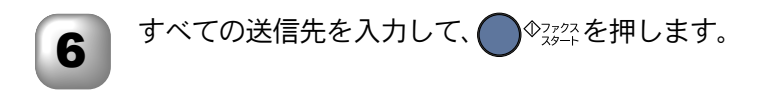

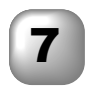

原稿の読み込みが開始され、指定した送信先に送信が開始され ます。すべての送信が終了すると、自動的に同報送信レポート が印刷され、待機状態に戻ります。

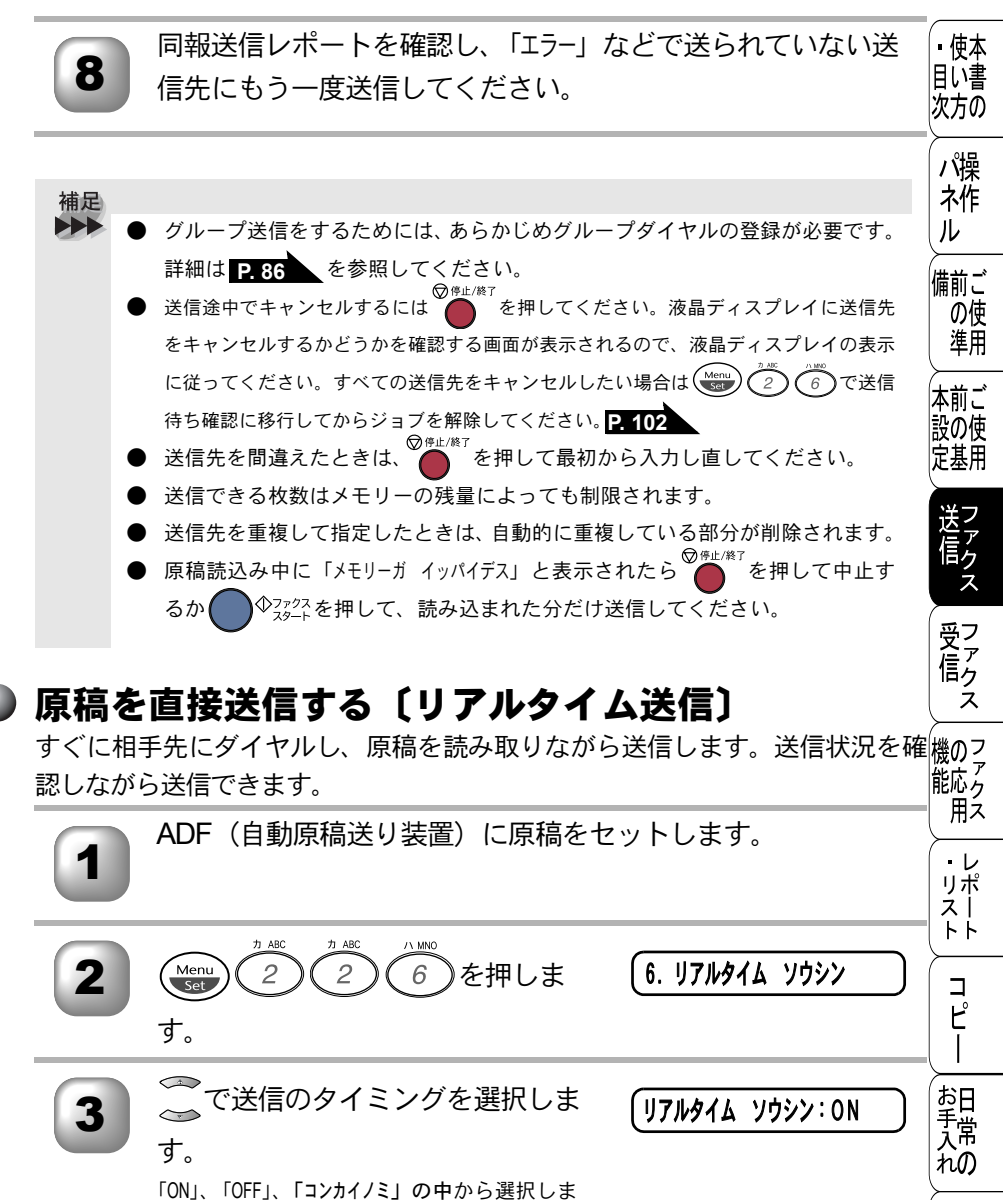

| す。 | 「コンカイノミ」 | を選択し   | たと   | きは (Me | enu<br>et e |  |
|----|----------|--------|------|--------|-------------|--|
| 押し | て手順4へ進   | みます。   | ΓΟΝJ | または    | 「OFF」       |  |
| を運 | 訳したとき(   | は手順 5・ | へ進み  | ます。    |             |  |

←次ページへ続く

と困っにはた

索用仕 引語様 集

97

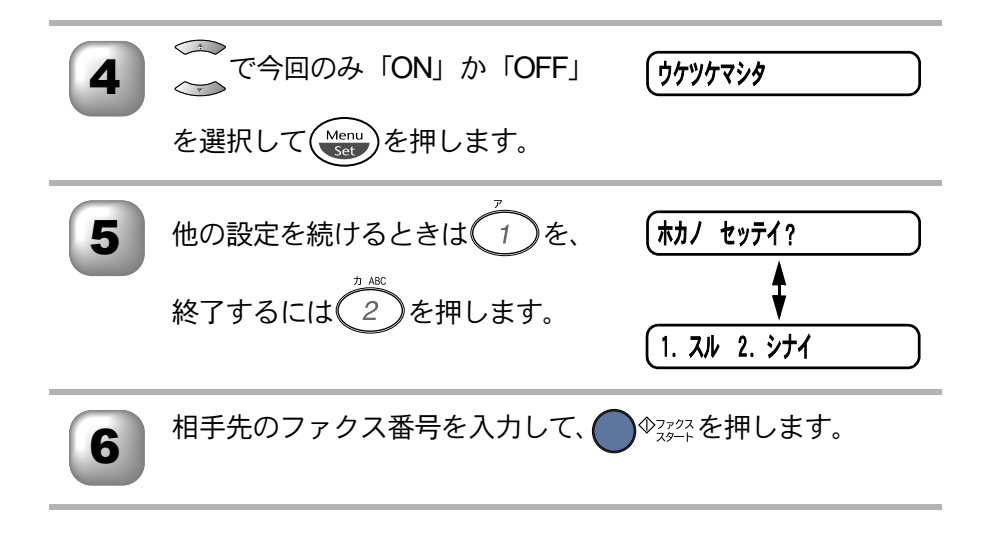

 補足
 お買い上げ時は「OFF」に設定されています。
 本機は通常、メモリー送信をしていますが、リアルタイム送信を「ON」に設定 すると、原稿はメモリーに蓄積されません。リアルタイム送信で指定できる相 手先は1件です。

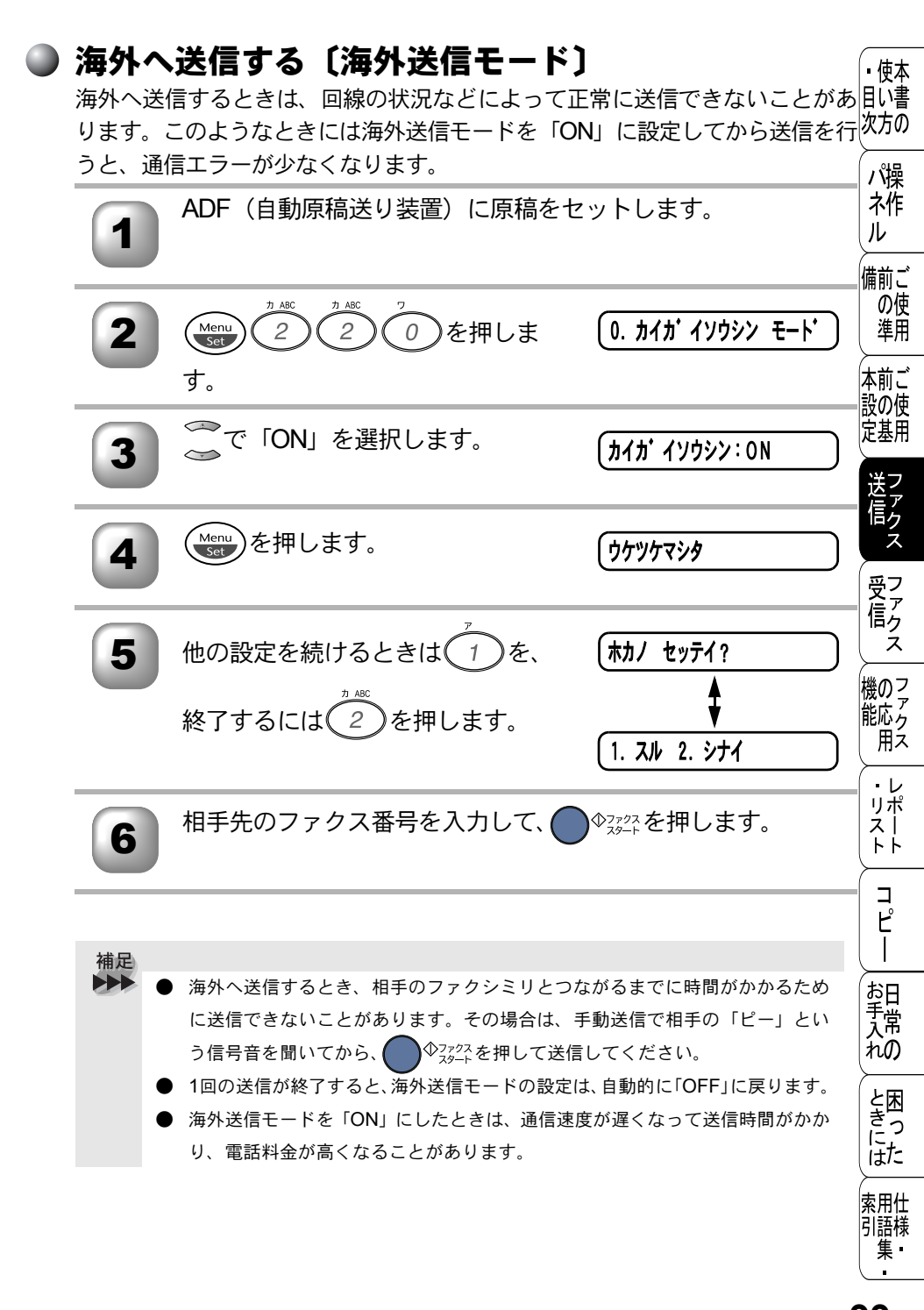

# )指定時刻に送信する〔タイマー送信〕

24 時間以内の指定した時刻に、原稿を自動的に送信します。 電話会社が提供しているサービスの時間帯に指定して送ることで、通信料を節 約できます。

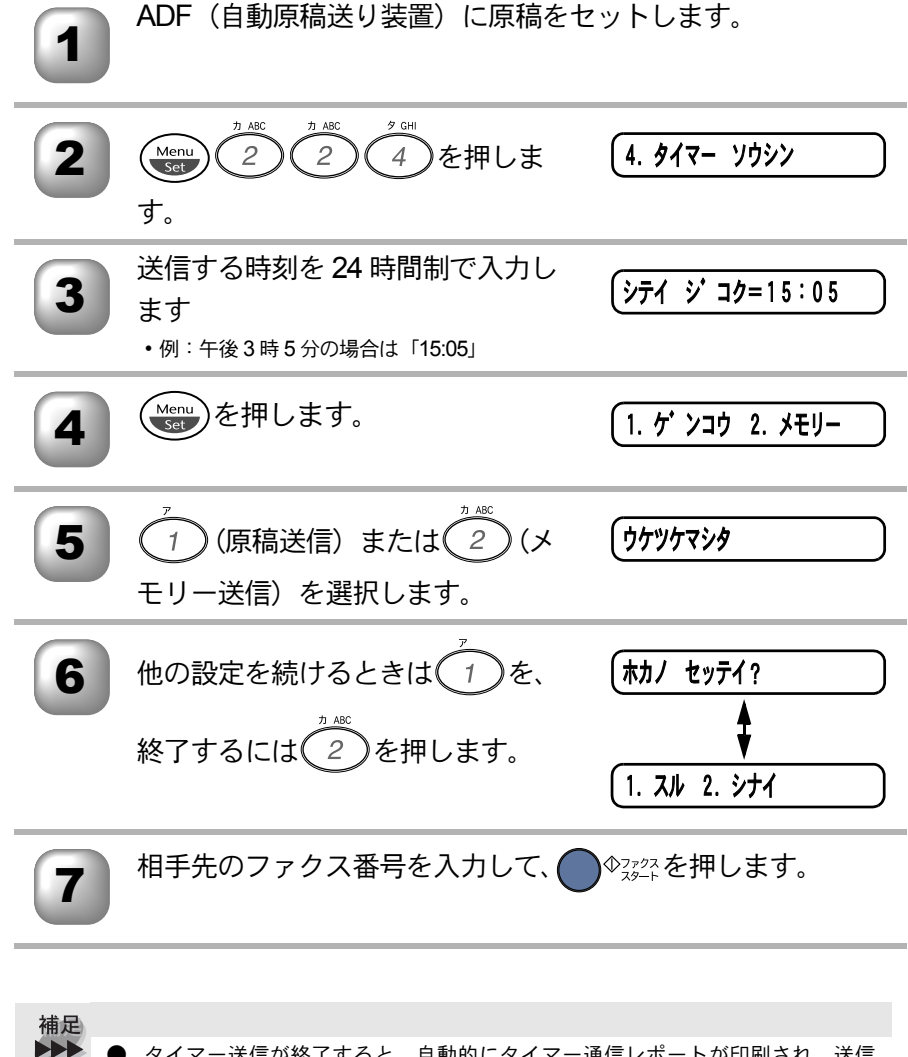

- タイマー送信が終了すると、自動的にタイマー通信レポートが印刷され、送信 結果を知らせてくれます。
  - メモリーに読み込める原稿枚数は原稿の内容に影響されます。

# )送信する時間を固定する

タイマー送信 P. 100 では、タイマー送信を行う時刻を毎回設定する必要があり目に書 次方の ます。タイマー送信時間機能を利用して、送信する時刻を一度設定しておくと、 同じ時刻にファクスを送信することができるため、毎回入力する手間が省けま パ操 す。 木作

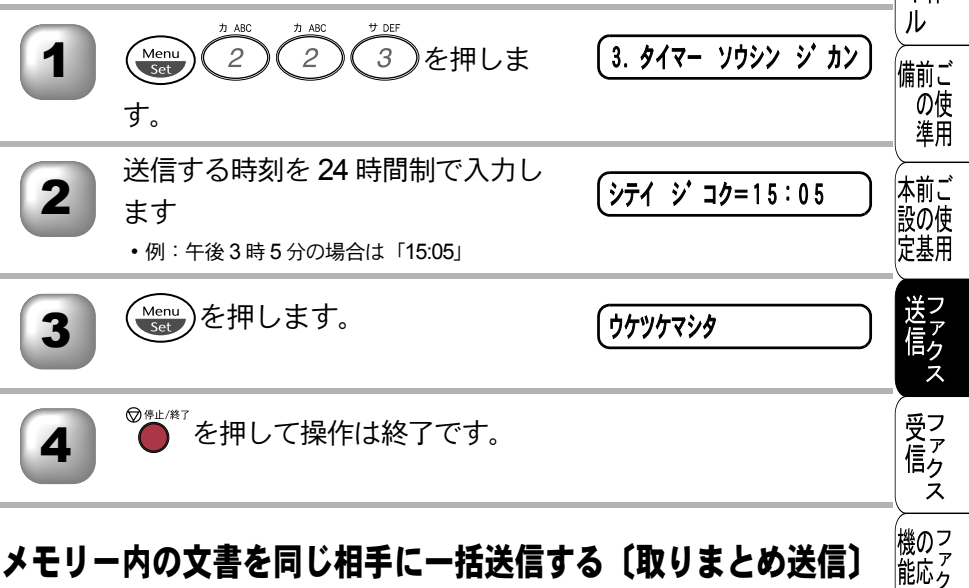

# ▶ メモリー内の文書を同じ相手に一括送信する〔取りまとめ送信〕

用え メモリーに読み込まれているタイマー送信用のメッセージの中に、相手先と送 信するタイマー時間が同じものがある場合、1回の通信でタイマー設定された時 ・レ リポスト 間に送信することができます。

| 1 | Menu 2 2 5 を押しま<br>す。                  | (5. トリマトメ ソウシン                   |                     |
|---|----------------------------------------|----------------------------------|---------------------|
| 2 | 〇〇で「ON」を選択します。                         | (דערא אַלאַע:0N)                 | -<br>お日<br>手入<br>れの |
| 3 | Menu<br>Set<br>を押します。                  | ( ঢ়৾ঢ়৾৾৾ঢ়ৢঢ়৾৾ঢ়৾৾৾ঢ়৾৾৾ঢ়৾৾৾ | と困っした               |
| 4 | ♥━━━━━━━━━━━━━━━━===================== |                                  | 索用仕<br>引語様<br>● 集 • |

▪使本

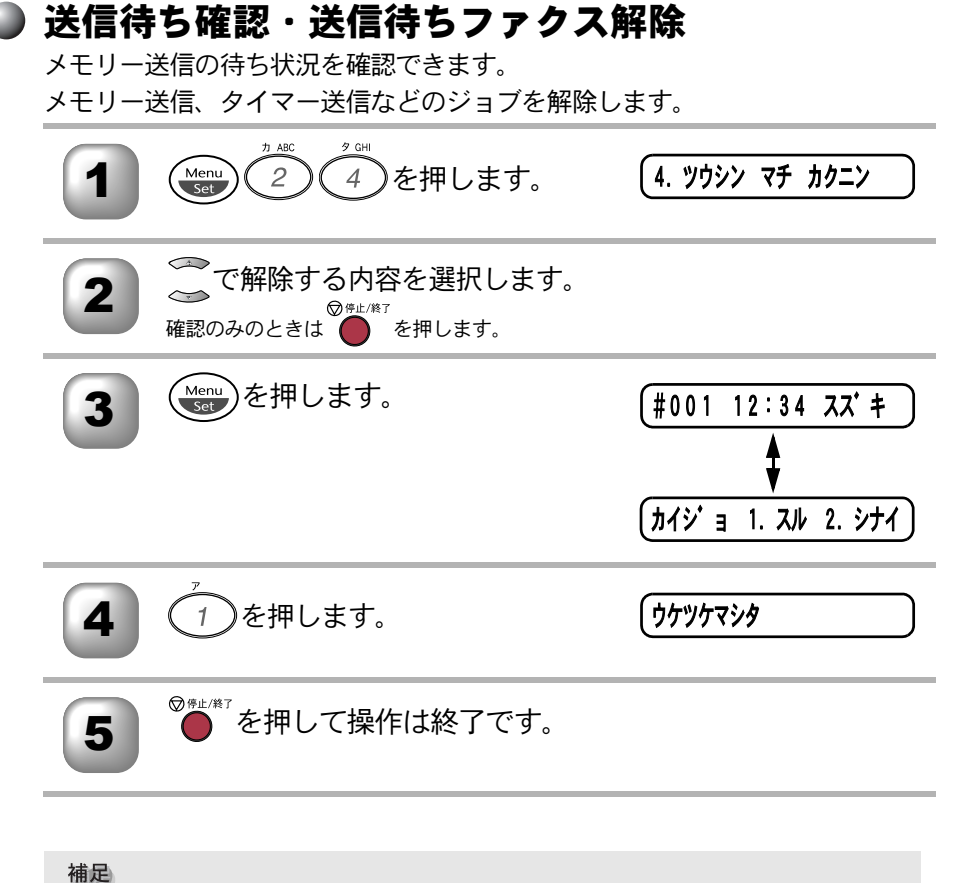

● 送信待ちのファクスがないときには「セッテイガ サレテイマセン」と表示されます。

| 5 <sub>章</sub>                                                   | <ul><li>・使い方の</li><li>パネル</li></ul> |
|------------------------------------------------------------------|-------------------------------------|
|                                                                  | 備前ご<br>の使<br>準用                     |
|                                                                  | 本前ご<br>設の使<br>定基用                   |
| <u>ファクス受信</u><br>■ ファクスを受信する104                                  | 送信<br>ファク<br>ス                      |
| メモリー代行受信について104<br>手動でファクスを受信する105<br>呼出回数を設定する106<br>再呼出回数を設定する | 受信<br>ス                             |
| 秋の反信で反信する                                                        | 機のフ<br>アクフ<br>用ス                    |
|                                                                  | ・レ<br>リポ<br>スト                      |

コピー

お手入れの

と困っにはた

索用仕 引語様 集

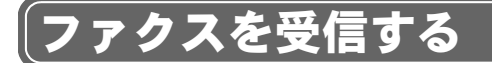

# ▶ メモリー代行受信について

以下の状況になった場合、本機は、送られてきたファクスを自動的にメモリー に記憶します(メモリー代行受信)。

- 記録紙がなくなったとき(キロクシカクニン)
- トナーがなくなったとき(トナーガ ナクナリマシタ)
- 記録紙がつまったとき(キロクシカクニン)
- 記録紙のサイズを間違ってセットしたとき(キロクシサイズヲカクニン)

液晶ディスプレイの指示に従って処置をすると、メモリーが代行受信したファ クスを自動的に印刷します。印刷されたファクスはメモリーから消去されます。

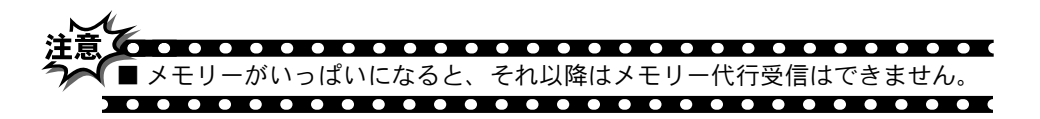

#### **手動でファクスを受信する**

受話器を戻します。

呼出ベルが鳴っている間に受話器を取り、ファクスを受信したいときの操作で目に書す。

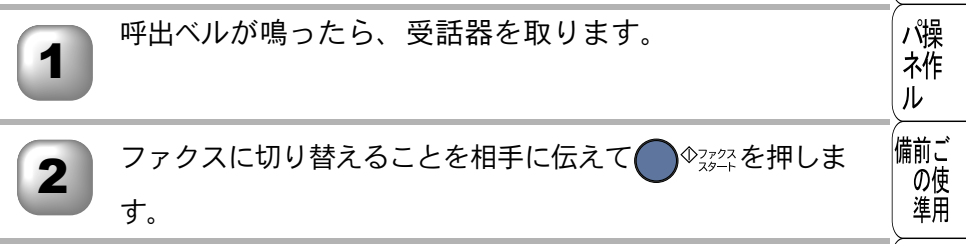

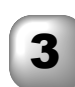

補足 雷話に出なかったときの動作は、受信モードの設定によって異なります。受信モードに ついては P.40 を参照し、用途に合ったモードを設定してください。 受話器を取ったとき「ポーポー」という音が聞こえたら相手がファクスを自動送 |<sup>◆ファクス</sup>を押してください。親切受信を「ON」に設定し 信しているときです。 ている場合は、そのまま約7秒間待つと自動でファクスを受信できます。 回線の状態により「ポーポー」という音が聞こえても、ファクスに切り替わら ◆スァクスを押してください。 ないときがあります。そのときは 親切受信を「ON」に設定している場合は、原稿をセットしたままで受信するこ とができます。 相手が自動送信のファクスのときは、呼出ベル(7~10回)が鳴っている間に 相手が電話を切ってしまう場合があります。このようなときは呼出回数を6回 以下に設定してください。P. 106 相手が手動送信のファクスのときは受話器を取っても無音のときがありますので、相手 ♪<sup>Ф</sup>フ<u>ァ²</u>を押してください。 が電話でないことを口頭で確認して

ADF(自動原稿送り装置)に原稿がセットしてあると送信されてしまうため、ADF (自動原稿送り装置)に原稿がセットされていないことを確認してください。

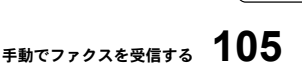

▪使本

本前ご 設の使 定基用

送 信 ク

機のフ

能応分

用え

・レ

リポ スー

ΗĤ

コ

Ľ

お日本

れの

と困っにはた

索用仕 引語様 集

Ż

#### )呼出回数を設定する

「ファクス専用モード」と「自動切替モード」のときに、自動受信するまでの呼 び出し回数を設定します。

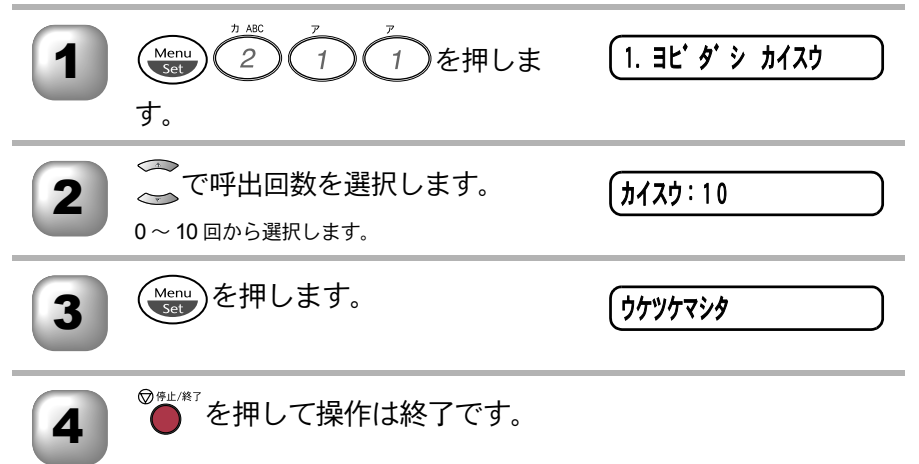

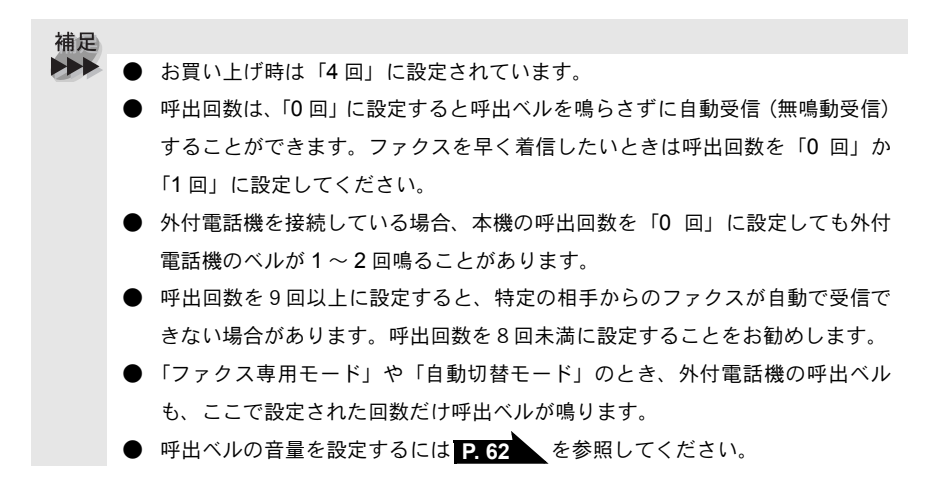

| <b>再呼出</b><br>「自動切替<br>ルットゥ、 | <b>回数を設定する</b><br><sup> 春モード」のときに電話がかかってくるよ<br/>ルッ」と再呼出ベルが鳴ります。このべん</sup> | と、呼出ベルのあとに、「トゥ<br>ルの鳴る回数を設定します。 | <ul> <li>・使本目い書次方の</li> </ul> |
|------------------------------|---------------------------------------------------------------------------|---------------------------------|-------------------------------|
| 1                            | Menu<br>2012を押しま<br>す。                                                    | (2. サイ ヨピ ダ シ カイスウ)             | パ操<br>ネ作<br>ル                 |
| 2                            | ごの「一の一の一の一の一の一の一の一の一の一の一の一の一の一の一の一の一の一の一                                  | (カイスウ:08                        | 備前ご<br>の使<br>準用               |
| 3                            | Menu を押します。                                                               | ৾ঢ়৾ঢ়৾৾৾ঢ়৵ঢ়৾৾৾৴৾৾৾           | 本前ご<br>設の使<br>定基用             |
| 4                            | ◎━±ҝァ<br>●を押して操作は終了です。                                                    |                                 | 送信<br>ファクス                    |
| 補足                           |                                                                           |                                 | 受信<br>ス                       |
|                              | <ul> <li>お買い上げ時は「8」に設定されています。</li> <li>本機は、設定した回数だけ再呼出ベルを鳴らしす。</li> </ul> | たあと、自動的に電話を切りま                  | 機の<br>ファク<br>ポレ<br>の<br>マァクス  |

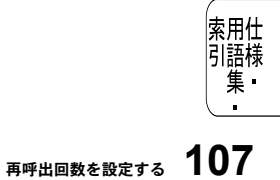

・ レポー ト

コピー

お手入れの

ときにはた

### ▶ 親切受信で受信する

相手から自動送信でファクスが送られてきた場合、本機が自動受信を開始する 前に外付電話機をとってしまったときでも、何も操作しなくてもファクスを受 信できる便利な機能です。

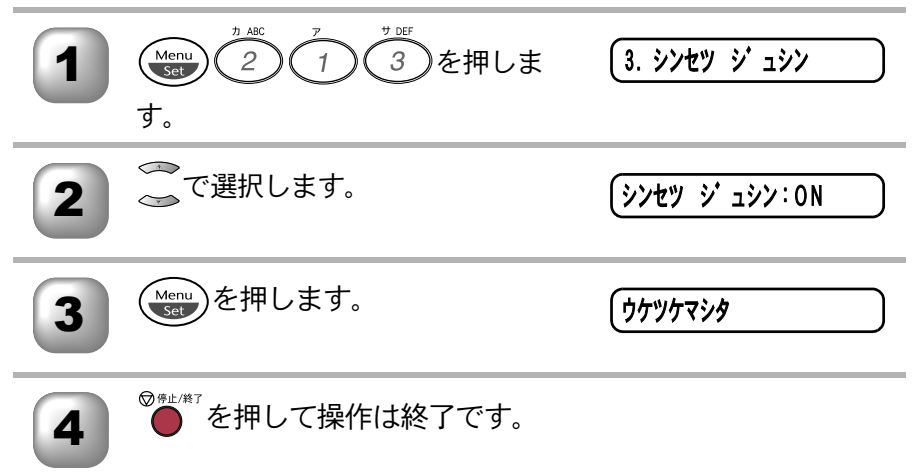

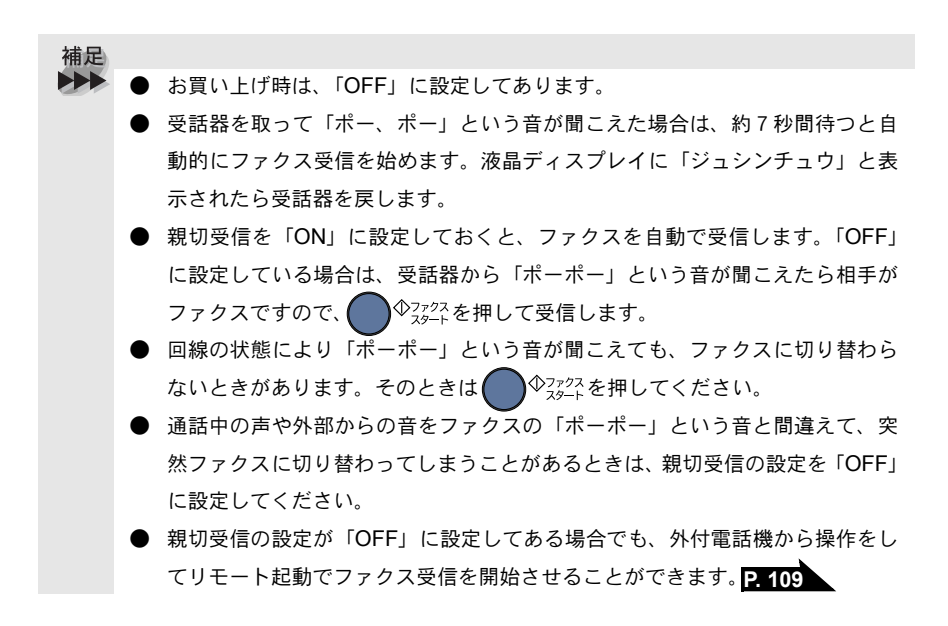
## )外付電話機からファクスを受信させる(リモート起動) 親切受信機能 PHOS を ON に設定しているときは、外付受話器をとって「ポー目い書

ポー」という音が聞こえた後、そのまま待てばファクスを受信します。親切受次方の 信がうまくはたらかないか、親切受信の設定が「OFF」になっている場合など に本機に接続されている外付電話機から操作をしてファクス起動を開始させる ことができます。

外付電話機の受話器を持ったまま、ダイヤルボタンでリモート 起動番号「#51」を入力します。受話器は約5秒後に戻します。

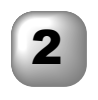

本機がファクス受信を始めます。

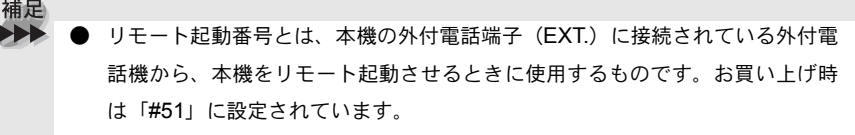

● この機能は、電話機の種類や地域の諸条件により使用できないことがあります。

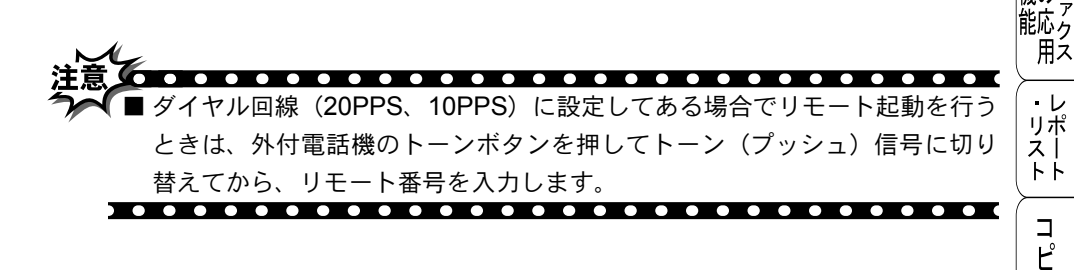

備前ご の使

進用

本前ご

設の使 定基用

送信クス

機のフ

お手入れの

と困った

索用仕 引語様 集

### )リモート起動設定のしかた

リモート受信を使用するときは、リモート受信設定を「ON」にする必要があります。

また、リモート起動番号は自分の好きな番号に変更することができます。下記の手順で設定してください。

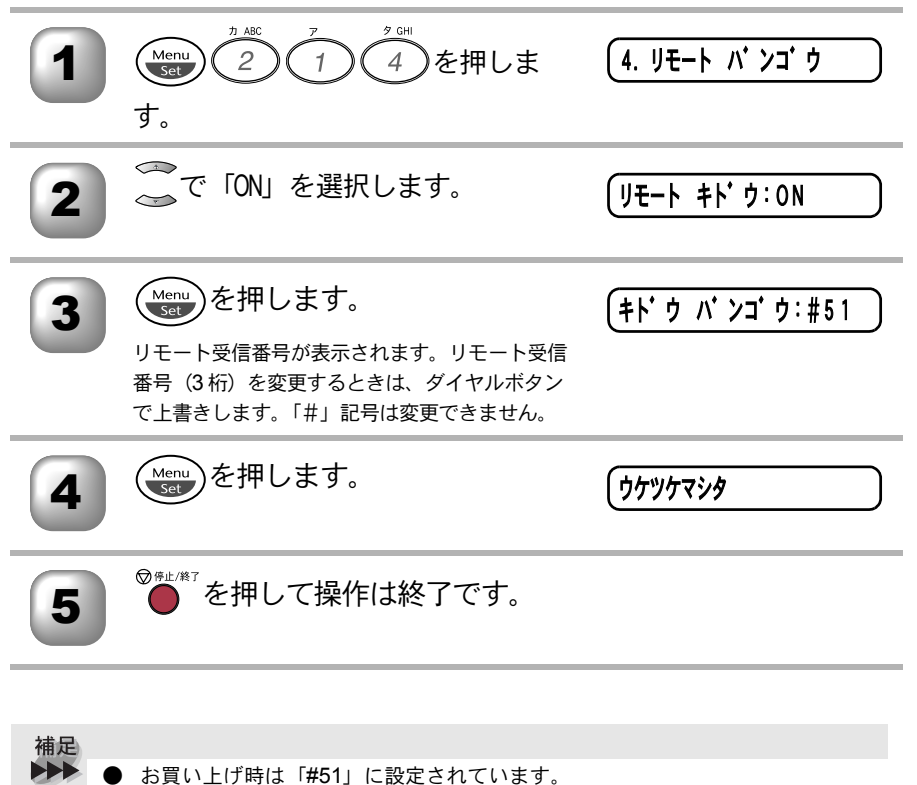

● この機能は、電話機の種類や地域の諸条件により使用できないことがあります。

● リモート起動番号とは、本機の外付電話端子(EXT.)に接続されている外付電 話機から、本機をリモート起動させるときに使用するものです。

| <b>自動的</b><br>A4 の長さ<br>に収まる。 | に縮小受信する<br>を超える原稿が送信されてきたときに、<br>ように縮小して印刷する機能です。                                                                                               | 自動的に A4 サイズの記録紙                                              | <ul> <li>・使本</li> <li>目い書</li> <li>次方の</li> </ul> |
|-------------------------------|----------------------------------------------------------------------------------------------------|--------------------------------------------------------------|---------------------------------------------------|
| 1                             | Menu<br>(Menu<br>2<br>1<br>5<br>を押しま<br>す。                                                                                                    | (5. ジ・ト・ウ シュクショウ                                             | 、<br>パ操<br>ネ作<br>ル                                |
| 2                             | ◎ で選択します。                                                                                                    | ジ・ト・ウ シュクショウ:ON                                              | 備前ご<br>の使<br>準用                                   |
| 3                             | Menu<br>Set を押します。                                                                                                    | ( <b>ウ</b> ケツケマシ <b>タ</b>                                    | 本前ご<br>設の使<br>定基用                                 |
| 4                             | ◎☆⊑ノ₡マ<br>●を押して操作は終了です。                                                                                                    |                                                              | 送<br>で<br>た<br>て<br>ア<br>ク<br>ス                   |
| 補足<br>●<br>●                  | <ul> <li>お買い上げ時は「ON」に設定されています。</li> <li>送信原稿の長さに応じて自動的に縮小率を決め、</li> <li>に縮小受信します。約 355mm を超えた原稿はます。</li> <li>自動縮小受信を「OFF」に設定したときに、受信</li> </ul> | 、約 355mm までの原稿を 1 枚<br>縮小せずに 2 枚に分けて受信し<br>のたびに白紙がもう 1 枚排出さ  | 文信 機能 リスファクス ファクス レポー                             |
| •                             | <ul> <li>「原稿の長さは目安です。回線の状況によって変:</li> <li>メモリー残量が少ないときや、原稿が複雑な場ります。</li> <li>自動縮小受信は、異なる原稿(A3やB4など)ありません。</li> </ul>                            | そそういれに設定してくたさい。<br>わります。<br>合は自動縮小されない場合があ<br>サイズを縮小受信する機能では |                                                   |
|                               |                                                                                                    |                                                              | れのときには                                            |

索用仕 引語様 集

### ● 着信履歴を確認する

着信履歴の最新 30 件を液晶ディスプレイで確認できます。ナンバー・ディスプレイを「ON」 P. 70 に設定してある場合にこの機能は使用できます。

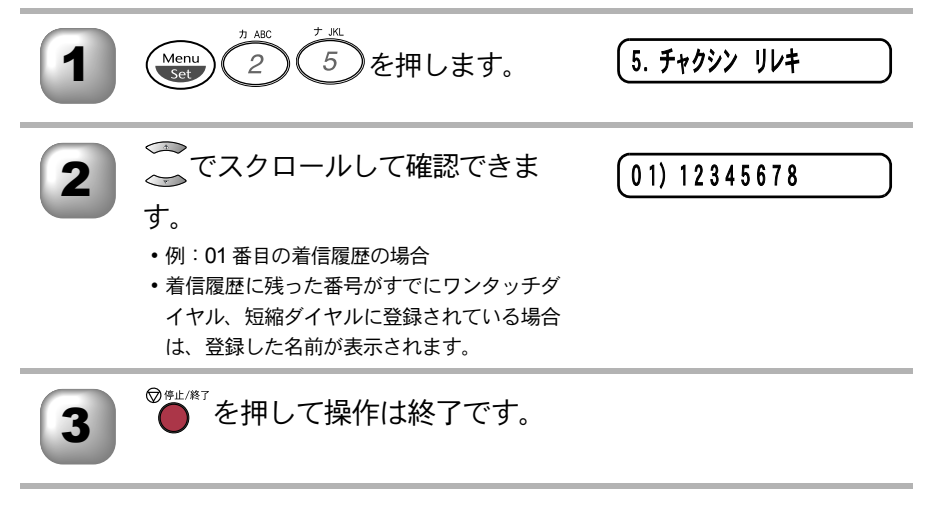

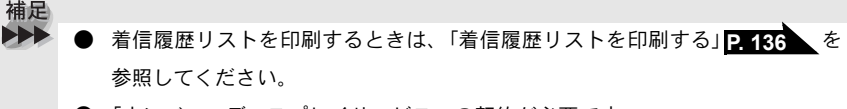

● 「ナンバー・ディスプレイサービス」の契約が必要です。

| <b>6</b> 章                                                                                      | <ul> <li>・<br/>目次<br/>パネル<br/>備</li> <li>が</li> <li>・<br/>日次</li> <li>が</li> <li>・</li> <li>・</li></ul> |
|-------------------------------------------------------------------------------------------------|----------------------------------------------------------------------------------------------------|
|                                                                                                 | の<br>使<br>準<br>前<br>ご<br>で<br>使<br>用                                                                                                    |
| <b>ファクスの応用機能</b> ■ 相手の操作で原稿を送信する                                                                | 送信 ファクス ファクス                                                                                                    |
| <ul> <li>■ 本機の操作で相手の原稿を受信する</li></ul>                                                           | (信 機能の)のの                                                                                                    |
| <ul> <li>メモリー受信を設定する</li></ul>                                                                  | ・レ<br>リポ<br>スト                                                                                                    |
| <ul> <li>によりく出り(C) (C) (C) (C) (C) (C) (C) (C) (C) (C)</li></ul>                                | ー<br>ピー<br>お日                                                                                                    |
| ■ フト山元から平城を採1F9 る. リモコンアクセス127<br>暗証番号を設定する127<br>リモコンアクセスをする128<br>リモコンアクセスで設定できる機能〔コマンド一覧〕130 | 手入れときには                                                                                                    |

索用仕 引語様 集

# 相手の操作で原稿を送信する

# 標準ポーリング送信する

受信側のファクシミリからの操作で、送信側のファクシミリのメモリーに入っ ている原稿を自動的に送信させることをポーリング通信といいます。 本機が送信側のときは「ポーリング送信」といいます。

ADF(自動原稿送り装置)に原稿をセットします。 Menu Set 7 )を押しま 「7. ポーリング ソウシン 2 2 す。 🏧で「ヒョウジュン」を選択して 3 〔1. ゲ ンコウ 2 メモリー  $\sim$ Menu を押します。 1)(原稿送信)または(2)(メ ( ウケツケマシタ モリー送信)を選択します。 他の設定を続けるときは(1)を、 5 【ホカノ セッテイ? 終了するには(2) )を押します。 「1. スル 2. シナイ ●☆☆☆を押すとポーリング送信待 6 (ファクススタートヲ オス 機状態になります。メモリー送信の 場合は、原稿がメモリーに読み込ま れます。

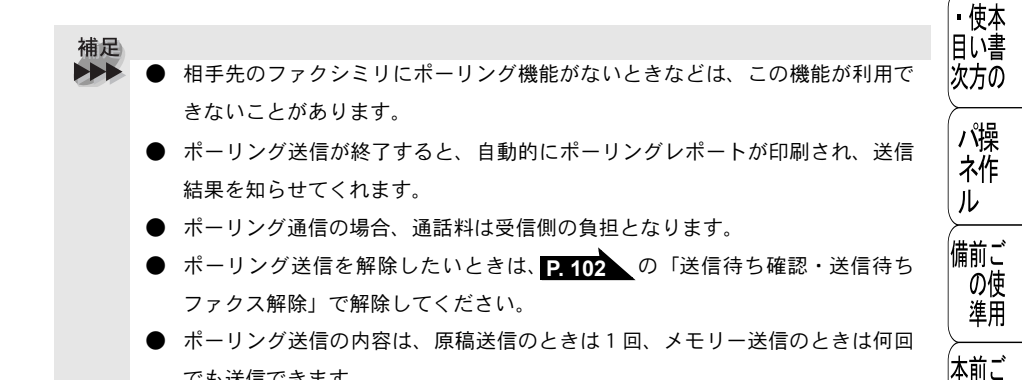

### 🌑 機密ポーリング送信の設定

でも送信できます。

送信ク 受信側と送信側が同じ4桁のパスワードを使用して、ポーリング送信待機中の 原稿が第三者に渡らないようにする「機密ポーリング送信」を行うことができ ます。

設の使 定基用

ス

☆ 次ページへ続

機密ポーリング送信の設定

115

受了アク 機密ポーリング送信の設定をする前に、受信側と4桁のパスワードを決めてお く必要があります。

| 1 | ADF(自動原稿送り装置)に原稿をセットします。                                                                                                    | ペファクス<br>機能のファクス  |
|---|----------------------------------------------------------------------------------------------------|-------------------|
| 2 | Menu     ク     ク     ク     マ     PRRS       (1)     (2)     (2)     (7)     を押しま     (7)     (7)       す。     (7)     (7)     (7)     (7)     (7)     (7) | ・レ<br>リポ<br>スト    |
| 3 | ~で「キミツ」を選択して (Menu)を <b>ポーリング</b> :XXXX<br>押します。                                                                                                    | רש"ר<br>רש"ר      |
| 4 | 4桁のパスワードを入力して<br>(1. <b>ゲ ンコウ 2 メモリー</b> )<br>を押します。                                                                                                    | お手入れの             |
| 5 |                                                                                                    | と思っした             |
|   |                                                                                                    | 索用仕<br>引語様<br>集 • |

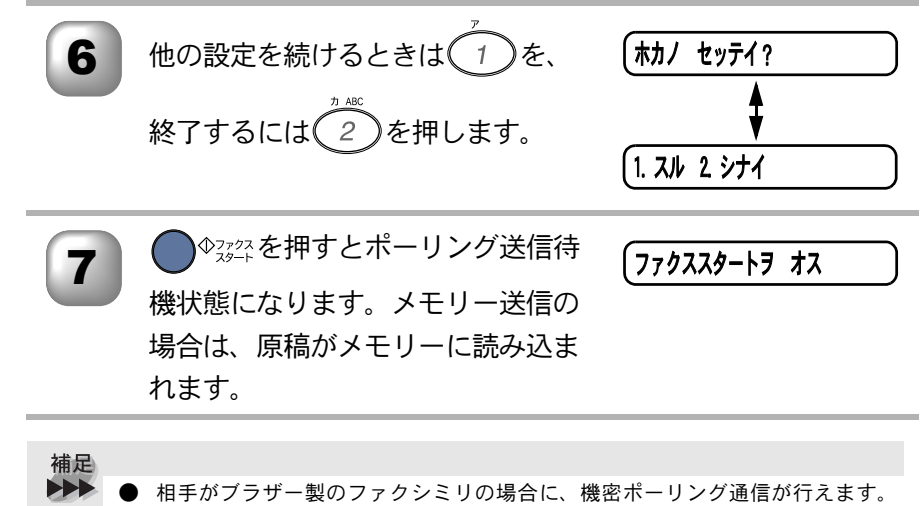

- ・ 「は」、アランシースのシッシューンの一部目に、「酸面ボージンジン通信が「かたばり。
   ただし、相手先のファクシミリにポーリング機能がないときなどは、この機能
   が利用できないことがあります。
  - ポーリング送信が終了すると、自動的に「ヒョウジュン」に戻ります。

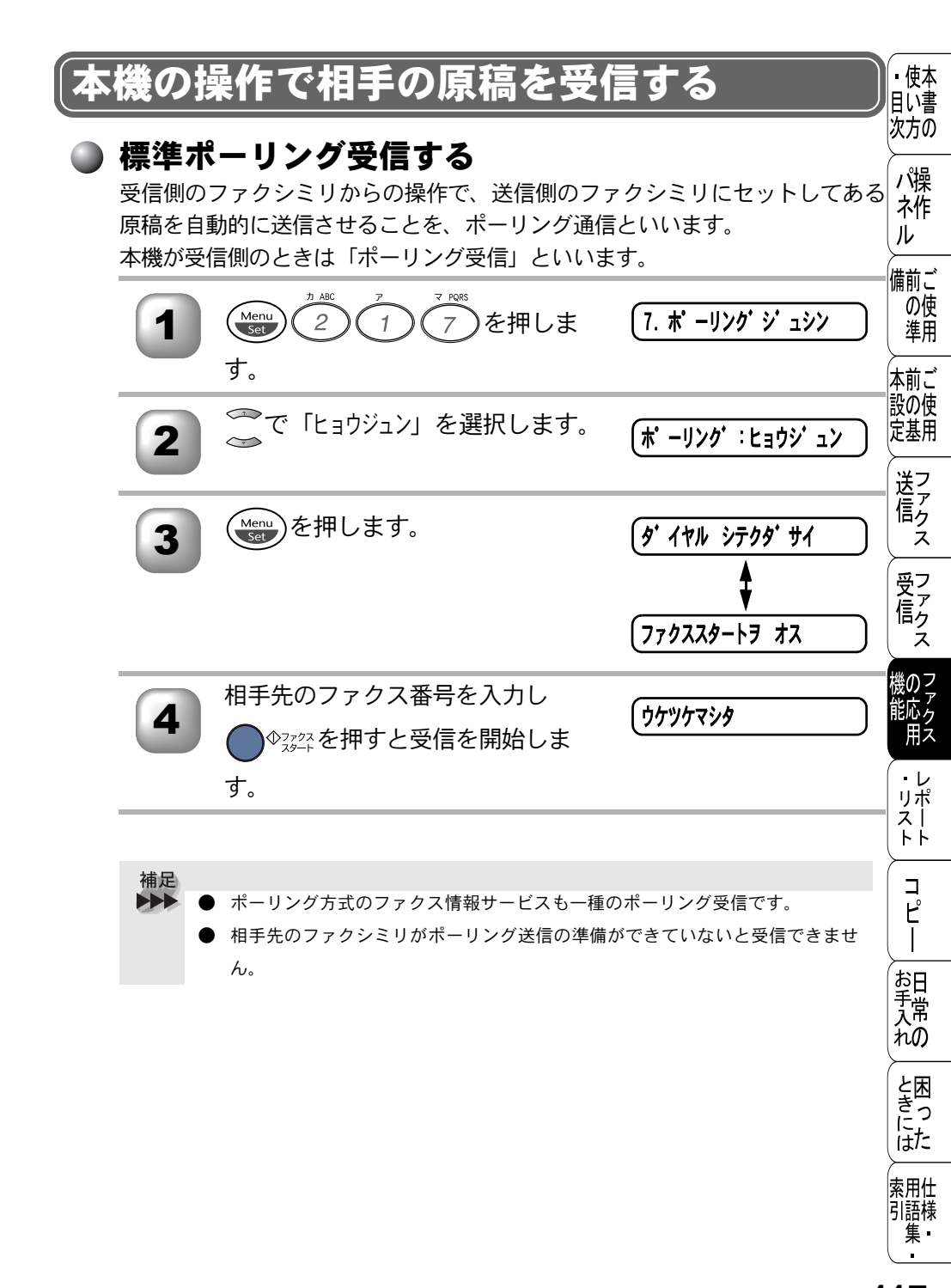

標準ポーリング受信する 117

### )順次ポーリング受信する

1回の操作で複数の送信側ファクシミリのメモリーに保存されている原稿を自動的に送信させることを、順次ポーリング受信といいます。

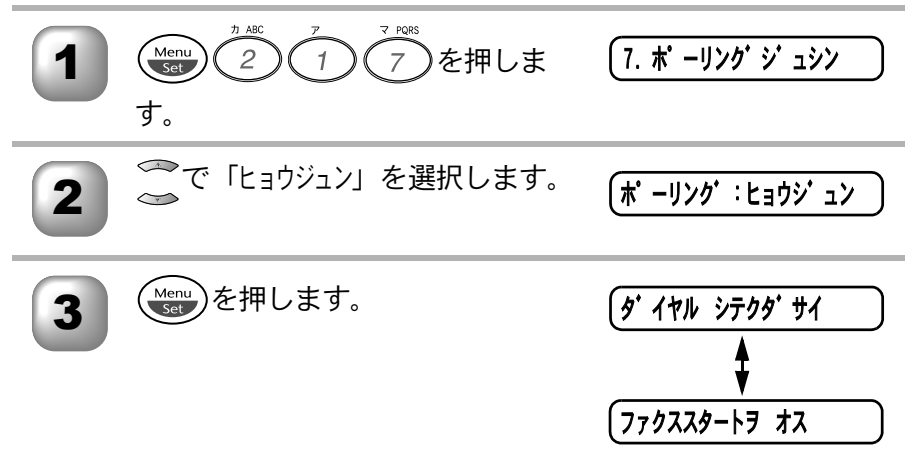

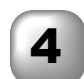

- ポーリング受信する相手先のファクス番号をワンタッチダイヤ ル、短縮ダイヤル、グループダイヤル、または電話帳から検索 するか、またはダイヤルボタンによる直接入力で、1件目の送 信先を選択します。
  - ・例:短縮ダイヤルから指定する(01番を指定するとき)

$$\bigcup_{\substack{\mp + \gamma \neq f}}^{\mathbb{N}_{\text{BH}}} \underbrace{\overset{\mathbb{R}_{1}}{\underset{} + \gamma}}_{\stackrel{P-\gamma}{\underset{} + - \gamma}} \underbrace{\overset{?}{\underset{} 0}}_{\stackrel{?}{\underset{} 0}} \underbrace{\overset{?}{\underset{} 0}}_{\stackrel{?}{\underset{} 1}} \underbrace{\overset{?}{\underset{} 0}}_{\stackrel{?}{\underset{} 0}} \underbrace{\overset{?}{\underset{} 0}}_{\stackrel{?}{\underset{} 0}} \underbrace{\overset{?}{\underset{} 0}} \underbrace{\overset{?}{\underset{} 0}}_{\stackrel{?}{\underset{} 0}} \underbrace{\overset{?}{\underset{} 0}} \underbrace{\overset{}}{\underset{} 0} \underbrace{\overset{?}{\underset{} 0}} \underbrace{\overset{}}{\underset{} 0} \underbrace{\overset{}}{\underset{} 0} \underbrace{\overset{}}{\underset{$$

Menu)を押します。 5

(ワンタッチダイヤル、短縮ダイヤル、グループダイヤル、または電話帳から検索したときは液晶ディスプレイに送信先が表示されてから(Menu)を押します。)

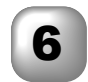

液晶ディスプレイに右のように表示 されてから2件目の送信先を手順2 のように選択します。

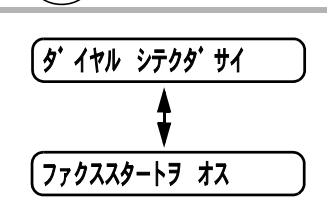

Menu を押します。

(ワンタッチダイヤル、短縮ダイヤル、グループダイヤル、または電話帳から検索したときは液晶ディスプレイに送信先が表示されてから(Meruy)を押します。)

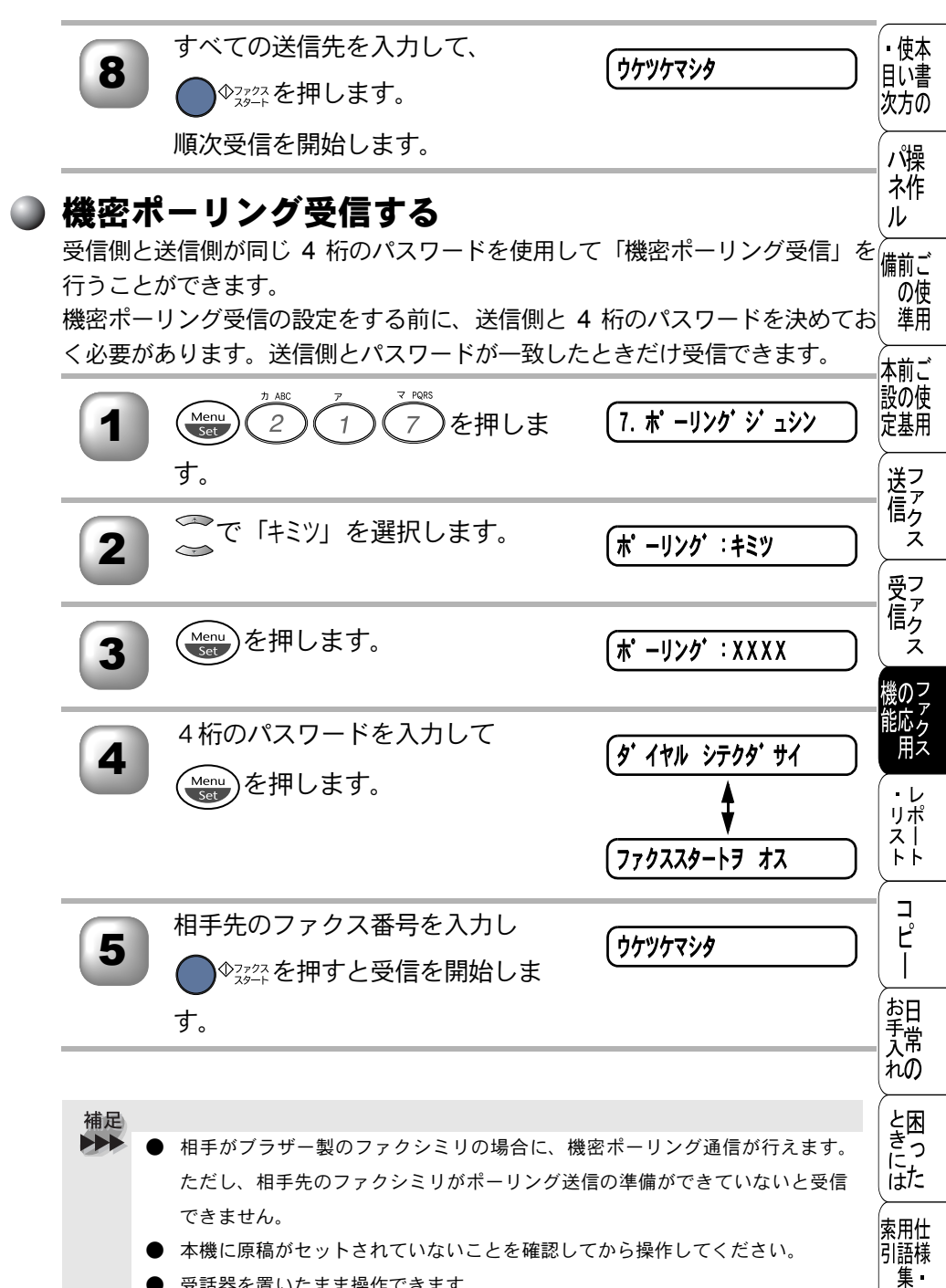

受話器を置いたまま操作できます。

119 機密ポーリング受信する

)時刻指定ポーリングの設定〔タイマーポーリング受信〕

ポーリング受信する時刻を設定して、相手側のファクシミリにセットされた原 稿を自動的に受信することができます。

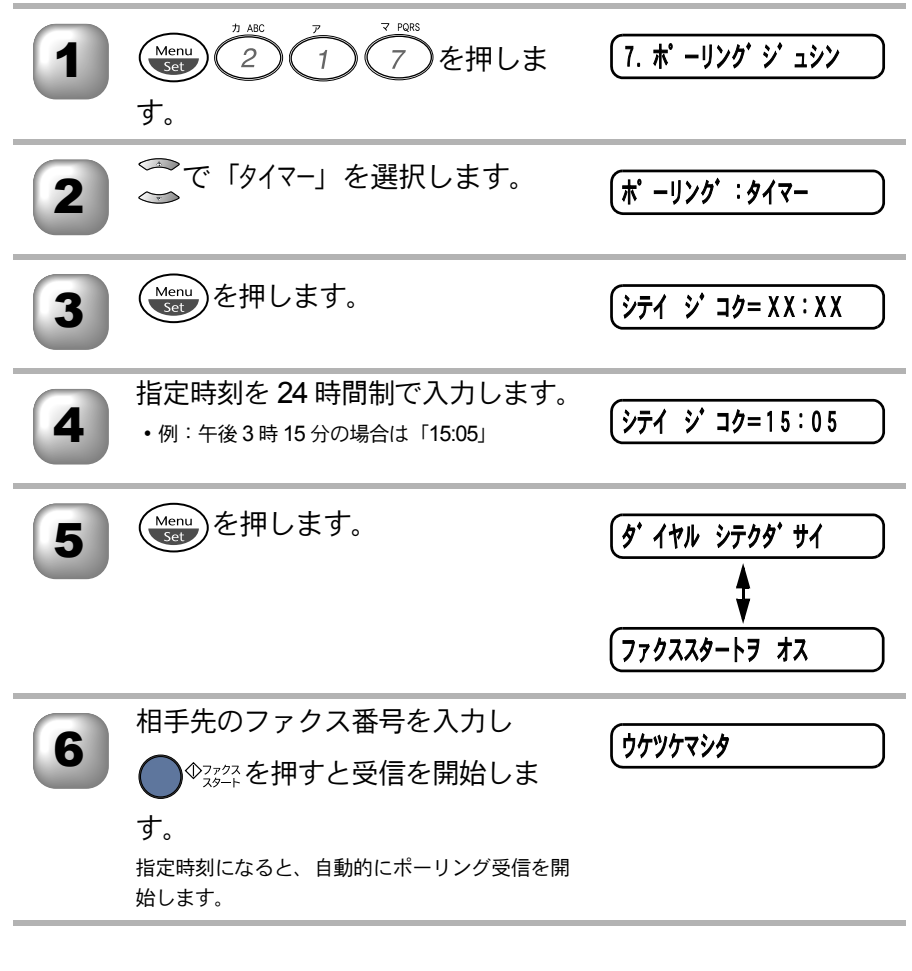

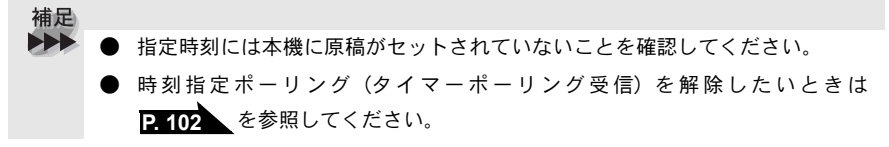

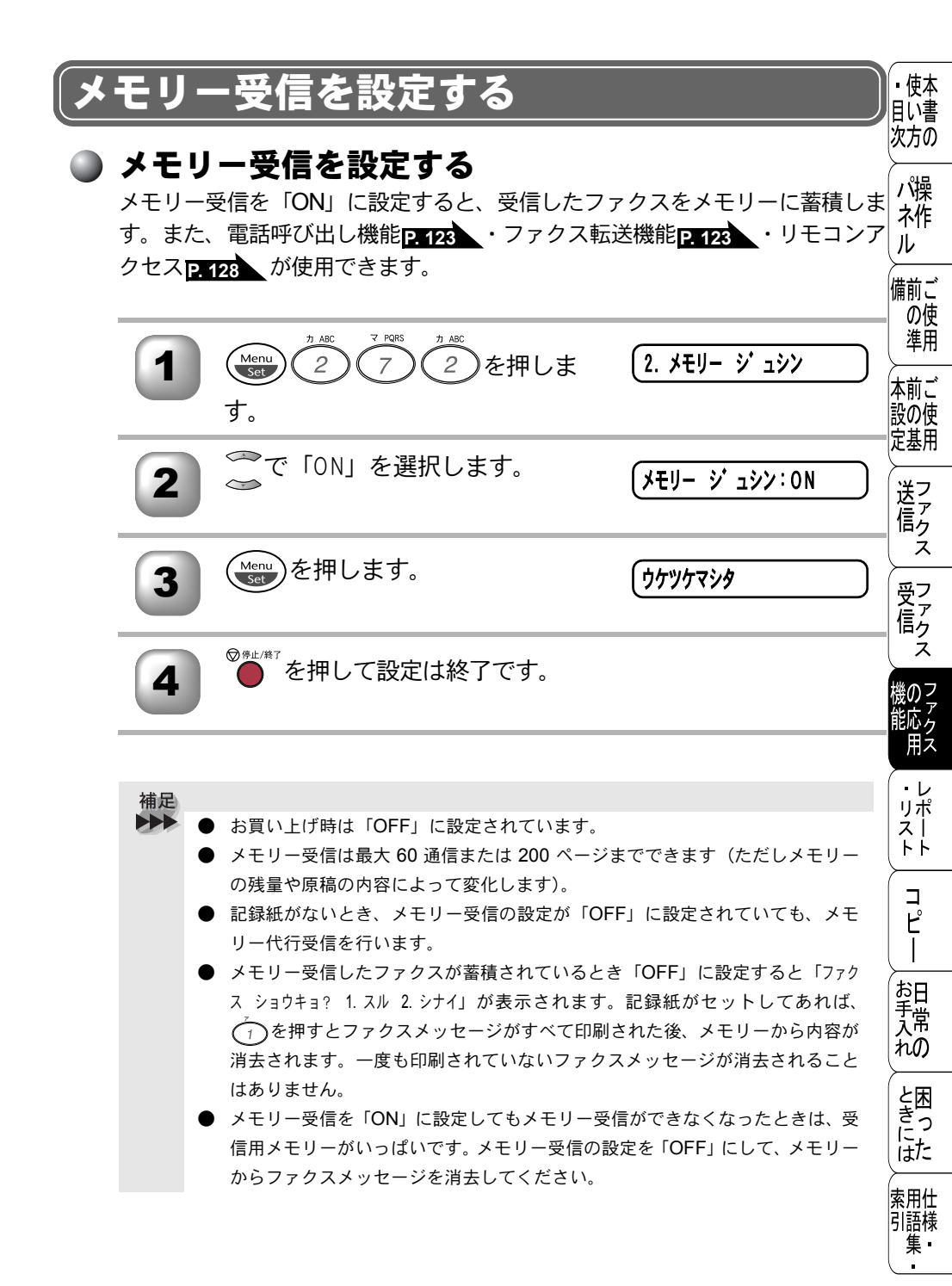

メモリー受信を設定する **121** 

# ▶ メモリーに入ったファクスを出力する

メモリー受信が「ON」に設定されているときに、メモリー受信でメモリーに蓄 積されたファクスをプリントアウトするとともに、メモリーから消去します。

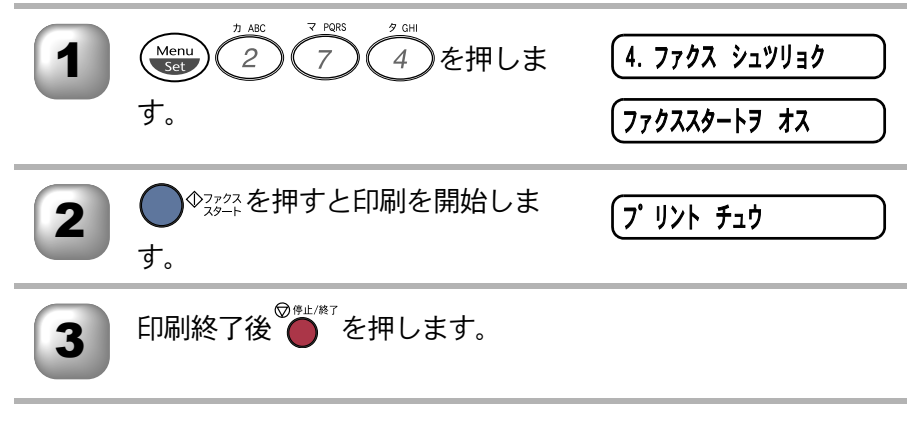

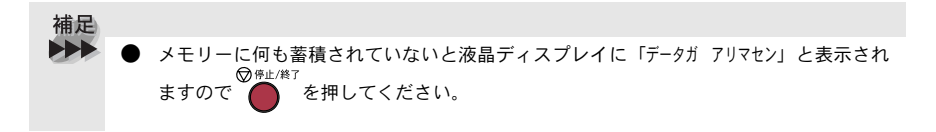

<u>話呼び出し機能とファクス転送</u> ▪使本 15 目に書 次方の 雷話呼び出し機能とファクス転送について パヤマションで メモリー受信を「ON」に設定すると、受信したファクスをメモリーに蓄積 ネ作 することができます。ファクスメッヤージがメモリーに記憶されると、外 ル 出先の電話に知らせたり(電話呼び出し機能)、ファクスメッヤージを転送 備前ご (ファクス転送) することができます。 の使 進用 Ъ ファクス転送の流れ 本前ご 受信したファクスメッセージを、他の場所のファクスに転送することがで 設の使 きます。 定基用 1 留守中にファクスを受信 送 信 ク ź 受 て ア ク ア ク 2 ファクスメッセージをメモリーに記憶 ż のマ 航ら 3 登録したファクス転送番号にダイヤル 用え ・レ リポ メモリーに記憶したファクスメッセー スト 4 ΗĤ ジを転送先のファクシミリに送信 コピー . . . . . 同時に使用することはできません。 

コピー 日常の 困った 肚様・

### 🌒 ファクス転送の設定を行う

ファクスを受信すると他の場所のファクシミリへ自動的に転送する機能です。

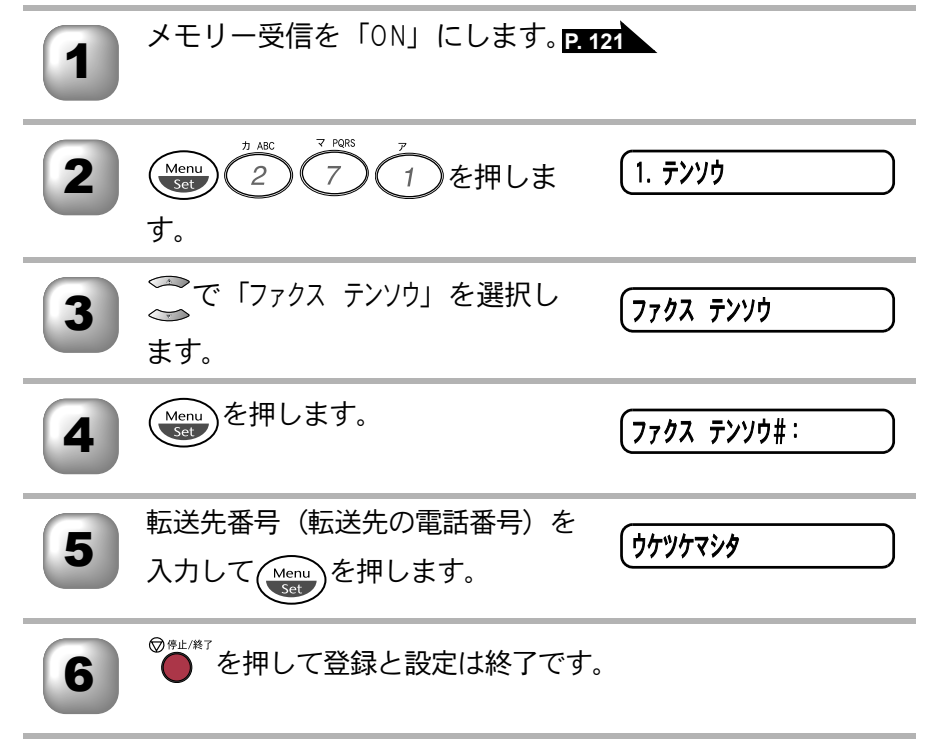

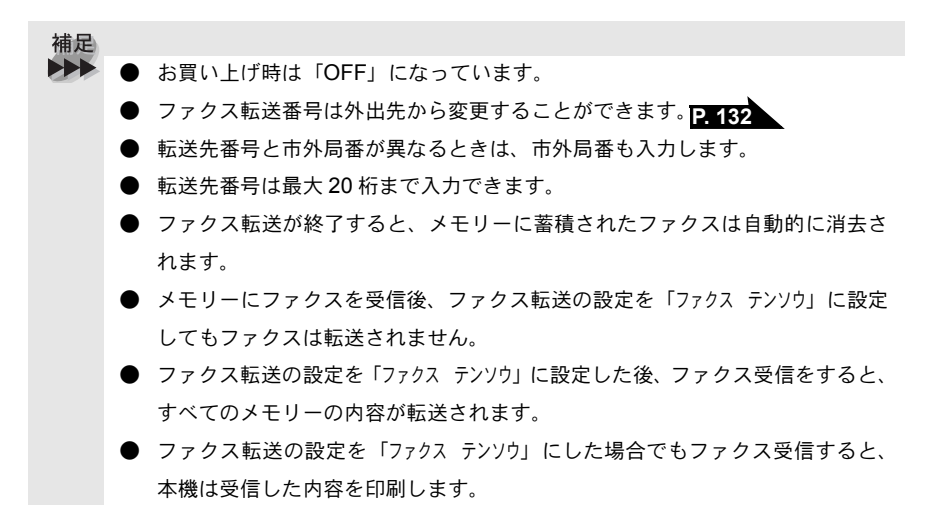

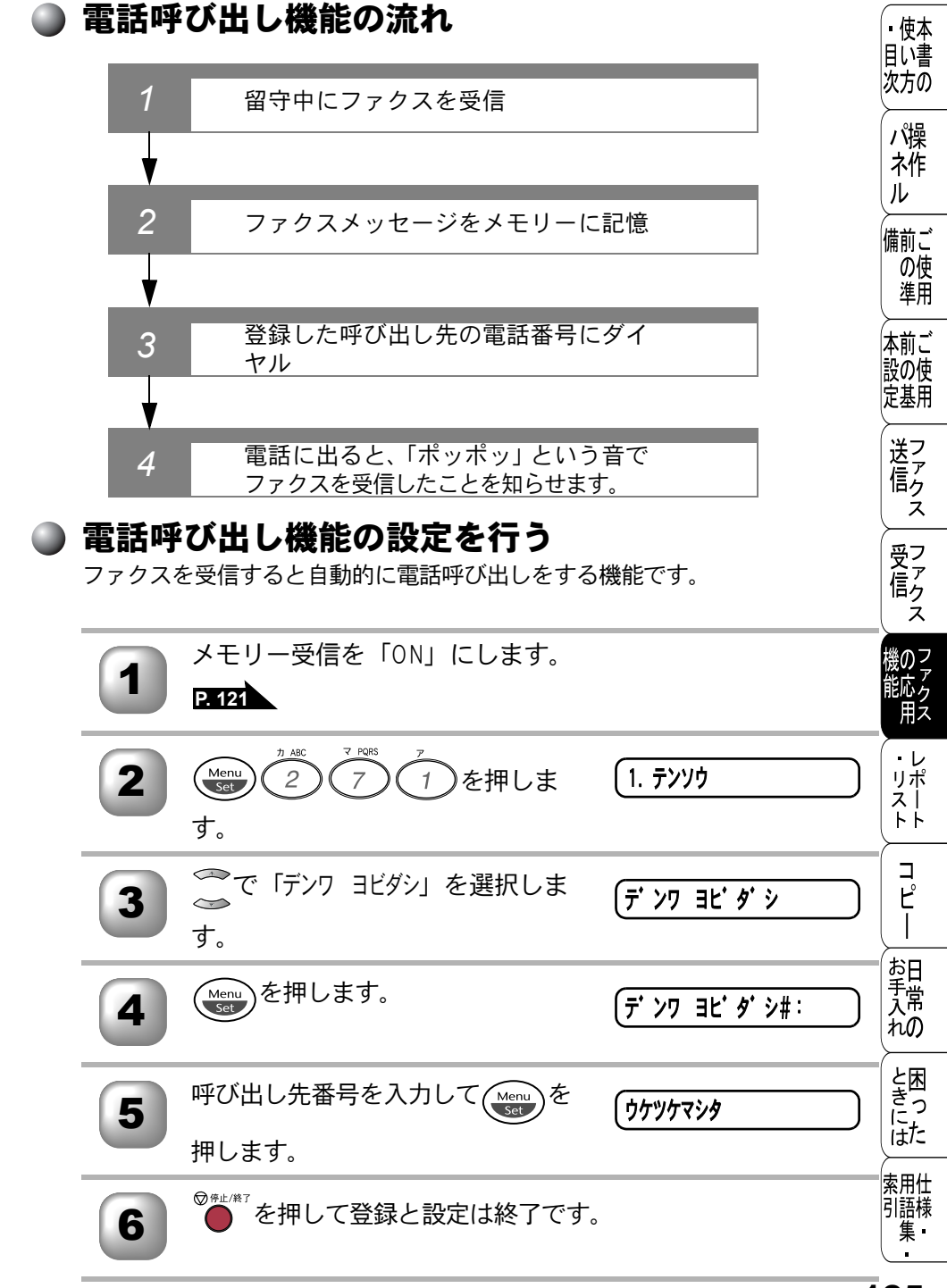

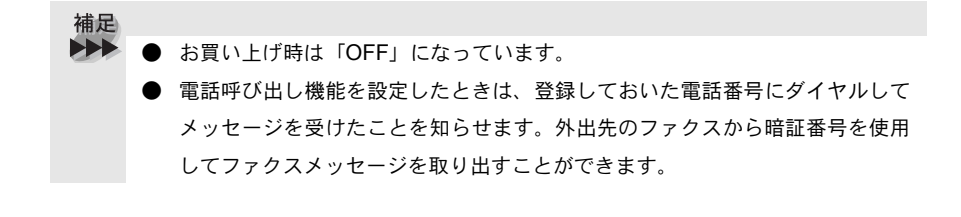

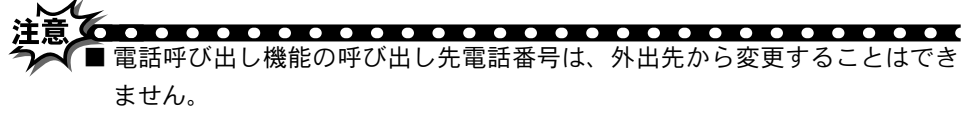

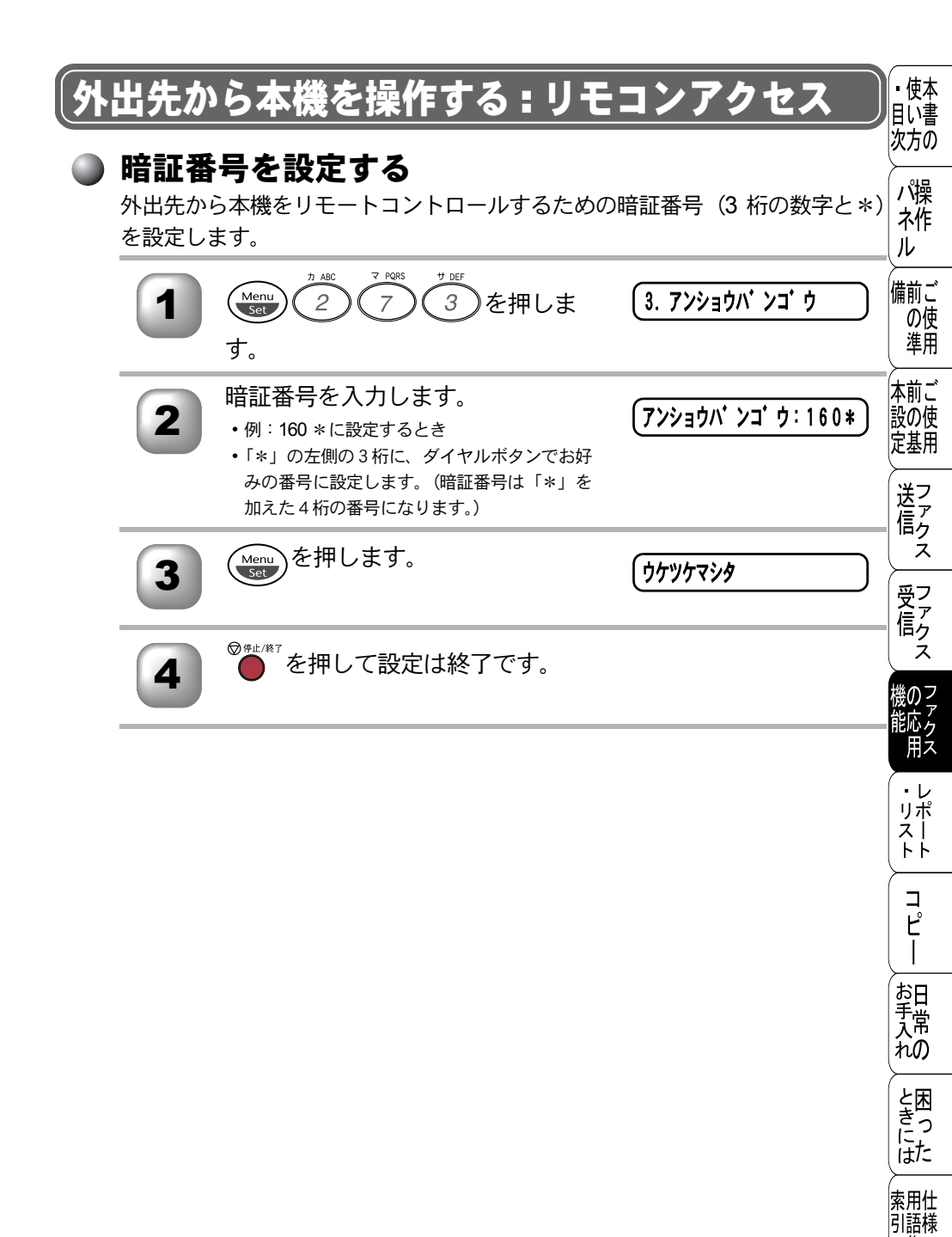

集

### 🌒 リモコンアクセスをする

外出先のプッシュ(PB)回線に接続されているファクシミリ、またはトーン (PB)信号が送出できるファクシミリを使い、暗証番号やリモコンアクセスコマ ンドを入力することにより、外出先から本機をリモートコントロールして、ファ クス転送などの操作を行うことができます。

補足
 ● 暗証番号は、外出先から本機をリモートコントロールするための番号であり、3
 桁の数字と「\*」から構成されています。また、リモコンアクセスコマンドは、
 外出先から本機に対する設定を変更するための番号です。

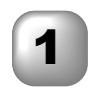

外出先のプッシュ(PB)回線に接続されているファクシミリ、 またはトーン(PB)信号が送出できるファクシミリから本機 の電話番号にダイヤルします。

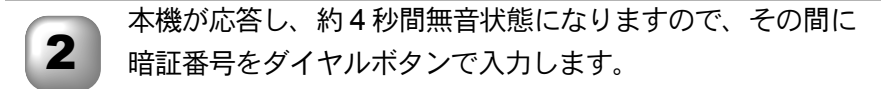

「ポー」という応答音が聞こえたら、本機がメッセージを受信 し、メモリーに蓄積していることを示します。

メモリーに蓄積されていないときは「ポー」という音はしないので、そのまま手順4 へ進みます。

4

次に短い「ピピッ」という応答音が続けて聞こえます。この間 に、リモコンアクセスコマンドをダイヤルボタンで入力しま す。

5

リモコンアクセスを終了するときは、(9)(0)を入力します。

| 補足 ● 「ピピッ」という応答音が聞こえてこないときは、繰り返し暗証番号を入力して                                                                                                    | <ul> <li>・使本</li> <li>目い書</li> <li>次方の</li> </ul> |
|----------------------------------------------------------------------------------------------------|---------------------------------------------------|
| <ul> <li>ください。回線状態などにより、暗証番号を受けられないことがあります。</li> <li>● 1 つのコマンドの入力が終了したら、短い「ピピッ」という応答音が続けて聞こえる間に、次のコマンドを入力することができます。</li> <li>● 暗証要異をみわするなくことがについていてにています。</li> </ul> | パ操<br>ネ作<br>ル                                     |
| <ul> <li>● 暗証番号を入りするダイミングについて以下に示します。</li> <li>・ファクス専用モードのとき<br/>メモリー受信の設定が「ON」の場合、本機が応答すると、約4秒間無音</li> </ul>                                                         | 備前ご<br>の使<br>準用                                   |
| が「OFF」のときは、ファクス信号(ピーヒョロヒョロ音)の間の無音状<br>態の間に入力してください。<br>・ 自動切替モードのとき                                                                                                   | 本前ご<br>設の使<br>定基用                                 |
| 本機が応答すると約4秒間無音状態になりますので、この間に入力してく<br>ださい。<br>・外付留守電モードのとき                                                                                                    | 送信<br>ス                                           |
| 外付留守番電話が応答した後、応答メッセージが聞こえてくる前の無音状<br>態のときに入力してください(外付の留守番電話に応答メッセージを録音<br>する際にあらかじめ4~5秒くらい無音状態を入れておいてください)。                                                           | 受って<br>受信<br>ス                                    |
| <ul> <li>電話モードのとき</li> <li>呼出ベルが約 35 回鳴るまで待った後、約 30 秒無音状態になりますので、</li> <li>この間に入力してください。</li> </ul>                                                                   | 機<br>の<br>ア<br>ア<br>ク<br>ス                        |
| <ul> <li>リモコンアクセスコマンドについては P. 130 を参照してください。</li> <li>メモリー受信されたファクスメッセージをリモコンアクセスで取り出したいときは、転送の設定をファクス転送にしないでください。</li> </ul>                                         | ・レ<br>リポ<br>トト                                    |
| <ul> <li>トーン信号を送出できない電話機からのリモコンアクセスはできません。</li> <li>間違った操作を行ったときや正しい設定・変更ができなかったときには、短い「ピピピッ」という応答音が聞こえます。正しく設定できたときは少し長い</li> </ul>                                  | ר<br>ב<br>ר                                       |
| <ul> <li>「ピー」という応答音が1回聞こえます。</li> <li>●「ピピッ」という音が続けて聞こえているときに、何もコマンドを入力せずに<br/>30 秒以上経過すると、リモコンアクセスが終了します。</li> </ul>                                                 | お日<br>予<br>入<br>れの                                |
|                                                                                                    | と思った                                              |
|                                                                                                    | 索用仕<br>引語様<br>集                                   |

### ● リモコンアクセスで設定できる機能〔コマンドー覧〕

リモコンアクセスコマンドを入力することにより、本機を下記のようにリモー トコントロールすることができます。

| 機能                                                                                  | コマンド |
|-------------------------------------------------------------------------------------|------|
| 電話呼び出し、ファクス転送の設定を OFF にします。                                                         | 951  |
| ファクス転送に設定します(番号未登録時は設定できません)。                                                       | 952  |
| 電話呼び出しに設定します(番号未登録時は設定できません)。                                                       | 953  |
| ファクス転送番号の登録や変更をします。転送番号を登録した<br>後、囲を2回入力します。転送番号を登録すると、自動的にファ<br>クス転送の設定が「ON」になります。 | 954  |
| メモリー受信を「ON」に設定します。                                                                  | 956  |
| メモリー受信を「OFF」に設定します。                                                                 | 957  |
| メモリーが記憶したファクスメッセージを取り出します。                                                          | 962  |
| メモリーが記憶したファクスメッセージを消去します。                                                           | 963  |
| ファクスメッセージを記憶しているかを確認します。記憶してい<br>るときは「ピー」という音が、記憶していないときは「ピピ<br>ピッ」という音が聞こえます。      | 971  |
| 受信モードを「外付留守電モード」に変更します。                                                             | 981  |
| 受信モードを「自動切替モード」に変更します。                                                              | 982  |
| 受信モードを「ファクス専用モード」に変更します。                                                            | 983  |
| リモコンアクセスを終了します。                                                                     | 90   |

上記の機能のうち、「外出先からファクスを取り出す方法(962)」と「外出先からファクス転送番号を変更する方法(954)」について手順を示します。

▪使本 目い書 外出先からファクスを取り出す 次方の パ操 外出先のプッシュ(PB)回線に接続されているファクシミリ、 木作 またはトーン(PB)信号が送出できるファクシミリの受話器 ル を取ります。 備前ご の使 本機の電話番号をダイヤルします。 進用 このとき、リモコンアクセスする電話機がダイヤル回線の場合 本前ご は、ダイヤル後、電話機のトーンボタンを押してください。 設の使 定基用 本機が応答したら、最初の無音4秒間に3桁の暗証番号と 送 て ア ク (\*)を押します。 ź 「ポー」という応答音が聞こえたら、本機がファクスを受信し、 受信ス メモリーに記憶していることを示しています。 取り出したいファクスメッセージが記憶されているときは、 5 機のファクス ファクス 「ピピッ」という音が鳴り終わったときに、(9)(6) 2 を押 します。 ・レ 続けて、外出先の今使用しているファクシミリのファクス番 リポ 6 スト 号を入力し、最後に(#)を2回押します。 ЧĂ コピー 「ピー」という応答音が聞こえたら、受話器を置きます。 お手入れの 本機からファクスが転送されます。 8 ときにはた 索用仕 引語様 集

外出先からファクス転送番号(転送先の電話番号)を変更する

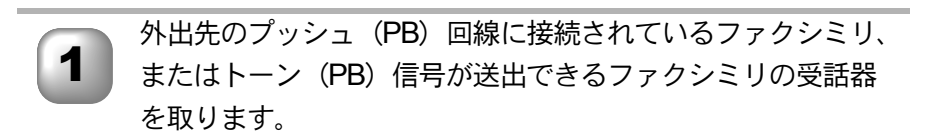

本機の電話番号をダイヤルします。

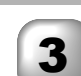

本機が応答したら、最初の無音4秒間に3桁の暗証番号と (\*)を押します。

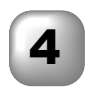

「ピピッ」という音が続けて聞こえている間に、 (9)(5)(4)を押します。

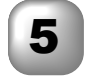

6

新しい転送番号をダイヤルボタンで入力し、最後に(#)を2 回押します。

転送番号は最大 20 桁まで入力できます。

操作を行ってください。

「ピー」という応答音が聞こえたら、 <br/>
<br/>
<br/>
の<br/>
を押して受話器<br/>
を置きます。

補足 「\*」や「#」は転送番号として登録することはできません。転送番号の間に ポーズを入れたいときには、(#)を1回押します。(#)を2回押すと転送番号 の入力終了を表します。 ・受話器を持ったままにしていても、操作しているファクシミリによって回線が 切れることがありますので、その場合はもう一度かけ直した後、手順3からの

| 7 <sub>=</sub>                         | <ul> <li>・使本<br/>目い書<br/>次方の</li> </ul> |
|----------------------------------------|-----------------------------------------|
|                                        | パ操<br>ネ作<br>ル                           |
|                                        | 備前ご<br>の使<br>準用                         |
| °                                      | 本前ご<br>設の使<br>定基用                       |
| レホート・リストの印刷                            | (送信<br>アックス                             |
| 機能案内リストを印刷する                           | 受信<br>ス                                 |
| <ul> <li>洋耗品シート(ご注文シート)を印刷する</li></ul> | 機のフ<br>アックス<br>用ス                       |

・リポート

コピー

お手入れの

ときった

索用仕 引語様 集

# レポート・リストの印刷

本機では、設定によって、管理情報や設定内容に関するレポートおよびリスト を印刷することができます。印刷できるレポートおよびリストは、以下のとお りです。

| No | レポート・リスト         | 内容                                                 |
|----|------------------|----------------------------------------------------|
| 1  | 機能案内リスト          | 簡単操作リストを印刷します。                                     |
| 2  | 電話帳(ダイヤル)<br>リスト | ワンタッチダイヤル、短縮ダイヤルやグループダ<br>イヤルに登録されている内容を印刷します。     |
| 3  | 通信管理レポート         | 送信・受信した最新の 200 通信分の結果を印刷し<br>ます。                   |
| 4  | 送信レポート           | 送信後に、最後に送ったファクスの送信結果を印<br>刷します。                    |
| 5  | 設定内容リスト          | 各種機能に登録・設定されている内容を印刷しま<br>す。                       |
| 6  | 消耗品シート           | 消耗品をファクスで注文する際の、ご注文シート<br>を印刷します。                  |
| 7  | 着信履歴リスト          | ナンバー・ディスプレイを「ON」に設定している<br>ときに最新の 30 件の着信履歴を印刷します。 |

以下のレポートについては、自動的に印刷されるため、設定は不要です。

- タイマー通信レポート タイマー通信が終了すると印刷されます。
- ポーリングレポート ポーリング送信が終了すると印刷されます。
- 同報送信レポート 順次同報送信が終了すると印刷されます。

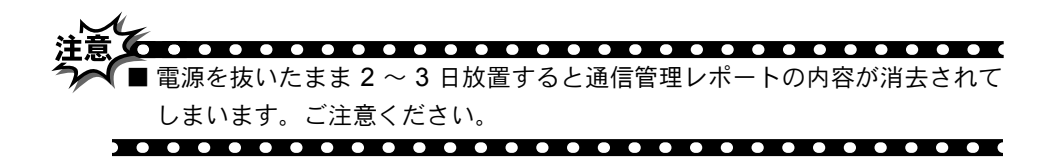

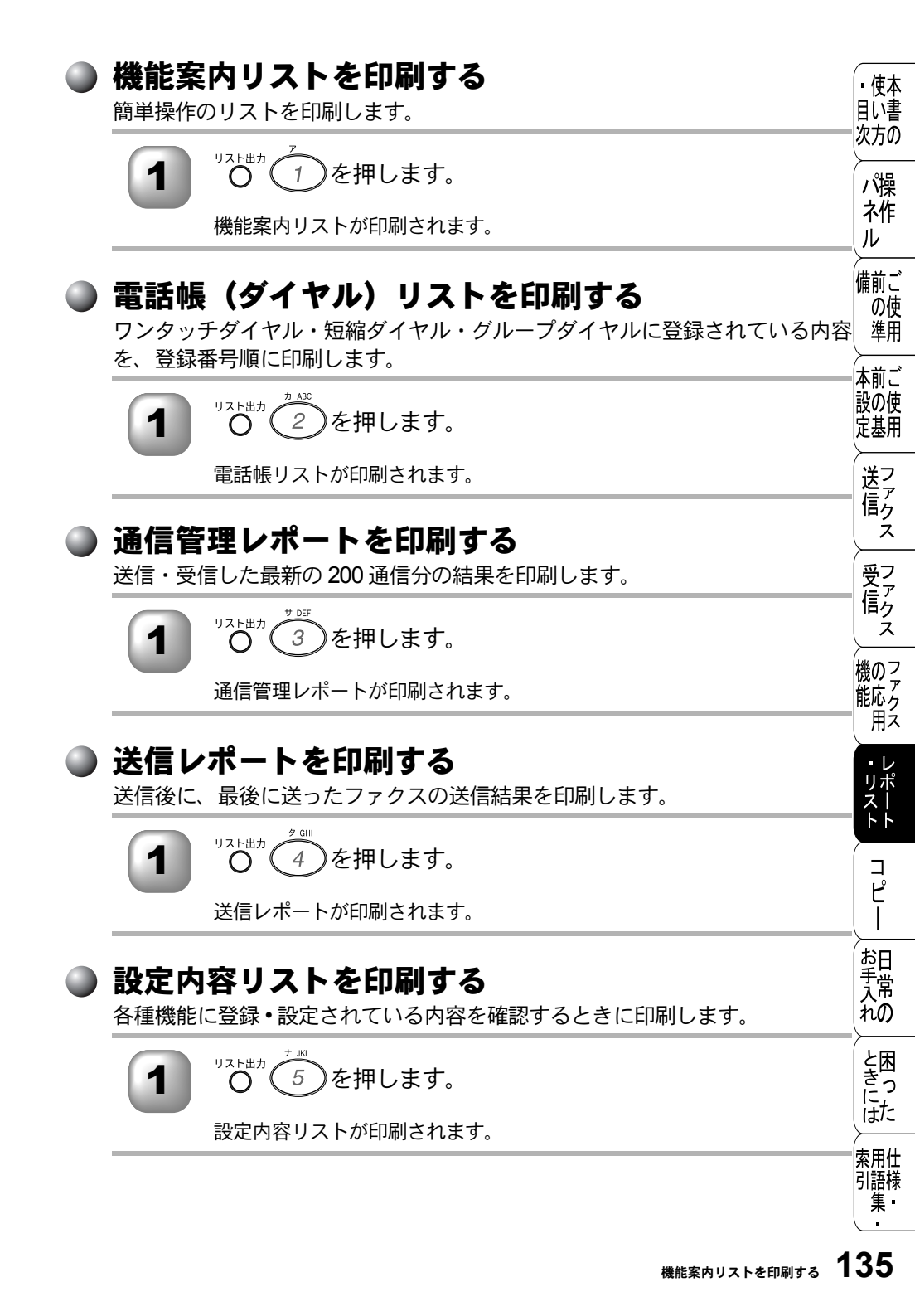

## )消耗品シート(ご注文シート)を印刷する

トナーカートリッジなどの消耗品をファクスでご注文いただくためのご注文 シートを印刷します。

1 0 6 を押します。

消耗品シートが印刷されます。

# ▶ 着信履歴リストを印刷する

最新の30件の着信履歴を印刷します。

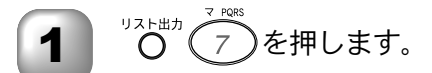

着信履歴リストが印刷されます。

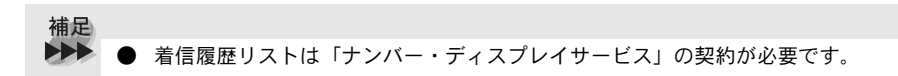

# )送信レポートの出力設定

送信レポートを自動的に印刷するときの設定を変更することができます。

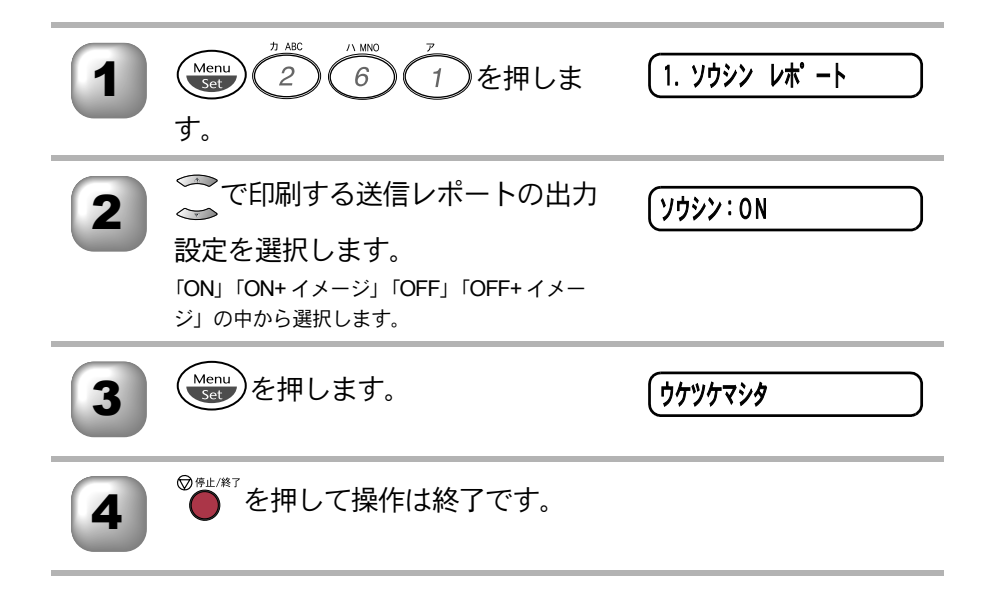

| 補足 |   |            |                              | 使本目い書         |
|----|---|------------|------------------------------|---------------|
|    |   | お買い上げ時は「   | OFF +イメージ」に設定されています。         | 次方の           |
|    | • | 印刷する送信レポ   | ートの出力設定は、以下の4種類の中から選択します。    | .010          |
|    |   | ON:        | 送信後に毎回自動的に印刷します。             | 八隈            |
|    |   | ON+イメージ:   | 「ON」の動作に加えて、ファクスの1ページ目の画像も表示 | 11   F<br>  ル |
|    |   |            | されます。                        |               |
|    |   | OFF :      | 通信エラーが発生したときやうまく送信できなかったとき   | 備前ごの価         |
|    |   |            | に、自動的に印刷します。                 | 進田            |
|    |   | OFF+ イメージ: | 「OFF」の動作に加えて、ファクスの1ページ目の画像も表 | ×             |
|    |   |            | 示されます。                       | 本前ご           |
|    | • | リアルタイム送信   | 時には画像は出力されません。               | 設の使<br> 定基用   |

機能・リスト コピー お手入れ

と思っにはた

索用仕 引語様 集

(送信)

受信ス

### )通信管理レポートの出力間隔を設定

通信管理レポートの出力間隔を設定します。

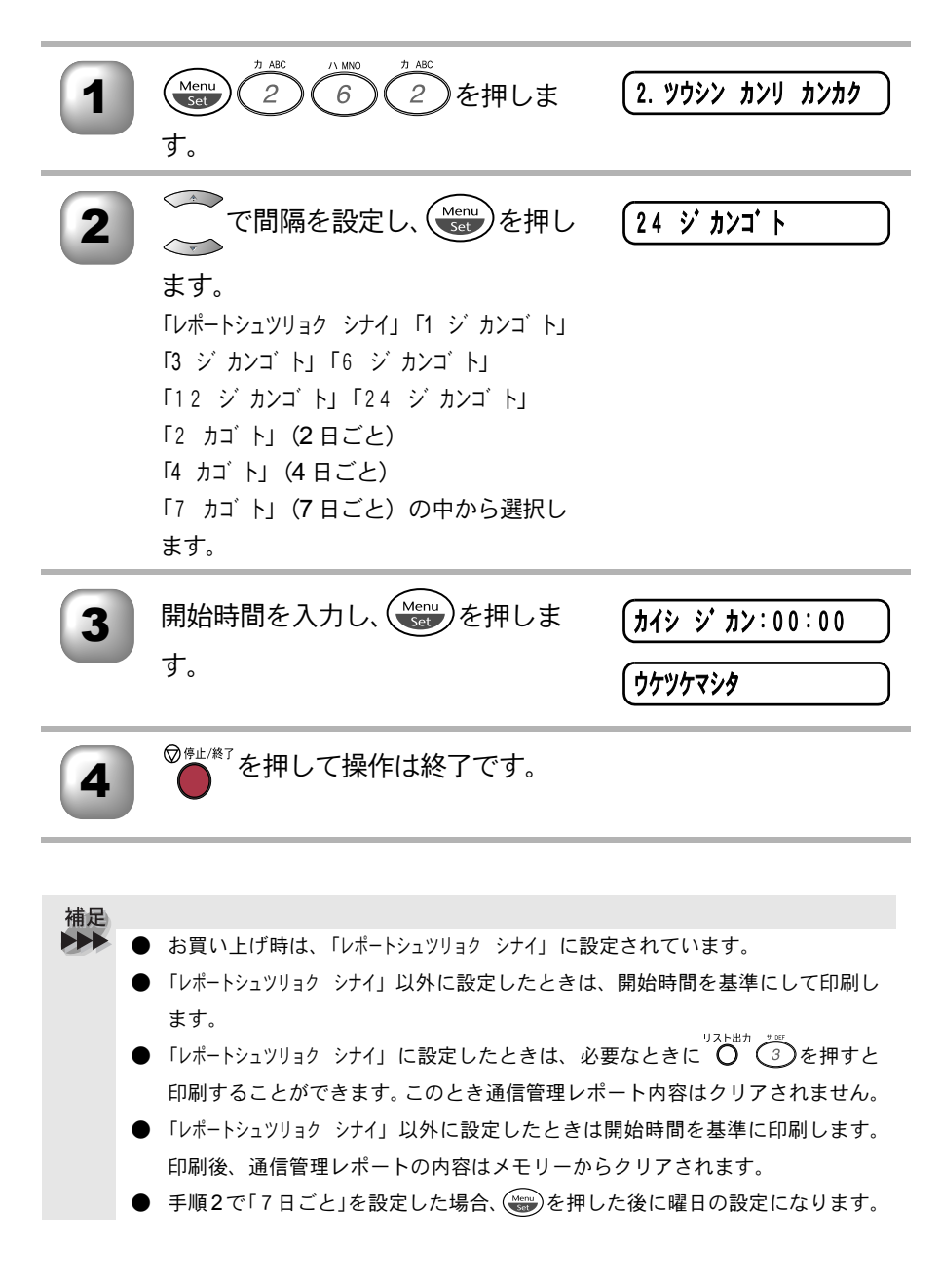

| <b>8</b> 章                                                                                | <ul> <li>・使本目い書次方の</li> </ul> |
|-------------------------------------------------------------------------------------------|-------------------------------|
|                                                                                           | パ操<br>ネ作<br>ル                 |
|                                                                                           | 備前ご<br>の使<br>準用               |
| <b>•</b> O                                                                                | 本前ご<br>設の使<br>定基用             |
| <b>コビー</b><br>■ コピーをする前に                                                                  | 送<br>で<br>た<br>ス              |
| コピー機能について                                                                                 | 受って                           |
| <ul> <li>■ コヒーをする</li></ul>                                                               | 機のファクス                        |
| コピー設定:一時的に設定する146<br>拡大・縮小コピーをする147<br>コピー枚数を設定する148<br>原稿のタイプを設定する149<br>コピーの明るさを調整する149 | ・レ<br>リポ<br>スト                |
| スタックコピーかソートコピーかを設定する                                                                      | רע"ח                          |
| コ L <sup>-</sup> 設定・設定内谷を休存9 る                                                            | お手入れの                         |

# コピーをする前に

# )コピー機能について

本機には以下のコピー機能が備わっています。利用目的に合わせてお使いください。

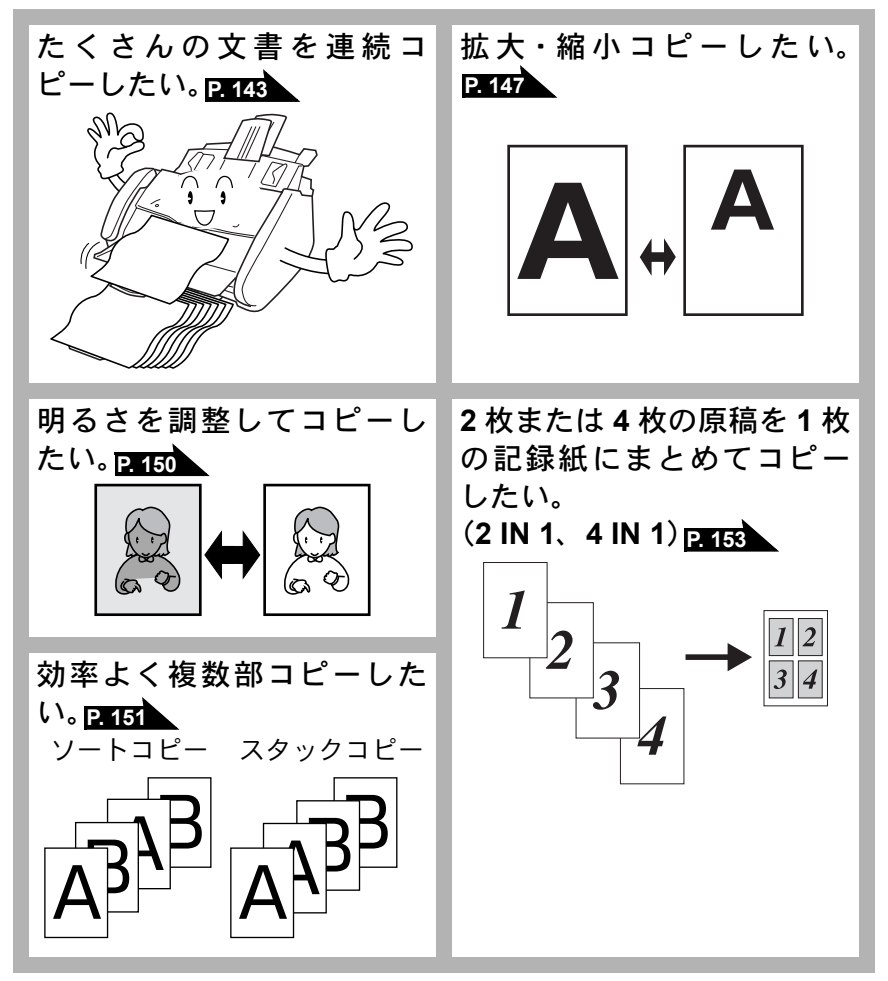

補足
 ● 特に濃い、または薄い文字の原稿をコピーするときは、原稿濃度を変更してからコピーしてください。
 ● 通常、コピー用紙は A4 をお使いください。

# 140 st al-

### 原稿サイズ

原稿サイズ セットできる原稿サイズは次のとおりです。これ以外のサイズの原稿は、複写目い書 機で拡大・縮小コピーしてからセットしてください。 次方の 機で拡大・縮小コピーしてからセットしてください。

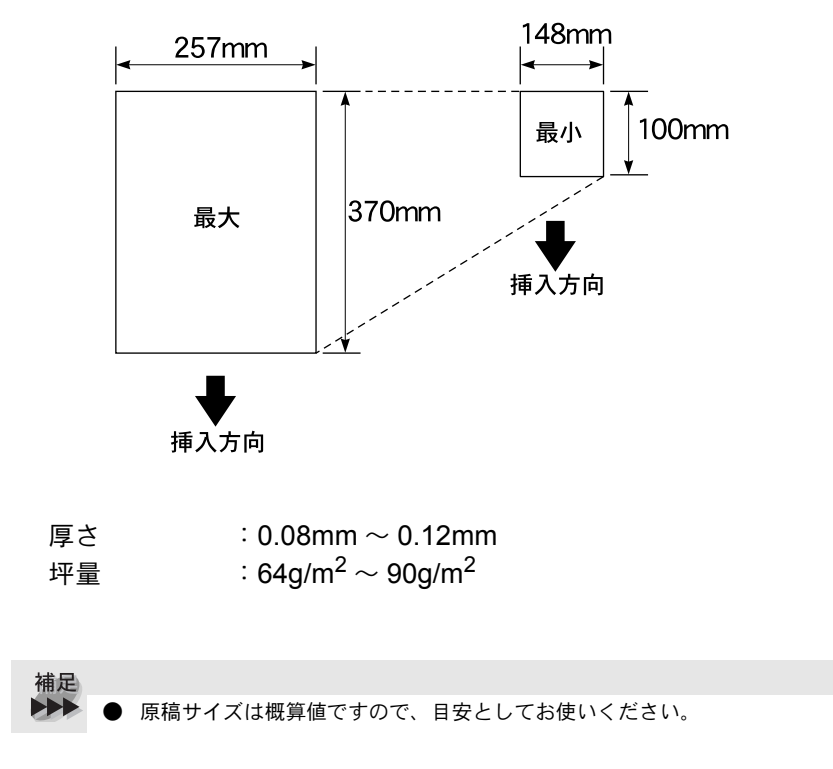

受 ア ア ク ス 機 の ファ ク ス ・レ リポ スト רש"ח お手入れの と困っ きに は た 索用仕 引語様 集 <sub>原稿サイズ</sub> 141

パ操

ネ作 ル

備前ご の使準用

本前ご

記 の 使 基用

送信 ファクス

# 🌒 コピーの読み取り範囲

A4、B4 サイズのコピーの読み取り範囲を次に示します。

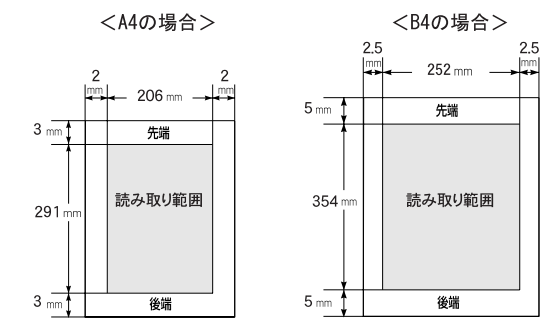

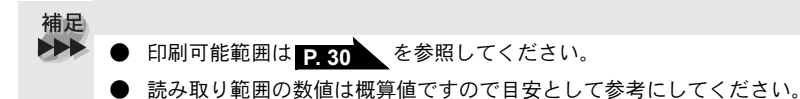

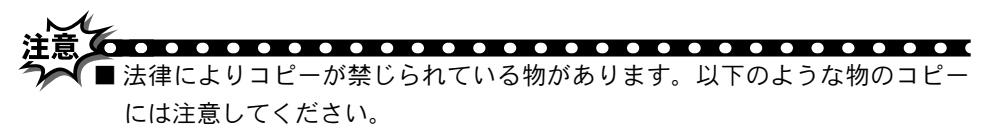

- 法律で禁止されている物(絶対にコピーしないでください)
  - 紙幣、貨幣、政府発行有価証券、国債証券、地方証券
  - 外国で流通する紙幣、貨幣、証券類
  - 未使用の郵便切手や官製ハガキ
  - 政府発行の印紙および酒税法や物品税法で規定されている証券類
- 著作権のある物
  - 著作権の対象となっている著作物を、個人的に限られた範囲内での使用 目的以外でコピーすることは禁止されています。
- その他の注意を要する物
  - 民間発行の有価証券(株券、手形、小切手)、定期券、回数券
  - 政府発行のパスポート、公共事業や民間団体の免許証、身分証明書、通行券、食券などの切符類など

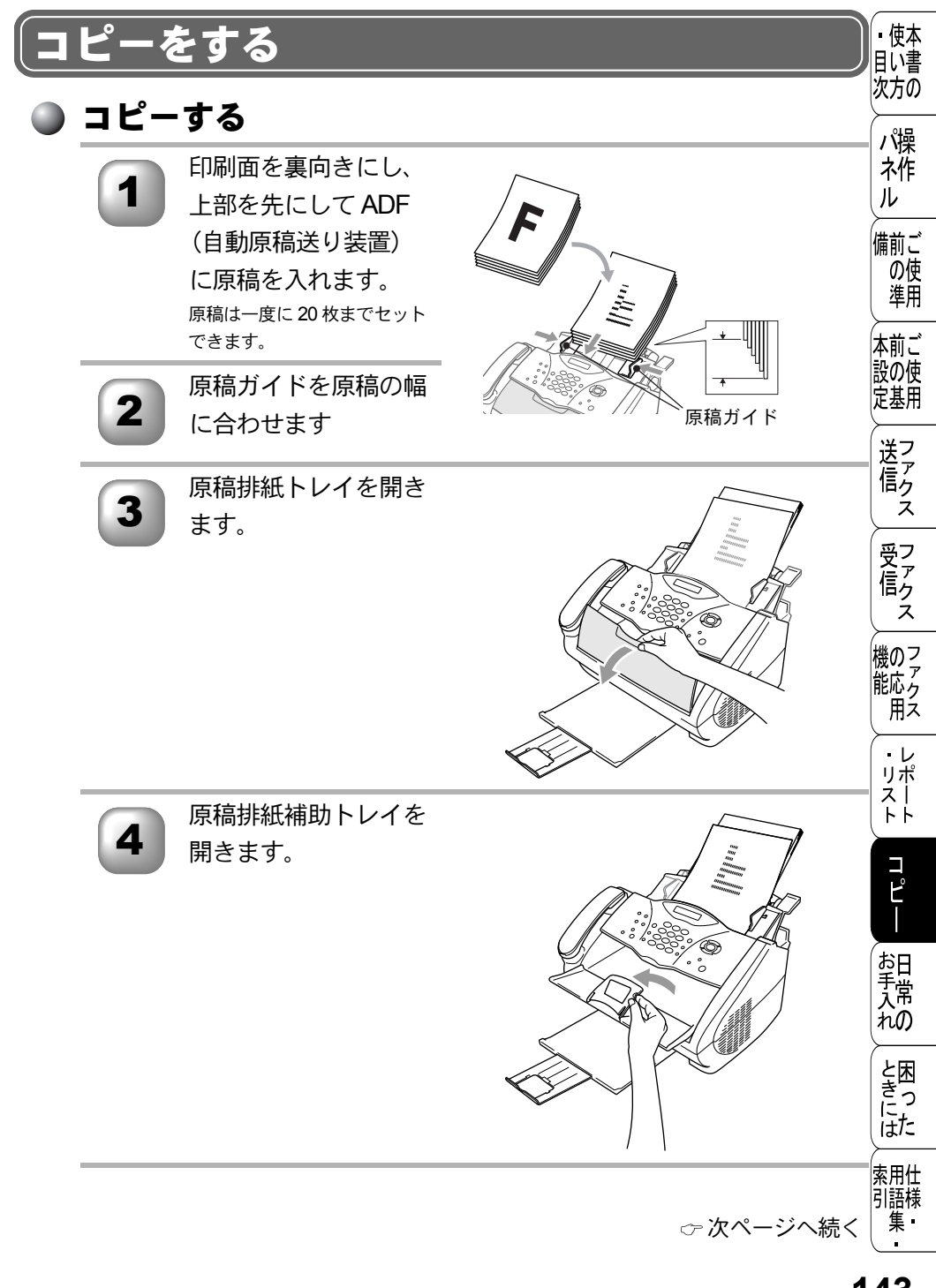

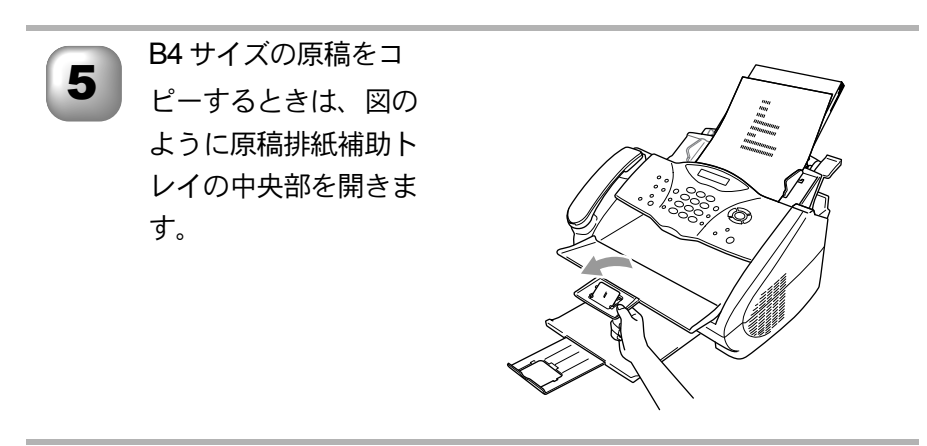

コピーしたい部数を入力します。 1部だけコピーする場合は、部数を入力せずに手順7に進んでください。

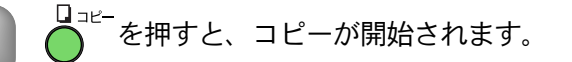

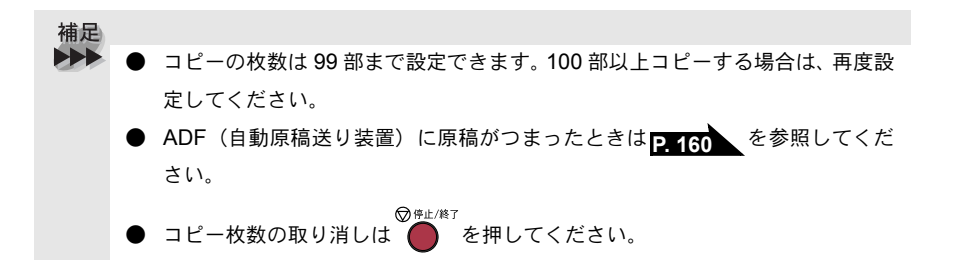

6
| ●「ノエリーギーノルパノデフ」しまテキねもしもは                                                                                           |                                                  |
|----------------------------------------------------------------------------------------------------|--------------------------------------------------|
| 「メモリーカ イッハイナム」と表示されたときは<br>コピー中に本機内部のメモリーがいっぱいになると、液晶ディスプレイに次の<br>内容が表示されます。                                       | <ul> <li>使本</li> <li>目い書</li> <li>次方の</li> </ul> |
| メモリーガ イッハ・イデス<br>このときは                                                                                             | )<br>パ操<br>ネ作                                    |
| ただし、印刷していない文書がメモリーに残っているときは、キャンセルする<br>前に印刷してください。                                                                 |                                                  |
| コピーで使用できるメモリーを増やすには                                                                                                | _ 準用<br>≻────                                    |
| 以下のいずれかの方法でコピー時に使用できるメモリーを増やすことができます。<br>す。                                                                        | 本前ご<br>設の使<br>定基用                                |
| ・ ファクスのメモリー受信機能を「OFF」に設定します。 <u>P. 121</u><br>・ メモリーに受信したファクスを印刷します。 <u>P. 122</u>                                 | )<br>送<br>で<br>ク<br>ス                            |
| <ul> <li>確定</li> <li>●「メモリーガ イッパイデス」のメッセージが表示されたとき、メモリーを確保</li> <li>するためにまず受信したファクスを印刷すれば、コピーすることができます。</li> </ul> | <br>受<br>て<br>アクス                                |
|                                                                                                    | )<br>機のフ<br>アククス<br>用ス                           |
|                                                                                                    | ・レ<br>リポ<br>スー<br>トト                             |
|                                                                                                    | п <sup>2</sup> Ш                                 |
|                                                                                                    | お手入れの                                            |
|                                                                                                    | と困<br>きにた                                        |
|                                                                                                    | /<br>索用仕<br>引語様<br>集                             |
| 「メモリーガ イッパイデス」と表示されたときは                                                                                            | 45                                               |

### (コピー設定:一時的に設定する)

#### 🌑 コピー設定:一時的に設定する

次のボタンを使用することで、コピーに関する設定内容を一時的に変更することができます。

● こコピーの倍率を設定します。

● ポプション:記録紙のタイプやコピーの明るさなどを設定します。

上記のボタンによる設定は一時的なものであり、コピーが終了するとお買い上 げ時の設定、またはお客様の設定した設定に戻ります。

● で設定できる内容について以下に示します。

<u>\_</u>オプション

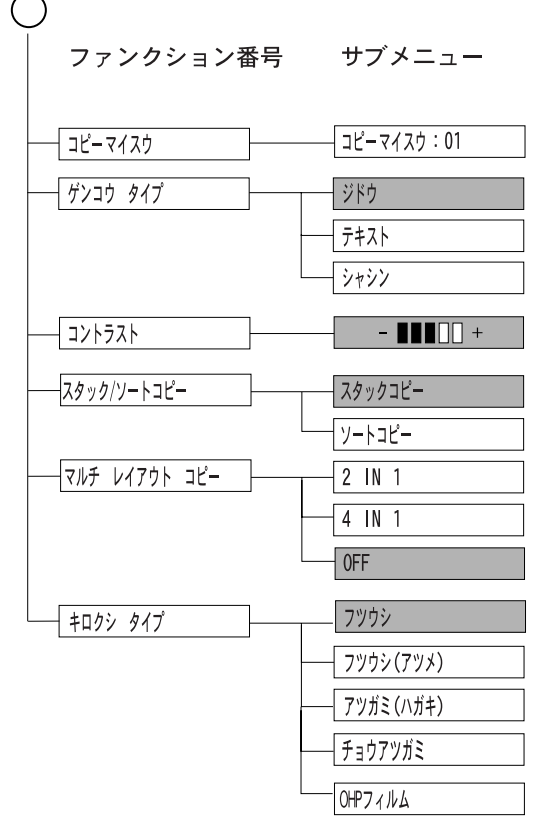

はお買い上げ時の設定です。

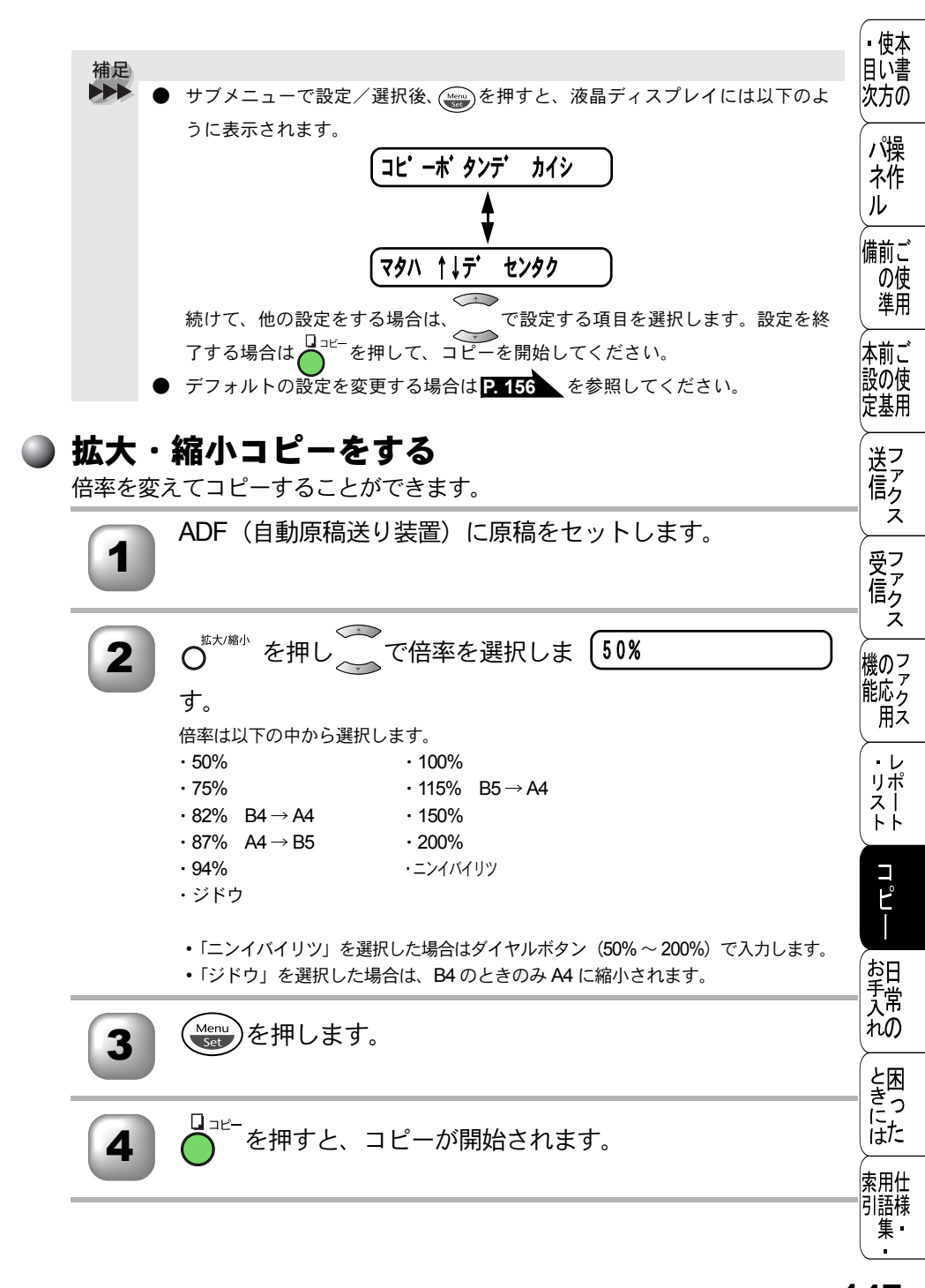

補足● 原稿によっては画像が欠ける場合があります。

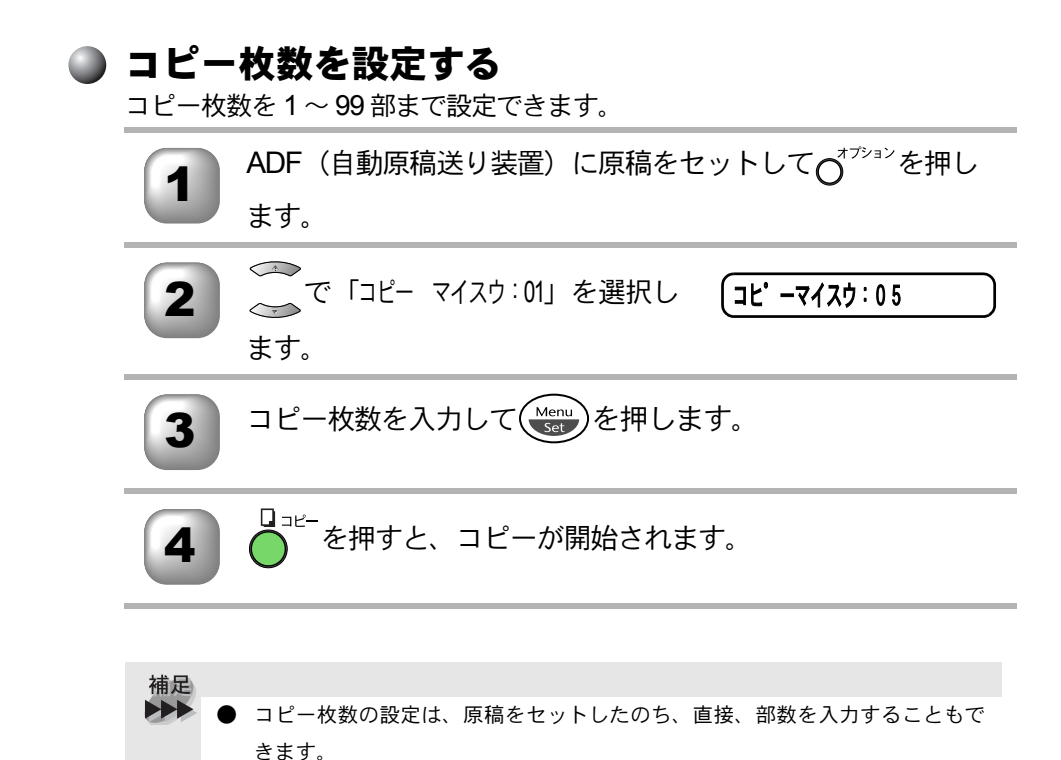

| <b>原稿の</b><br>原稿のタイ<br>文字のみの | <b>タイプを設定する</b><br>イプに合わせて3種類の設定ができます。<br>D原稿、文字と写真が混在する原稿、または写真のみの原稿のいずれ                                                                           | <ul> <li>・使本目い書<br/>次方の</li> </ul> |
|------------------------------|----------------------------------------------------------------------------------------------------|------------------------------------|
|                              | < <p>&lt; &lt; &gt; &gt;</p>                                                                                                    | パ操<br>  ネ作<br>  ル                  |
| 1                            | ADF(自動原稿送り装置)に原稿をセットしてO <sup>オプション</sup> を押し<br>ます。                                                                                                 | 備前ごの使                              |
| 2                            | コピーしたい部数をダイヤルボタンで入力します。<br>1部だけコピーする場合は、部数を入力せずに次の手順に進んでください。                                                                                       | 本前ご                                |
| 3                            | で「ゲンコウ タイプ」を選択しま ケンコウ タイプ<br>す。                                                                                                    | 正<br>基用<br>送<br>に<br>アクス           |
| 4                            | ぜいです。     で原稿タイプ     ジドゥ     ぎまれします。                                                                                                    | 受信ス                                |
| 5                            | wenu<br>Set<br>を押します。                                                                                                    | 機のフ<br>だの<br>ア<br>アクス              |
| 6                            | □ <sup>□=ビー</sup> を押すと、選択した原稿タイプでコピーが開始されま<br>す。                                                                                                    | ・レ<br>リポ<br>トト                     |
| 補足                           | - * 買い トげ吐け「ごどう」 に記字されています                                                                                                    | רע"ח                               |
| •                            | <ul> <li>         ・ 病員(11) 時は「ノドウ」に設定されています。     </li> <li>         ・ 原稿タイプは以下の3種類の中から選択できます。         ・ テキスト         文字のみの原稿のときに設定。     </li> </ul> | お<br>手<br>入<br>れ<br>の              |
|                              | <ul> <li>ジドウ</li> <li>標準の設定、文字と写真が混在するときに設定。</li> <li>シャシン</li> </ul>                                                                               | と困<br>きにた                          |
|                              | 写真のみの原稿のときに設定。                                                                                                    | 索用仕<br>引語様<br>集                    |

🗅 コピーの明るさを調整する

コピーのコントラストを変えることができます。

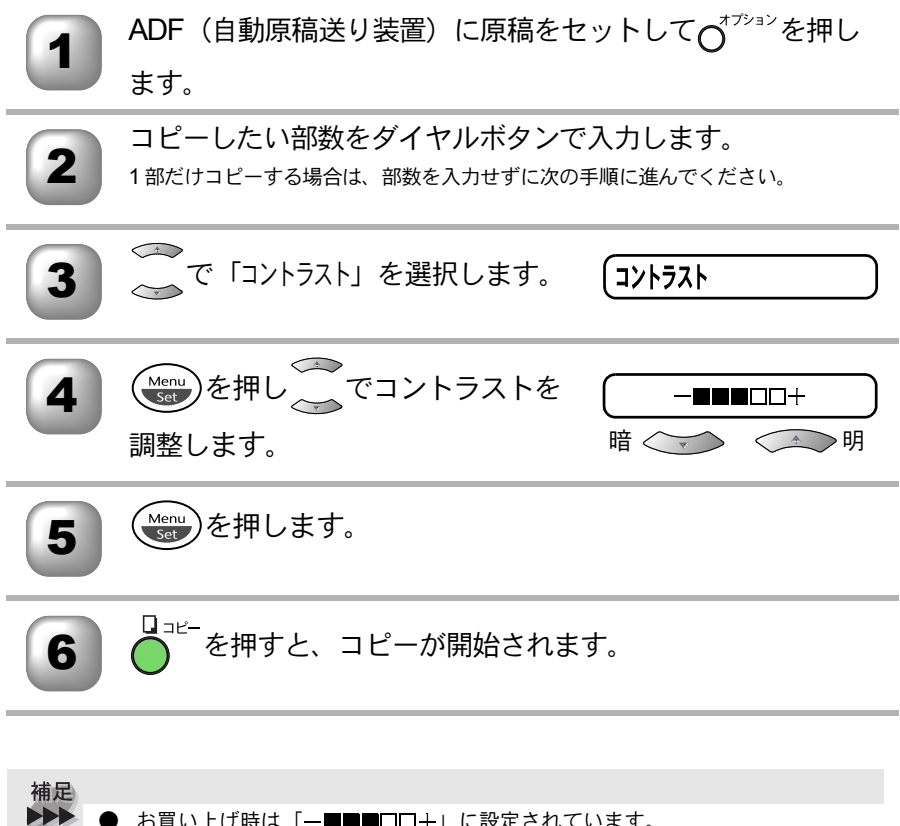

お買い上げ時は「─■■■□□+」に設定されています。

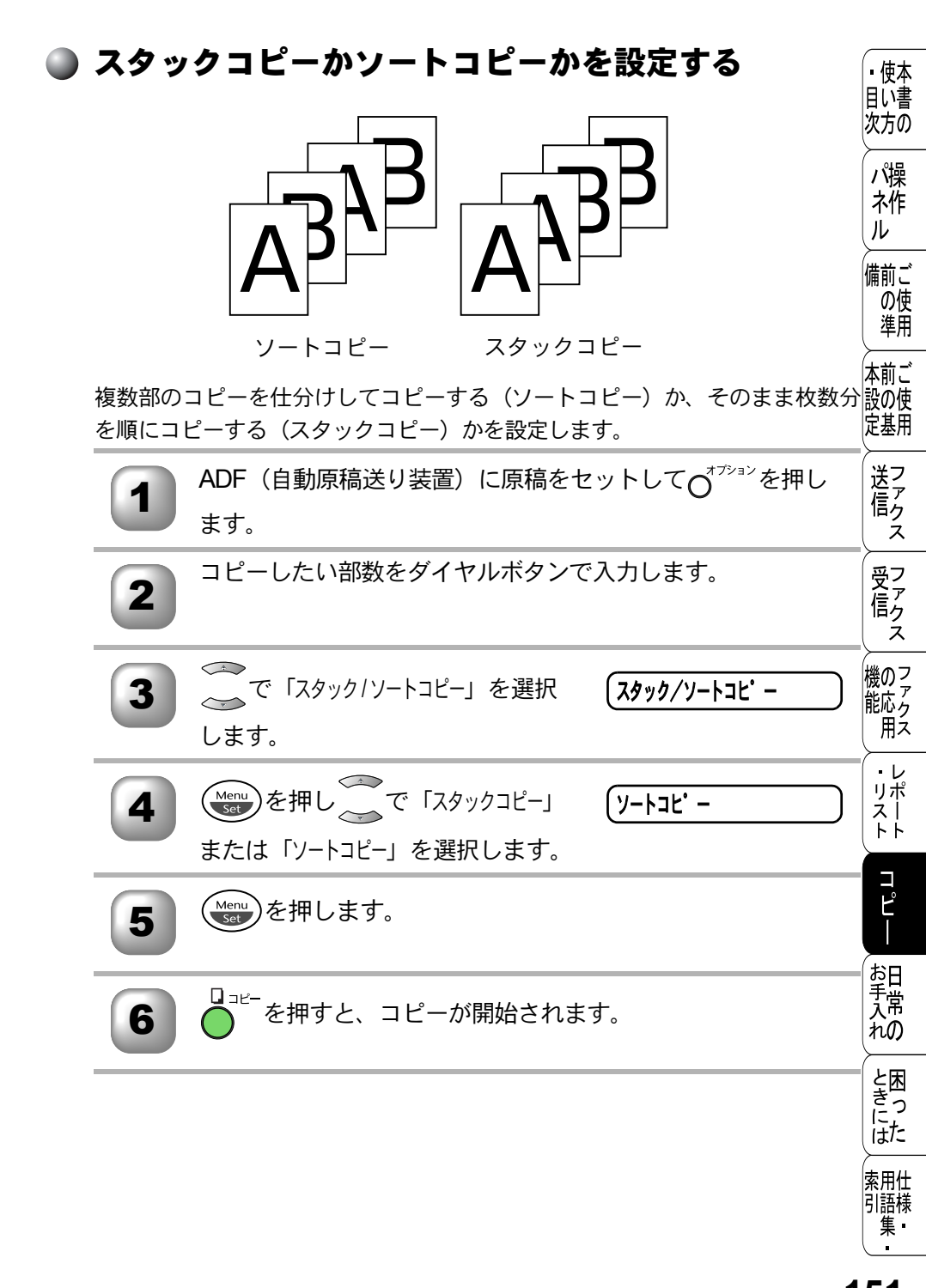

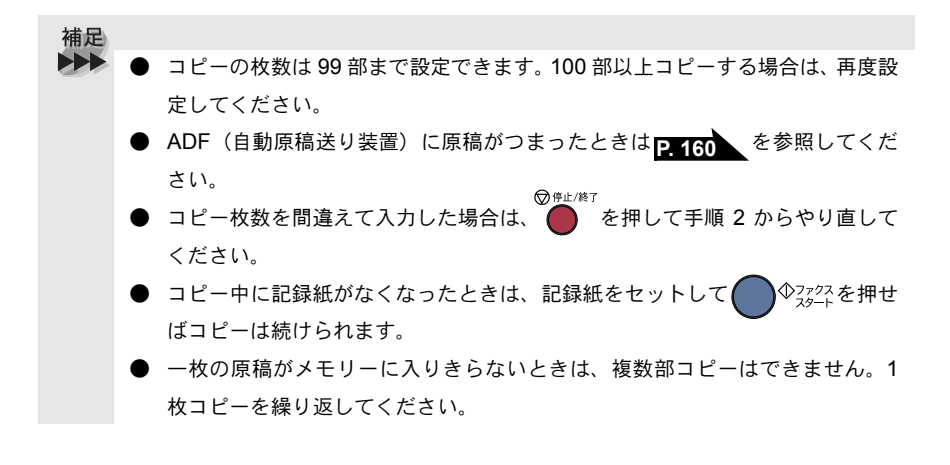

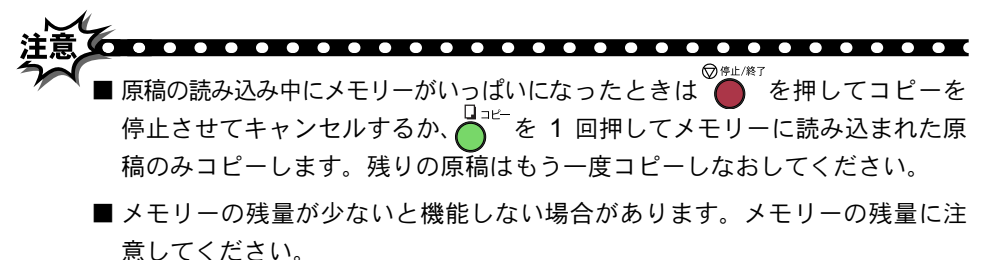

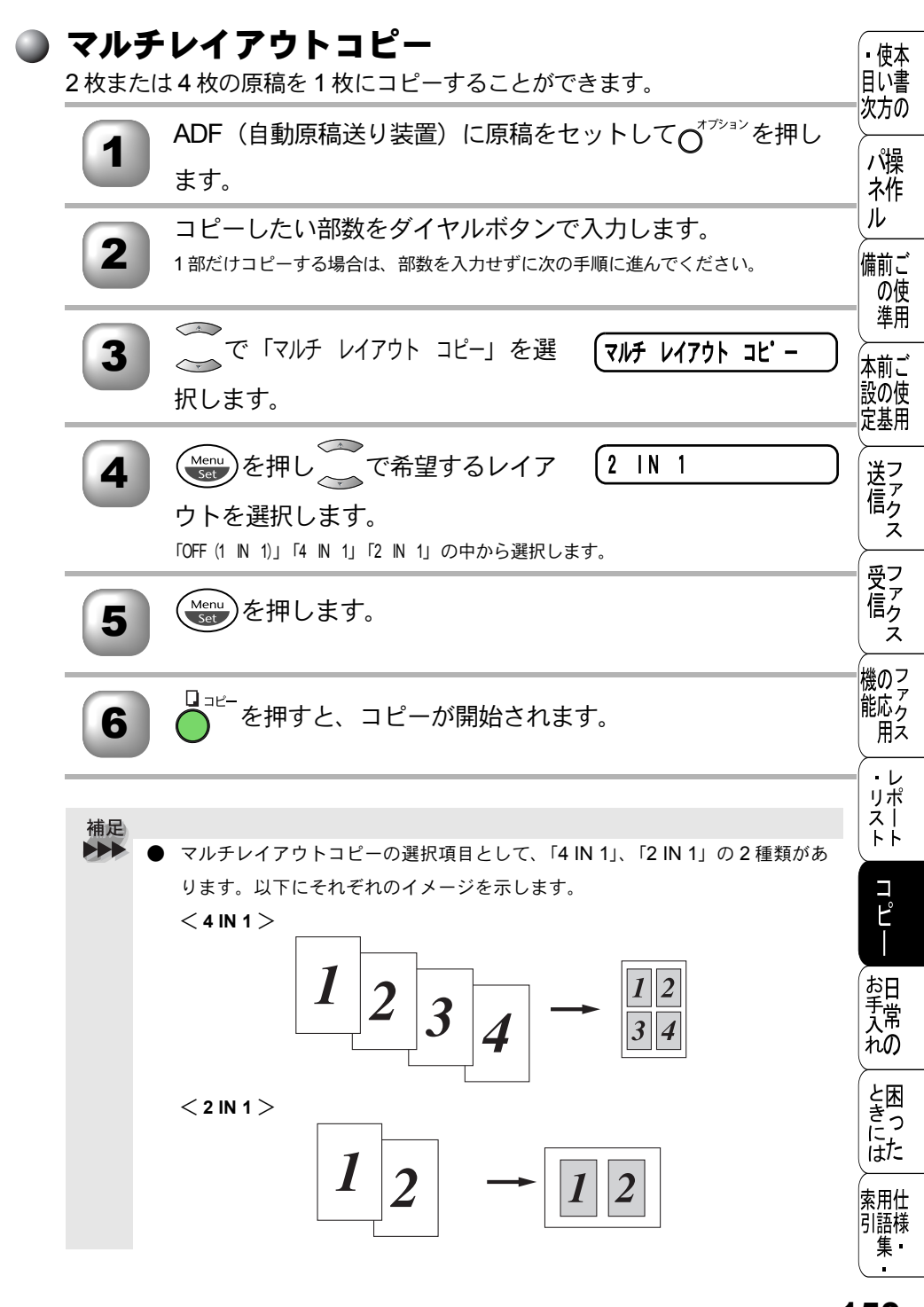

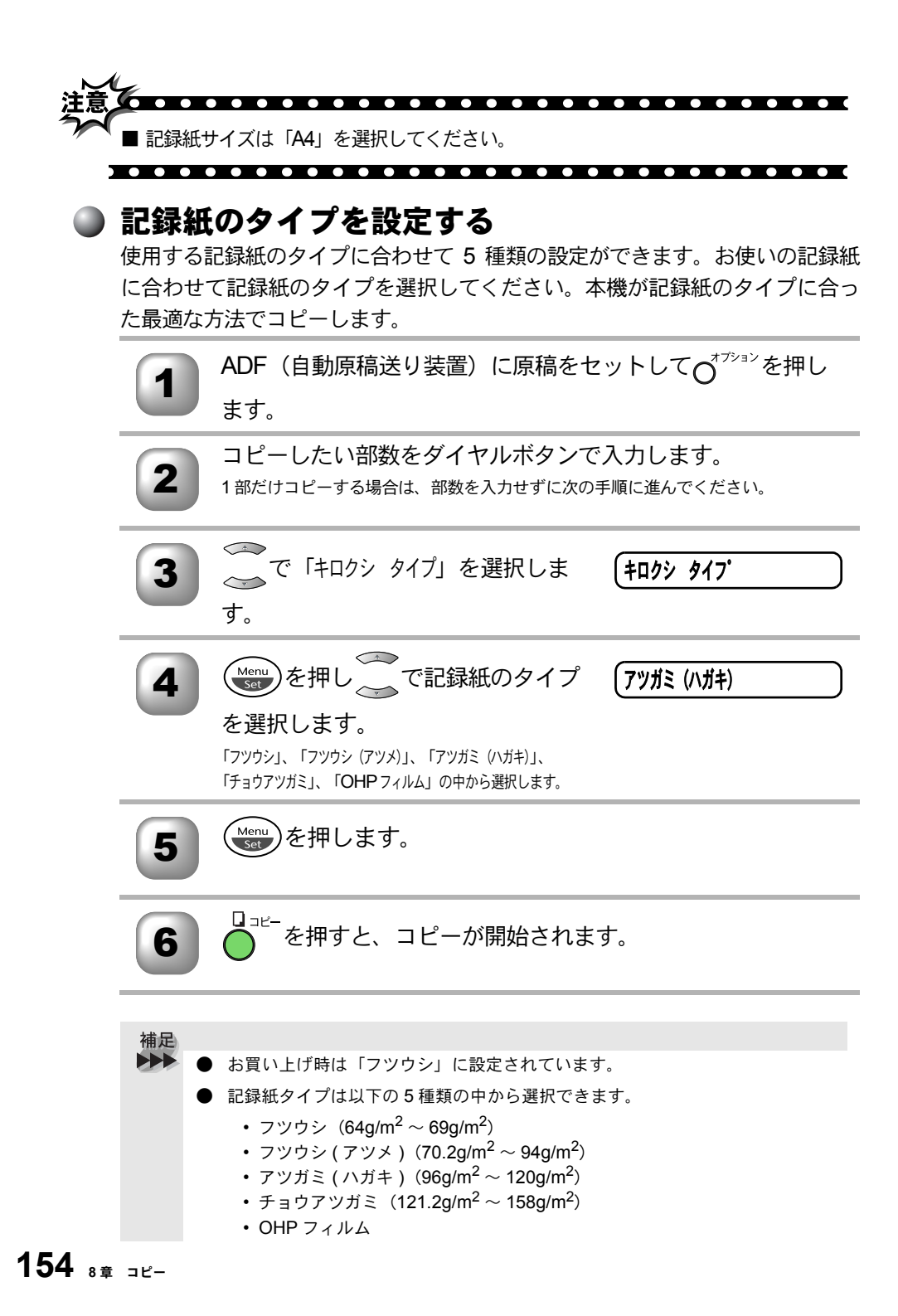

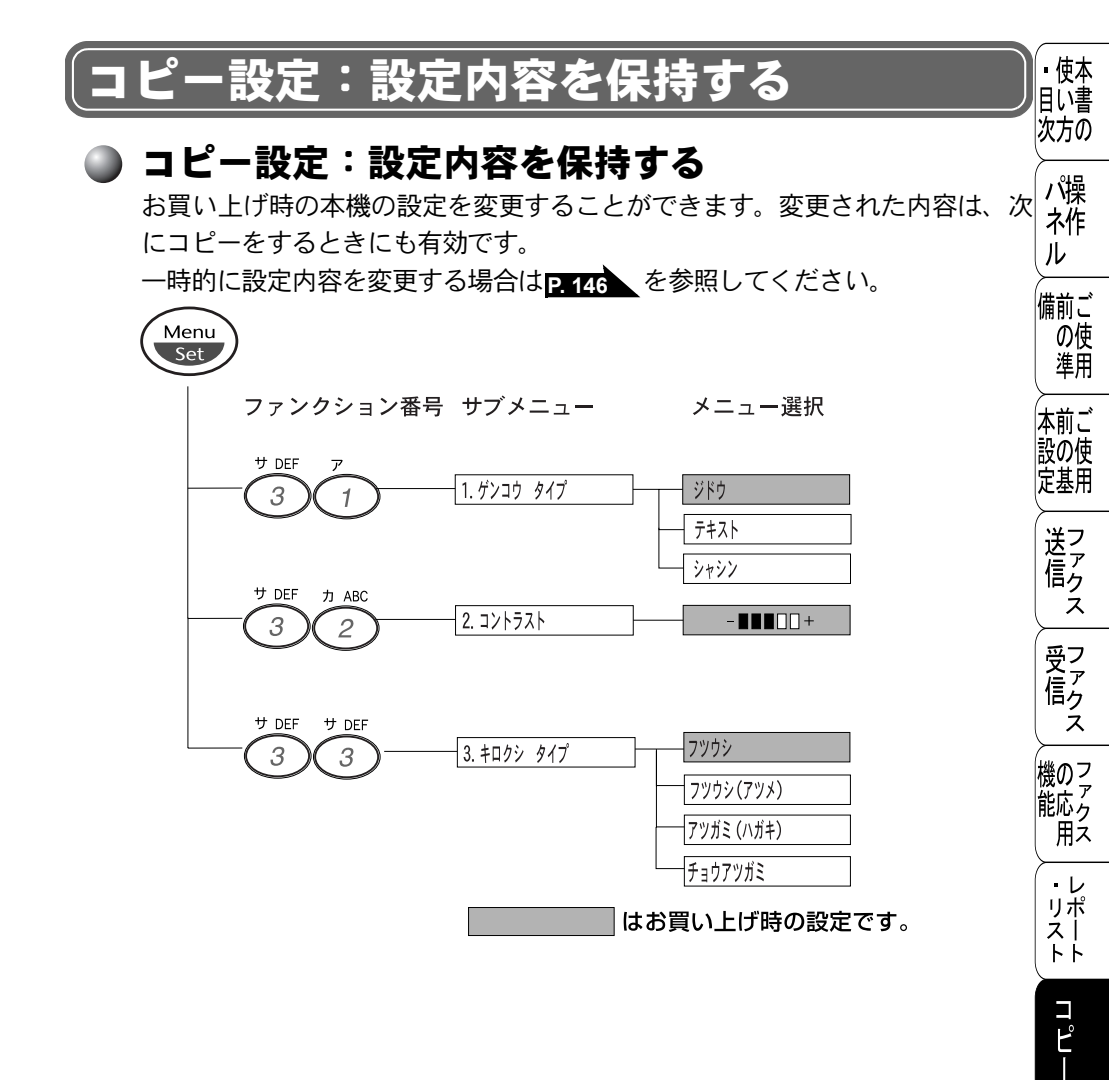

お手入れの

と困っにはた

索用仕 引語様 集

#### 🌒 デフォルトの設定を変更する〔原稿タイプ〕

「原稿タイプ」のレベルを変更します。 ここで設定した内容は、次に変更するまで有効です。

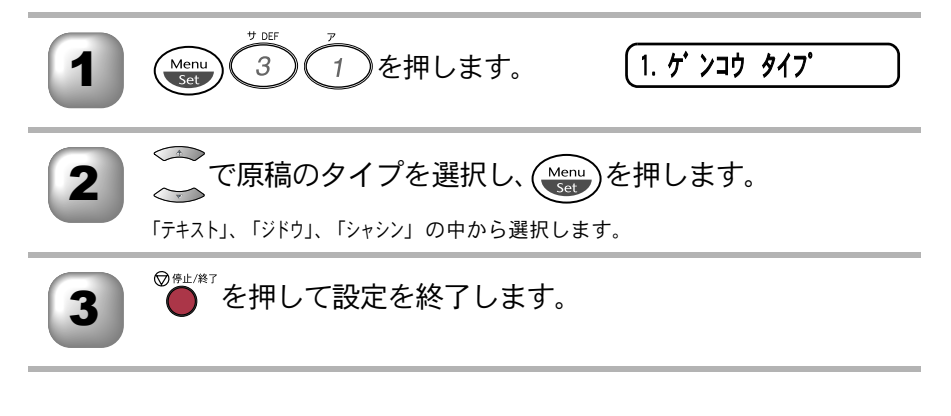

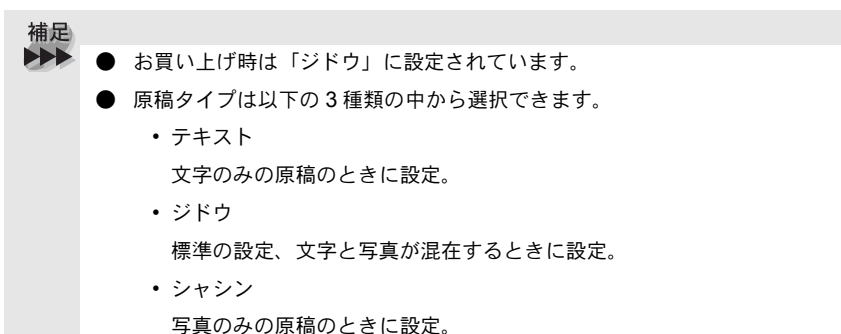

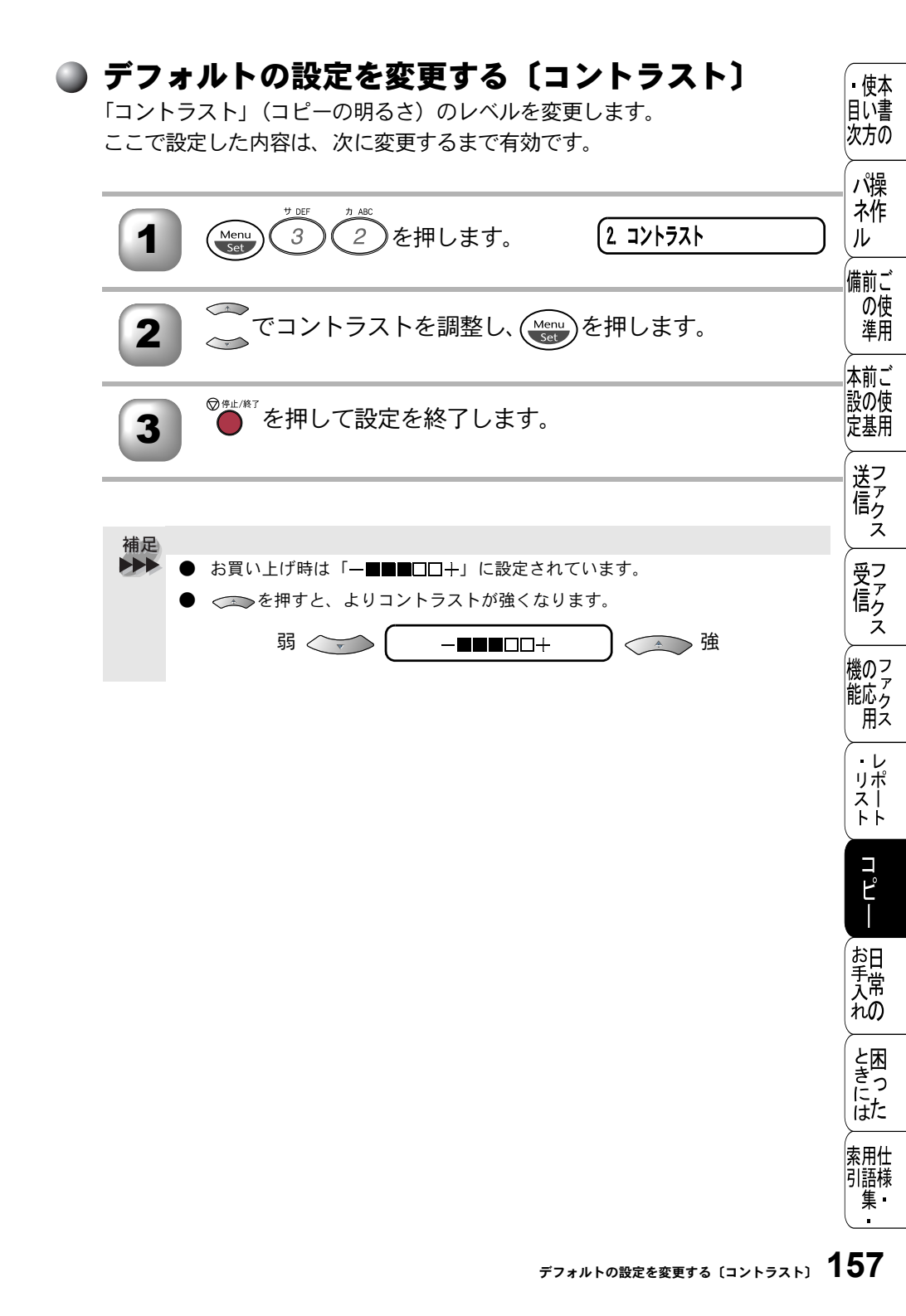

#### 🌒 デフォルトの設定を変更する〔記録紙タイプ〕

「記録紙タイプ」を変更します。 ここで設定した内容は、次に変更するまで有効です。

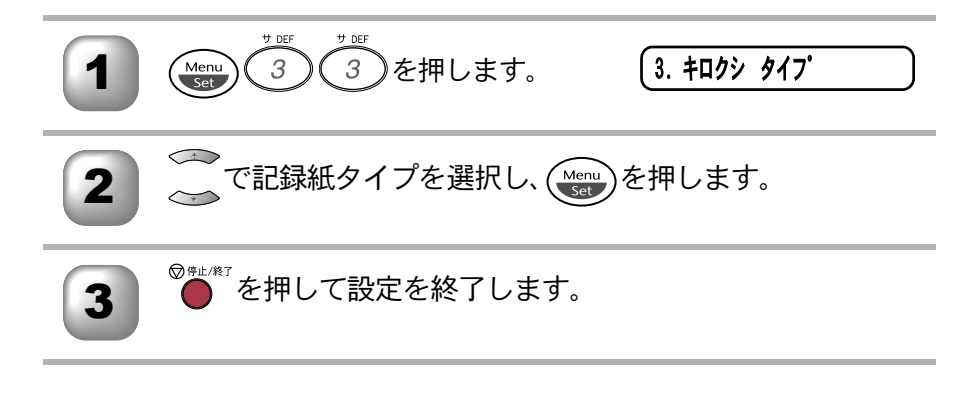

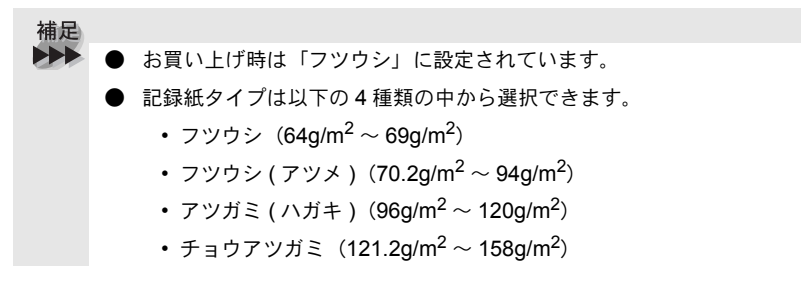

| 9 <sub>章</sub>                                         | <ul><li>・目次</li><li>・日次</li><li>パネル</li><li>・日次</li><li>パネル</li><li>前の</li><li>・</li><li>・</li></ul> |
|--------------------------------------------------------|----------------------------------------------------------------------------------------------------|
|                                                        | +//i<br>本前ご<br>設<br>定<br>基<br>用                                                                                                    |
| <ul> <li> <b>日常のお手人れ</b> <ul> <li></li></ul></li></ul> | 送信<br>ス                                                                                                    |
| 紙づまりのときのメッセージ160<br>コントロールパネルの前側で原稿がつまったときは            | 受ファ<br>行<br>ア<br>クァ<br>クス                                                                                                    |
| <ul> <li>■ 本体の掃除</li></ul>                             | 、<br>機のファク<br>に<br>のファクス                                                                                                    |
| トナーカートリッジの交換167<br>ドラムユニットの交換 171                      | ・レ<br>リポ<br>スト                                                                                                    |

コピー

お手入れの

と思った

索用仕 引語様 集

# 紙づまりについて

#### )紙づまりのときのメッセージ

紙づまりのときは、ブザーが鳴り、液晶ディスプレイにエラーメッセージが表 示されます。

| 原稿がつまったとき  | ゲ ンコウ カクニン |  |
|------------|------------|--|
| 記録紙がつまったとき | キロクシ カクニン  |  |

#### 🌑 コントロールパネルの前側で原稿がつまったときは

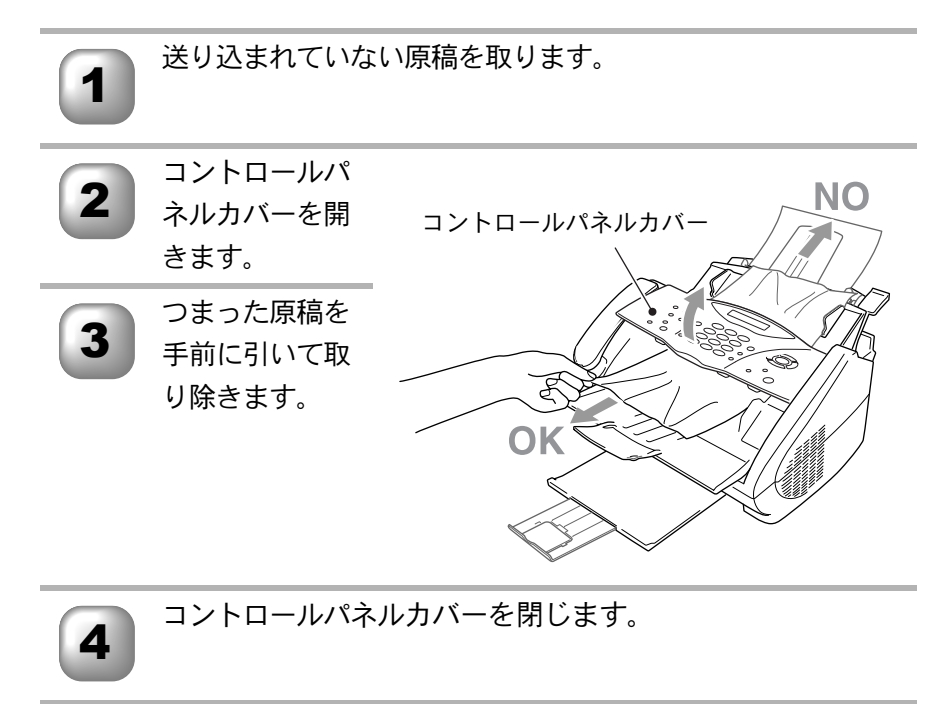

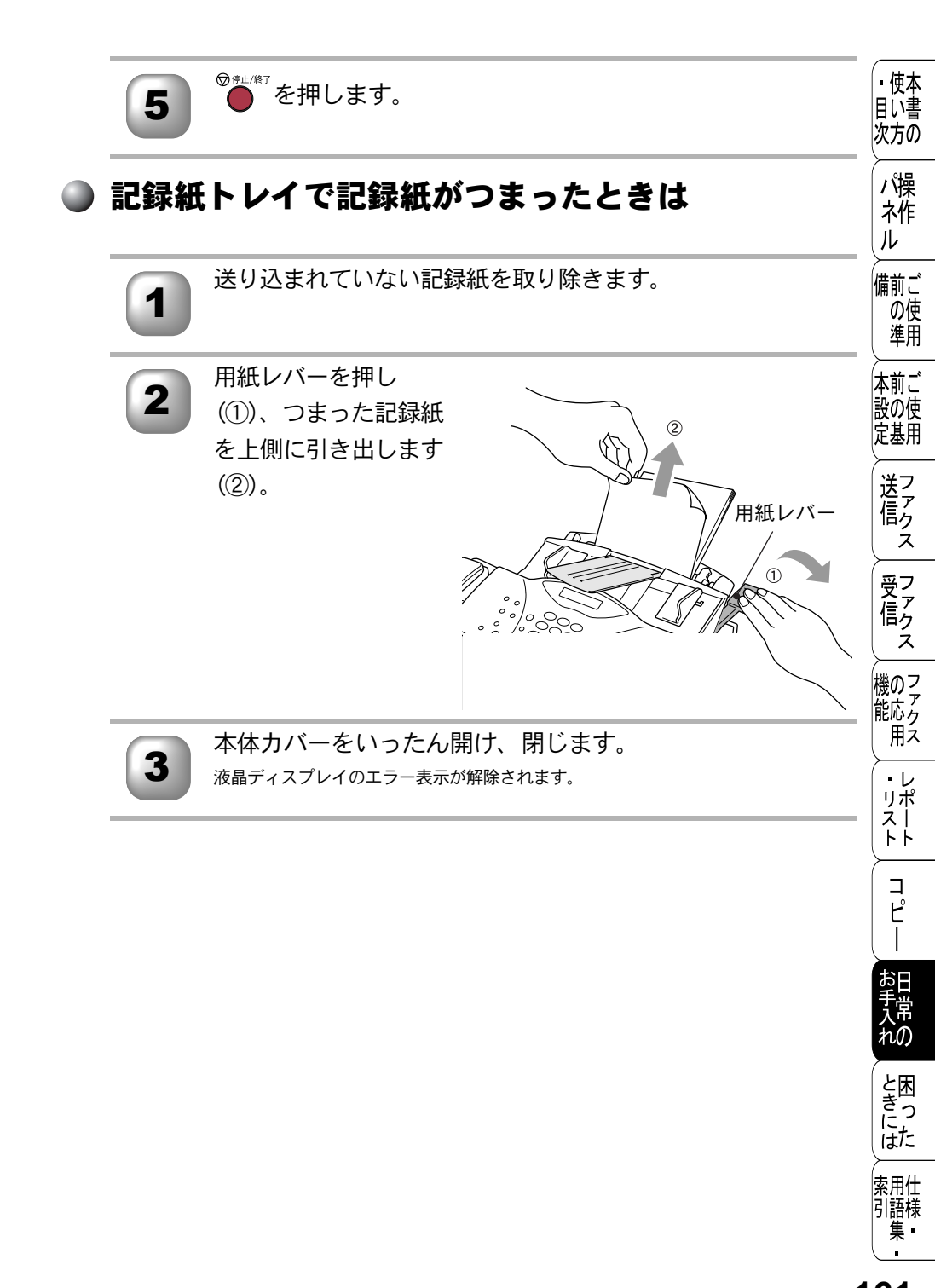

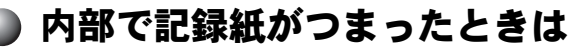

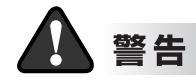

本機の使用後、機器の内部には非常に高温になっている部分があります。本機の本 体カバーを開いたときは、下図の網がけされた部分には絶対に触れないでくださ い。

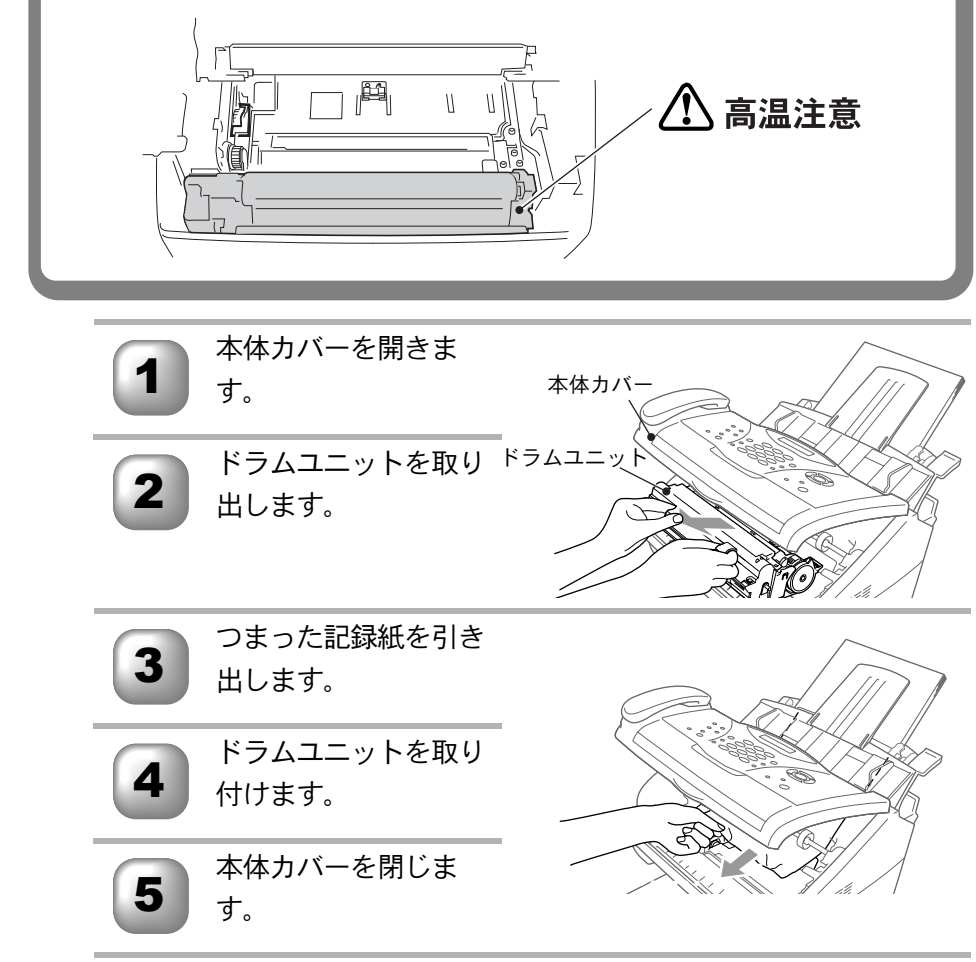

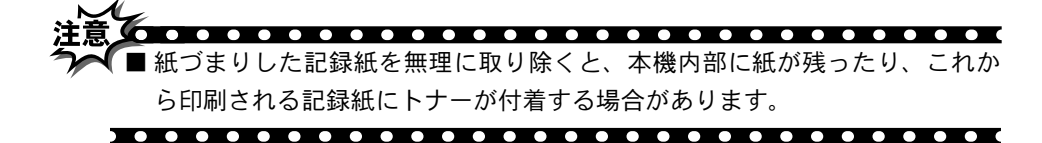

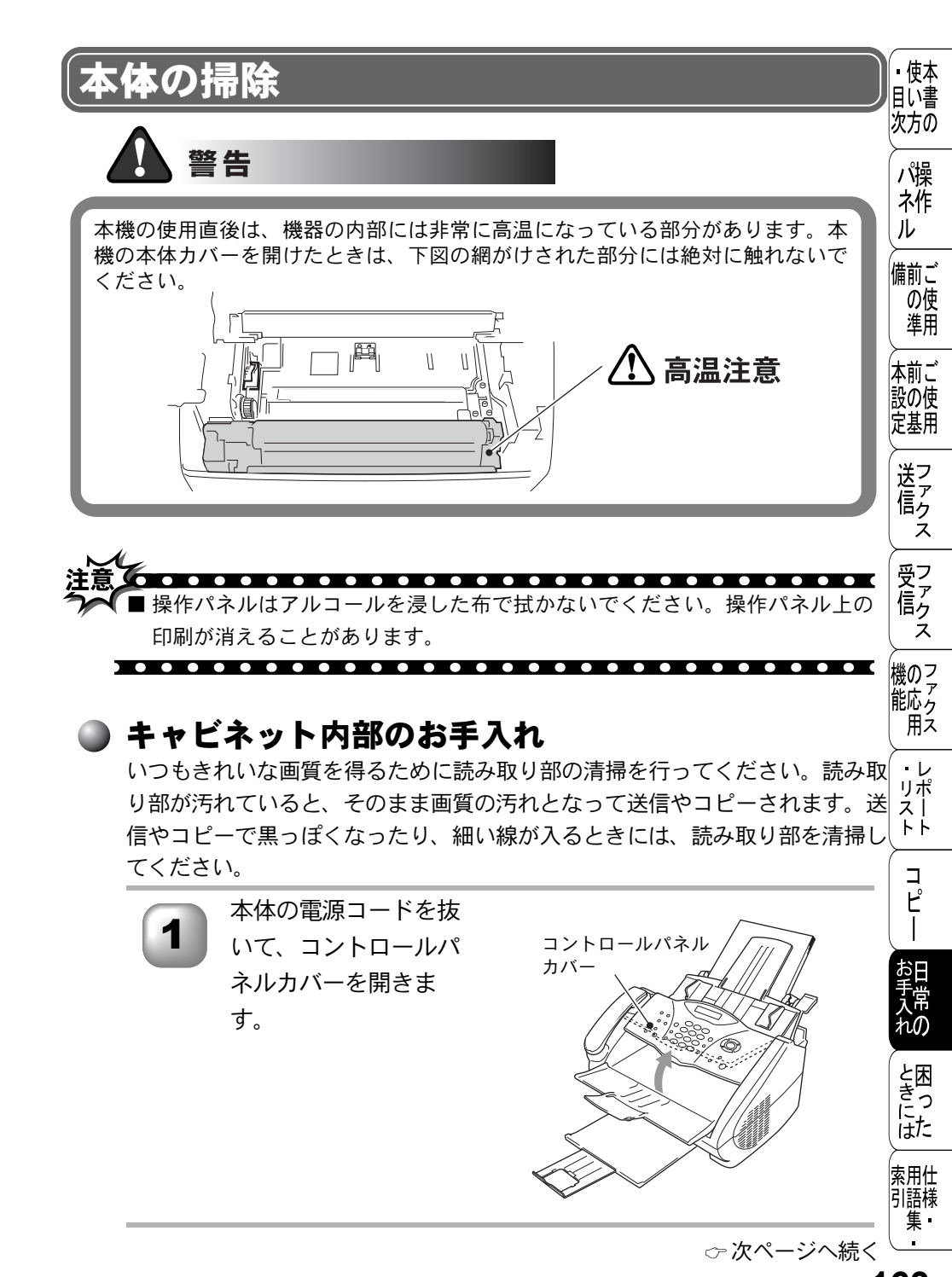

2

少し濡らしたきれいな布で本機の汚れをふき取ります。

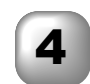

きれいで柔らかい布 に、OA クリーナーを ひたして、白いバーと ガラスカバーを清掃し ます。

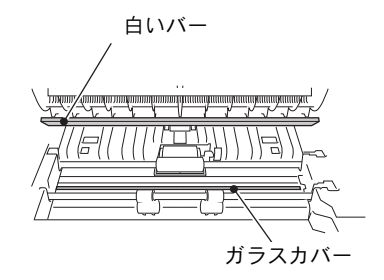

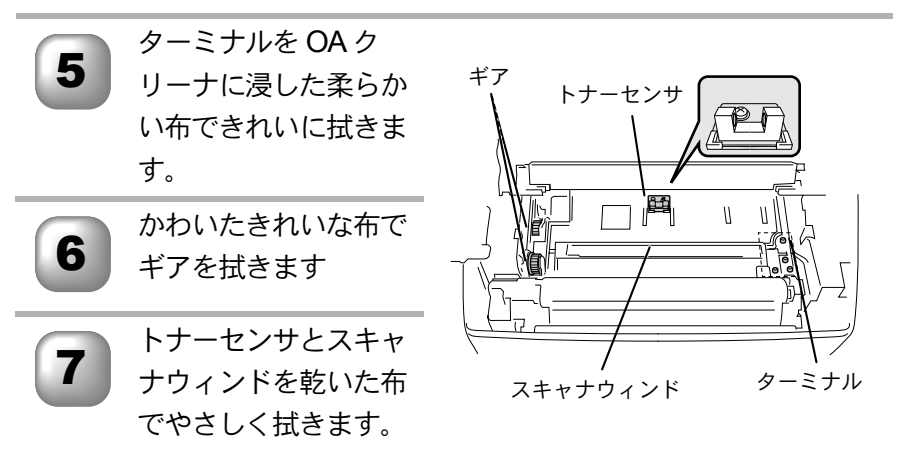

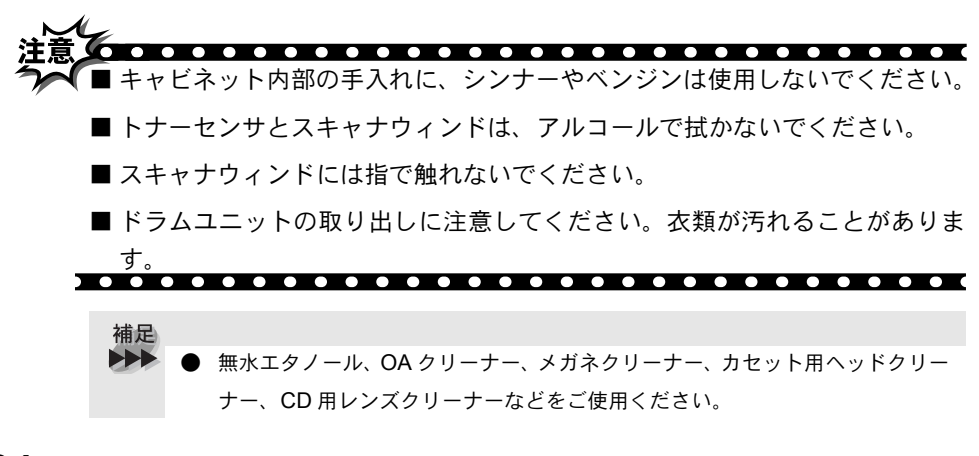

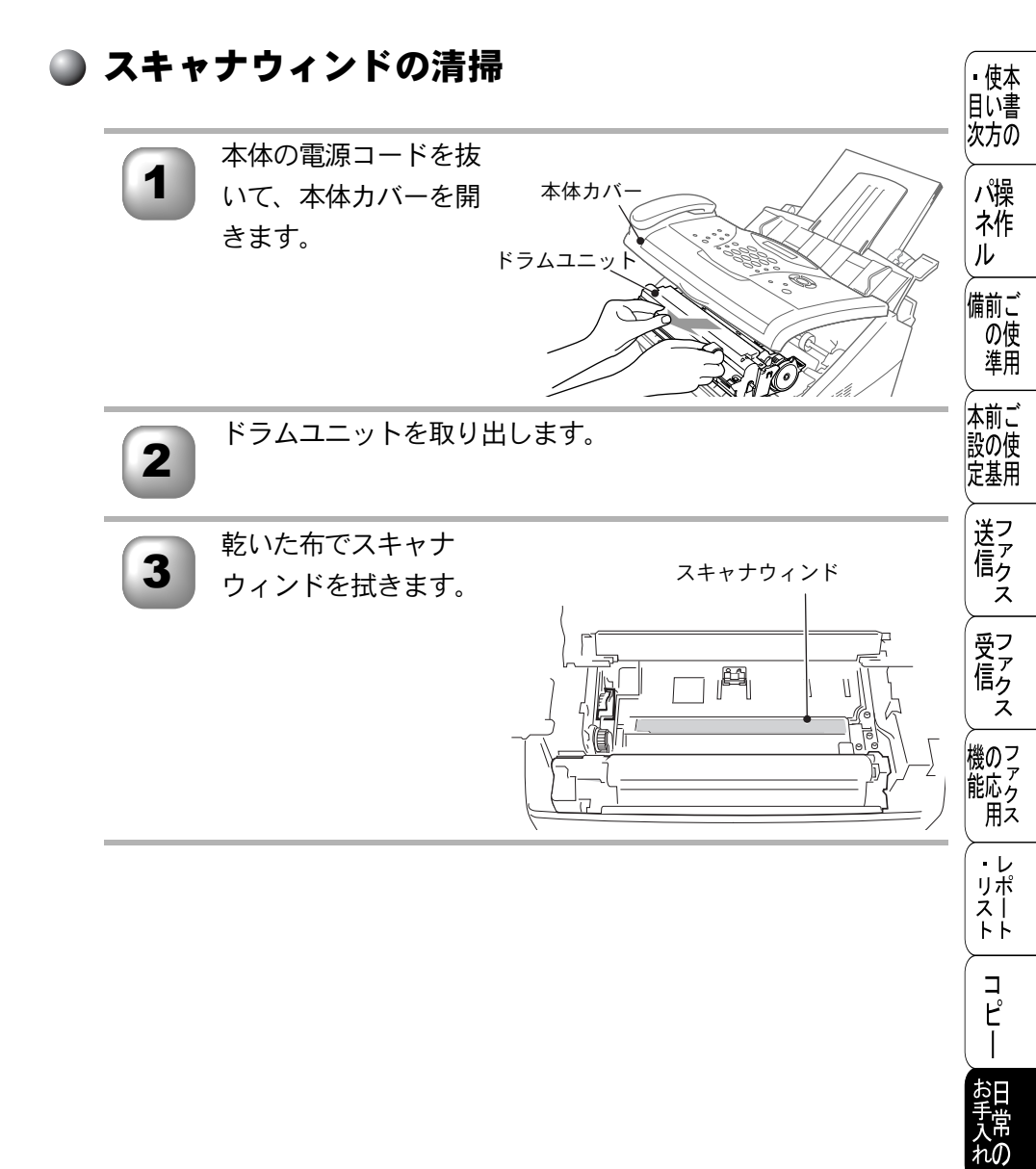

と困っ さいた

索用仕 引語様 集

#### ● ドラムユニットのお手入れ

ドラムユニットのお手入れを行わないと、印刷されたページに黒い縦線が入ったり、全体に黒く汚れがついたりします

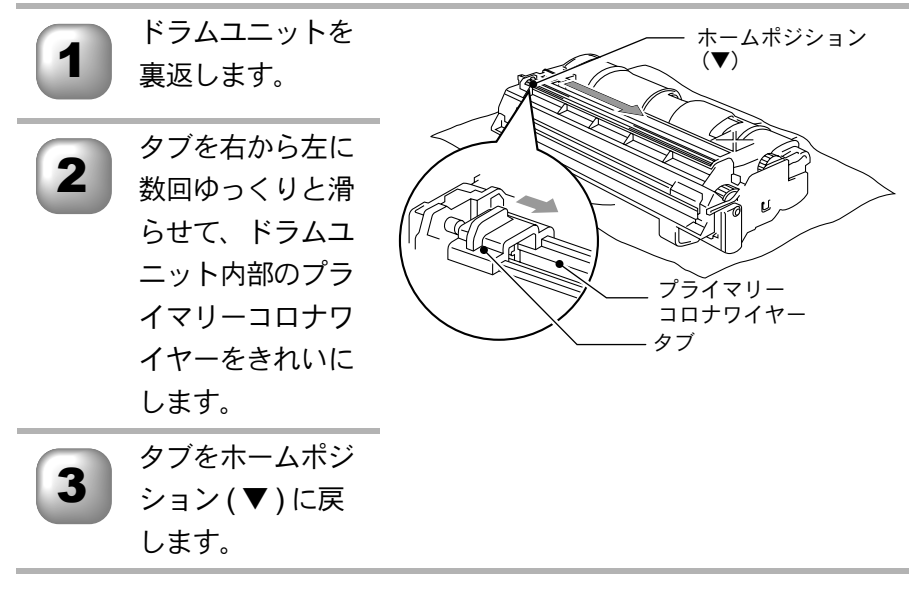

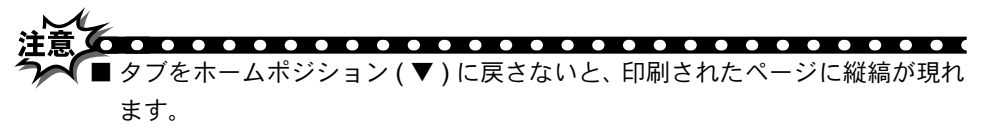

■ドラムユニットを掃除するときは、大きな使い捨ての紙の上に置いて、トナーがこぼれたり飛び散らないようにしてください。

#### )トナーカートリッジの交換

トナーカートリッジは、一般的なビジネス文書(印刷面積比約5%)をA4の記目に書 録紙に印刷した場合、約2,200ページの印刷が可能です。トナーが減ってくる次方の と、液晶ディスプレイに「マモナクトナーギレデス」と表示されます。このメッセー ジが表示されてから、約500ページを印刷した頃が交換の目安です(一般的な ビジネス文書(印刷面積比約5%)をA4の記録紙に印刷した場合)。

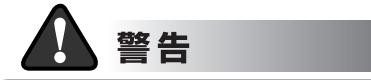

本機の使用直後は、機器の内部には非常に高温になっている部分があります。本 機のトップカバーを開けたときは、下図の網がけされた部分には絶対に触れない でください。

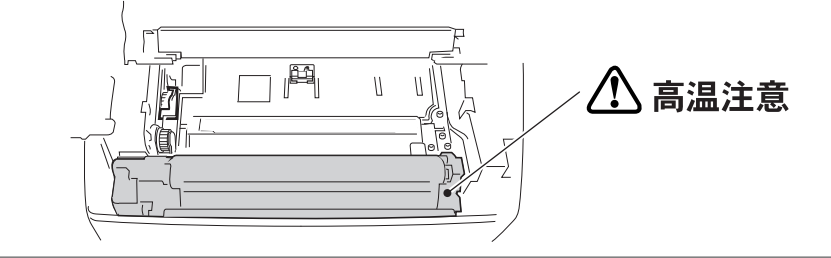

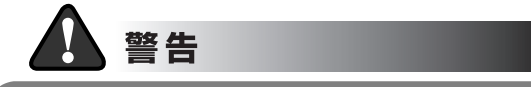

誤ってトナーが目に入ってしまったときは、すぐに水で洗い流してください。も し炎症などの症状があらわれた場合は、医師にご相談ください。

トナー(使用済みトナーを含む)またはトナーの入った容器を火中に投入しない でください。

トナー粉がはねて、火傷の原因になります。

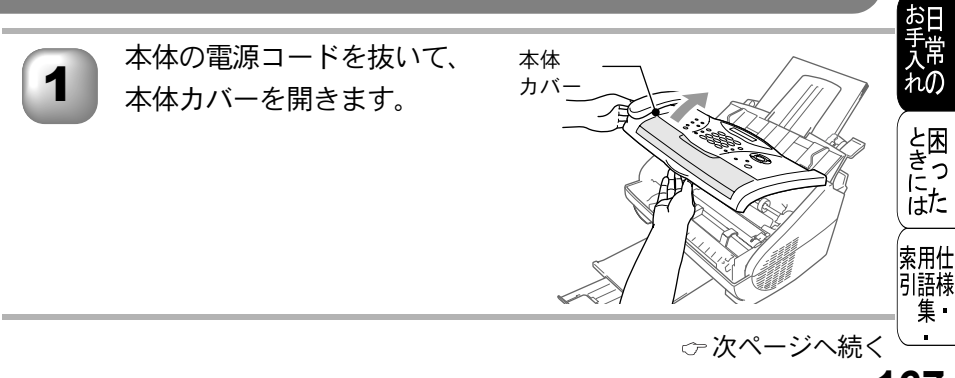

▪使本

備前ご

本前ご

設の使

定基用

送信ク

Ż

受信クス

機のファク

雨え

リポ

スト

コピー

の使 準用

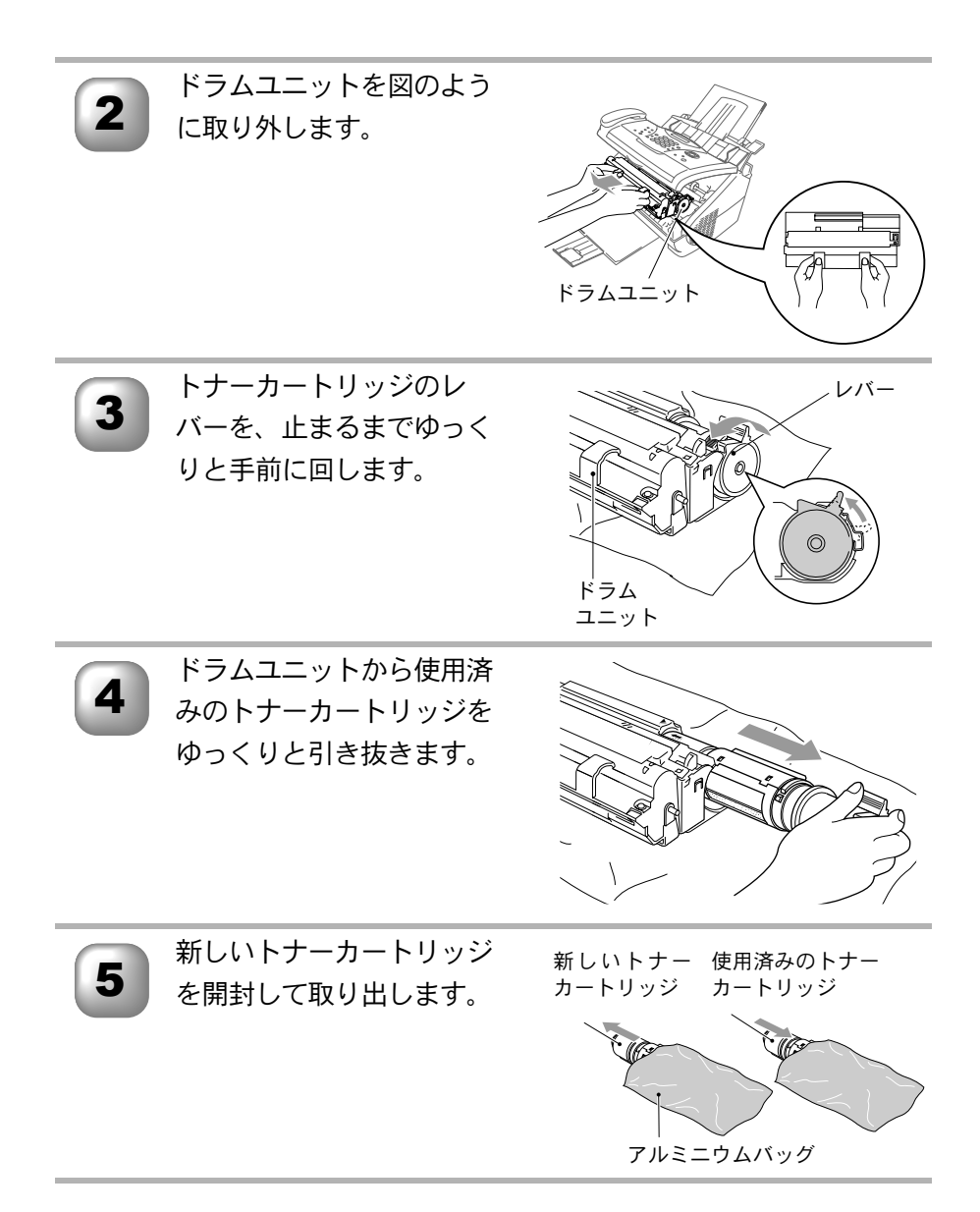

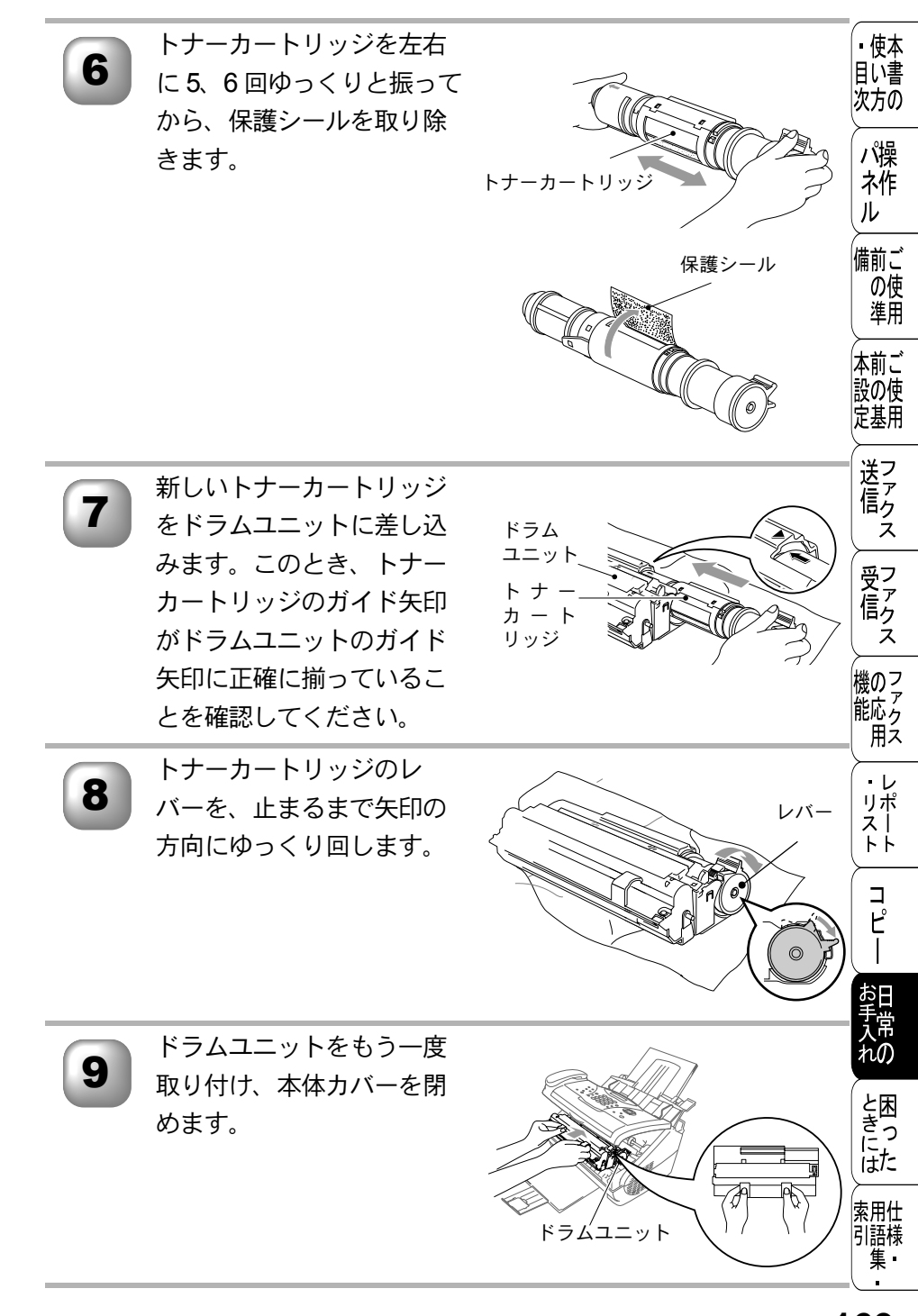

注意 ▶ナーカートリッジは、本機に取り付ける直前に開封してください。トナー

- カートリッジを開封したまま長期間放置すると、トナーの寿命が短くなりま す。
- ■トナーカートリッジは、最高の印刷品質を保証するように特別に調整された ブラザー純正品(商品名:TN-10J、商品コード:54X-X26-001-47)をご使 用ください。他のブランドのトナーカートリッジやリサイクルトナーを使用 した場合、ファクス機器の保証が無効になります。
- ■使用済みのトナーカートリッジを廃棄するときは、アルミニウムバッグに入れ、しっかりと封をして、粉末がカートリッジからこぼれないようにしてください。また、地域の規則に従って廃棄してください。
- ■ドラムユニットにはトナーが入っているので取り扱いには注意してください。トナーが飛び散って手や衣服が汚れた場合は、すぐに拭き取るか冷たい水で洗い流してください。

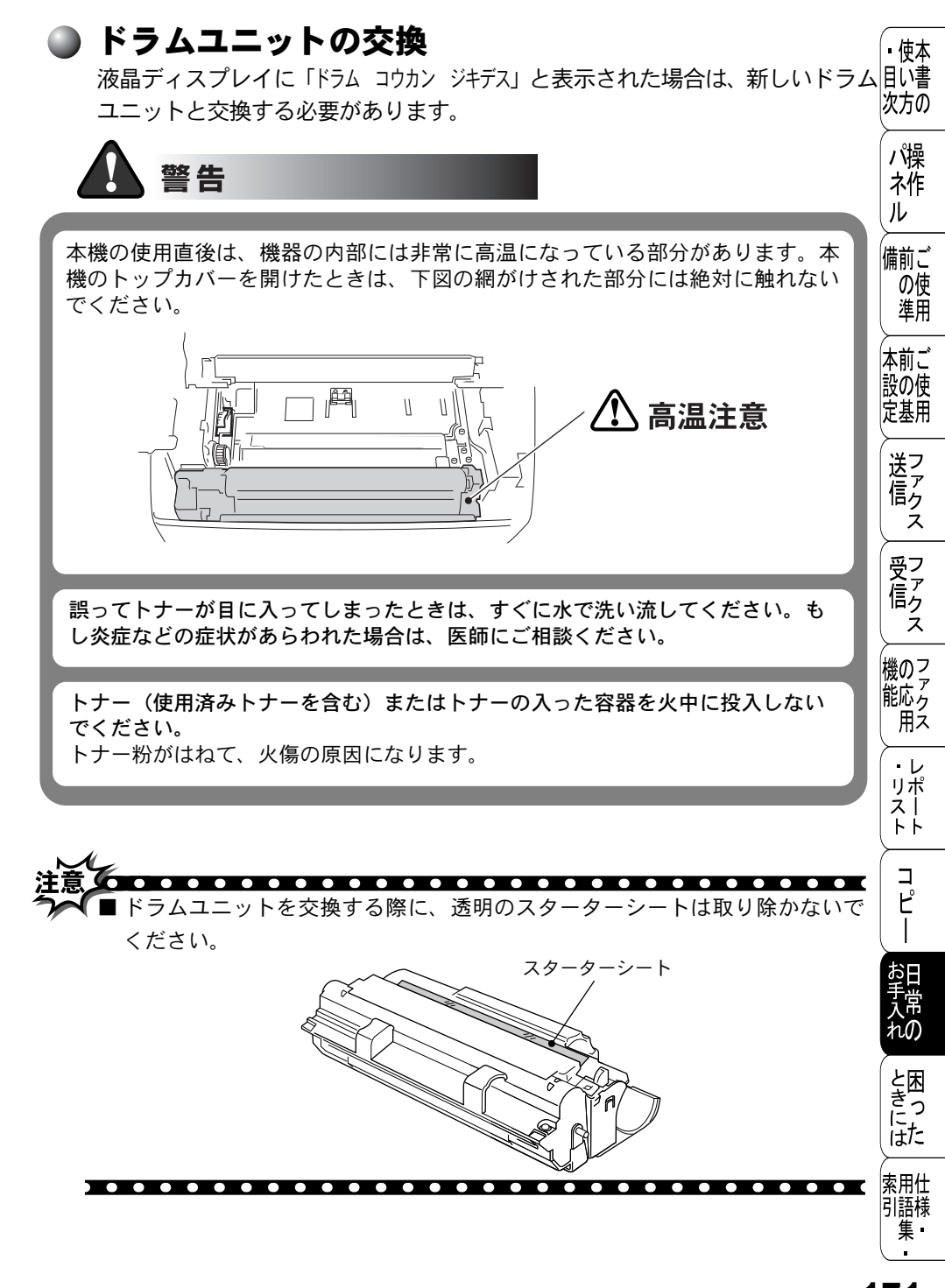

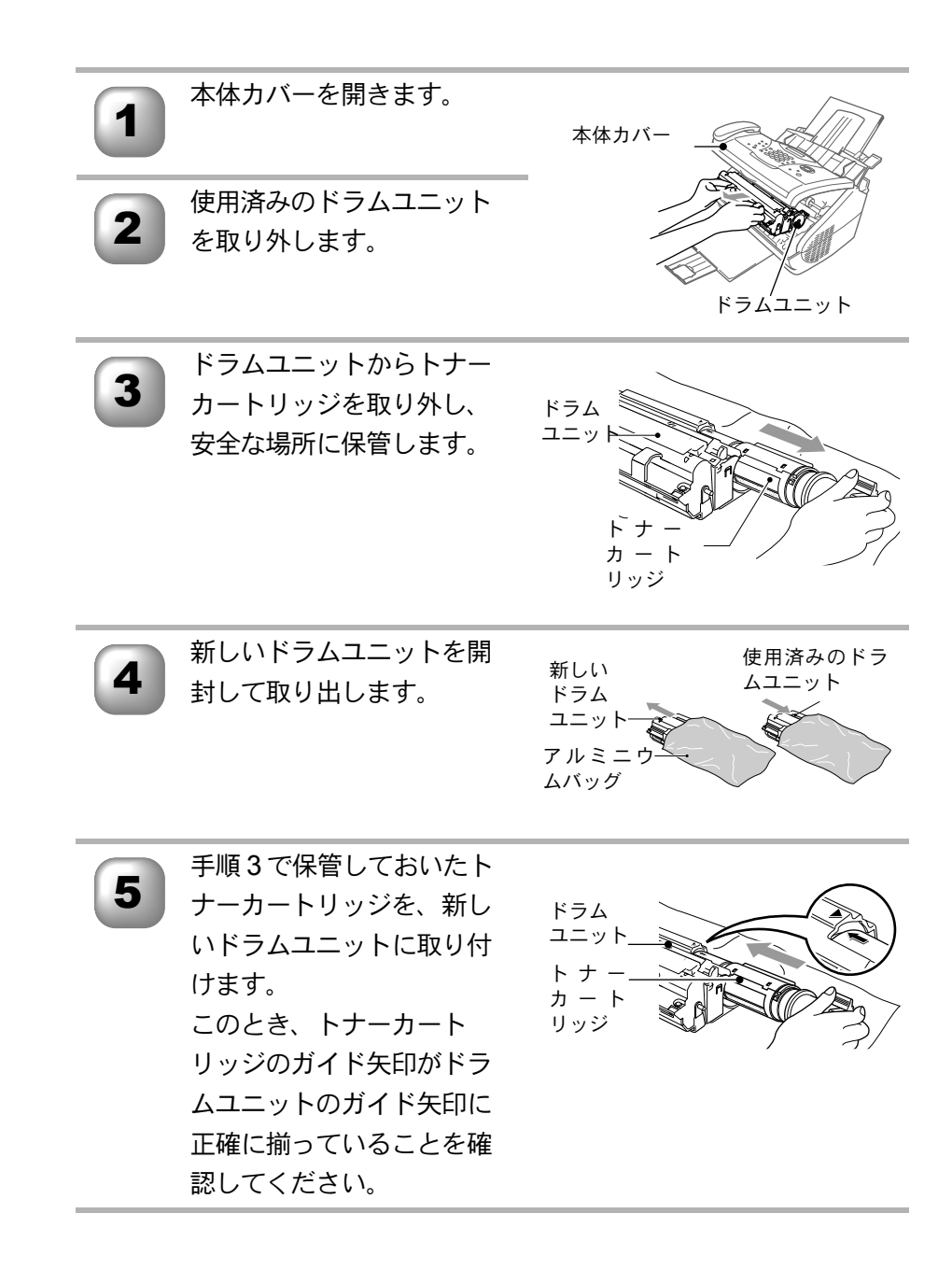

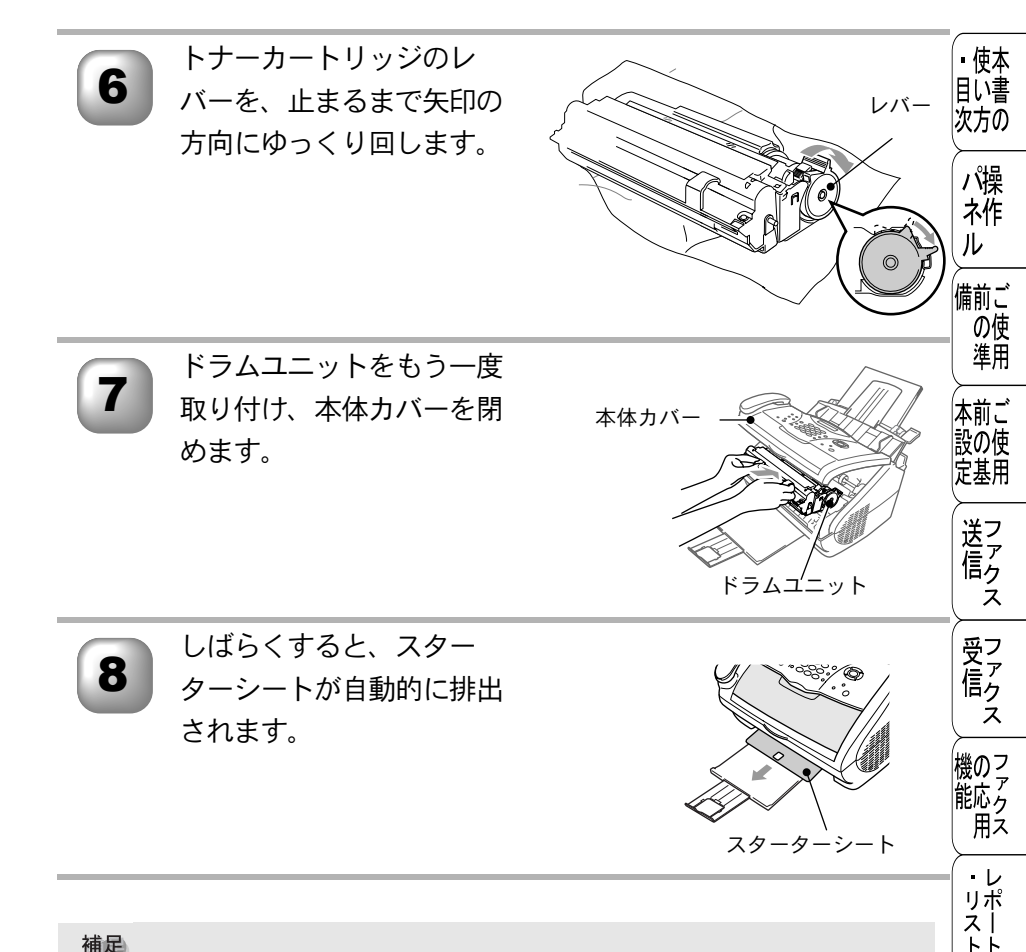

液晶ディスプレイに「ドラム コウカン ジキデス」と表示されていても、しばらくの間はドラムユニットを交換せずに継続して印刷できることもあります。しかし、印刷品質が目立って低下した場合は、ドラムユニットを交換することをお勧めします。
 トナーカートリッジの交換については P.167 を参照してください。
 ドラムユニットは消耗品で、定期的な交換が必要です。実際のドラムの寿命には温度、湿度、記録紙のタイプ、使用するトナー、印刷ジョブあたりのページ数など多くの要因が影響します。ドラムの寿命は、連続印刷で約 20,000 ページ、間欠印刷で約 8,000 ページと見積もることができます。ドラムで印刷できる実際のページ数は、使用条件によって変動します。
 上記の印刷可能ページ数、ドラム寿命は一般的な数値であり、弊社が保証するものではありません。

ドラムユニットの交換 173

コ

Ľ

ħΗ

hO

と困っした

索用仕 引語様

集·

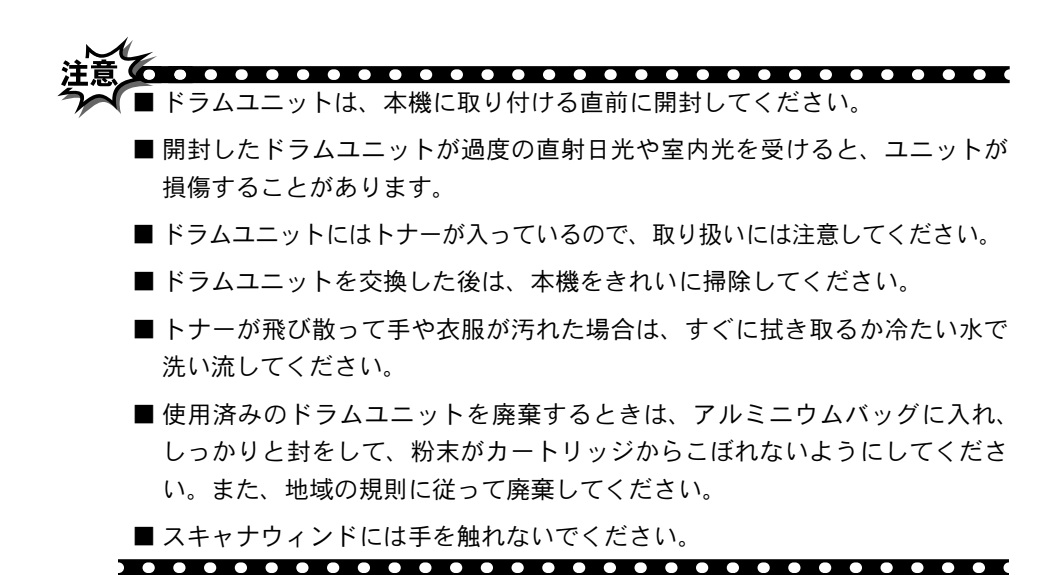

9章 日常のお手入れ

| 10 <sub>e</sub>   | <ul> <li>・使本<br/>目い書<br/>次方の</li> </ul> |
|-------------------|-----------------------------------------|
|                   | パ操<br>ネ作<br>ル                           |
|                   | 備前ご<br>の使<br>準用                         |
|                   | 本前ご<br>設の使<br>定基用                       |
| <u>困ったときには176</u> | 送ファ<br>信ク<br>ス                          |
| こんなときには           | 受信クス                                    |

機 の ファク ス

> ・ レポ スト ト

> > コピー

お手入れの

と困った

索用仕 引語様 集

## 困ったときには

#### 🌒 こんなときには

本機をご利用中に問題が発生したら、修理を依頼される前に以下の項目を チェックしていただき、対応する処置を行ってください。それでも問題が解決 しないときは

# お客様相談窓口 0120-143410 へご連絡ください。

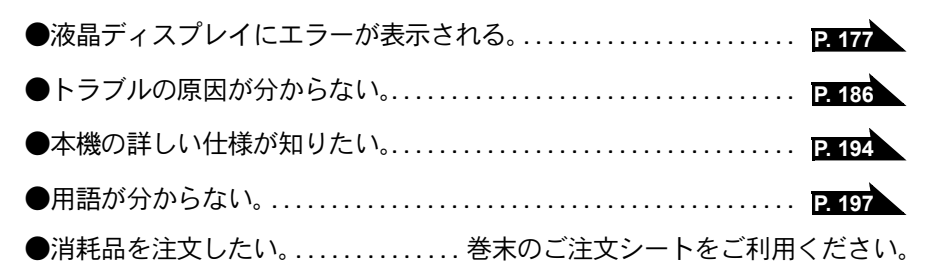

🗅 エラーメッセージ

本機や電話回線に異常が発生した場合は、エラーメッセージとともに処置方法 目に書が液晶ディスプレイに表示されます。液晶ディスプレイに表示された処置方法 次方のや、下記の処置を行ってもエラーが解決しないときは、お客様相談窓口 0120- パ操 143410 へ連絡してください。

| 液晶ディスプレイ表示                                                     | 原因                                                                          | 処  置                                                            | (N                         |
|----------------------------------------------------------------|-----------------------------------------------------------------------------|-----------------------------------------------------------------|----------------------------|
| アイテサキ カクニン                                                     | 相手先が電話回線を切りました。<br>ポーリング設定が間違っていま<br>す。<br>パスワードが間違っています。<br>ファクス信号に応答しません。 | 相手先を確認してくださ<br>い。<br>ポーリングのパスワード<br>を確認してください。<br>P. 114 P. 117 | 備前ごの準一本記の                  |
| ウォーミンク゛アッフ゜<br>シハ゛ラク オマチクタ゛サイ                                  | 装置内部の温度が低くなってい<br>ます。                                                       | しばらくお待ちくださ<br>い。                                                | 定基用                        |
| <u> ከ</u> ተቀንዋ እድረቅ ከተ                                         | 自動で回線種別を設定すること<br>ができませんでした。                                                | 手動で回線種別を設定し<br>てください。 <mark>P. 33</mark>                        | 送信ク                        |
| カートリッシ゛ヲ カクニン<br>カヽ゛ーヲアケテ トナーヲ トリツケテクタ゛サイ                      | トナーカートリッジが装着され<br>ていません。                                                    | トナーカートリッジを装<br>着してください。                                         | ス<br>受了                    |
| カハ゛ーカ゛ アイテイマス<br>カハ゛ーヲ トシ゛テクタ゛サイ                               | 本体カバーが完全に閉じていま<br>せん。                                                       | 本体カバーを一度開け、<br>再度閉じてください。                                       |                            |
| <u>ኯ</u> ∧゛−ヲ アケ <del>テ</del> クタ゛サイ                            | 機械内部で記録紙などがつまり<br>ました。                                                      | 本体カバーを開け、記録<br>紙を取り除き、本体カ<br>バーを閉じてください。<br>P.162               | 機<br>の<br>ア<br>ア<br>ク<br>ス |
|                                                                | 本機に何らかの機械的な異常が<br>発生しました。                                                   | お客様相談窓口 0120-<br>143410 へ連絡してくだ<br>さい。                          | ・レ<br>リポー<br>トト            |
| キロクシ カクニン<br>カハ゛ーヲアケテ ツマッタキロクシヲ<br>トリノソ゛イテクタ゛サイ                | 記録紙がつまりました。                                                                 | 本体カバーを開けてつ<br>まった記録紙を取り除い<br>てください。 <mark>P.162</mark>          | 「<br>」<br>ピー               |
| キロクシ カクニン<br>レハ゛ーヲオシナカ゛ラ キロクシヲセットシテ<br>ファクススタートホ゛タンヲ オシテクタ゛サイ  | 記録紙がないか、正しくセット<br>されていません。                                                  | 記録紙を補給するか、正<br>しくセットしてくださ<br>い。                                 | お手入れの                      |
| キロクシサイス`ヲ カクニン<br>A4 サイス`ノ キロクシヲセットシテ<br>ファクススタートボタンヲ オシテクタ゛サイ | 記録紙に A4 サイズ以外の記録<br>紙がセットされています。                                            | A4 サイズの記録紙を<br>セットしてください。                                       | と困っ                        |
| <u> クールタ゛ウン</u>                                                | ドラムユニットまたはトナー<br>カートリッジの温度が高くなり<br>すぎました。                                   | ドラムユニットとカート<br>リッジの温度が下がるま<br>でお待ちください。                         | 家用仕                        |

集∙

▪使本

| 液晶ディスプレイ表示                                       | 原因                                                          | 処置                                                                 |
|--------------------------------------------------|-------------------------------------------------------------|--------------------------------------------------------------------|
| ゲ ンコウカクニン<br>ケ、ンコウヲ トリノソ゛イテ テイシホ゛タンヲ<br>オシテクタ゛サイ | 原稿送りが適正に行われません<br>でした。                                      | 原稿を取り除いて、「停<br>止 / 終了」ボタンを押し<br>てください。                             |
| ソウチカクニン XX<br>デンゲンヲヌイテ コールセンター<br>マデ ゴレンラククダサイ   | 本機に何らかの異常が発生しま<br>した。                                       | お客様相談窓口 0120-<br>143410 までご連絡くだ<br>さい。                             |
| ツウシンエラー                                          | 電話回線の状態が悪い可能性が<br>あります。                                     | 少し時間を置いて、もう<br>一度かけ直してくださ<br>い。                                    |
|                                                  | 相手が、ポーリングモードを設<br>定していなかった可能性があり<br>ます。                     | 相手先のポーリング設定<br>を確認してください。<br>P. 114 P. 117                         |
| テ゛ンワキ コート゛ ヲ<br>セツソ゛ク シテクダ゛サイ                    | 電話機コードが正しく接続され<br>ていません。                                    | 電話機コードを正しく接<br>続してください。「かん<br>たん設置ガイド」を参照<br>してください。               |
| רישל ארי לעד לעד                                 | 電話番号/ファクス番号が登録<br>されていないワンタッチダイヤ<br>ル番号/短縮ダイヤル番号を押<br>しました。 | 電話番号/ファクス番号<br>を登録してください。登<br>録されているかどうかは<br>ダイヤルリストをご確認<br>ください。  |
| トナーカ゛ ナクナリマシタ<br>カハ゛ーヲアケテ トナーヲ<br>コウカンシテクタ゛サイ    | トナーがなくなったので、印刷<br>できません。                                    | トナーカートリッジを新<br>しいものと交換してくだ<br>さい。                                  |
| ר אָל זי די די די די די די די די די די די        | ドラムユニットの寿命です。                                               | ドラムユニットを新しい<br>ものと交換してくださ<br>い。                                    |
| ለታንチュウ / オウトウナシ                                  | 相手先が話し中か、応答があり<br>ませんでした。                                   | 少し時間を置いて、もう<br>一度かけ直してくださ<br>い。                                    |
| ר" אַלאָד אָדאָל אָדאָל די אָדאָל                | 本機のプリンタが動作中です。                                              | 動作が終了してから再度<br>操作してください。                                           |
| マモナク トナー ギ゛レテ゛ス                                  | トナーが残り少なくなっていま<br>す。                                        | 新しいトナーカートリッ<br>ジを注文します。<br>ご注文シートをご利用く<br>ださい。 <mark>P. 203</mark> |
| メモリーカ゛イッハ゜イテ゛ス                                   | メモリーがいっぱいです。                                                | メモリー内部の記録を印<br>刷するか、メモリーの内<br>容を消去してください。                          |

| 液晶ディスプレイ表示                                       | 原因           | 処置                                                   | ●使本                              |
|--------------------------------------------------|--------------|------------------------------------------------------|----------------------------------|
| メモリーカ・イッハ゜イテ゛ス<br>コヒ゜ー : コヒ゜ーヲ オス                | メモリーがいっぱいです。 | コピーする原稿を分けて<br>コピーするか、「停止 / 終                        | 目い書次方の                           |
| ዮፓፓን · ፓተንሹ <i>ዓ</i> ጋ                           |              | 了」ボタンを押し、コ<br>ピーを中止してくださ<br>い。                       | パ操<br>ネ作                         |
| メモリーカ゛イッハ゜イテ゛ス<br>トリケシ : テイシホ゛タン                 | メモリーがいっぱいです。 | 「停止 / 終了」ボタンを押<br>し、コピーを中止してく<br>ださい。                | レ<br>備前ご<br>の使                   |
| メモリーカ゛イッハ゜イテ゛ス<br>ファクスシ゛ュシンテ゛ータヲ<br>ショウキョシテクタ゛サイ | メモリーがいっぱいです。 | メモリー内部の記録を印<br>刷するか、メモリーの内<br>容を消去してください。            | <ul><li>準用</li><li>本前ご</li></ul> |
| メモリーカ゛イッハ゜イテ゛ス<br>ソウシン : スタート木゛タン                | メモリーがいっぱいです。 | 「ファクススタート」ボ<br>タンを押して、読み込ん                           | 設の使<br>定基用                       |
| トリケシ : テイシホ゛ タン                                  |              | だ分だけ送信するか、<br>「停止 / 終了」ボタンを押<br>してファクスを中止して<br>ください。 | 送信 ス                             |
|                                                  |              |                                                      | (受ファクラン)<br>(ファクラン)<br>ス         |

索用仕 引語様 集 179 x - x y t - y

機のファク 能応 のファクス

> ・ レポー ト

> > コピー

お手入れの

ときには

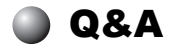

本機をご使用中に起こる可能性のある問題の解決方法を説明しています。何か問題が起こったら、関連する項目を見つけて、適切な処理を行ってください。

| 項目             | 問題                                                       | 処 置                                                                                                    |
|----------------|----------------------------------------------------------|----------------------------------------------------------------------------------------------------|
| 印刷とファク<br>スの問題 | 印刷結果が圧縮され、水平<br>の縞が現れる。または、上<br>部と下部の文章が切れる。             | コピーが正常な場合、電話線に対する静<br>電気や妨害によって接続状態が悪化して<br>いる可能性があります。コピーが正常で<br>ない場合、スキャナ部分を清掃します。<br>それでも問題が解決しない場合は、お客<br>様相談窓口 0120-143410 にご連絡くだ<br>さい。                                                                                                |
|                | 垂直の縞が現れる。または、<br>受信したファクスに黒い線<br>が現れる。                   | 本機のプライマリーコロナワイヤーが汚れているか、送信側のファクススキャナが汚れている可能性があります。プライマリーコロナワイヤーを清掃する<br><b>P.166</b> か、送信側の機器に問題がない<br>ことを確認するためにコピーをとってみ<br>てください。または、別のファクシミリ<br>から受信してみてください。<br>それでも問題が解決しない場合は、お客<br>様相談窓口 0120-143410 にご連絡くだ<br>さい。                   |
|                | 本機が声をファクス信号音<br>として誤って検知してしま<br>う。                       | 「シンセツ ジュシン」が「ON」に設定されて<br>いると、音に対して敏感になります。本<br>機は回線上の特定の音声をファクス機器<br>の呼び出しと間違って、ファクスの受信<br>トーンで応答することがあります。親子<br>電話をお使いの場合は「#51」を押し、<br>本機または外付電話をお使いの場合は<br>「停止 / 終了」ボタンを押します。「シンセツ<br>ジュシン」を「OFF」にしてこの問題が解<br>決できないか試してください。 <b>P.108</b> |
|                | 水平の縞が現れる。または、<br>行が抜ける。                                  | 通常、この現象は電話の接続が悪いこと<br>が原因です。相手にファクスを再送する<br>ように依頼してください。                                                                                                    |
|                | 受信したファクスでページ<br>が分割されて2ページに印<br>刷されたり、余分な空白の<br>ページが現れる。 | 自動縮小を「ON」に設定してください。<br>P. 111                                                                                                    |
| 項目          | 問題                             | 処  置                                                                                                    | ●使本                         |
|-------------|--------------------------------|----------------------------------------------------------------------------------------------------|-----------------------------|
| 電話回線また      | ダイヤルできない。                      | 電話回線の種別を調べます。<br><u>P. 34</u>                                                                                  | 目い書<br>次方の                  |
| は按杭         |                                | 手動で回線種別を設定します。P.33<br>すべての回線コードの接続を確認し、受<br>話器コードが外付電話(EXT.)端子に接                                               | パ操                          |
|             |                                | 続されていないことを確認します。電源<br> コードの接続を確認します。                                                                           | <u>,</u> ,                  |
|             | 受信時に本機が応答しない。                  | 本機が正しい受信モードに設定されてい<br>ることを確認します。ダイヤル音を確認<br>します。可能なら本機に電話して応答が                                                 | 備前ご<br>の使<br>準用             |
|             |                                | 間こえることを確認します。それでも応答しない場合は、電話機コードの接続を<br>確認します。受話器を本機の電話ジャックに接続します。本機を呼び出しても呼び出しても呼び出しても呼び出しても呼び出してもいときは、電話会社に連 | 本設で<br>前ご<br>定基用            |
|             |                                | 格して回線を確認してもらってください。                                                                                            | 送フ                          |
|             | 受話器でダイヤル音が聞こ<br>えない。           | 本機と壁の電話機コンセントと電話機コードの接続を確認します。受話器コー                                                                            | ロク ス                        |
|             |                                | トか本機の受話器シャックに接続されていることを確認します。                                                                                  | 受フ                          |
| ファクスの<br>送信 | 送信品質が悪い。                       | 解像度をファインか、スーパーファイン<br>に変更します <b>の</b> の                                                                        | ペン ス                        |
|             |                                | コピーをとり、本機のスキャナ動作を確<br>認します。                                                                                    | 機のファクァ<br>能応 <sub>アクス</sub> |
|             | 送信確認レポートで「ケッカ:<br>NG」と印刷される。   | 電話回線で一時的なノイズや静電気が発<br>生しています。もう一度ファクスを送信<br>してみます。問題が続いている場合、電<br>話会社に連絡して電話回線を確認しても<br>らってください。               | ・レ<br>リポート<br>トト            |
|             | 受信側で図が明瞭でない。                   | ファクスの送信時に選択した解像度が適<br>切でないことがあります。ファインまた<br>はスーパーファインモードを使用して<br>ファクスを再送信します。また、本機の                            | - μ°<br>-                   |
|             |                                | スキャナが汚れている可能性があるので、<br>きれいにします。 P. 165                                                                         | お<br>日<br>入<br>れ<br>の       |
|             | 受信側で受信したファクス<br> に縦の縞が現れる。<br> | 本機のスキャナが汚れているか、受信側<br>の印字ヘッドが汚れている可能性があり<br>ます。スキャナをきれいにしたのち                                                   | と困っ                         |
|             |                                | P.165 、コピーをとって、使用してい<br>る機器が問題の原因ではないことを確認                                                                     | はた                          |
|             | 1                              | 0670                                                                                                    | 引語様                         |

Q&A 181

| 項目            | 問題                     | 処 置                                                                                                    |
|---------------|------------------------|----------------------------------------------------------------------------------------------------|
| 受信通話の処<br>理   | 通常モードで2回、呼び出<br>し音が鳴る。 | 本機は受信通話がファクスでないことが<br>分かると、電話に応答するように知らせ<br>ます。本機の受話器を取るか親子電話で<br>応答してから、本機のリモート起動番号<br>(初期設定は「#51」)を押します。                                                             |
|               | ファクスを本機に正常に転<br>送できない。 | 本機で応答した場合は、「ファクススタート」ボタンを押してすぐに受話器を置きます。親子電話で応答した場合は、本機のリモート起動番号(初期設定は「#51」)を押します。本機が応答したら受話器を置きます。                                                                    |
| 一般的な印刷<br>の問題 | 本機で印刷できない。             | <ul> <li>・本機が接続されていることを確認します。</li> <li>・トナーカートリッジとドラムユニットが<br/>適切に取り付けられていることを確認<br/>します。</li> <li>・液晶ディスプレイにエラーメッセージが<br/>表示されていないことを確認します。</li> <li>P.177</li> </ul> |
| コピー品質の<br>問題  | コピーに縦の縞が現れる。           | スキャナやプライマリーコロナワイヤー<br>が汚れている可能性があります。両方を<br>きれいにします。P.165 P.166<br>カバーガラスなどが汚れている可能性も<br>あります。白いバーとカバーガラスをき<br>れいにします。P.163                                            |
| 印刷品質の問<br>題   | 印刷結果が濃すぎるか薄す<br>ぎる。    | コントラストを設定して印刷条件を調整<br>します。お買い上げ時は中央位置に設定<br>されています。 <b>P. 150</b>                                                                                                    |

| 項目          | 問題                                        |                                                                                                    | □使太                                       |
|-------------|-------------------------------------------|----------------------------------------------------------------------------------------------------|-------------------------------------------|
| 印刷品質の問<br>題 | 印刷されたページに白い線<br>が現れる。                     | きれいな柔らかい布でスキャナウィンド<br>ウを拭くと、この問題を解決できる場合                                                                    | 自い書次方の                                    |
|             |                                           | があります。P.165<br>それでも白い線が現れたり、印刷結果が<br>薄く、液晶ディスプレイに「ドラム コウカン<br>ジキデス」と表示される場合は、ドラムユ                           | パ操<br>ネ作<br>ル                             |
|             | 印刷されたページが汚れて<br>いたり、垂直の線が現れる。             | <ul> <li>– ットを新しいものに交換します。</li> <li>本機の内部とトナーカートリッジのプラ<br/>イマリーコロナワイヤーをきれいにしま</li> </ul>                    | 備前ご<br>の使<br>準用                           |
|             |                                           | 9。<br>24100<br>コロナワイヤーのタブがホームポジショ<br>ンにあることを確認します。清掃後も黒<br>い線やトナーの汚れが現れ、液晶ディス<br>プレイに「ドラム コウカン ジキデス」と表示     | 本<br>前<br>ご<br>設<br>の<br>使<br>定<br>基<br>用 |
|             |                                           | される場合は、ドラムユニットを新しいものに交換します。                                                                                 | 送ファクラ                                     |
|             | 印刷されたページの黒い文<br>字やグラフィックス領域に<br>白い部分が現れる。 | 設定に合った記録紙を使用していること<br>を確認します。表面が粗い場合や記録紙<br>が厚い場合、この問題が発生することが<br>あります。このような原因がないのに白<br>い点が現れ、液晶ディスプレイに「ドラム | マテクス                                      |
|             | B                                         | コウカン ジキデス」と表示される場合は、<br>ドラムユニットを新しいものに交換しま<br>す。                                                            | 機のファクファクフ                                 |
|             | 印刷されたページにトナー<br>が飛び散り汚れる。                 | 印刷条件を調整します。ドラムユニット<br>を取り外し、本機の内部を清掃します。<br>P.163<br>仕様に合った記録紙を使用していること                                     | ボヘ<br>・レポ<br>レポ<br>トト                     |
|             | 5                                         | を確認します。P.28<br>これらの対策後もトナーが飛び散り、液<br>晶ディスプレイに「ドラム コウカン ジキデス」<br>と表示される場合は、ドラムユニットを<br>新しいものに交換します。          | רש"ח                                      |
|             | ページ全体が黒く印刷され<br>る。                        | 白いバーとガラスカバーを拭きます。<br>P. 163                                                                                 | 日入市                                       |
|             |                                           | また、感熱紙はこの問題の原因になるの<br>で使用しないでください。清掃後も印刷<br>ページが黒くなり、液晶ディスプレイに<br>「ドラム コウカン ジキデス」と表示される場合                   | ときには                                      |
|             |                                           | は、 トフムユーットを新しいものに父換<br>します。 <mark>P.177</mark>                                                              | 索用仕<br>引語様<br>集                           |

| 項目          | 問題                                                             |                                                                                                    |
|-------------|----------------------------------------------------------------|----------------------------------------------------------------------------------------------------|
| 印刷品質の問<br>題 | ページに何も印刷されない。                                                  | トナーカートリッジが空でないことを確<br>認します。<br>スキャナウィンドに、裂けた紙片が残っ<br>ていないことを確認します。                                                                                                    |
|             | 印刷されたページに規則的な間隔で跡が現れる。                                         | 跡は自然に消えることもあります。この<br>問題を解決するには、複数のページをコ<br>ピーします。本機が長期間使用されてい<br>ないと跡が現れることがあります。ドラ<br>ムの表面の傷が原因であることもありま<br>す。その場合、ドラムユニットを新しい<br>ものに交換します。跡が消えないときは、<br>ドラムに跡が付いているか、過度に光に<br>さらされて損傷している可能性がありま<br>す。その場合は、ドラムユニットを新し<br>いものに交換します。 |
|             | 印刷されたページの中心や<br>どちらかの端に汚れが現れ<br>る。                             | 湿度、高温等の特定の環境条件がこの問題の原因になることがあります。本機が<br>平らな面に設置されていることを確認します。トナーカートリッジを取り付けたままドラムユニットを取り外します。ト<br>ナーカートリッジとドラムユニットを左右に振ります。スキャナウィンドを柔らかいきれいな布で拭き取ると、汚れたページの問題を解決できることがあります。<br>戸.165<br>清掃後も汚れたページが発生し、液晶<br>ディスプレイに「ドラムコウカンジキデス」       |
|             |                                                                | と表示される場合は、ドラムユニットを<br>新しいものに交換します。 <b>P. 171</b>                                                                                                    |
|             | 背景がグレイになる<br>ABCDEFGH<br>abcdefghijk<br>ABCD<br>abcde<br>01234 | 仕様に合った記録紙を使用していること<br>を確認します。<br>本機が高温・高湿の場所に設置されてい<br>たことが原因の場合があります。いずれ<br>も該当しないときは、新しいトナーカー<br>トリッジ、ドラムユニットに交換してく<br>ださい。 <b>P. 167 P. 171</b>                                                                                      |

| ゴーストイメージが印刷されたページに現れる。       印刷条件を調整します。仕様に合った記録紙を使用していることを確認します。       印刷条件を調整します。仕様に合った記録紙を使用していることを確認します。         印刷品質の問題       印字面に触れると汚れる。       記録紙の設定に対して厚い記録紙をセットしています。設定を確認します。       パペルルの第二         瓶がまるまって排出される。       記録紙の設定に対して薄い記録紙をセットしています。設定を確認します。       第二 | 項目          | 問題                         | 処 置                                                        | • 使本              |
|----------------------------------------------------------------------------------------------------|-------------|----------------------------|------------------------------------------------------------|-------------------|
| 印刷品質の問題       印字面に触れると汚れる。       記録紙の設定に対して厚い記録紙をセットしています。設定を確認します。       パパネイル         紙がまるまって排出される。       記録紙の設定に対して薄い記録紙をセットしています。設定を確認します。       備前の発生         紙がまるまって排出される。       記録紙の設定に対して薄い記録紙をセットしています。設定を確認します。       本前のの表示                                         |             | ゴーストイメージが印刷さ<br>れたページに現れる。 | 印刷条件を調整します。仕様に合った記録紙を使用していることを確認します。<br>ま面が知い記録紙や「厚い/薄い記録紙 | 目い書<br>次方の        |
| 印刷品質の問<br>題<br>印字面に触れると汚れる。<br>ア・154<br>紙がまるまって排出される。<br>記録紙の設定に対して厚い記録紙をセッ<br>トしています。設定を確認します。<br>ア・154<br>私がまるまって排出される。<br>記録紙の設定に対して薄い記録紙をセッ<br>トしています。設定を確認します。                                                                                                    |             | B                          | がゴーストイメージの原因になることがあります。                                    | パ操<br>ネ作<br>ル     |
| 紙がまるまって排出される。<br>トしています。設定を確認します。                                                                                                    | 印刷品質の問<br>題 | 印字面に触れると汚れる。               | 記録紙の設定に対して厚い記録紙をセットしています。設定を確認します。<br>P.154                | 備前ご<br>の使<br>準用   |
| P. 154                                                                                                    |             | 紙がまるまって排出される。              | 記録紙の設定に対して薄い記録紙をセッ<br>トしています。設定を確認します。<br>P.154            | 本前ご<br>設の使<br>定基用 |

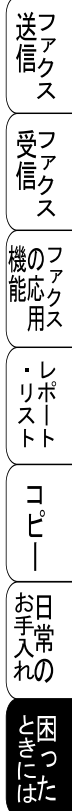

索用仕 引語様 集

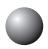

● 故障かな?と思ったら

|    | こんなときは             | ここをチェック                                  | 対処方法                                          |
|----|--------------------|------------------------------------------|-----------------------------------------------|
|    | 原稿が送り込まれ<br>ていかない。 | 原稿の先が軽くあたるまで<br>差し込んでいますか。               | 原稿を一度取り出し、もう一度<br>確実に挿入します。                   |
|    |                    | コントロールパネルカバー<br>は確実に閉まっていますか。            | コントロールパネルカバーをも<br>う一度閉じ直します。                  |
|    |                    | 原稿が厚すぎたり、薄すぎ<br>たりしていませんか。               | 推奨する厚さの原稿を使用しま<br>す。 <mark>P. 28</mark>       |
| 原稿 |                    | 原稿が折れ曲がったり、<br>カールしていたり、しわに<br>なっていませんか。 | キャリアシートなどを使用して<br>ファクスやコピーをします。               |
|    |                    | 原稿が小さすぎませんか。                             | P. 14                                         |
|    |                    | 原稿挿入口に破れた原稿な<br>どがつまっていませんか。             | コントロールパネルカバーを開<br>け、つまっている原稿を取り除<br>きます。P.160 |
|    | 原稿が斜めになっ<br>てしまう。  | 原稿ガイドを原稿に合わせ<br>ていますか。                   | 確実に原稿ガイドを原稿に合わ<br>せます。 <b>P. 7</b> 4          |
|    |                    | 原稿挿入口に破れた原稿な<br>どがつまっていませんか。             | コントロールパネルカバーを開<br>け、つまっている原稿を取り除<br>きます。P.160 |

|        | こんなときは                                       | ここをチェック                                                     | 対処方法                                                                  | ,估大                        |
|--------|----------------------------------------------|-------------------------------------------------------------|-----------------------------------------------------------------------|----------------------------|
|        | スタートボタンを<br>押しても送信また<br>は受信しない。              | 電話機コードを正しく接続<br>していますか。                                     | 電話機コードを正しく接続して<br>ください。「かんたん設置ガイ<br>ド」を参照してください。                      | 目い書<br>次方の                 |
|        |                                              | 原稿が正しくセットされて<br>いないのに送信しようとし<br>ていませんか。                     | 原稿をもう一度取り出し、セッ<br>トし直します。                                             | パ操<br>ネ作<br>ル              |
|        |                                              | 外付電話機が通話中ではあ<br>りませんか。                                      | 外付電話の受話器を確認してく<br>ださい。                                                | 備前ごの使                      |
|        |                                              | 回線種別は正しく設定され<br>ていますか。                                      | 回線種別を確認します。                                                           | 準用                         |
|        |                                              | ターミナルアダプタは正し<br>く設定されていますか。<br>(ISDN 回線の場合)                 | P.34<br>ターミナルアダプタの設定を確<br>認します。                                       | 本前ご<br>設の使<br>定基用          |
| 送信お    | 送信後、受信側か<br>ら画像が乱れてい<br>ると連絡があっ              | きれいにコピーがとれます<br>か。                                          | コピーに異常があるときは読み<br>取り部の清掃をしてください。<br>P.165                             | 送ファ<br>「たっつ」               |
| よび     | た。                                           | 相手先に異常がありません<br>か。                                          | 別のファクスから相手先に送信<br>してみます。                                              | (<br>受フ<br>ア<br>ケ          |
| 受<br>信 |                                              | 画質モードは適切ですか。                                                | 画質を変更して送信します。<br>[P.90                                                | え<br>   検のフ                |
|        |                                              | キャッチホンが途中で入っ<br>ていませんか。                                     | 「キャッチホン II」のサービスに<br>変更し、「キャッチホン II」の呼                                | に<br>能<br>応<br>ク<br>用<br>ス |
|        |                                              |                                                             | 出ベル回数を0回に設定してく<br>ださい。「キャッチホンII」の詳<br>しい内容はNTTの116番にお<br>たずねください。     | ・<br>リポート<br>ト             |
|        |                                              | 並列接続された別の電話機<br>の受話器を上げていません<br>か。                          | 並列接続はしないようにしま<br>す。                                                   | (<br>コ<br>ピー               |
|        | 送信後、受信側か<br>ら受信したファク<br>スに縦の線が入っ<br>ているという連絡 | 本機の読み取り部分が汚れ<br>ているか、または受信側の<br>プリンタのヘッドが汚れて<br>いる可能性があります。 | スキャナの清掃を行って送信し<br>ます。 <b>P-165</b><br>それでも現象が変わらなけれ<br>ば、相手のファクスの状態を調 | お<br>日<br>入<br>れ<br>の      |
|        | があった。                                        |                                                             | べてもらいます。                                                              | と困った                       |

索用仕 引語様 集

|       | こんなときは               | ここをチェック                    | 対処方法                                                   |
|-------|----------------------|----------------------------|--------------------------------------------------------|
|       | リモート起動でき<br>ない。      | リモート起動の設定は                 | リモート起動設定を「ON」に                                         |
|       |                      | 「UN」になっていますが。              | します。 <b>P. 110</b>                                     |
|       |                      | リモート起動番号を正しく               | リモート起動番号を正しく設定                                         |
|       |                      | ダイヤルしましたか。                 | します。 <mark>P. 110</mark>                               |
|       |                      | メモリーがいっぱいになっ<br>ていませんか。    | メモリー内部の記録を印刷する<br>か、メモリーの内容を消去して                       |
|       |                      |                            | ください。 <mark>P. 102</mark> P. 122                       |
| 受信    | 受信しても、記録<br>紙が出てこない。 | 記録紙は正しくセットされ<br>ていますか。     | 記録紙を正しくセットします。<br>「かんたん設置ガイド」を参照<br>してください。            |
|       |                      | 記録紙がつまっていません<br>か。         | 本機内部を確認します。<br>P.162                                   |
|       |                      | 記録紙がなくなっていませ<br>んか。        | 記録紙がセットされていること<br>を確認します。<br>「かんたん設置ガイド」を参照<br>してください。 |
|       |                      | トナーの残量は十分ですか。              | 液晶ディスプレイを確認しま<br>す。                                    |
|       | 2枚に分かれて印             | 送信側の原稿が A4 より長い            | 自動縮小の設定を「ON」にし                                         |
|       | 刷される。                | ことが考えられます。                 | ます。 <mark>P. 111</mark>                                |
| ナンバ   | 電話番号が表示さ             | 並列接続していませんか。               | 並列接続はおやめください。                                          |
| ハーディス | れない。                 | 本機の設定が正しくされて               | 本機の設定内容を確認します。                                         |
| プレイ   |                      | א ג גיא איי<br>איא איא איי | <u>P. 70</u>                                           |

|                                    | こんなときは                                                 | ここをチェック                                                                    | 対処方法                                                                   | • 使太                                  |
|------------------------------------|--------------------------------------------------------|----------------------------------------------------------------------------|------------------------------------------------------------------------|---------------------------------------|
|                                    | 電話を受けても本<br>機のベルが鳴らな<br>い(電話をかけた<br>側は、呼び出し続<br>けている)。 | 電話回線が接続されている<br>か確認します。                                                    | 確実に本機に接続します。<br>「かんたん設置ガイド」を参照<br>してください。                              | 目い書<br>次方の                            |
|                                    |                                                        | 電源が入っているか確認し<br>ます。                                                        | 電源コードを接続します。                                                           | パ操<br>ネ作                              |
|                                    |                                                        | ターミナルアダプタ の設定<br>を確認してください。                                                | 何も接続していない空きアナロ<br>グポートは「使用しない」に設<br>定してください。                           | 備前ごの使                                 |
|                                    |                                                        | 契約回線番号およびダイヤ<br>ルイン番号、i・ナンバー情                                              | それでもうまくいかないとき<br>は、お使いになっているターミ                                        | 準用                                    |
|                                    |                                                        | 報は正しく入力されている<br>か確認してください。                                                 | ナルアタフタのメーカーまたは<br>最寄りの NTT におたずねくだ<br>さい。                              | 本前<br>設の使<br>定基用                      |
|                                    | 1~2回おきにし<br>か本機が接続され<br>ているアナログ<br>ポートに、着信し            | 「着信優先」または「応答平<br>均化」を使用する設定の場<br>合、1~2回おきにしか着<br>信できません。                   | 「着信優先」または「応答平均<br>化」を解除します。                                            | 送信 ス                                  |
| *<br> <br>S                        | ない。<br>電話をかけた側<br>で 「あなたと通                             | 本機を接続しているアナロ<br>グポートの設定内容を確認                                               | 本機を接続しているアナログ<br>ポートの設定を「雷話」にして                                        | 受了アクラファクラファクラファクラファクラファクラファクラファクランション |
| D N 回線                             | 信できる機器は接続されていない<br>か、故障しています…」とメッセー                    | :、「のなたと通」「クホートの設定内谷を確認<br>「できる機器は接」します。<br>「されていない<br>、、故障していま<br>「…」とメッセー | ください。<br>契約回線番号のアナログポート<br>に本機を接続している場合<br>・サブアドレスなし着信は「着              | へ<br>一でのファクス<br>税応用ス                  |
|                                    | ジが聞こえてつな<br>がらない(電話を<br>受けた側の呼出べ<br>ルは鳴らない)。           |                                                                            | 信する」に設定してください。<br>・HLC 設定は「HLC 設定しな<br>い」に設定してください。<br>・識別着信は「識別着信しない」 | ・レ<br>リポ<br>トト                        |
|                                    |                                                        |                                                                            | に設定してください。<br>ダイヤルイン番号またはi・ナ<br>ンバー情報のアナログポートに                         | ーピー                                   |
|                                    |                                                        |                                                                            | 本機を接続している場合<br>・ダイヤルイン番号またはi・ナ<br>ンバー情報を登録してください。                      | お<br>日<br>入<br>れ<br>の                 |
|                                    |                                                        |                                                                            | ・サフアドレスなし看信は「着<br>信する」に設定してください。<br>・HLC 設定は「HLC 設定しな<br>い」に設定してください。  | ときにはた                                 |
|                                    | * 6 2 1                                                |                                                                            | ・識別着信は「識別着信しない」<br>に設定してください。                                          | 索用仕<br>引語様                            |
| * ターミナルアダプタとダイヤルアップルーターの設定項目の名称は、お |                                                        |                                                                            |                                                                        |                                       |

ターミナルアタブタとダイヤルアッブルーターの設定項目の名称は、 使いの機器の製造メーカー、機種によって異なります。

|           | こんなときは                                                                                                    | ここをチェック                                                                              | 対処方法                                                                                                    |
|-----------|----------------------------------------------------------------------------------------------------|--------------------------------------------------------------------------------------|----------------------------------------------------------------------------------------------------|
|           | 電話をかけた側<br>で、「あなたと通<br>信できる機器はは<br>続なれていない<br>す…」」とえてで<br>ががらなりので<br>がらなりので<br>のです。<br>のできるで、<br>できる機器はは<br>いか、<br>い」としていま<br>ージがらなりので<br>ので、<br>ので、「あなたと通<br>にできる機器はは<br>いか、「あなたと通 | 相手側ターミナルアダプタ<br>の設定を確認します。                                                           | 相手も ISDN 回線の場合、相手<br>側ターミナルアダプタの設定が<br>誤っていることもあります。<br>この場合、アナログ回線に接続<br>したファクスと送・受信できれ<br>ば本機を接続しているターミナ<br>ルアダプタの設定は正しいこと<br>になります。 |
|           | 受けた側の呼出へ<br>ルは鳴らない)。                                                                                                    | ターミナルアダプタの自己<br>診断モードで ISDN 回線の<br>状況を確認します。                                         | 異常があった場合は NTT 故障<br>係(113)へご連絡ください。                                                                                                    |
| *   SDN回線 | 契約回線番号のア<br>サログポートにで<br>がかかってきれい<br>のに。加番号のアモ<br>レクポートに接て<br>した機器の呼出べ<br>ルも一緒に鳴る。                                                                                                   | ダイヤルイン番号を着信さ<br>せるアナログポートのグ<br>ローバル着信を確認します。                                         | ダイヤルイン番号を着信させる<br>アナログポートはグローバル着<br>信「しない」に設定してくださ<br>い。                                                                               |
|           | 特定の相手とファ<br>クス通信できな<br>い。                                                                                                    | 別のファクスから送信して、<br>うまくいくかどうか確認し<br>てください。                                              | それでもうまくいかないとき<br>は、お客様相談窓口 0120-<br>143410 へご連絡ください。                                                                                   |
|           | NTT のナンバー・<br>ディスプレイの契<br>約をしているのに<br>番号が表示されな<br>い                                                                                                    | 本機を接続しているターミ<br>ナルアダプタのアナログ<br>ポートから、番号情報が送<br>出される設定になっている<br>か確認します。               | ターミナルアダプタのアナログ<br>ポートから番号情報が送出され<br>るように設定してください。                                                                                      |
|           | ファクス送受信が<br>できない(電話は<br>かけることも、受<br>けることもでき<br>る)。                                                                                                    | ターミナルアダプタの自己<br>診断モードで ISDN 回線の<br>状況を確認します。異常が<br>あった場合は NTT 故障係<br>(113) へご連絡ください。 | 回線に異常がなければ、<br>お客様相談窓口 0120-143410<br>へご連絡ください。                                                                                        |
| その他       | 電源が入らない。                                                                                                    | 電源コードは確実に差し込<br>まれていますか。                                                             | 電源コードを確実に差し込みま<br>す。                                                                                                    |

\* ターミナルアダプタとダイヤルアップルーターの設定項目の名称は、お使い の機器の製造メーカー、機種によって異なります。

| A        | こんなときは<br>ADSL にする前と<br>比較して自分の声<br>が響く、または相<br>手の声が聞きずら<br>い。 | ここをチェック<br>ADSL のスプリッタが影<br>響している可能性がありま<br>す。 | <u>対処方法</u><br>A D S L 回線のスプリッタを交<br>換すると改善する場合がありま<br>す。<br>ブラザー推奨品:N T T 東日本<br>/ 西日本製 | ・<br>目<br>次<br>パ<br>操作<br>ル |
|----------|----------------------------------------------------------------|------------------------------------------------|------------------------------------------------------------------------------------------|-----------------------------|
| D S L 環境 | 通話中に雑音が入<br>るまたは音量が小<br>さくなった。                                 | 他の機器と並列接続してい                                   | 並列接続をしないでください。<br>ラインセパレータを使用すると<br>改善する提合がをいます。 ライ                                      | 備前ご<br>の使用                  |
|          | ファクス通信でエ<br>ラー発生が多く<br>なった。                                    | ませんか                                           | は言う る場合がありよう。 フィ<br>ンセパレータはパソコンショッ<br>プでお買い求めになれます。                                      | 本前ご設の使                      |
|          | 特定の相手との通<br>信ができない。                                            | IP 回線どうしの通信ではあ<br>りませんか                        | ご利用のプロバイダへファクス<br>通信が保証されていることを確<br>認してください。                                             | 定基用                         |

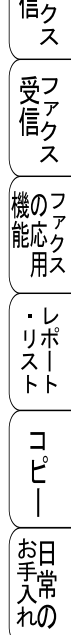

ときには

索用仕 引語様 集

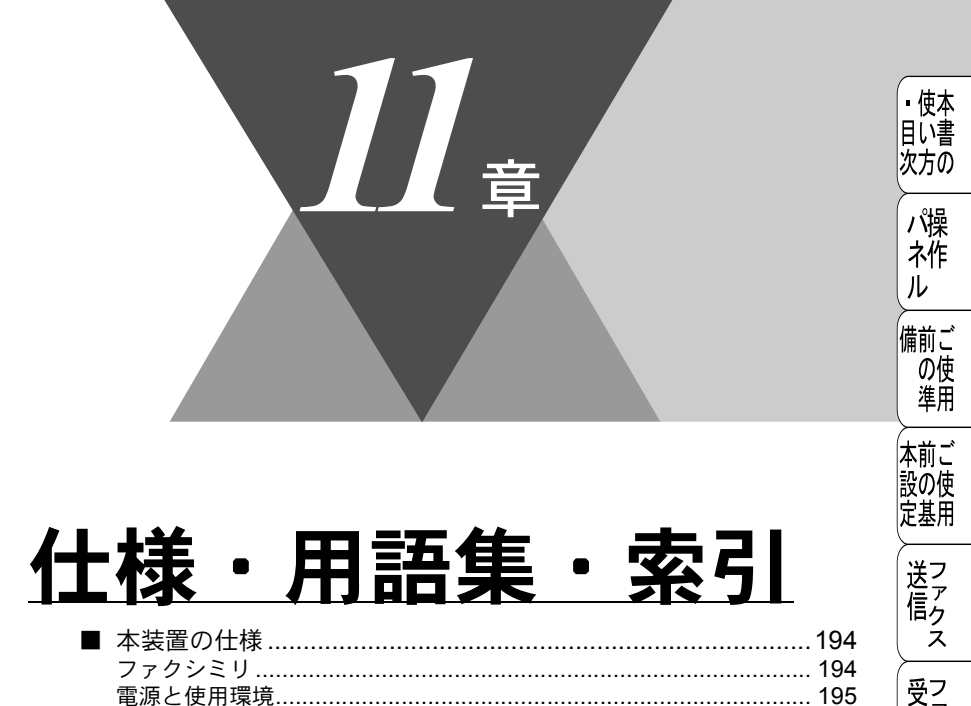

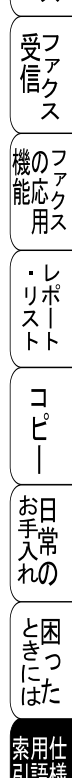

# 「本装置の仕様

### 🌒 ファクシミリ

| 互換性        | ITU-T グループ 3(G3)                                                                        |
|------------|-----------------------------------------------------------------------------------------|
| 圧縮方式       | MH/MR/MMR                                                                               |
| 通信速度       | 14400/12000/9600/7200/4800/2400bps<br>(自動フォールバック付き)                                     |
| 直流抵抗値      | <b>199</b> Ω                                                                            |
| 原稿サイズ幅     | 最大:257mm<br>最小:148mm                                                                    |
| 原稿サイズ長さ    | 最大:370mm<br>最小:100mm                                                                    |
| 有効読み取り幅    | 252mm                                                                                   |
| 原稿セット枚数    | 20 枚                                                                                    |
| 記録紙トレイ枚数   | 200枚 (80g/m <sup>2</sup> )                                                              |
| 記録紙サイズ     | A4(幅 210mm ×長さ 297mm)                                                                   |
| 電送時間       | 約6秒*1                                                                                   |
| グレースケール    | 64 階調                                                                                   |
| 液晶ディスプレイ表示 | 16 桁× 1 行                                                                               |
| 読み取り方式     | 密着イメージセンサによる読み取り                                                                        |
| 代行受信枚数     | 最大 200 枚(4MB)* <sup>2</sup>                                                             |
| 走査線密度      | 主走査: 8 ドット /mm<br>副走査: 3.85 本 /mm (標準)<br>7.7 本 /mm (ファイン / 写真)<br>15.4 本 /mm (S. ファイン) |
| ポーリングタイプ   | 標準 / 機密 / 時間指定                                                                          |
| 適用回線       | 一般電話回線                                                                                  |

\*1: A4 判 700 字程度の原稿を標準的画質(8 ドット×3.85 本 /mm)、高速モードで送っ たときの速さです。これは画像情報のみの電送時間です。通信の制御時間は含まれて いません。なお、実際の電送時間は原稿の内容および回線状況によって異なります。

\*2: A4 判 700 字程度の原稿を標準的画質(8 ドット× 3.38 本 /mm) で蓄積した場合 (MMR 圧縮時)

| 使用環境  | 温度:10 ~ 32.5 ℃<br>湿度:20 ~ 80%(結露なきこと)               | 目い書            |
|-------|-----------------------------------------------------|----------------|
| 電源    | AC100∨ ± 10V 50/60Hz                                | パ操             |
| 消費電力  | スリープ時:約 10Wh 以下<br>待機時:約 70Wh 以下<br>ピーク時:約 940Wh 以下 | ネ作<br>ル<br>備前ご |
| 稼働音   | 待機時:39dB以下 動作時:50dB以下                               | の使             |
| メモリ容量 | 4MB                                                 | 準用             |
| 外形寸法  | 395(横幅)× 359(奥行き)× 243(高さ)mm<br>(突起部を除く)            | 本前ご設の使         |
| 質量    | 約 7.5kg                                             | 正奉用            |

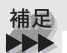

外観・仕様などは、改良のため予告なく変更することがあります。あらかじめ ご了承ください。

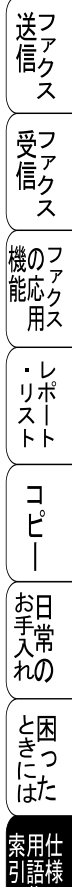

集

●使本

11章 仕様·用語集·索引

### 用語集

#### ∎あ

● 液晶ディスプレイ 本機の液晶表示パネルです。

か

- ●回線種別 電話に使われているダイヤリングの方法 です。発生したパルスを数えて検出する ダイヤル式と、周波数を検出して判別す るプッシュ式があります。
- ●機密ポーリング 受信側のファクス操作で暗証番号を入れ ることによって、送信側のファクスに セットしてある原稿を暗証番号が合って いるときにだけ自動的に送信させる機能 です。
- ●キャリアシート 新聞・雑誌の小さい切り抜きや、メモ書 き、破れた原稿、反っている原稿などの 状態の悪い原稿をはさんで、ファクス送 信やコピーに使います。
- 公衆回線 一般の電話回線です。

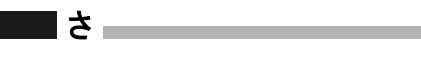

- 順次同報送信 同じ原稿を複数の送信先を設定して一度 に送信させる機能です。
- ●親切受信 ファクスを着信したときに間違えて外付 電話を取ってしまったときでも自動的に 本機がファクス受信を行う機能です。
- スプリッタ ADSL という通信サービスを利用すると きに必要な機器のひとつ。音声信号と データ信号を分けたり重ねたりする機能 を備えています。
- ●外付電話機 本書では、本機に接続された電話機を外 付電話機と呼んでいます。

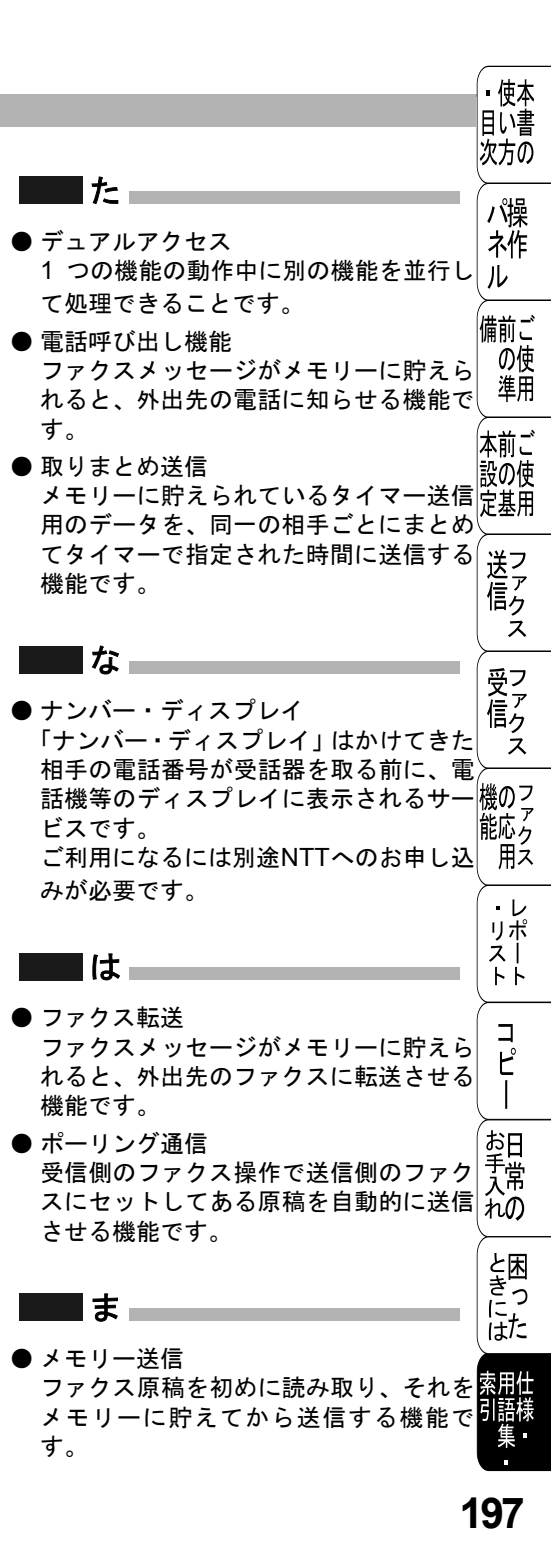

●メモリー代行受信 記録紙がセットされていないときなど、 着信したデータをいったんメモリーに貯 えておく機能です。

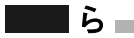

- ●リアルタイム送信 メモリーに貯えず、原稿を読み取りなが ら送信する機能です。
- リモート起動 本機に接続された外付電話機から本機を 操作する機能です。
- リモコンアクセス 外出先から本機をリモートコントロール して操作を行う機能です。

### **数**字

- 2 IN1
   2 枚の原稿を縮小し、1 枚の記録紙にコ ピーする機能です。
- ●3極-2極変換アダプタ 電源コードでアース線つき(3極コード) のものを2極のコンセントに差し込むと きに使うアダプタです。
- 4 IN1

4 枚の原稿を縮小し、1 枚の記録紙にコ ピーする機能です。

A to Z

ADF

自動原稿送り装置。コピーするときに原 稿を一枚ずつ入れるのではなく自動的に 原稿を本機に送ります。

ADSL

通常の電話回線(アナログ回線)で従来 使っていなかった帯域を利用してデータ を高速に伝送する通信サービスです。

#### DPI

Dot Per Inch の略で、1 インチ (2.54cm) 幅に印字できるドット数を表す単位で、 解像度を示します。

#### ● ECM 通信

Error Correction Mode の略。通信中雑 音などにより送信データが影響を受けて も、自動的に影響を受けた部分だけ送り 直し、画像の乱れのない通信を行います。

#### ISDN

NTT が行っている電話線のサービスで す。デジタルの回線で1回線でパソコン と電話など一度に2回線分使うことがで きます。

## 索引

| <u>糸り </u>                                                 | (                                             | ∎ 使太      |
|------------------------------------------------------------|-----------------------------------------------|-----------|
|                                                            |                                               |           |
| 数字                                                         | き                                             | 次方の       |
| 2 IN 1 ⊐ ピー                                                | 機能案内リスト                                       |           |
| $4 \text{ IN } 1 \ \neg \ \ \ \ \ \ \ \ \ \ \ \ \ \ \ \ \$ | 其木設定機能 56                                     | パ操        |
|                                                            | 本本成定版記                                        | 之作        |
|                                                            |                                               | 111       |
| Α                                                          |                                               | <i>IV</i> |
| ADSI 回線に接続する                                               | 記録紙のダイノ154 ()                                 | まま し      |
|                                                            | l l                                           | 用 門 に     |
| 0                                                          | -                                             | の世        |
| С<br>С                                                     |                                               | 牛用        |
| CS チューナーに接続する52                                            |                                               | <br>      |
|                                                            |                                               | 4 削 こ     |
| 1                                                          | ビンネスホンに接続する                                   | 設の使       |
| I                                                          | 故障かな?と思ったら186                                 | 定基用       |
| ISDN 回線に接続する48                                             | コピー機能61,140                                   |           |
|                                                            | コピーする143                                      | 送フ        |
| D                                                          | コピーの明るさ150                                    | 着ア        |
| F Of                                                       | コピー枚数を設定する                                    | 回ク        |
| РВ                                                         | 困ったときには                                       |           |
|                                                            | コントラスト 150                                    | 回つ        |
| 0                                                          |                                               | マテ        |
| <b>N</b> 190                                               | _                                             | 信方        |
| Q&A100                                                     | さ                                             | ス         |
|                                                            | 再呼出回数を設定する                                    |           |
| S                                                          | t                                             | 幾のこ       |
|                                                            |                                               | 能応ら       |
| 3. 7 9 1 7 - 1                                             |                                               | 用え        |
|                                                            | 時刻指定ポーリングの設定 120                              |           |
| あ                                                          | 自動切替モード41                                     | ・レ        |
| 暗証番号の設定 127                                                | 自動的に縮小受信する 111                                | リホ        |
|                                                            | 写直モード 90                                      | ~ .       |
|                                                            | 出力間隔 138                                      | 1° 1°     |
| ()                                                         |                                               | -         |
| 印刷濃度を調節する68                                                |                                               |           |
|                                                            | 减八问報达后                                        | Ę         |
| -                                                          |                                               |           |
| え                                                          |                                               | <br>*:⊓   |
| 液晶ディスプレイの特徴54                                              |                                               | 美田        |
| 液晶ディスプレイの表示言語を                                             | व ।                                           | 入吊        |
| 切り替える69                                                    | 7キャナウィンド 165                                  | れの        |
| エラーメッヤージ177                                                | 72222                                         |           |
|                                                            | 799910                                        | と困        |
| <b>k</b> .                                                 | スレーガー 日里 ど 詞 即 9 つ 04<br>フリープエード た 記 白 十 7 07 | きつ        |
| ית                                                         | スリーノモートを設定する                                  | 17-       |
| 海外送信                                                       | (                                             | 14/~      |
| 外出先から本機を操作する127                                            | tt l                                          | 表田什       |
| 拡大・縮小コピー147                                                |                                               |           |
| 画質モード                                                      |                                               |           |
| 新芸生りについて 160                                               | 政化で変更りる02                                     | *         |
|                                                            |                                               |           |

199

### そ

| 送信待ちファクス解除   | 102 |
|--------------|-----|
| 送信レポート       | 134 |
| 送付書          | 93  |
| ソートコピー       | 151 |
| 外付電話機からファクスを |     |
| 受信させる        | 109 |
| 外付留守電モード     | 42  |

### た

| タイマー送信      | 100 |
|-------------|-----|
| タイマー通信レポート  | 134 |
| タイマーポーリング受信 | 120 |
| ダイヤル回線      | 34  |
| ダイヤルリスト     | 134 |

### ち

| 着信履歴を確認する | 112 |
|-----------|-----|
|           |     |

#### つ 134 通信管理レポート

| 旭旧自生レ小 |  |
|--------|--|
|        |  |
|        |  |

#### τ

| 電話帳リスト      | 134 |
|-------------|-----|
| 電話モード       | 43  |
| 電話呼び出し機能    | 123 |
| 電話呼び出し機能の設定 | 125 |
| 電話呼び出し機能の流れ | 125 |

### لح

| 同報送信レポート | 134 |
|----------|-----|
| トナーを節約する | 66  |
| 取りまとめ送信  |     |

### な

| 内線電話として接続する | 51 |
|-------------|----|
| ナビゲーションキー   | 55 |

#### ひ .....90 標準モード .....

### ふ

| ファインモード       |     |
|---------------|-----|
| ファクス機能        |     |
| ファクス転送の設定     | 124 |
| ファクス転送の流れ     | 123 |
| プッシュ回線(PB)    |     |
| プライマリーコロナワイヤー | 166 |

#### ほ

| ポーリング受信の設定 119, | 120 |
|-----------------|-----|
| ポーリング送信の設定 114, | 115 |
| ポーリングレポート       | 134 |
| ボタン確認 & ブザー音量   | 63  |
| ボタン確認音量を変える     | 63  |
| 本装置の仕様          | 194 |
| 本体の掃除           | 163 |

#### め

| メモリー受信を設定する   | 121 |
|---------------|-----|
| メモリーに入ったファクスを |     |
| 出力する          | 122 |
| メモリー代行受信      | 104 |

### よ

|           | • |
|-----------|---|
| 呼出回数を設定する |   |
| 読み取り部の清掃  |   |

#### IJ

| 9            |     |
|--------------|-----|
| リアルタイム送信     |     |
| リモート起動       |     |
| リモート起動設定のしかた | 110 |
| リモコンアクセス     | 128 |
| リモコンアクセスコマンド | 130 |

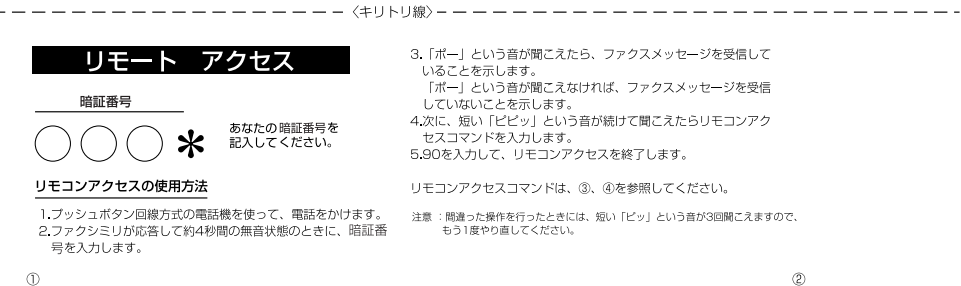

#### リモコンアクセスコマンド

-----(キリトリ線) ------

| 操作内容                   |           | ボタン操作  |               |
|------------------------|-----------|--------|---------------|
| 電話呼び出し、<br>ファクス転送の設定変更 |           | OFF    |               |
|                        |           | ファクス転送 | 952(*1)       |
|                        |           | 電話呼び出し | 953(*2)       |
| ファクス転送番号の登録・変更         |           | 954    |               |
| メモリー受信の設定              |           | ON     | 956           |
|                        |           | OFF    | 957           |
| ファクスの                  | ファクスの取り出し |        | 962+ダイヤル入力+## |
| 取り出し                   | ファクス洋     | 街去     | 963           |
| 受信状況のチェック(※2)          |           | ファクス   | 971           |

| 操作内容         |       | ボタン操作 |
|--------------|-------|-------|
| 受信モードの<br>変更 | 外付留守電 | 981   |
|              | 自動切替  | 982   |
|              | ファクス  | 983   |
| 終了           |       | 90    |

\_

\_\_\_\_\_

※1:呼び出し番号・転送番号が登録されていないときは、呼び出し、転送機能をONにすることはできません。
※2:「ビー」という音が聞こえたら、ファクスメッセージを受信しています。『ビビビッ』という音が聞こえたら、ファクスメッセージを受信していません。

\_ \_

\_ \_ \_ \_

ご注文シート

- ・消耗品はお近くの家電量販店でも取扱いがございますが、弊社にてインターネット、電話、FAX によるご注文も承っております。
- ・FAXにてご注文される場合は下記オーダーシートにご記入の上、お申し込み下さい。
- ・配送料は、お買い上げ金額の合計が5,000円以上の場合は全国無料です。

5,000円未満の場合は500円の配送料を頂きます。(代引き手数料は全国一律無料)

・配送地域は日本国内に限らせて頂きます。

〈代引き〉・・・・・・・ご注文後2~3営業日後の商品発送

※ 配送先が離島の場合は代引きによるお支払いは利用できません。

〈お振込(銀行・郵便)〉……ご入金確認後2~3営業日後の商品発送

※ 代金は先払いとなります。(銀行/郵便局備え付けの振込用紙等からお振り込み下さい) ※ 振込手数料はお客様負担となります。

〈クレジットカード〉・・・・・・・カード番号確認後2~3営業日後の商品発送

※カード名義人様のみのお申し込みとし、カード登録の住所のみへの配送とさせて頂きます。

#### 【ご注文先】

ブラザー販売(株)情報機器事業部ダイレクトクラブ

インターネット: http://www.brother.co.jp/direct/

FAX: 052-825-0311

電話番号:0120-118-825(土・日・祝日、長期休暇を除く9時~17時)

振込先: 口座名義: ブラザー販売株式会社

銀行:三井住友銀行 上前津(カミマエツ)支店 普通 6428357 郵便:振り込み番号 00860-1-27600

お客様ご住所 〒

+

リトリ

線

| お名前    | TEL FAX                                               |
|--------|-------------------------------------------------------|
| お支払い方法 | 銀行前振込 ・ 郵便前振込 ・ 代引き ・ カード                             |
| カード種類  | 1) VISA @JCB 3) UC 4) DINERS 5) CF 6) Master 7) JACCS |

カードNO

カード名義人名

有効期限 年 月

| 商品名                             | 商品コード          | 単価(税込)  | ご注文数 | 金額 |
|---------------------------------|----------------|---------|------|----|
| トナーカートリッジ TN-10J(約2,200枚@A4:5%) | 54X-X26-001-47 | ¥ 6,930 |      |    |
| ドラムユニット DR-10J(約8,000~20,000枚)  | 54X-X25-001-47 | ¥20,475 |      |    |
|                                 |                | 승 計     |      |    |

※配送料および消費税は変更の可能性があります。 (消費税2004年2月現在)

\*このご注文シートは本機から印刷することができます。

P.29 を参照してください。

### アフターサービスのご案内

この度は本製品をお買い上げいただきまして誠にありがとうございます。 ご愛用いただきます製品が、安心してご使用いただけますよう下記窓口を設置して おります。

ご不明な点、もしくはお問い合わせなどございましたら下記までご連絡ください。 その際、液晶ディスプレイにどのような表示が出ているかなどをおたずねいたしま すので、あらかじめご確認いただけますと助かります。

#### 【お客様専用お問い合わせ窓口】

お客様相談窓口 TEL:0120-143410 受付時間 9:00~18:00(土曜日のみ17:00まで)

営業日 月曜日~土曜日

(日・祝日および当社休日はお休みとさせていただきます)

#### 【消耗部品のお問い合わせ窓口】

ブラザー販売(株)情報機器事業部 ダイレクトクラブ

- 〒467-8577 名古屋市瑞穂区苗代町15-1
  - TEL: 0120-118-825
  - FAX: (052) 825-0311
  - インターネット:http://www.brother.co.jp/direct/
- ・ 消耗品については、お買い上げの販売店にてお買い求めください。
- 万一、販売店よりお買い求めできない場合は、弊社ダイレクトクラブにて対応させていただきます。
   なお、ご注文の際は、取扱説明書の「ご注文シート」にてFAXなどの方法でご注文願います。
   (本機のリスト印刷機能のご注文シートをご利用いただき、FAXなどの方法でご注文いただくこともできます。)
- トナーカートリッジ・ドラムユニットは当社指定品をお使いください。当社指定以外の品物をお使いいただくと、故障の原因になります。
   純正品のブラザートナーカートリッジ・ドラムユニットをお使いいただいた場合のみ機能・品質を保証いたします。
- 本製品の補修用性能部品および消耗品の最低保有期間は製造締め切り後5年です。
- Brother Solutions Center (ブラザーソリューションセンター) (http://solutions.brother.co.jp/) では、 Q&A、便利な機能紹介、その他本機をお使いいただく上で有益な情報をご用意しております。ぜひご利 用ください。

# brother

本製品は日本国内のみでのご使用となりますので、海外でのご使用はお止めください。 現地での各国の通信規格に反する場合や、現地で使用されている電源が 本製品に適切でないおそれがあります。 海外で本製品をご使用になりトラブルが発生した場合、当社は一切の責任を負いかねます。 また、保証の対象とはなりませんのでご注意ください。

These machines are made for use in Japan only. We can not recommend using them overseas because it may violate the Telecommunications Regulations of that country and the power requirements of your fax machine may not be compatible with the power available in foreign countries. Using Japan models overseas is at your own risk and will void your warranty.

お買い上げの際、販売店でお渡しする保証書は大切に保存してください。

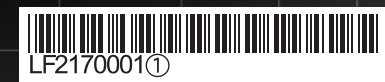

Printed in China